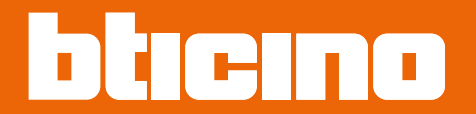

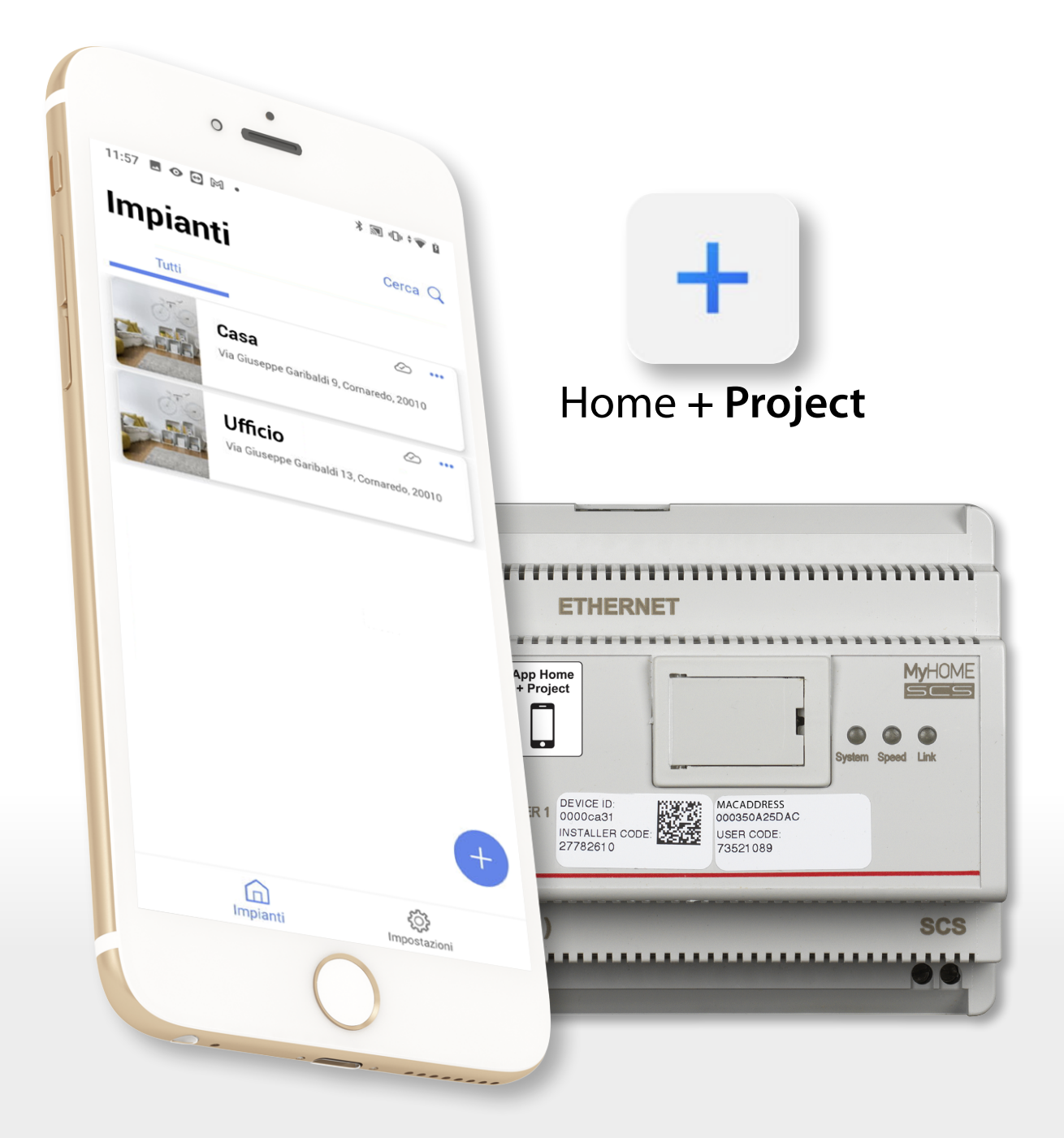

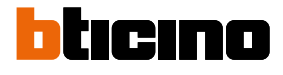

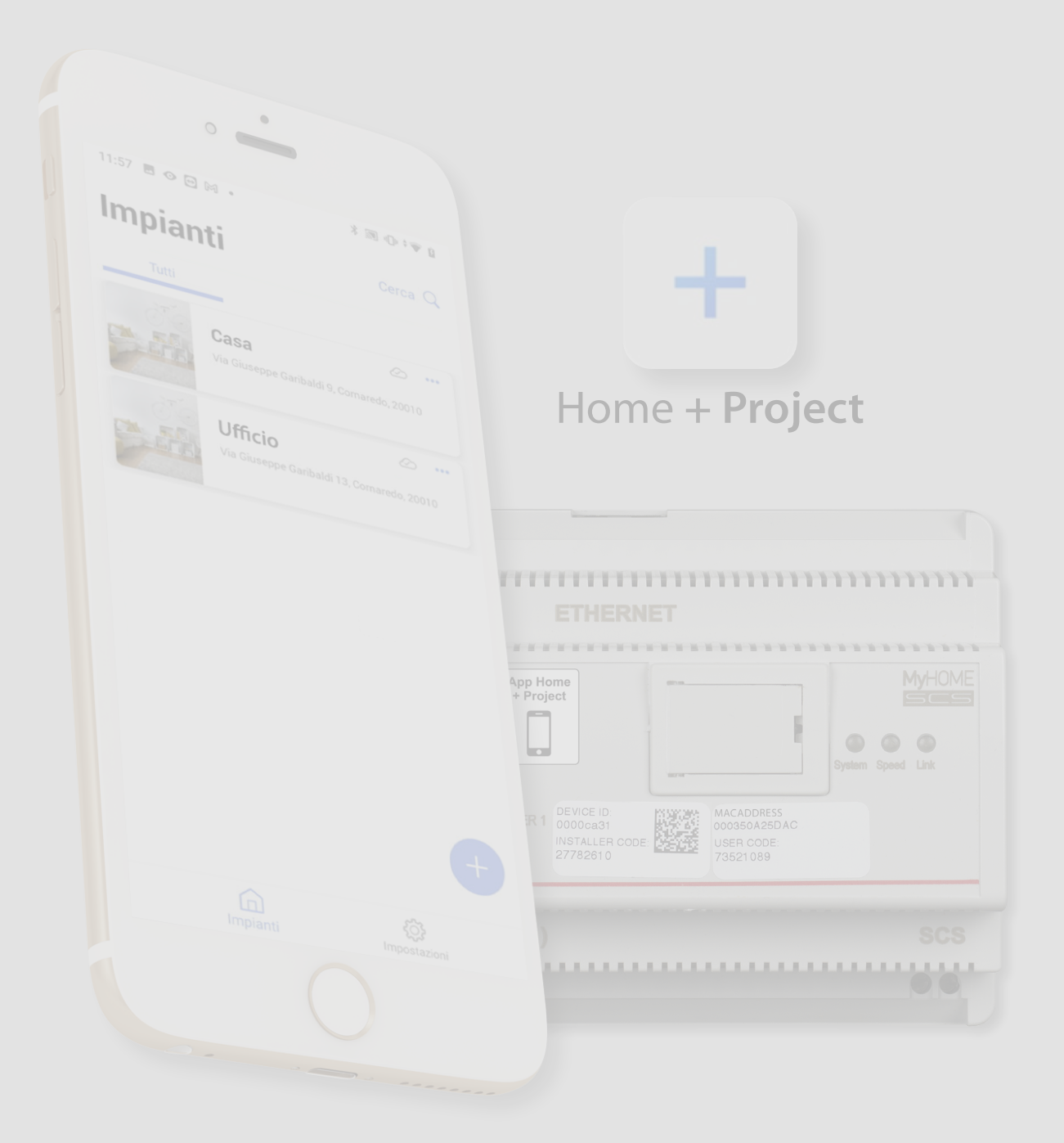

| Indice | Informazioni generali                                                         | 5   |
|--------|-------------------------------------------------------------------------------|-----|
| indice | Avvertenze e consigli                                                         | 5   |
|        | Limiti funzionalità                                                           | 6   |
|        | Connessioni MyHOMEServer1                                                     | 6   |
|        | Dispositivi Luci e Automazioni associabili direttamente tramite MyHOMEServer1 | 7   |
|        | Dispositivi Termoregolazione associabili direttamente tramite MyHOMEServer1   | 9   |
|        | Descrizione                                                                   | 10  |
|        | Schemi di collegamento                                                        | 11  |
|        | Collegamenti                                                                  | 11  |
|        | Concetti fondamentali                                                         | 12  |
|        | Primo accesso                                                                 | 14  |
|        | Scarica l'App Home+Project                                                    | 14  |
|        | Registrazione account sul cloud installatore                                  | 15  |
|        | Password dimenticata                                                          | 17  |
|        | Autenticazione                                                                | 18  |
|        | Home Page App                                                                 | 19  |
|        | Creazione e prima configurazione impianto                                     | 20  |
|        | Gestione impianto                                                             | 28  |
|        | Condivisione impianto                                                         | 29  |
|        | Duplica impianto                                                              | 33  |
|        | Elimina Impianto                                                              | 34  |
|        | Impostazioni App                                                              | 35  |
|        | Gestione account                                                              | 36  |
|        | Aiuto                                                                         | 43  |
|        | Configurazione impianto                                                       | 44  |
|        | Home Page impianto                                                            | 45  |
|        | Gestione dispositivi                                                          | 46  |
|        | Scansione impianto                                                            | 47  |
|        | Visualizza e gestisci dispositivi                                             | 48  |
|        | Filtri                                                                        | 50  |
|        | Gestione stanze                                                               | 51  |
|        | Aggiungi una nuova stanza                                                     | 52  |
|        | Modifica una stanza                                                           | 53  |
|        | Elimina stanza                                                                | 54  |
|        | Associa gli oggetti ai dispositivi                                            | 55  |
|        | Oggetto fancoil                                                               | 57  |
|        | Oggetto luce                                                                  | 63  |
|        | Luce On/Off                                                                   | 63  |
|        | Luce dimmer                                                                   | 69  |
|        | Oggetto Luce colorata                                                         | 75  |
|        | Philips Hue                                                                   | 76  |
|        | Lifx                                                                          | 78  |
|        | DMX - Enttec ODE                                                              | 79  |
|        | Oggetto Energia                                                               | 81  |
|        | Oggetto persiana                                                              | 83  |
|        | Oggetto player                                                                | 89  |
|        | NuVo                                                                          | 90  |
|        | Sonos                                                                         | 93  |
|        | Oggetto Presa                                                                 | 96  |
|        | Oggetto Scaldasalviette                                                       | 102 |

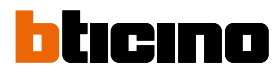

|    | Oggetto Serratura                        | 108 |
|----|------------------------------------------|-----|
|    | Oggetto tapparella                       | 114 |
|    | Oggetto termostato                       | 120 |
|    | Gestione oggetti                         | 140 |
|    | Sposta oggetto in un'altra stanza        | 141 |
|    | Azioni oggetto                           | 142 |
|    | Completa la configurazione di un oggetto | 145 |
|    | Comandi generali                         | 146 |
|    | Gruppi                                   | 149 |
|    | Scenari                                  | 153 |
|    | Scenari di default                       | 153 |
|    | Scenario personalizzato                  | 154 |
|    | Gestisci scenario personalizzato         | 176 |
|    | Programma semplice                       | 179 |
|    | Impostazioni impianto                    | 180 |
|    | Info server                              | 180 |
|    | Data e ora                               | 182 |
|    | Rete                                     | 183 |
|    | Sistema di termoregolazione              | 184 |
|    | Email                                    | 188 |
| Pa | agine web                                | 189 |
|    |                                          |     |

## Informazioni generali

### Avvertenze e consigli

Prima di procedere con l'installazione è importante leggere attentamente il presente manuale. La garanzia decade automaticamente per negligenza, uso improprio, manomissione per opera di personale non autorizzato.

**NOTA**: Per la connessione tra il dispositivo e lo smartphone è necessaria una rete Wi-Fi domestica con accesso a internet, inoltre, lo smartphone e il MyHOMEServer1 devono essere connessi alla stessa rete LAN.

Per configurare il MyHOMEServer1 e l'impianto MyHOME, l'installatore dovrà installare Home+Project sul proprio smartphone.

Per utilizzare il servizio offerto il Cliente finale dovrà installare Home+Control e dotarsi di attrezzature tecniche che consentano l'accesso alla rete Internet, sulla base di un accordo concluso dal Cliente stesso con un ISP (Internet Service Provider) in relazione al quale BTicino resta del tutto estraneo.

In questi casi l'integrazione e il buon funzionamento tra MyHOMEServer1 e APP possono dipendere da:

- a) qualità del segnale Wi-Fi;
- b) tipologia del contratto di accesso alla rete internet dell'abitazione;
- c) tipologia del contratto dati sullo smartphone.

Nel caso in cui uno di questi 3 elementi non sia conforme con le specifiche richieste per il funzionamento del prodotto, BTicino è esente da qualsiasi responsabilità per eventuali malfunzionamenti.

Si informa inoltre che il servizio che BTicino rende tramite l'utilizzo da remoto tramite l'APP comporta l'utilizzo di dati, pertanto il costo legato al loro consumo dipende dalla tipologia di contratto che il cliente ha sottoscritto con un ISP (Internet Service Provider) e rimane a suo carico.

Nonostante il sistema gestisca dispositivi di terze parti, è necessario che l'impianto domotico sia BTicino.

**ATTENZIONE**: Non tutte le funzioni illustrate in questo manuale sono disponibli per tutti i paesi. Verificare con il proprio rivenditore di fiducia, quali sono le funzioni disponibili per il proprio mercato.

**ATTENZIONE**: Le immagini illustrate nel presente manuale sono puramente indicative e potrebbero pertanto non essere perfettamente rappresentative delle caratteristiche del prodotto.

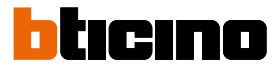

### Limiti funzionalità

| 30  | Numero massimo di stanze configurabili                            |
|-----|-------------------------------------------------------------------|
| 50  | Numero massimo di oggetti grafici in stanza                       |
| 50  | Numero massimo di comandi associabili ad un attuatore             |
| 50  | Numero massimo di scenari                                         |
| 100 | Numero massimo di azioni in scenario                              |
| 50  | Numero massimo di condizioni di avvio per scenario                |
| 15  | Numero massimo di account installatore                            |
| 1   | Numero massimo di utenti installatore connessi contemporaneamente |

### **Connessioni MyHOMEServer1**

| Servizi                   | Indirizzi                                              | Porta  | Protocolli |
|---------------------------|--------------------------------------------------------|--------|------------|
| Servizio Cloud            |                                                        |        |            |
| Server principale         | nv2-bncx.netatmo.net                                   | 25050  | tcp        |
| Servizio ntp              | pool.ntp.org<br>(di default, modificabile dall'utente) | 123    | ntp        |
| Servizio Log              | log.bs.iotleg.com                                      | 5001   | syslog     |
| Servizio di aggiornamento |                                                        |        |            |
| Server di download        | n3tfw.blob.core.windows.net                            | 443    | https      |
| Servizio email            | Dipende dalla configurazione                           | utente |            |

Manuale di installazione e configurazione

### Dispositivi Luci e Automazioni associabili direttamente tramite MyHOMEServer1

| Descrizione                              | Codice<br>Legrand | A partire da lotto<br>produzione: | Codice<br>BTicino        | A partire da lotto<br>produzione: |
|------------------------------------------|-------------------|-----------------------------------|--------------------------|-----------------------------------|
| Comando scenari                          | LG-573902         | 08W51                             | BT-L4680                 | 09W08                             |
|                                          | LG-573903         | 08W51                             | BT-N4680                 | 09W08                             |
|                                          | LG-574503         | tutti                             | BT-NT4680                | 09W08                             |
|                                          | LG-574504         | tutti                             | BT-HC4680                | 09W08                             |
|                                          | LG-067217         | tutti                             | BT-HD4680                | 09W08                             |
|                                          | LG-007218         | LULU<br>tutti                     | DI-H34080                | 09008                             |
|                                          | LG-079178         | tutti                             |                          |                                   |
| Interfaccia SCS/SCS                      | LG-003562         | 12W20                             | BT-F422                  | 12W20                             |
| Comando touch multifunzione              | LG-067243         | 13W05                             |                          |                                   |
|                                          | LG-067244         | 13W05                             |                          |                                   |
|                                          | LG-067245         | 13W05                             |                          |                                   |
| Comando 8 tasti BUS                      | LG-067592         | tutti                             | BT-LN4652                | tutti                             |
|                                          |                   |                                   | BT-H4652                 | tutti                             |
| Comando base 2 m                         | LG-067552         | tutti                             | AR-64360                 | 09W40                             |
|                                          |                   |                                   | BT-H4652/2               | 09W40                             |
|                                          |                   |                                   | BT-L4652/2               | 09W40                             |
|                                          |                   |                                   | BI-AM5832/22             | 09W40                             |
| Comando base 3 m                         | LG-067554         | tutti                             | BT-L4652/3               | 09W40                             |
|                                          |                   |                                   | BT-H4652/3               | 09W40                             |
|                                          |                   |                                   | BT-AM5832/3              | 09W40                             |
| Attuatore luci                           |                   |                                   | BT-K8002L                | tutti                             |
| Attuatore tapparelle BUS                 | LG-067557         | tutti                             | BT-LN4661M2              | tutti                             |
|                                          |                   |                                   | BT-H4661M2               | tutti                             |
|                                          |                   |                                   | BT-AM5861M2<br>BT-K8002S |                                   |
|                                          |                   |                                   |                          |                                   |
| Comando tapparelle BUS                   | LG-06/558         | tutti                             | BT H4660M2               |                                   |
|                                          |                   |                                   | BT-AM5860M2              | tutti                             |
| Comondo anocialo                         | 10 007552         | 444                               |                          | 111                               |
| Comando speciale                         | LG-06/553         | tutti                             | AK-64362<br>BT-17651M2   | tutti<br>08W/1                    |
|                                          |                   |                                   | BT-H4651M2               | 08W41                             |
|                                          |                   |                                   | BT-AM5831M2              | 08W41                             |
| Attuatore DIN 1 relè 16A 100/240V        | LG-003847         | tutti                             | BT-F411U1                | tutti                             |
| Attuatore DIN 2 relè 16A 100/240V        | LG-003848         | tutti                             | BT-F411U2                | tutti                             |
| Attuatore DIN 1 relè 16A 100/240V        | LG-003841         | 10W17                             | BT-F411/1N               | 09W13                             |
| Attuatore DIN 2 relè 16A                 | LG-003842         | 10W18**                           | BT-F411/2                | 09W04**                           |
| Attuatore DIN 2 relè 16A 100/240V        | LG-002601         | tutti                             | BT-BMSW1002              | tutti                             |
| Attuatore DIN 4 relè 16A 100/240V        | LG-002602         | tutti                             | BT-BMSW1003              | tutti                             |
| Attuatore DIN 4 relè 6A                  | LG-003844         | 10W22*                            | BT-F411/4                | 09W04*                            |
| Attuatore DIN 4 relè 16A 100/240V        | LG-002604         | tutti                             | BT-BMSW1005              | tutti                             |
| Attuatore DIN 4 uscite per ballast 0-10V | LG-002612         | tutti                             | BT-BMDI1002              | tutti                             |
| Attuatore DIN per ballast 0-10V          | LG-003656         | 10W05                             | BT-F413N                 | 09W14                             |
| Interfaccia contatti basic               | LG-573996         | 10W04                             | BT-3477                  | 10W04                             |
| Interfaccia contatti DIN                 | LG-003553         | 10W13                             | BT-F428                  | 09W50                             |

\* Nel caso il dispositivo sia installato sull'uscita dell'interfaccia F422, il lotto minimo è 15W25

\*\* Nel caso il dispositivo sia installato sull'uscita dell'interfaccia F422 non è possibile associarlo tramite APP. Si consiglia la sostituzione con il codice F411U2

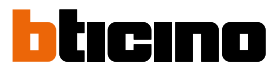

| Descrizione                                  | Codice<br>Legrand                                | A partire da lotto<br>produzione: | Codice<br>BTicino                                                                        | A partire da lotto<br>produzione:                  |
|----------------------------------------------|--------------------------------------------------|-----------------------------------|------------------------------------------------------------------------------------------|----------------------------------------------------|
| Dimmer DIN 1000 VA                           | LG-002621                                        | tutti                             | BT-F416U1                                                                                | tutti                                              |
| Dimmer DIN 1000 W                            | LG-003652                                        | 09W50                             | BT-F414                                                                                  | 09W29                                              |
| Dimmer DIN 400 VA                            | LG-003653                                        | 10W07                             | BT-F415                                                                                  | 09W22                                              |
| Dimmer DIN 2 x 400 VA                        | LG-002622                                        | tutti                             | BT-F417U2                                                                                | tutti                                              |
| Dimmer DIN 300 VA                            | LG-003665                                        | tutti                             | BT-F418                                                                                  | tutti                                              |
| Dimmer DIN 2 x 300 VA                        | LG-003651                                        | tutti                             | BT-F418U2                                                                                | tutti                                              |
| Comando touch 3 m                            | LG-573912<br>LG-573913                           | 11W27<br>11W09                    | BT-HC4657M3<br>BT-HD4657M3<br>BT-HS4657M3                                                | 11W09<br>11W12<br>11W12                            |
| Comando touch 4 m                            |                                                  |                                   | BT-HC4657M4<br>BT-HD4657M4<br>BT-HS4657M4                                                | 11W12<br>11W12<br>11W14                            |
| Interfaccia SCS/DALI                         | LG-002631                                        | 10W13                             | BT-F429                                                                                  | 10W20                                              |
| Attuatore basic                              |                                                  |                                   | BT-3475                                                                                  | 12W31                                              |
| Attuatore DIN tapparelle BUS                 | LG-003666                                        | tutti                             | BT-F401                                                                                  | tutti                                              |
| Attuatore comando                            | LG-067561<br>AR-64195<br>AR-64196<br>AR-64393    | tutti<br>tutti<br>tutti<br>tutti  | BT-AM5852M2<br>BT-H4672M2<br>BT-LN4672M2                                                 | tutti<br>tutti<br>tutti                            |
| Attuatore comando basic                      |                                                  |                                   | BT-3476                                                                                  | 12W39                                              |
| Attuatore comando                            | LG-067556                                        | tutti                             | BT-LN4671M2                                                                              | tutti                                              |
| Dimmer DIN per ballast 0-10 V                | LG-002611                                        | tutti                             | BT-BMDI1001                                                                              | tutti                                              |
| Green Switch Dual Tech BUS                   | LG-067226<br>LG-078486<br>LG-574048<br>LG-574098 | tutti<br>tutti<br>tutti<br>tutti  | BT-L4658N<br>BT-N4658N<br>BT-NT4658N<br>BT-HC4658<br>BT-HD4658<br>BT-HD4658<br>BT-HS4658 | tutti<br>tutti<br>tutti<br>tutti<br>tutti<br>tutti |
| Interrutore automatico PIR BUS               | LG-067225<br>LG-078485<br>LG-574046<br>LG-574096 | tutti<br>tutti<br>tutti<br>tutti  | BT-L4659N<br>BT-N4659N<br>BT-NT4659N<br>BT-HC4659<br>BT-HD4659<br>BT-HD4659<br>BT-HS4659 | tutti<br>tutti<br>tutti<br>tutti<br>tutti<br>tutti |
| Sensore da soffitto PIR                      | LG-048820                                        | tutti                             | BT-BMSE3001                                                                              | tutti                                              |
| Sensore da soffitto doppia tecnilogia PIR+US | LG-048822                                        | tutti                             | BT-BMSE3003                                                                              | tutti                                              |
| Sensore da parete PIR IP55                   | LG-048834                                        | tutti                             |                                                                                          |                                                    |
| Modulo memoria                               |                                                  |                                   | BT- F425                                                                                 | 10W01                                              |
| Comando                                      |                                                  |                                   | BT-K4652M2<br>BT-K4652M3                                                                 | tutti<br>tutti                                     |
| Attuatore comando                            |                                                  |                                   | BT-K4672M2S<br>BT-K4672M2L                                                               | tutti<br>tutti                                     |

Manuale di installazione e configurazione

| Descrizione                                             | Codice Legrand | A partire da lotto produzione: | Codice BTicino | A partire da lotto produzione: |
|---------------------------------------------------------|----------------|--------------------------------|----------------|--------------------------------|
| Termostato con Display                                  | LG-067459      | tutti                          | BT-LN4691      | tutti                          |
|                                                         | LG-064170      | tutti                          | BT-H4691       | tutti                          |
|                                                         | LG-752131      | tutti                          |                |                                |
|                                                         | LG-752731      | tutti                          |                |                                |
| Sonda termoregolazione                                  |                |                                | BT-KM4691      | tutti                          |
| -                                                       |                |                                | BT-KG4691      | tutti                          |
|                                                         |                |                                | BT-KW4691      | tutti                          |
| Sonda senza regolazione                                 | LG-067458      | 13W36                          | BT-L4693       | 13W36                          |
| -                                                       | LG-573924      | 13W36                          | BT-N4693       | 13W36                          |
|                                                         | LG-573925      | 13W36                          | BT-NT4693      | 13W36                          |
|                                                         |                |                                | BT-HC4693      | 13W36                          |
|                                                         |                |                                | BT-HS4693      | 13W36                          |
|                                                         |                |                                | BT-HD4693      | 13W36                          |
| Attuatore DIN con 2 relè indipendenti                   | LG-003579      | 13W06                          | BT-F430/2      | 13W06                          |
| Attuatore DIN con 4 relè indipendenti                   | LG-003580      | 13W06                          | BT-F430/4      | 13W06                          |
| Attuatore DIN con 8 relè indipendenti                   | LG-003517      | tutti                          | BT-F430R8      | tutti                          |
| Attuatore DIN con 2 uscite 0-10 V                       | LG-003518      | tutti                          | BT-F430V10     | tutti                          |
| Attuatore DIN con 3 relè indipendenti e 2 uscite 0-10 V | LG-003519      | tutti                          | BT-F430R3V10   | tutti                          |

## Dispositivi Termoregolazione associabili direttamente tramite MyHOMEServer1

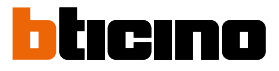

## Descrizione

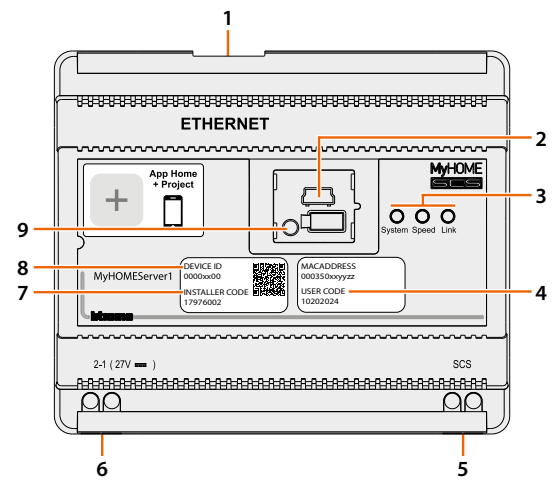

- 1. RJ 45 per LAN Ethernet 10/100 Mbit.
- 2. Porta USB per aggiornamento firmware tramite MyHOME\_Suite.
- 3. LED interfaccia utente:

```
- System: Collegando l'alimentazione si accende, si spegne e alla successiva riaccensione indica che il web server è operativo.
```

- Speed: Velocità connessione: acceso = 100 Mbit; spento = 10 Mbit.
- Link: Acceso indica la presenza della rete ethernet.
- 4. **USER CODE**: codice utente che consente la creazione di una connessione con APP Home+Control.
- 5. BUS 2 fili per collegamento automazione.
- 6. Alimentazione supplementare.
- 7. **INSTALLER CODE**: codice installatore che consente di creare una connessione all'impianto e di configurarlo con APP Home+Project.
- 8. DEVICE ID: codice univoco di identificazione del dispositivo.
- 9. Pulsante riavvio:

pressione breve (1") = riavvio del dispositivo;

- pressione prolungata (10") = impostazione IP Dinamico (DHCP).

Dopo la pressione prolungata del pulsante riavvio, il led system lampeggerà con due lampeggi lenti e due veloci per circa 10".

Manuale di installazione e configurazione

## Schemi di collegamento

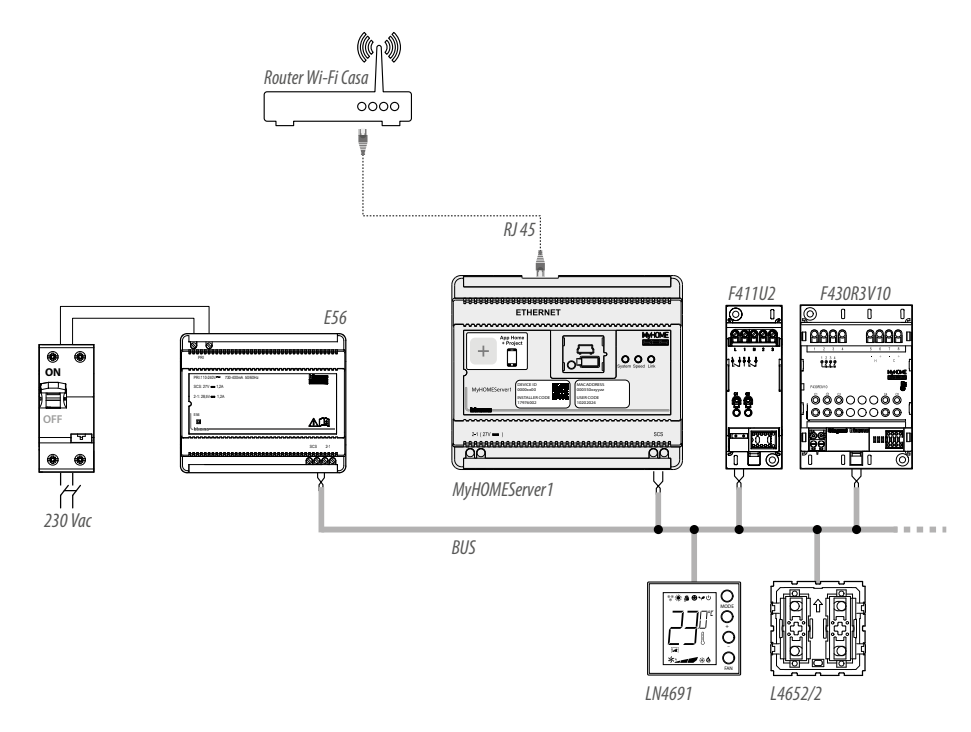

**NOTA**: Il MyHOMEServer1 deve essere connesso alla rete internet **NOTA**: Il numero massimo di indirizzi gestibili è 175 (vedi <u>tabella</u>)

## Collegamenti

Per il corretto funzionamento è fondamentale che il collegamento venga effettuato sul BUS automazione (vedi Guida MyHOME Automazione) non è possibile installare MyHOMEServer1 su impianti aventi espansione logica.

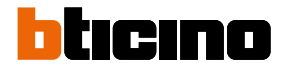

## Concetti fondamentali

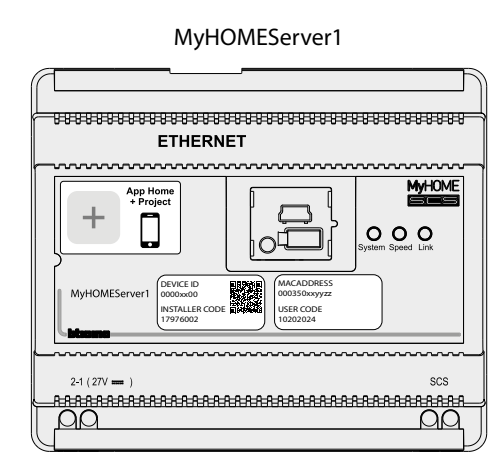

Dopo aver installato e collegato MyHOMEServer1, puoi creare l'impianto dell'utente utilizzando l'app Home+Project.

L'app Home+Project, ti permette di configurare l'impianto domotico in modo tale che l'utente possa utilizzare tutte le funzioni tramite l'app Home+Control.

Per creare e gestire gli impianti degli utenti, devi registrarti tramite la funzione <u>Registrazione</u> account sul cloud installatore presente sull'app Home+Project, creando un account sul cloud installatore.

Se hai necessità di **utilizzare le funzioni di comando** dell'impianto per verificarne il funzionamento o altro, devi:

- Scaricare l'App Home+Control
- Creare un account sul cloud utente
- Eseguire l'associazione con il MyHOMEServer1 e utilizzare le funzioni di comando

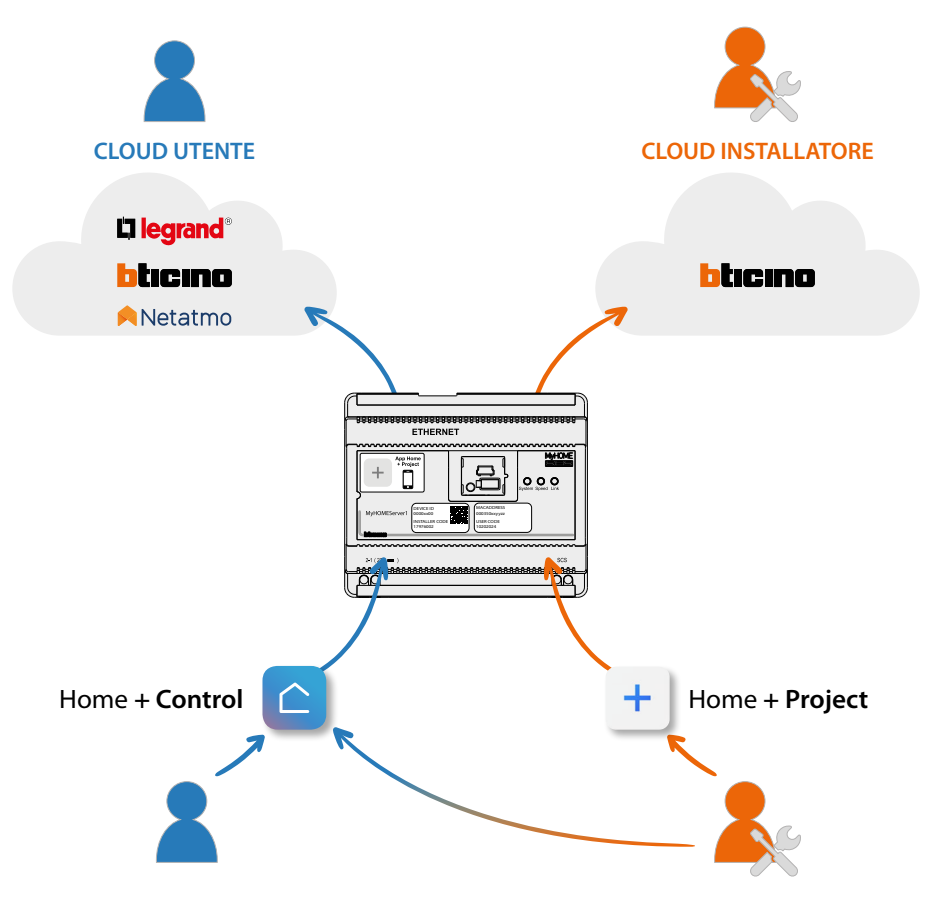

Manuale di installazione e configurazione

Le funzioni disponibili da configurare con l'App Home+Project sono:

- comandare le luci;
- comandare le tapparelle;
- regolare la temperatura;
- riprodurre musica e gestire amplificatori attraverso gli scenari Personalizzati;
- comandare prese comandate;
- visualizzare i consumi istantanei dei carichi (lavatrice, forno,etc);
- comandare dispositivi di terze parti\*;
- aprire serrature;
- creare e gestire scenari.
- creare comandi generali e comandi di gruppo.

**\*NOTA:** Il dispositivo potrebbe non essere compatibile con alcuni modelli o versioni firmware degli stessi. BTicino non è responsabile di eventuali malfunzionamenti o incompatibilità presenti e future, imputabili a dispositivi di terze parti.

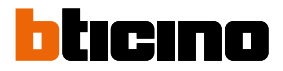

### **Primo accesso**

Dopo aver collegato e installato MyHOMEServer1, devi configurarlo creando un impianto. Per far ciò devi:

- Scaricare l'App Home+Project
- Registrare un account
- Eseguire l'autenticazione dalla home page dell'App

### Scarica l'App Home+Project

Per poter configurare l'impianto in modo tale che l'utente possa utilizzare tutte le funzioni che il sistema MyHOME mette a disposizione devi prima scaricare l'App dagli Store (per i dispositivi iOS<sup>®</sup> da App Store, per i dispositivi Android<sup>®</sup> da Play Store)

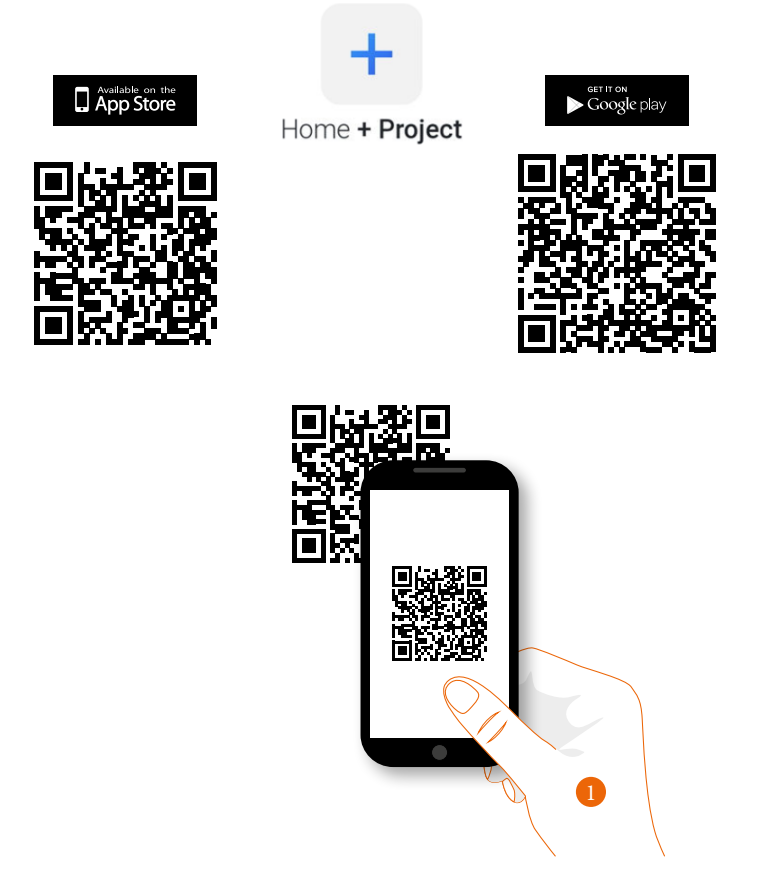

1. Sul tuo Smartphone avvia l'App per leggere i codici QR e successivamente inquadra il QR Code, oppure cerca l'App Home+Project negli store.

### **Registrazione account sul cloud installatore**

Per poter utilizzare l'App Home+Project devi prima registrarti. Dopo aver aperto l'App segui le istruzioni per effettuare la registrazione:

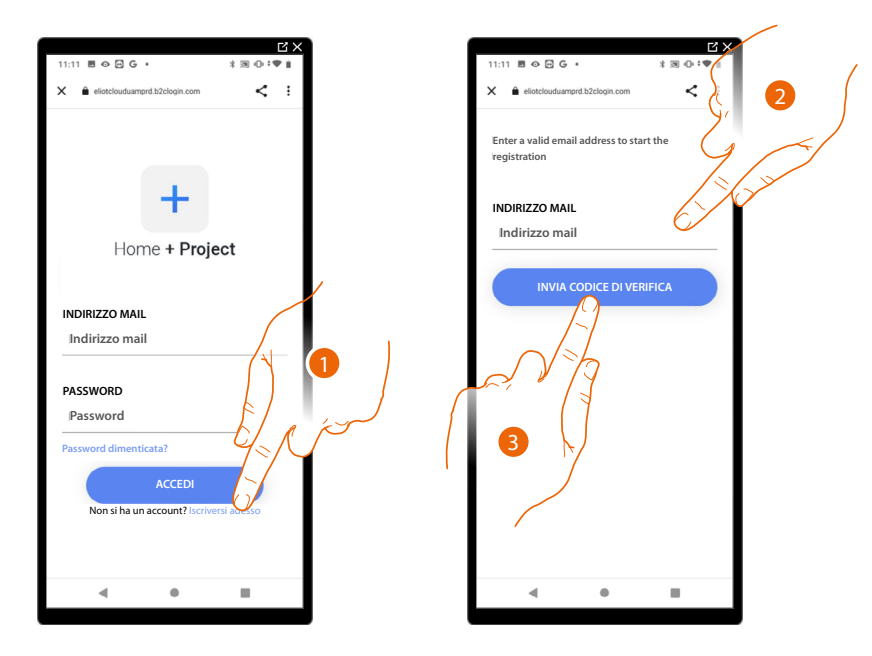

- 1. Tocca per registrarti e creare un account
- 2. Inserisci l'indirizzo email sul quale, il sistema invierà un codice di verifica
- 3. Tocca per confermare l'invio del codice di verifica

Dopo aver confermato, il sistema invierà all'indirizzo email da te indicato in fase di registrazione i dati (codice di verifica) per effettuare il primo accesso

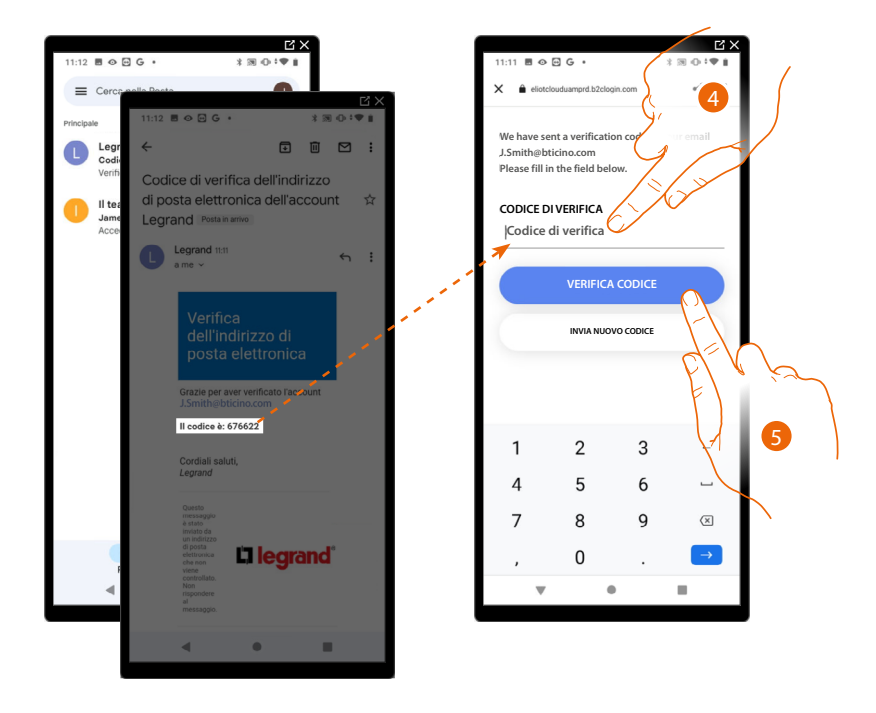

- 4. Inserisci il codice di verifica che ti è stato inviato via email
- 5. Tocca per confermare

Manuale di installazione e configurazione

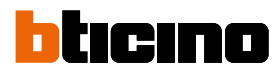

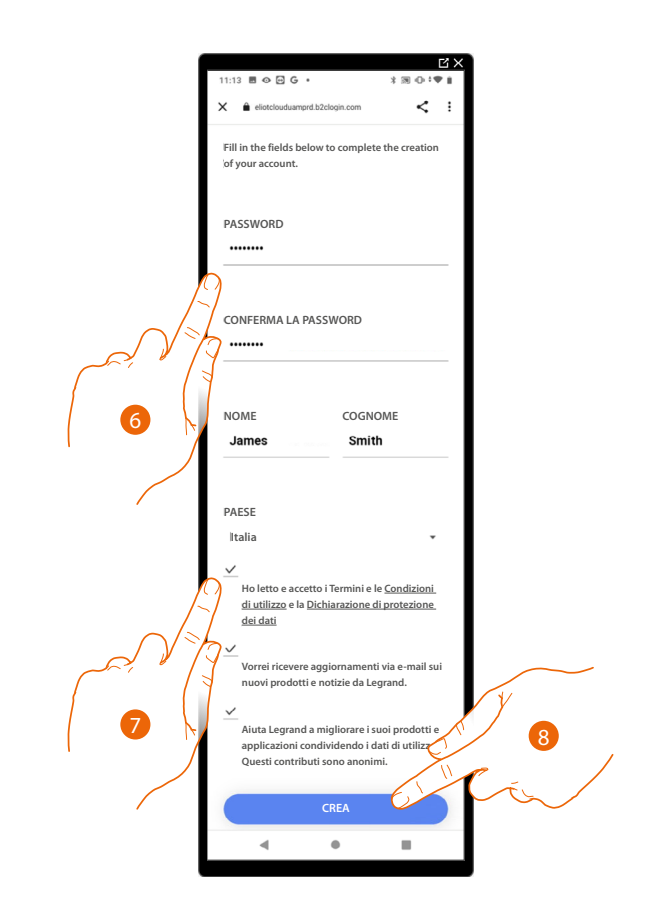

- 6. Inserisci una password e compila i campi inserendo i tuoi dati.
- 7. Spunta per accettare i termini e le condizioni di utilizzo espressi nel testo collegato (obbligatorio).
- 8. Tocca per proseguire.

L'account è stato creato correttamente, ora puoi effettuare l'autenticazione

| 11:11 🖪 👁 🖂 G 🔹               | ⊻×<br>*®©:♥∎ |
|-------------------------------|--------------|
| eliotclouduamprd.b2clogin.com | < :          |
| Home + Proju                  | ect          |
| PASSWORD<br>Password          |              |
| Password dimenticata?         |              |
| ACCEDI                        |              |
| Non si ha un account? Iscriv  | ersi adesso  |
|                               |              |
|                               | -            |

### Password dimenticata

Nel caso in cui avessi dimenticato la password:

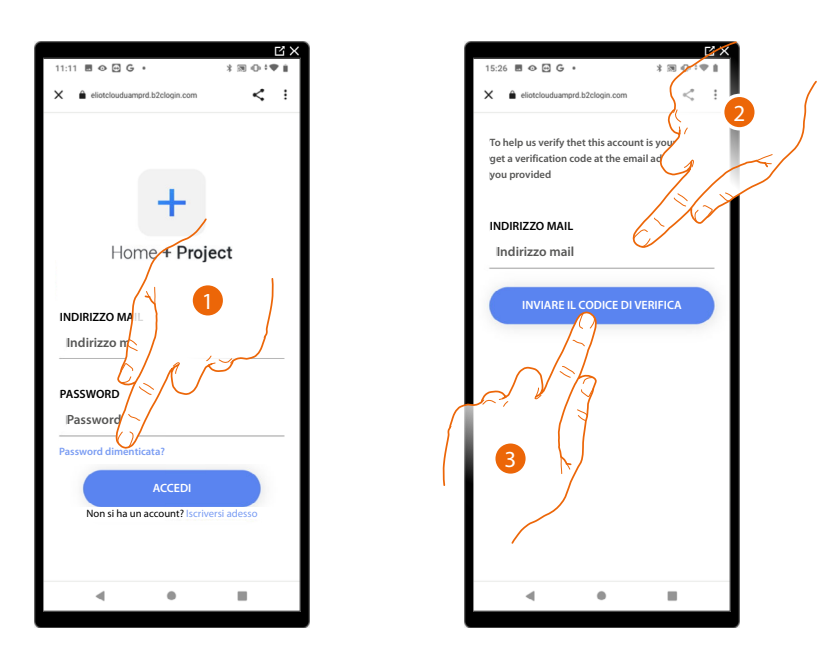

- 1. Tocca per attivare la procedura di recupero password.
- 2. Inserisci l'indirizzo email sul quale, il sistema invierà un codice di verifica.
- 3. Tocca per confermare l'invio del codice di verifica.

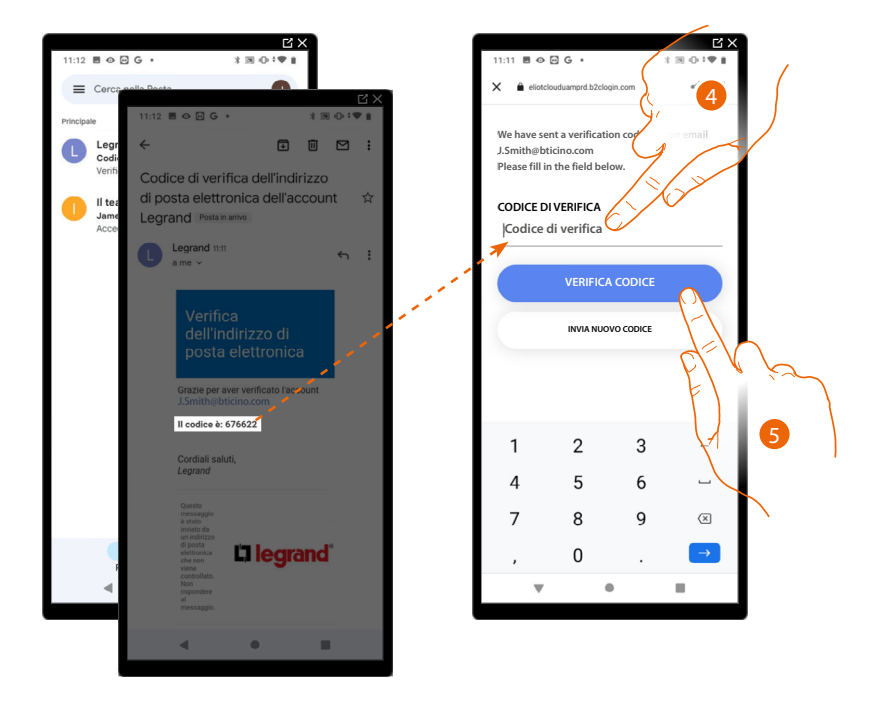

- 4. Inserisci il codice di verifica che ti è stato inviato via email.
- 5. Tocca per verificare il codice.

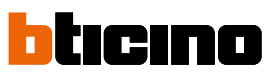

Manuale di installazione e configurazione

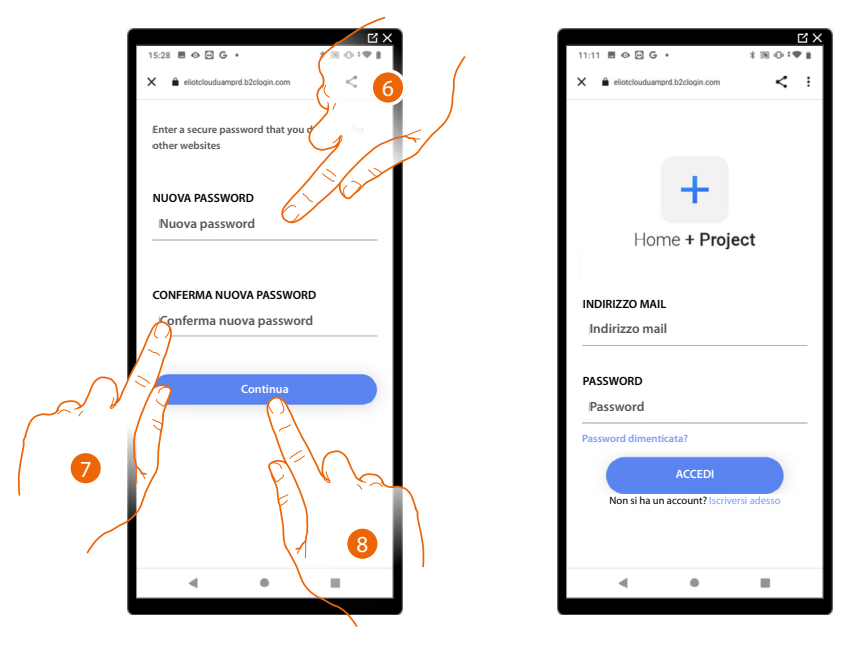

- 6. Inserisci la nuova password.
  - Per ragioni di sicurezza inserisci una nuova password con queste caratteristiche: lunghezza minima 8 caratteri;
  - deve contenere almeno una lettera e un numero;
  - deve essere diversa dalle ultime 5 password usate.
- 7. Reinserisci nuovamente la password.
- 8. Tocca per confermare, apparirà la Home Page per eseguire l'autenticazione.

### Autenticazione

Dopo aver effettuato la registrazione al portale, puoi autenticarti inserendo email e password.

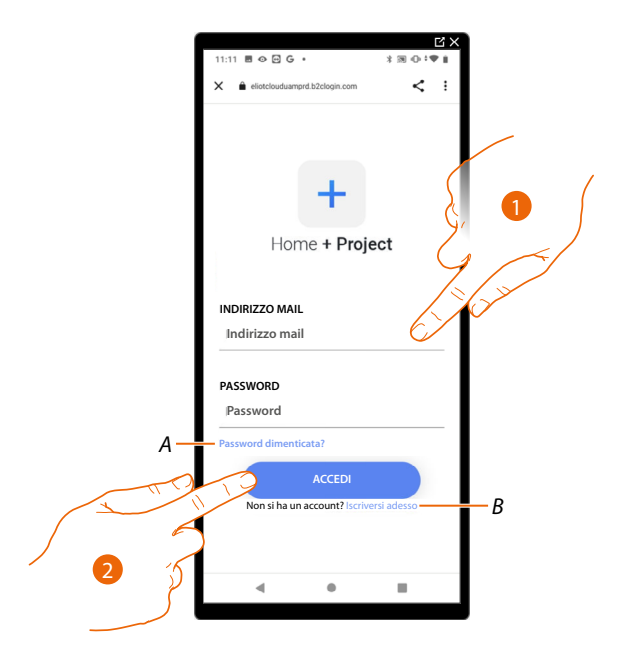

- A Tocca per avviare la procedura di recupero password
- B Tocca per creare un nuovo account
- 1. Inserisci email e password.
- 2. Tocca per accedere, ti appare l'Home Page App

## **Home Page App**

In questa pagina puoi cercare, visualizzare e gestire tutti gli impianti disponibili oltre che crearne di nuovi.

Puoi inoltre visualizzare tutte le notifiche ed accedere ad alcune impostazioni relative all'App Home+Project

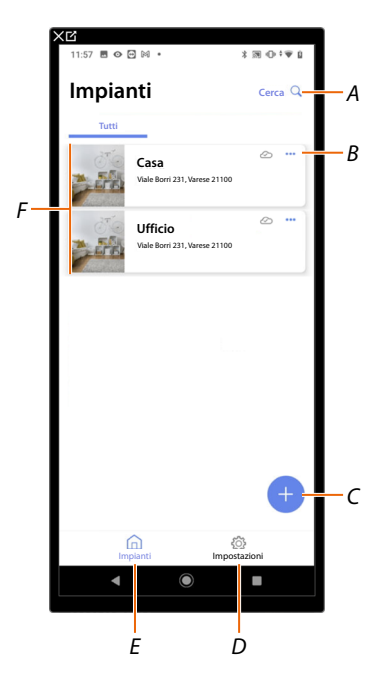

- A Apre la pagina di ricerca impianti tramite il nome
- *B* Apre la pagina di <u>gestione dell'impianto</u> (gestione ospiti e utenti, duplicazione ed eliminazione impianto)
- C Avvia la procedura per la creazione di un nuovo impianto
- D Apre la pagina impostazioni App
- E Apre la Home Page App
- F Impianti gestiti, tocca l'impianto per aprire la pagina di configurazione impianto

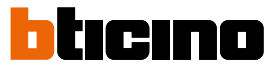

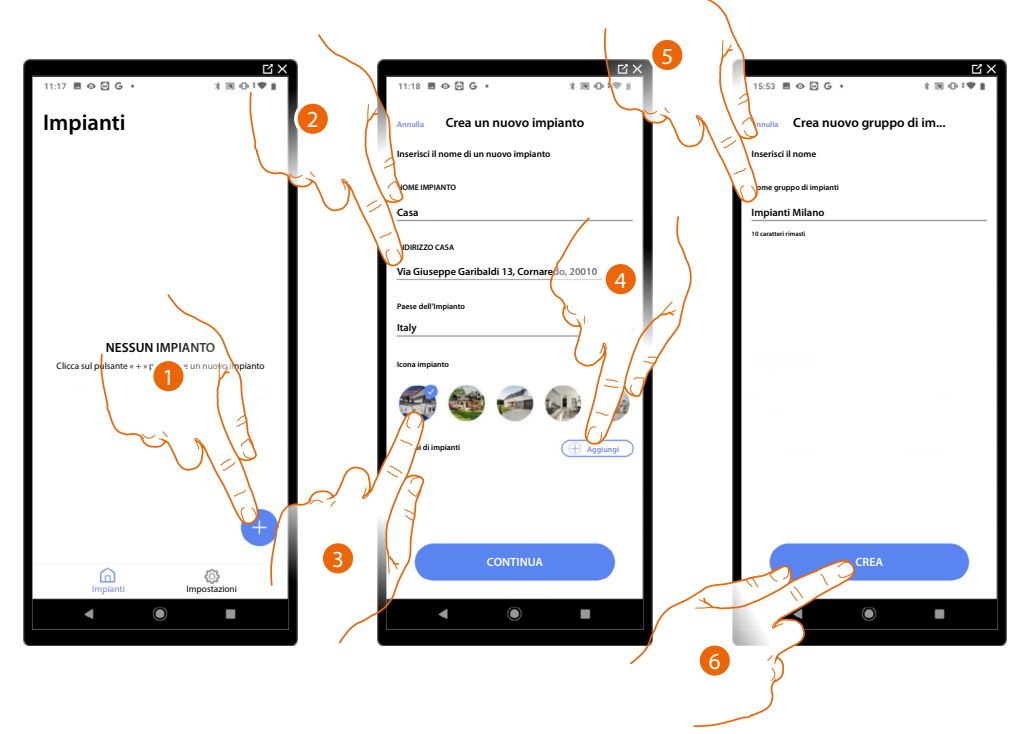

### Creazione e prima configurazione impianto

- 1. Tocca per aggiungere e creare la configurazione di un impianto\*
- 2. Inserisci i dati relativi all'impianto
- 3. Seleziona un'icona per l'impianto
- 4. Tocca per assegnare ad un gruppo di impianti o crearne uno nuovo
- 5. Inserisci un nome per il gruppo di impianti
- 6. Tocca per creare il gruppo

\*NOTA: Per poter creare l'impianto, lo Smartphone deve essere collegato ad internet

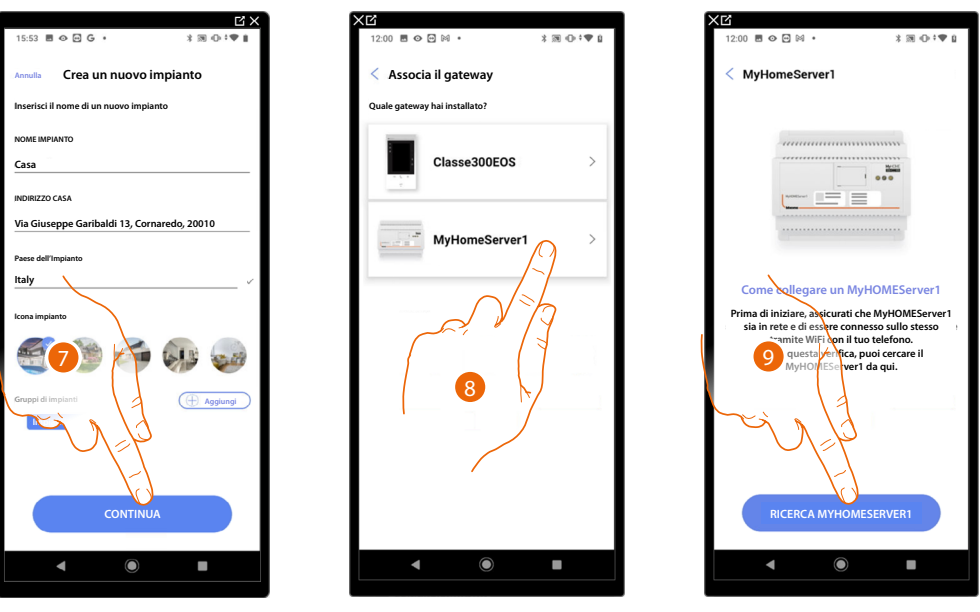

- 7. Tocca per procedere
- 8. Seleziona il gateway presente sull'impianto
- Tocca per connetterti al tuo MyHOMEServer1, nel caso in cui non venisse rilevato vedi <u>Inserisci</u> <u>l'indirizzo IP manualmente</u>.

Manuale di installazione e configurazione

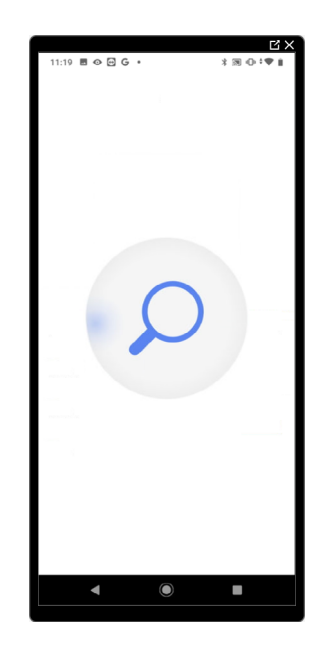

Appare la lista dei MyHOMEServer1 rilevati, nel caso in cui non venisse rilevato inserisci l'indirizzo manualmente A

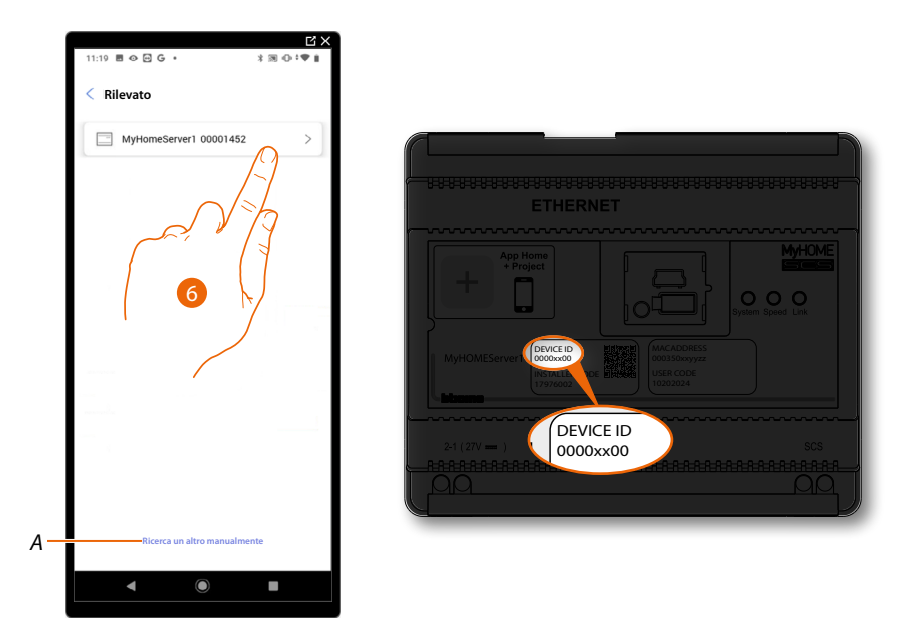

- 6. Seleziona il tuo MyHOMEServer1 identificandolo tramite il DEVICE ID presente sulla parte frontale del dispositivo
- A Per inserire l'indirizzo IP manualmente vedi Inserisci l'inidirizzo IP manualmente

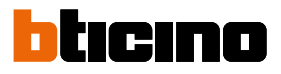

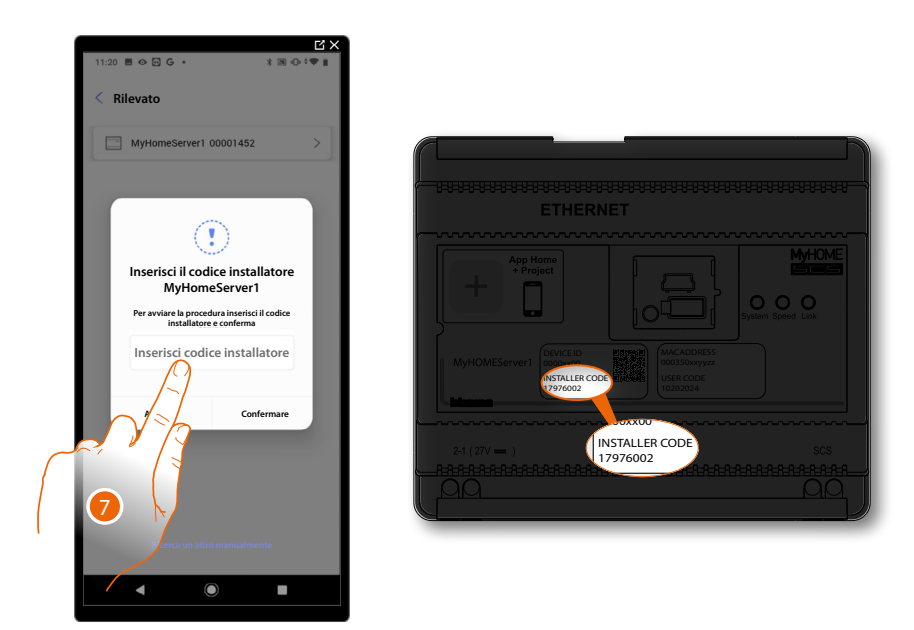

7. Inserisci l'INSTALLER CODE presente sulla parte frontale del dispositivo

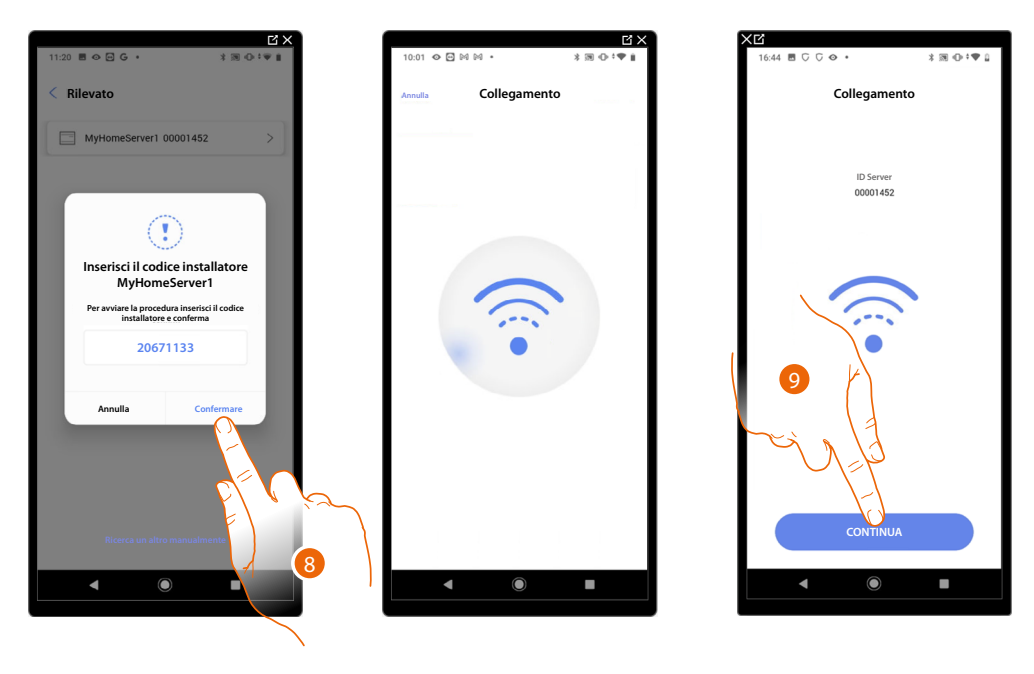

- 8. Tocca per confermare
- 9. L'impianto è ora connesso, tocca per proseguire

Nel caso in cui l'impianto fosse già stato configurato in precedenza le informazioni in esso contenute (escluse icona e tags) saranno nuovamente disponibili. Appare la seguente schermata:

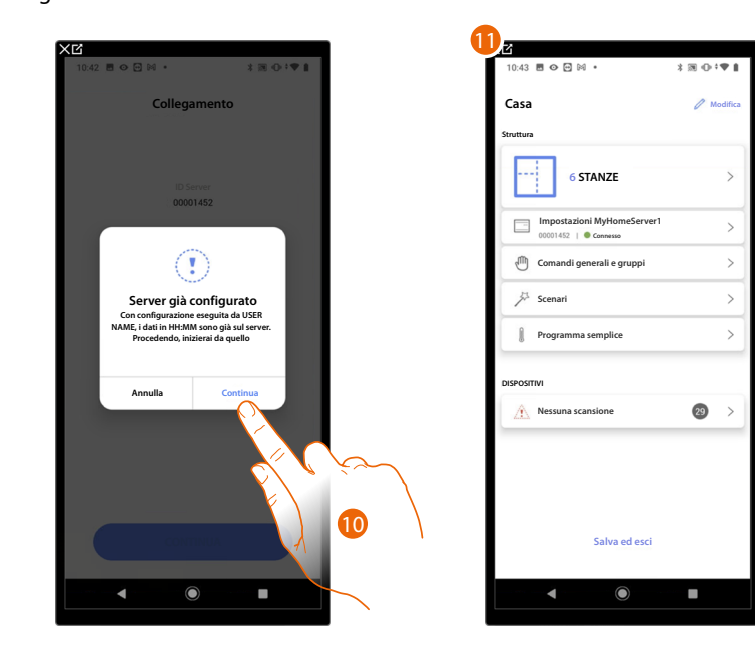

10. Tocca per configurare l'impianto

11. L'impianto è stato ripristinato correttamente, appare la pagina di configurazione impianto

### Altrimenti

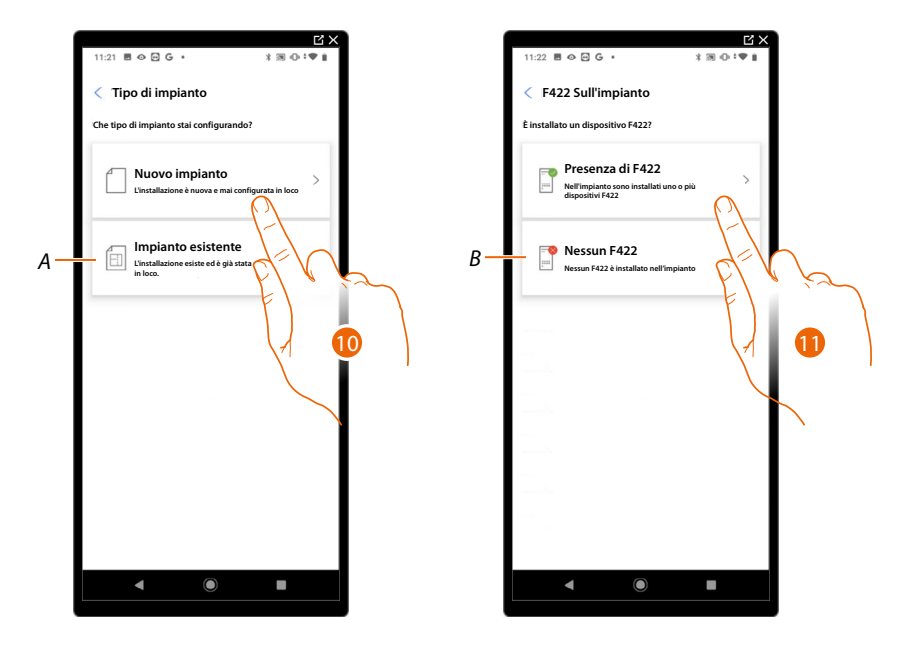

10. Tocca se devi configurare un nuovo impianto, nessun oggetto è stato ancora configurato

A Seleziona se devi modificare un impianto esistente (es. configurato con MyHOME\_Suite o configuratori fisici)

NOTA: Se non conosci in quale condizione ti trovi, seleziona sempre "existing plant".

11. Tocca se nel tuo impianto è presente l'interfaccia F422

B Seleziona se nel tuo impianto non è presente l'interfaccia F422

**NOTA**: A seguito delle scelte effettuate, l'App ti proporrà di eseguire una scansione dell'impianto oppure di saltarla.

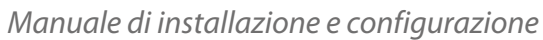

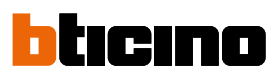

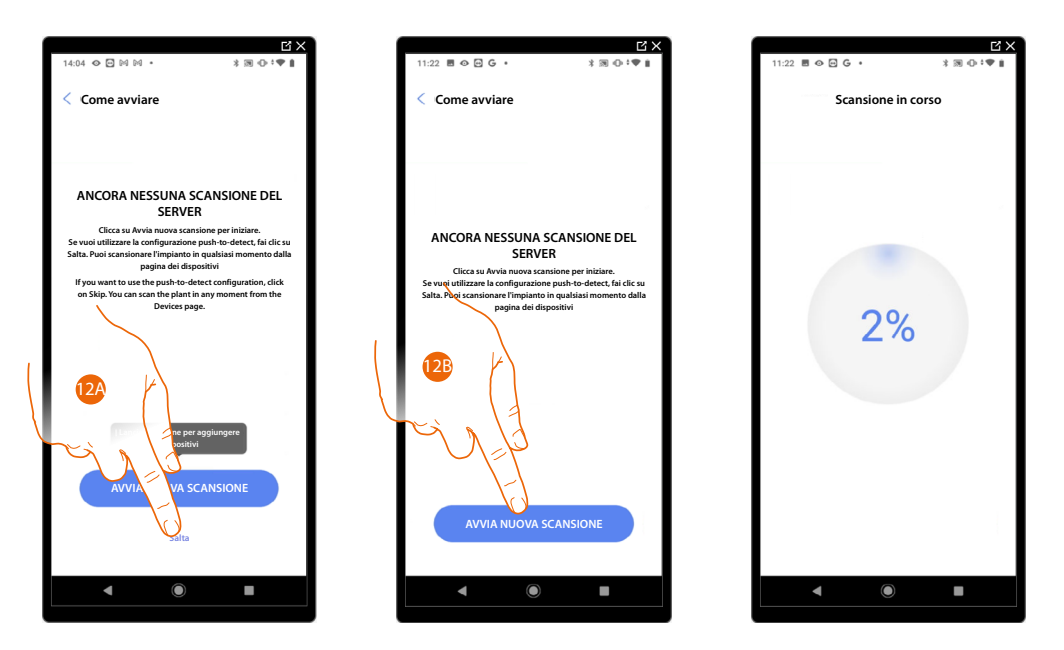

12A. Tocca per saltare la scansione e passare al punto 14

### Oppure

12B. Tocca per avviare una nuova scansione per rilevare i dispositivi collegati all'impianto.

**NOTA**: Non è possibile avere più di 175 indirizzi per ogni impianto, nel caso di superamento di tale limite, Home+Project ti avviserà.

| 11:28 ■ ↔ ⊡ G ・ * 第 ⊕ ÷♥ i                                                                                           |      | 11:29 🔳 👁 🕶 🕒 •                     | × ⊡ ×<br>× ⊛ ⊕ ÷♥ i |
|----------------------------------------------------------------------------------------------------|------|-------------------------------------|---------------------|
| Scansione completata                                                                                                 |      | < Crea la struttura                 |                     |
| ~                                                                                                    |      | Seleziona tipi di stanze e quantità |                     |
| $\overline{\langle}$                                                                                                 |      | 🖽 Sala                              | - 1 +               |
| Scansione completata<br>Tutti i dispositivi scansionati ma già configurati e trovati<br>dispositivi span compatibili |      | Bagno                               | - 1 +               |
| Dettaglio della scansione                                                                                            |      | Cucina                              |                     |
| 29 SCS                                                                                                    |      | Camera da letto                     | <u>- 2</u> +        |
| Automazione Termo Energia<br>15 8 5                                                                                  |      | (r) Sala da pranzo                  | - • +               |
| 2 Anomalie (*** Altro)                                                                                               |      | 🕒 Bagno                             |                     |
|                                                                                                    |      | Atrio                               | <u>- • +</u> F      |
| LN4710, ID: 0063A579                                                                                                 |      | Corridoio                           | <u> </u>            |
| 4 000000000                                                                                                    |      | Garage                              | - • +               |
|                                                                                                    |      | (((()) Esterno                      | - • +               |
| AVVIA NUOVA SCANSIONE                                                                                                |      | CREA                                |                     |
|                                                                                                    | ~    |                                     |                     |
|                                                                                                    |      |                                     |                     |
|                                                                                                    | / 15 | 5                                   |                     |
|                                                                                                    |      | 5                                   |                     |
|                                                                                                    |      |                                     |                     |
|                                                                                                    |      |                                     |                     |

Al termine della scansione appare la pagina di dettaglio; puoi risolvere eventuali anomalie ora oppure più tardi vedi gestione dispositivi.

- 13. Tocca per avviare la configurazione della tua casa
- 14. Il sistema aggiunge in automatico alcune stanze, tocca eventualmente per modificare la configurazione.
- 15. Tocca per creare la struttura della casa.

Al termine della procedura appare la pagina di <u>configurazione impianto</u>.

| XĽ                                                  |              |
|-----------------------------------------------------|--------------|
| 16:44 🖻 🖓 🖓 👁 🔹                                     | \$ 39 ⊕ †♥ 1 |
| Casa                                                | 🖉 Modifica   |
| 1 anomalia nella scansione                          | 🐼 Nascondi i |
| 5 STANZE                                            | >            |
| Impostazioni MyHomeServer1<br>00001452   © Connesso | >            |
| Comandi generali e gruppi                           | >            |
| Ja Scenari                                          | >            |
| Programma semplice                                  | >            |
| DISPOSITIVI                                         |              |
| Nessuna scansione                                   | 29 >         |
|                                                     |              |
|                                                     |              |
|                                                     |              |
| Salva ed esci                                       |              |
| ◀ ()                                                | -            |
|                                                     |              |

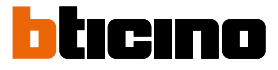

### Inserisci l'indirizzo IP manualmente

Nel caso in cui durante la creazione di un impianto il tuo MyHOMEServer1 non venisse rilevato in maniera automatica, devi inserire l'indirizzo manualmente

**NOTA**: Verifica i collegamenti e/o la connessione Wi-Fl, lo smartphone ed il MyHOMEServer1 devono essere connessi alla stessa rete LAN

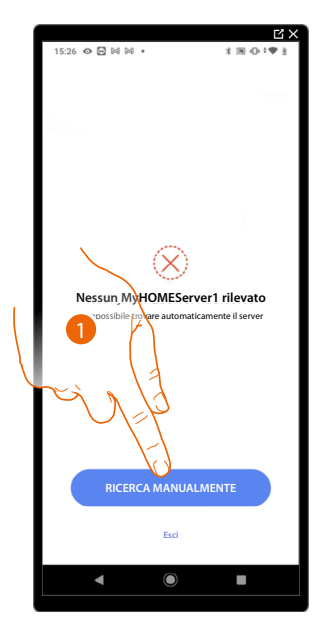

| 14:33 🗢 🖻 🛤 🛤 🔹                                                                            | × 20 ↔ • 1                              |
|--------------------------------------------------------------------------------------------|-----------------------------------------|
| < Rilevato                                                                                 |                                         |
| Inserisci l'indivizio il<br>Inserisci l'indivizio il<br>Inserisci l'indivizio il<br>Inseri | din<br>serv<br>2aity eserven<br>isci IP |
| Annulla                                                                                    | Confermare                              |
| Ricerca un altro                                                                           | omanualmente                            |
| 4 (                                                                                        |                                         |

- 1. Tocca per inserire l'indirizzo IP manualmente
- 2. Inserisci l'indirizzo IP del tuo MyHOMEServer1

| Nome                                      | Categoria         | Proprietà - MyHomeSERVER1                                                |
|-------------------------------------------|-------------------|--------------------------------------------------------------------------|
| <ul> <li>Altri dispositivi (2)</li> </ul> |                   | Dispositivo di rete                                                      |
| C300X                                     | Altri dispositivi | MyHomeSERVER1                                                            |
| MyHomeSERVER1                             | Altri dispositivi |                                                                          |
| Computer (1)                              |                   | Dettagli dispositivo                                                     |
| S IT001355                                | Computer          | Produttore: BTicino S.p.A.<br>http://www.bticino.it                      |
| El V K                                    | ~                 | Modello: MyHomeServer1<br>http://www.bticino.it                          |
| F )                                       |                   | Numero modello: 2.0                                                      |
| 3                                         |                   | Pagina Web Pagina Web preservice non 3 bile                              |
|                                           |                   | Informazioni sulla risoluzione dei problemi                              |
|                                           |                   | Numero di serie: 00:03:50:9F:18                                          |
|                                           |                   | Indirizzo MAC: 00:03:50:9f:18:                                           |
|                                           |                   | Identificatore uuid:pnp-myhd vrver1-1_00:07:80:15:c8:9a2_0-0<br>univoco: |
|                                           |                   | Indirizzo IP: 192.168.1.3                                                |
|                                           |                   |                                                                          |
|                                           |                   | OK Annulla Applica                                                       |

 Se non lo conosci, connetti il PC alla stessa rete del MyHOMEServer1, cercalo nel centro connessioni di rete e apri la maschera proprietà. Nel caso in cui non apparisse nel centro connessioni di rete, puoi premere il pulsante di reset

Nel caso in cui non apparisse nel centro connessioni di rete, puoi premere il pulsante di reset del MyHOMEServer1 per 10 secondi ed impostarlo in DHCP

Manuale di installazione e configurazione

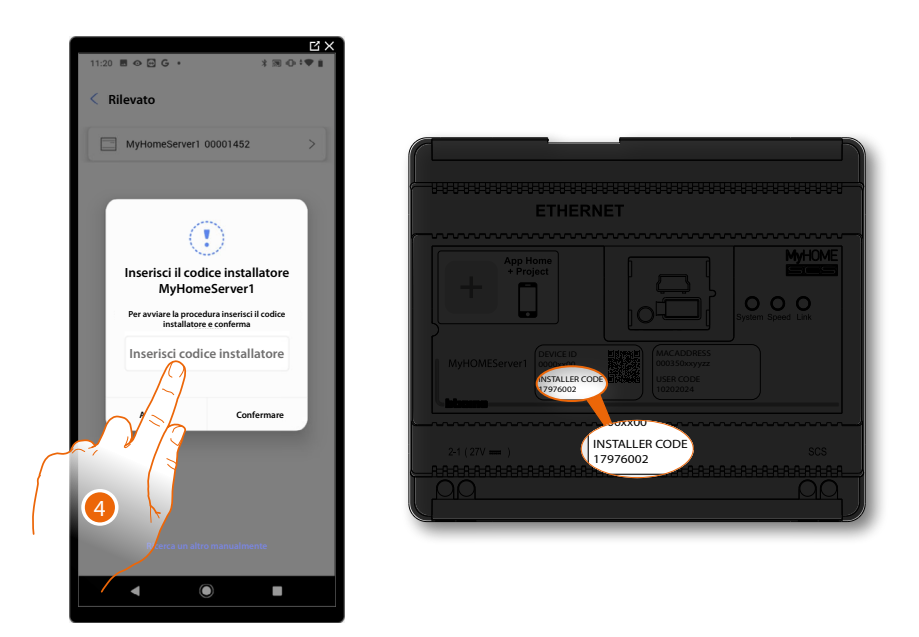

4. Inserisci l'INSTALLER CODE presente sulla parte frontale del dispositivo

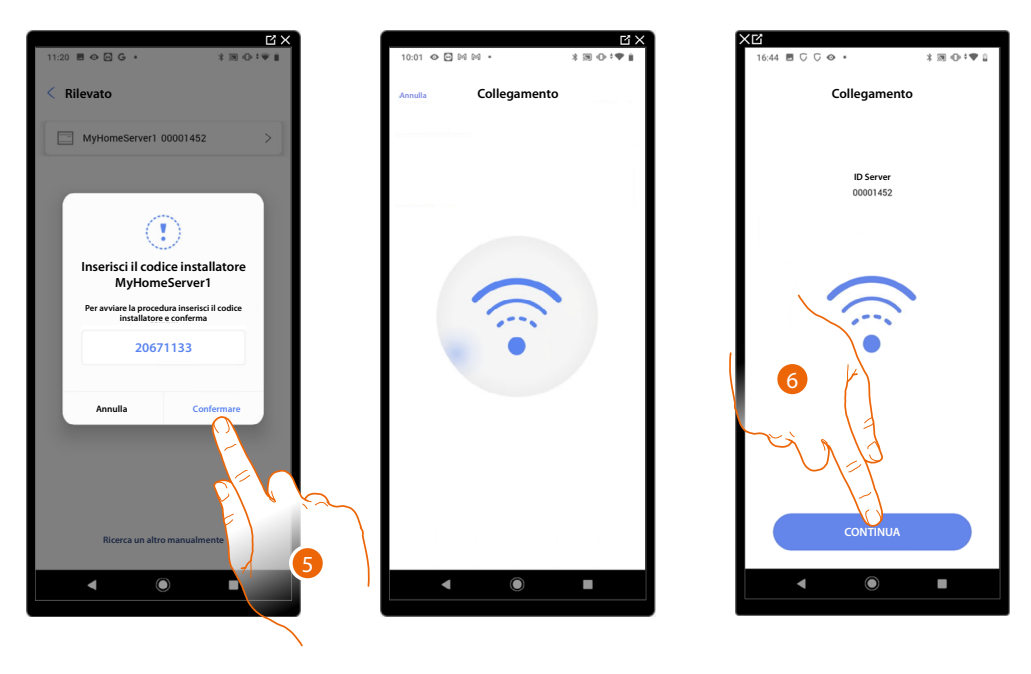

- 5. Tocca per confermare
- 6. L'impianto è ora connesso, tocca per proseguire

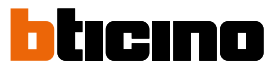

### **Gestione impianto**

Questo menù ti consente di gestire il tuo impianto e di gestire gli utenti ad esso collegati.

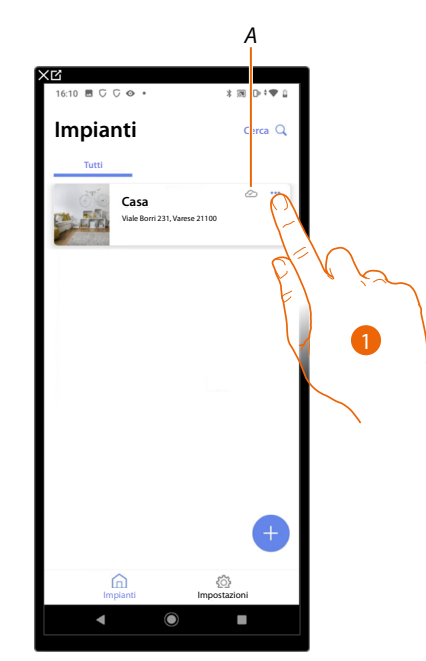

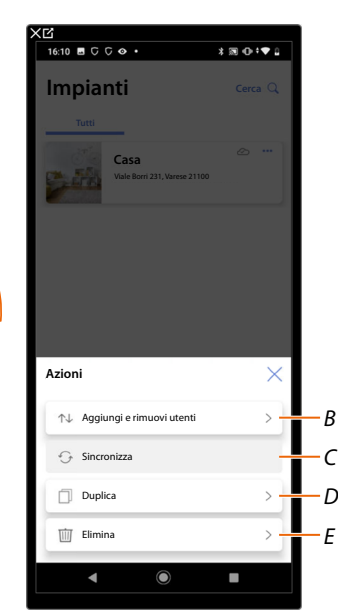

- A Indica se l'impianto è sincronizzato al cloud
- 1. Tocca per aprire il menù di gestione impianto
- B Apre la pagina per la gestione degli utenti con cui hai condiviso la gestione dell'impianto
- C Esegue la sincronizzazione con il cloud
- D Duplica l'impianto
- E Elimina l'impianto

### **Condivisione impianto**

In questa pagina puoi visualizzare e gestire alcune impostazioni per gli utenti con i quali hai condiviso la gestione dell'impianto, invitarne di nuovi ed eventualmente eliminarli (non verrà eliminato l'utente ma la possibilità di gestire l'impianto).

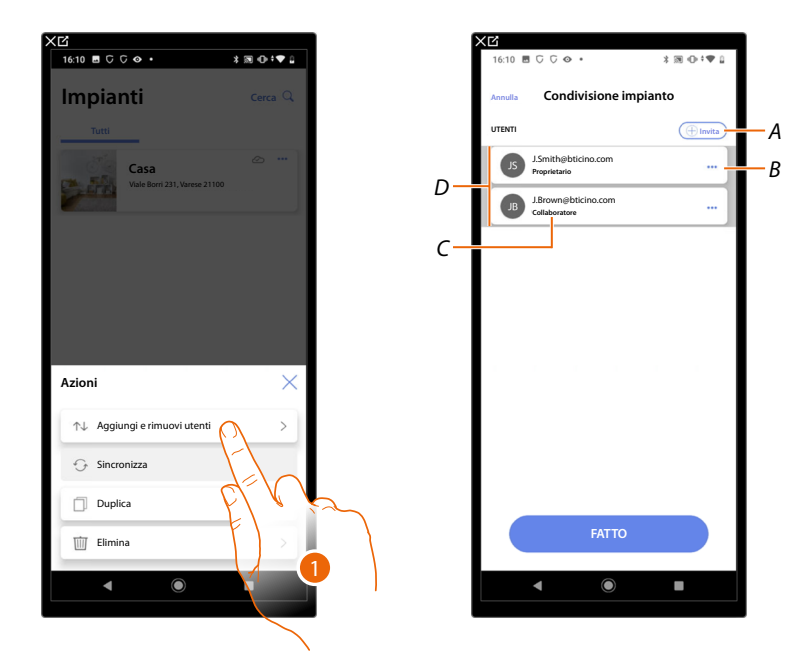

- 1. Tocca per entrare nella pagina
- A Attiva la procedura per <u>invitare un altro utente</u> allo scopo di consentirgli la gestione e configurazione del tuo impianto
- B Apre la pagina dove puoi modificare il ruolo dell'utente (principale o secondario).
   Puoi inoltre dissociare l'account.
- C Ruolo utente
- D Utenti che possono gestire l'impianto

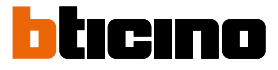

### Invita un altro utente

Con questa procedura puoi consentire ad altri utenti di gestire l'impianto.

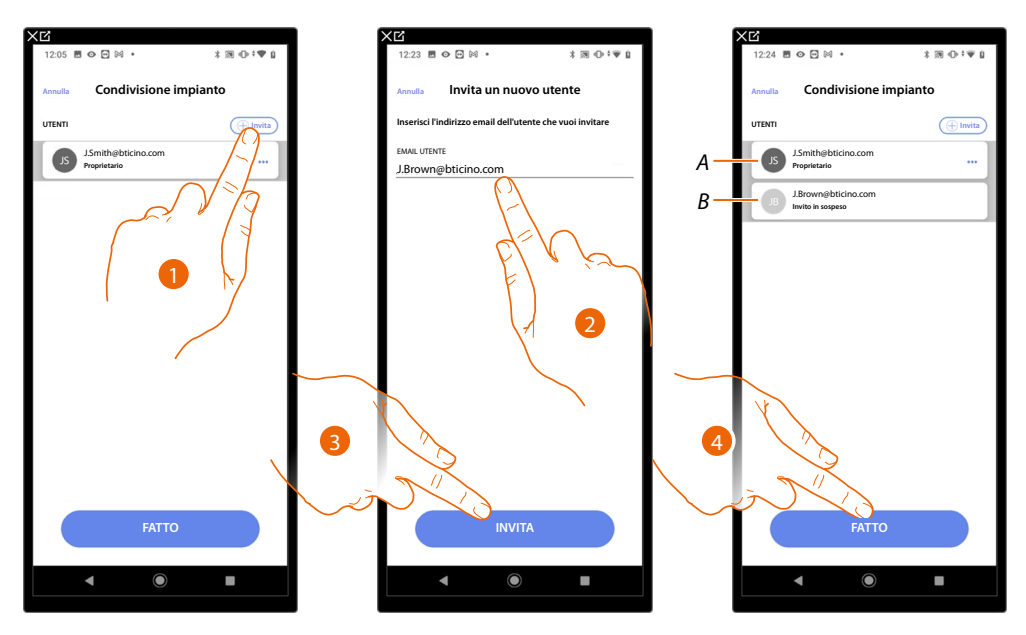

- 1. Tocca per invitare un altro utente.
- 2. Inserisci la email dell'utente
- 3. Tocca per confermare l'invito.
- A L'icona grigio scuro indica che l'utente ha effettuato una login dopo avere ricevuto l'invito.
- *B* L'icona grigio chiaro indica che l'utente non ha mai effettuato una login dopo avere ricevuto l'invito.
- 4. Invito inviato, tocca per chiudere.

L'utente invitato riceverà una email con l'invito a controllare l'impianto. Se l'utente invitato possiede già un account BTicino installatore, viene automaticamente autorizzato ad accedere all'impianto dopo essersi autenticato, viceversa, se non possiede un account BTicino installatore, deve crearlo ed automaticamente verrà aggiunto dopo essersi autenticato.

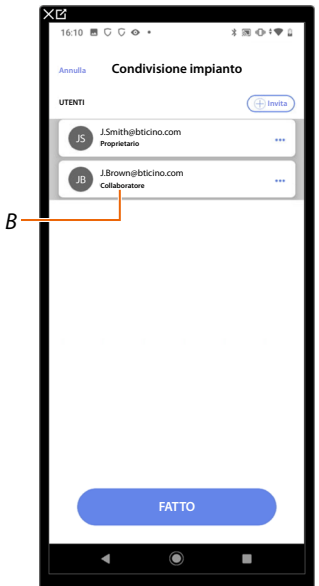

Dopo che avrà effettuato la registrazione e si sarà autenticato, verrà associato all'impianto e comparirà nella lista con il ruolo di utente secondario (*B*).

### Modifica ruolo utente proprietario

Utente proprietario è il titolare del trattamento dei dati sensibili (privacy). Per questo motivo quando abbandona l'impianto deve trasferire la titolarità ad un altro utente.

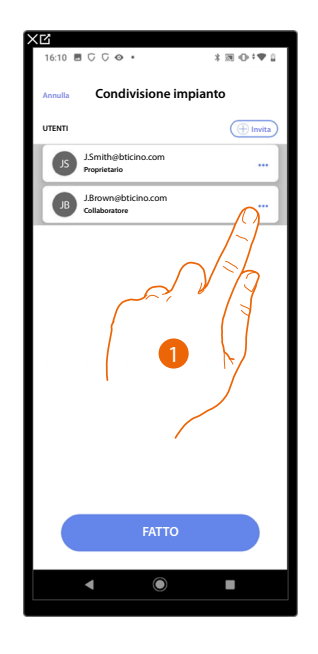

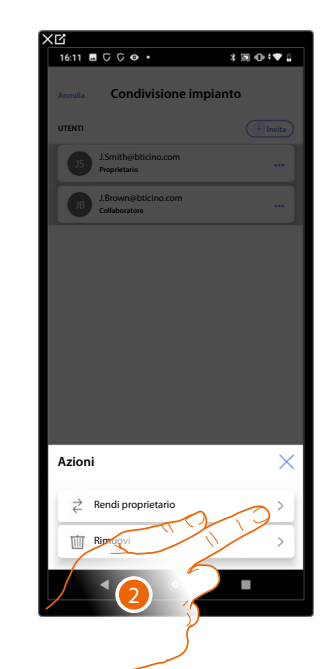

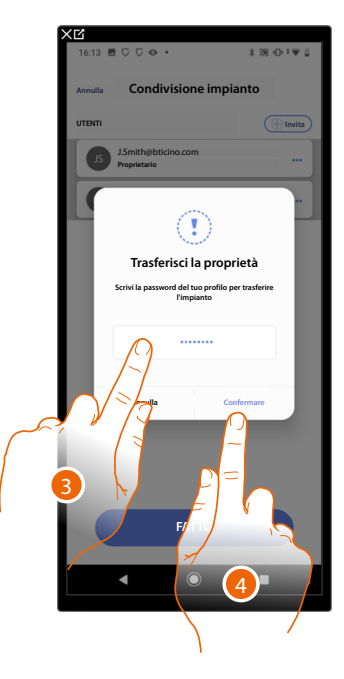

- 1. Tocca per gestire utente
- 2. Tocca per cambiare ruolo
- 3. Inserisci la password del tuo account.
- 4. Tocca per confermare

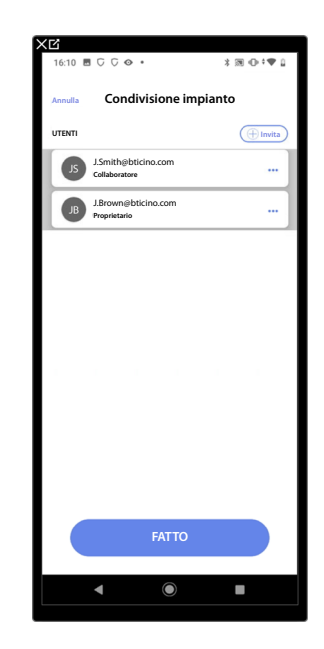

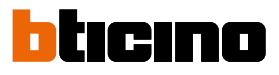

### Dissocia Utente

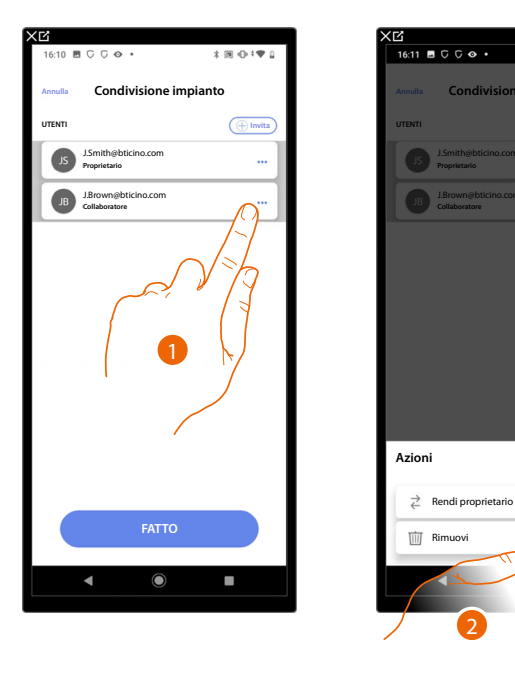

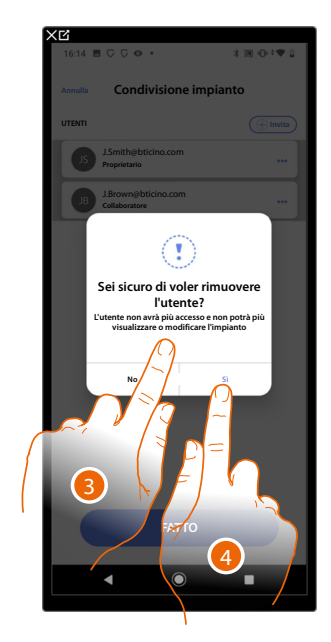

\*∭⊕‡♥₽

- 1. Tocca per gestire un utente
- 2. Tocca per dissociarlo
- NOTA: Non è possibile dissociare un utente principale
- 3. Inserisci la password del tuo account.
- 4. Tocca per confermare

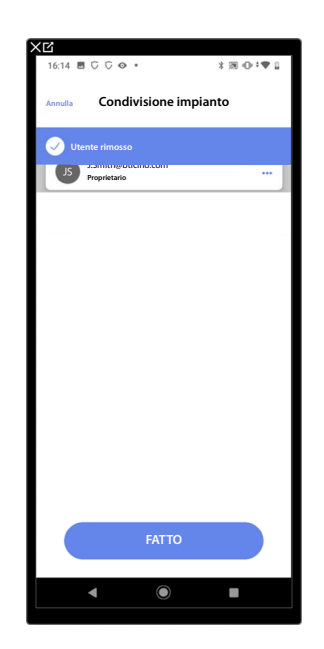

Ora l'utente non compare più nella lista, per tornare a gestire l'impianto <u>deve essere invitato</u> dall'utente principale.

### Duplica impianto

Con questa procedura puoi duplicare un impianto esistente, scegliendo di copiare la struttura e gli oggetti.

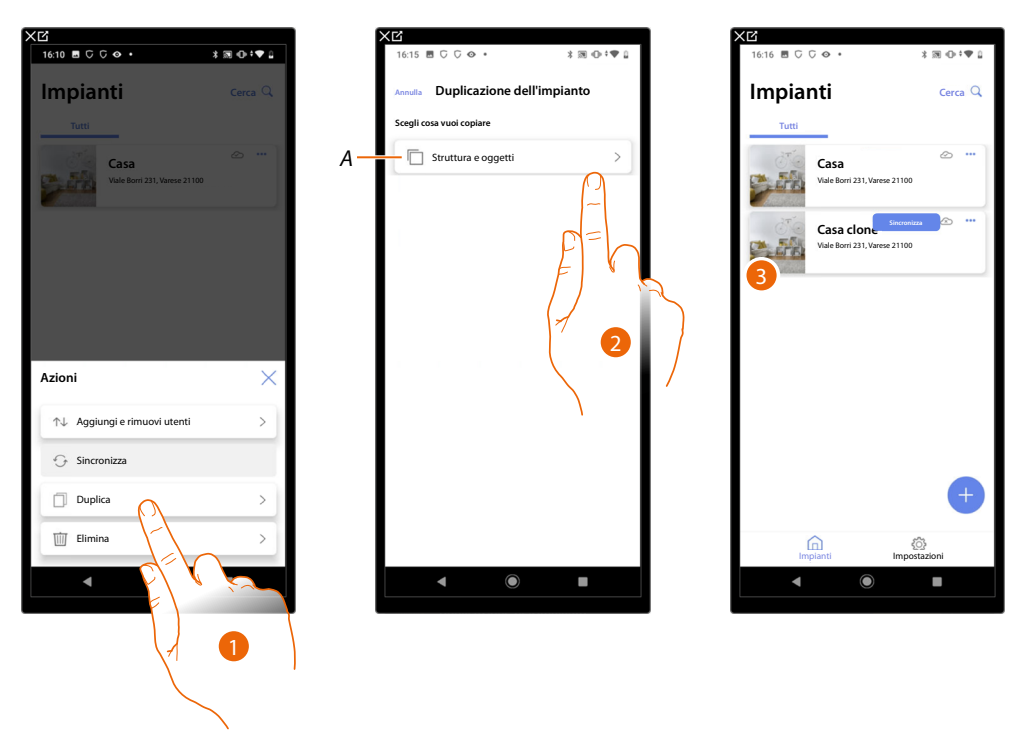

- 1. Tocca per entrare nella pagina
- A Duplica la struttura e gli oggetti dell'impianto
- 2. Tocca per duplicare l'impianto
- 3. La struttura e gli oggetti dell'impianto sono stati duplicati

**NOTA**: Per completare la messa in funzione di un impianto duplicato bisogna associare i dispositivi con gli oggetti presenti nel progetto (vedi <u>Associa gli oggetti ai dispositivi</u>)

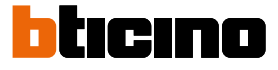

⊠ ⊕‡♥

Cerca Q

### **Elimina Impianto**

Con questa procedura puoi eliminare un impianto esistente.

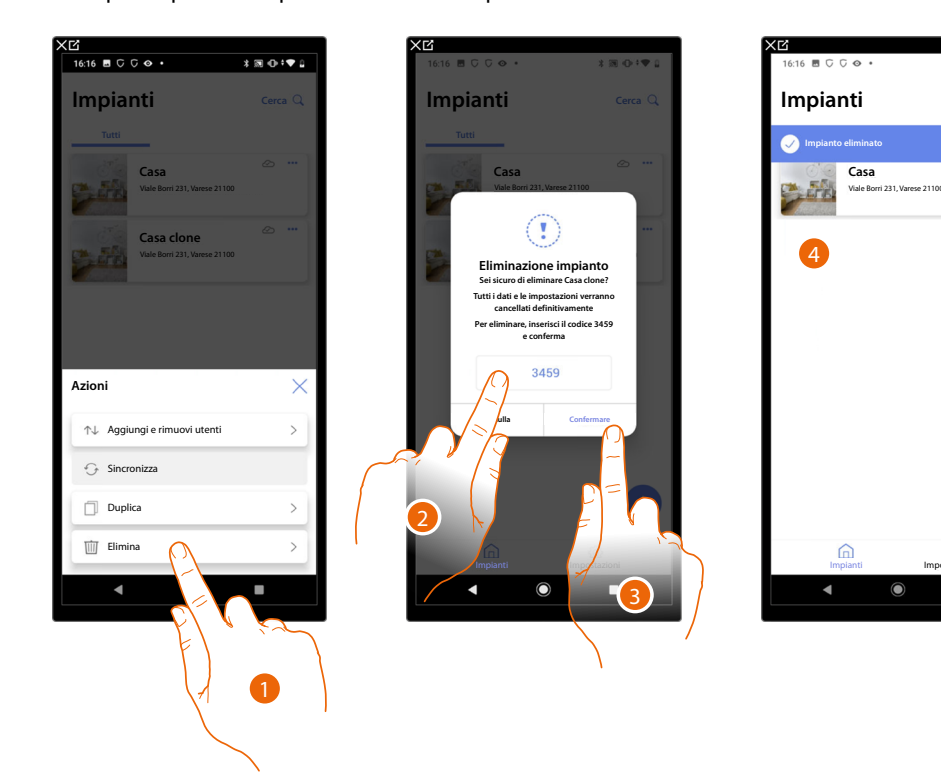

- 1. Tocca per eliminare l'impianto
- 2. Inserisci il codice di conferma che appare nella schermata
- 3. Tocca per confermare

ATTENZIONE: Confermando l'operazione tutti i dati e le configurazioni dell'impianto andranno persi

4. L'impianto è stato eliminato

**NOTA:** l'impianto eliminato scompare dall'App Home+Project del proprietario e dall'App Home+Project dei collaboratori (qualora ce ne fossero).

Le informazioni dell'impianto saranno nuovamente disponibili nel caso in cui venga creato un nuovo impianto utilizzando lo stesso installer code, (l'icona ed i tags precedenti non saranno più disponibili, ma vengono eliminati definitivamente)

### Impostazioni App

In questa pagina puoi accedere ad alcune impostazioni del tuo account e dell'utilizzo dell'App. Inoltre puoi eseguire il logout dall'App Home+Project.

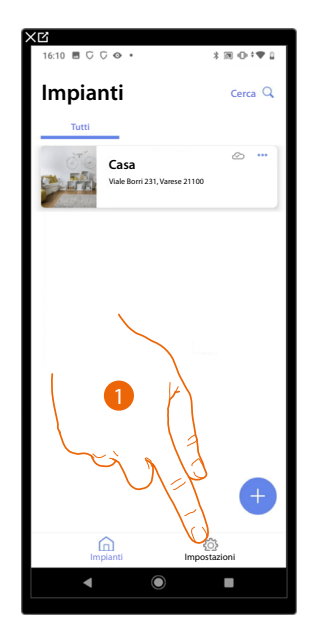

| 16:26 🖪 🖓 🖓 👁 🔹    | * 8            | 8 ⊕ • ♥ û |   |
|--------------------|----------------|-----------|---|
| Impostazio         | ni             |           |   |
| IL MIO ACCOUNT     |                |           |   |
| Ø J.Smith@bticino. | com            | >         | - |
| ALTRO              |                |           |   |
| ? Aiuto            |                | >         |   |
|                    |                |           |   |
| HOME+PRO           | JECT1.0.8 (51) |           |   |
| Impianti           | Impostazio     | ini       |   |
|                    | ( · · · · ·    |           |   |

- 1. Tocca per entrare nella pagina
- A Apre la pagina di gestione dell'account
- B Apre la pagina di <u>aiuto</u>
- C Esegue il logout

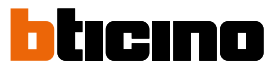

### **Gestione account**

In questa pagina puoi visualizzare e gestire alcuni funzioni riguardanti il tuo account.

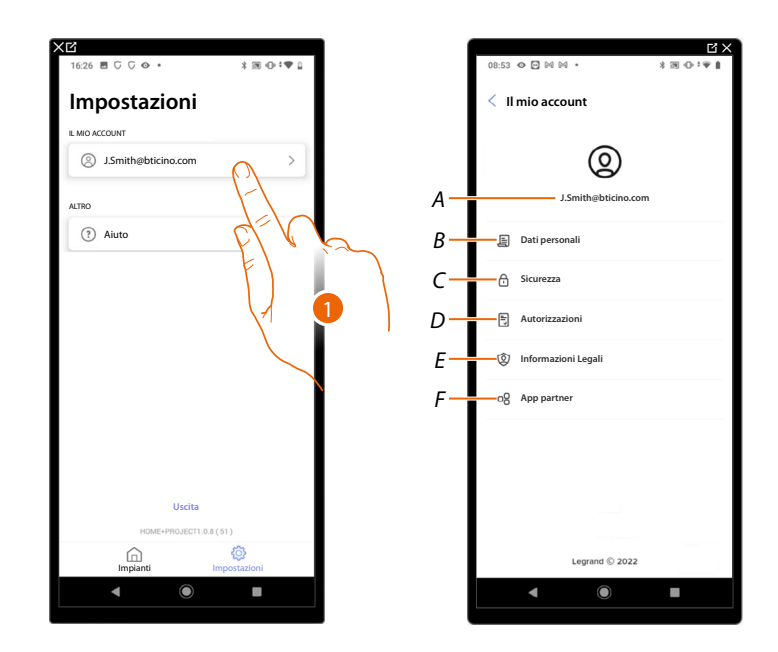

- 1. Tocca per entrare nella pagina
- A Login/indirizzo email account
- B Visualizza/modifica vari dati di registrazione del tuo account Legrand
- C Modifica alcuni <u>parametri relativi alla sicurezza</u> del tuo account come la password e la disconnessione da tutti i dispositivi BTicino che utilizzano lo stesso account.
- D Gestisce le tue <u>autorizzazioni</u> alle comunicazioni ed altro relativo ai tuoi dati personali
- E Visualizza termini e condizioni dei contratti relativi alle App Legrand che stai utilizzando
- F Gestisce le <u>App partner</u> a cui è collegato il tuo account (es. Google Home ecc)
#### Dati personali

In questa pagina puoi modificare alcuni dati dell'account che attualmente gestisce il dispositivo, oppure sostituirlo con un altro account Legrand registrato.

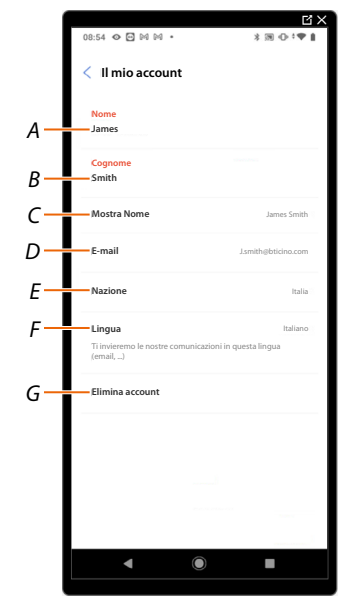

- A Visualizza/modifica il nome utilizzato per l'account
- B Visualizza/modifica il cognome utilizzato per l'account
- C Mostra/modifica il nome utilizzato per l'account
- D Visualizza/modifica l'email/account di gestione del dispositivo
- E Visualizza la nazione di appartenenza
- F Visualizza/seleziona la lingua in cui ti arriveranno le comunicazioni
- G Elimina account

Mostra nome (modifica il nome)

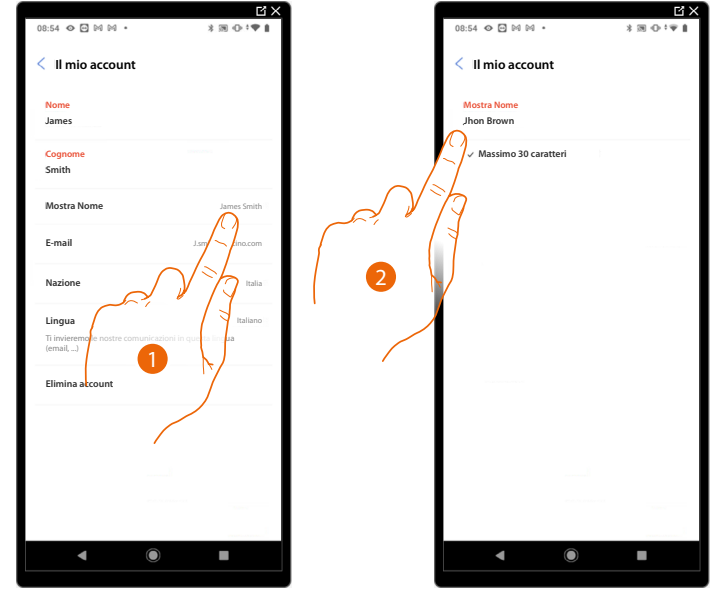

- 1. Tocca per modificare il nome
- 2. Inserisci il nome che verrà utilizzato nelle comunicazioni via mail del sistema.

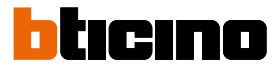

| 08:54 � ₽ № № • * * * • • *  | 15:05 ⊘ 🖻 ⋈ ⋈ • 🛛 🗱 🕕 * 🖤 🔒       | 15:04 👁 🖸 🕬 🕬 • 🗼 🕅 🕕 후 🗣 🔒                                                          |
|------------------------------|-----------------------------------|--------------------------------------------------------------------------------------|
| < Il mio account             | < Il mio account                  | < Il mio account                                                                     |
| Nome<br>James                | J.smith@bticino.com               | Nome<br>Jhon                                                                         |
| Cognome<br>Smith             | Nuova email<br>↓brown@bticino.com | Cognome<br>Brown                                                                     |
| Mostra Nome Jhon Brown       | Lbrown@bticino.com                | Mostra Nome Jhon Brown                                                               |
| E-mail Jsmith@bticino.com    | Password                          | E-mail Jbrown@bticino.com                                                            |
| Nazione                      |                                   | Nazione Italia                                                                       |
| Lingua<br>Ti inguista lingua | 2                                 | Lingua Italiano<br>Ti invieremo le nostre comunicazioni in questa lingua<br>(email,) |
| Elimina                      | \$, <b>3</b>                      | Elimina account                                                                      |
|                              | Conferma                          |                                                                                      |
| ▲ () ■                       |                                   | <                                                                                    |

*Email/account (cambio email/account gestione dispositivo)* Per cambiare l'indirizzo email con il quale accedi:

- 1. Tocca per modificare l'indirizzo email
- 2. Inserisci le credenziali (email e password) del nuovo account Legrand registrato, che vuoi utilizzare per gestire il dispositivo
- 3. Tocca per confermare

#### Lingua

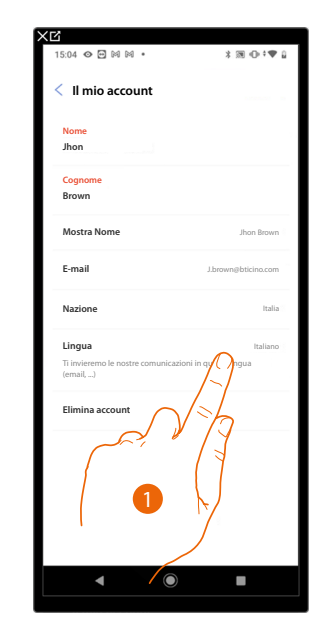

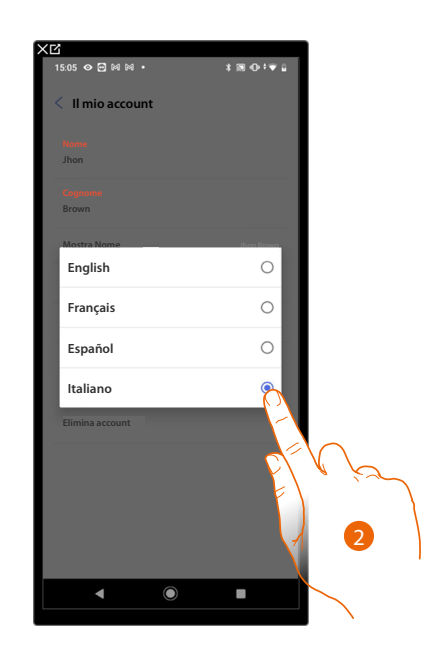

- 1. Tocca per modificare la lingua con cui ti arriveranno le comunicazioni
- 2. Seleziona la lingua

#### Elimina account

In questa pagina puoi eliminare in maniera definitiva il tuo account Legrand e di conseguenza non potrai utilizzare le applicazioni a cui era associato.

NOTA: Eliminando l'account perderai anche tutti i dati associati alle applicazioni

| xıq                                                          |                             | XI | 2                                                                          |                        |
|--------------------------------------------------------------|-----------------------------|----|----------------------------------------------------------------------------|------------------------|
| 15:04 👁 🖻 🕅 🕅 🔹                                              | 3 38 ⊕ †♥ 2                 |    | 15:05 🛇 🖻 🕅 🕅 🔸                                                            | *∞•*♥                  |
| < Il mio account                                             |                             |    | < Il mio account                                                           |                        |
| Nome                                                         |                             |    | Durante l'eliminazione del                                                 | tuo account, non       |
| Jhon                                                         |                             |    | potrai utilizzare l'applicazi<br>Home+Project.                             | one                    |
| Cognome<br>Brown                                             |                             |    | Perderai anche tutti i dati associati                                      | a queste applicazioni. |
| Mostra Nome                                                  | Jhon Brown                  |    | Se sei consapevole di ciò che stai fa<br>password e conferma la tua scelta | cendo, digita la tua   |
| E-mail                                                       | J.brown@bticino.com         |    | PASSWORD<br>La tua password                                                |                        |
| Nazione                                                      | Italia                      |    |                                                                            |                        |
| Lingua<br>Ti invieremo le nostre comunicazioni i<br>(email,) | Italiano<br>n questa lingua |    | E=                                                                         | N/2                    |
| Elimina account                                              |                             |    | F)                                                                         | •                      |
| [-]                                                          |                             |    | $\langle A \rangle$                                                        | 2                      |
| del                                                          |                             |    | ζ.                                                                         |                        |
| E/ *                                                         | 'es                         |    |                                                                            |                        |
|                                                              |                             |    | Sì elimina il mic                                                          | account                |
|                                                              |                             | L. |                                                                            |                        |
|                                                              |                             |    | $\sim$                                                                     |                        |
|                                                              | <b>N</b>                    | 3  | 5                                                                          |                        |
|                                                              |                             |    | r                                                                          |                        |
|                                                              |                             | _  |                                                                            |                        |

- 1. Tocca per eliminare in maniera definitiva il tuo account Legrand
- 2. Inserisci la password
- 3. Tocca per eliminare l'account

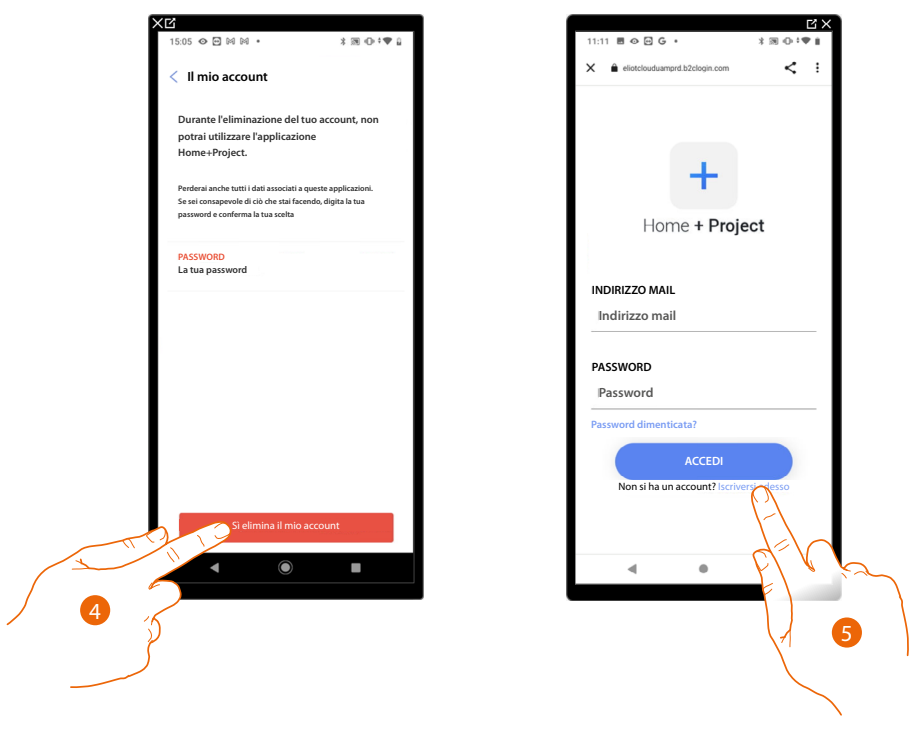

- 4. Tocca per confermare
- 5. Al termine della procedura appare la pagina di autenticazione dalla quale puoi iniziare una nuova registrazione.

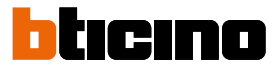

#### Sicurezza

In questa pagina puoi modificare la password del tuo account e disconnetterlo da tutti i dispositivi. La disconnessione del tuo account da tutti i dispositivi è utile nel caso di perdita o furto di uno di questi.

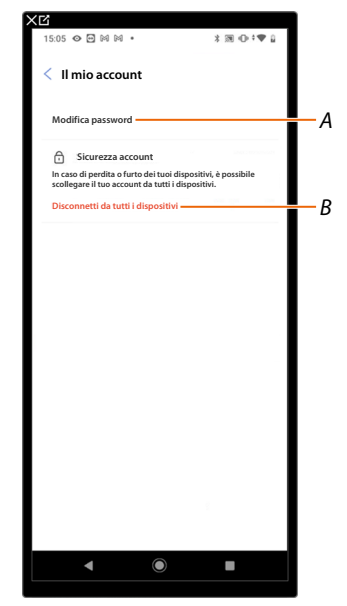

A Esegue la procedura per modificare la password

B Disconnette da tutti i dispositivi

#### Modifica password

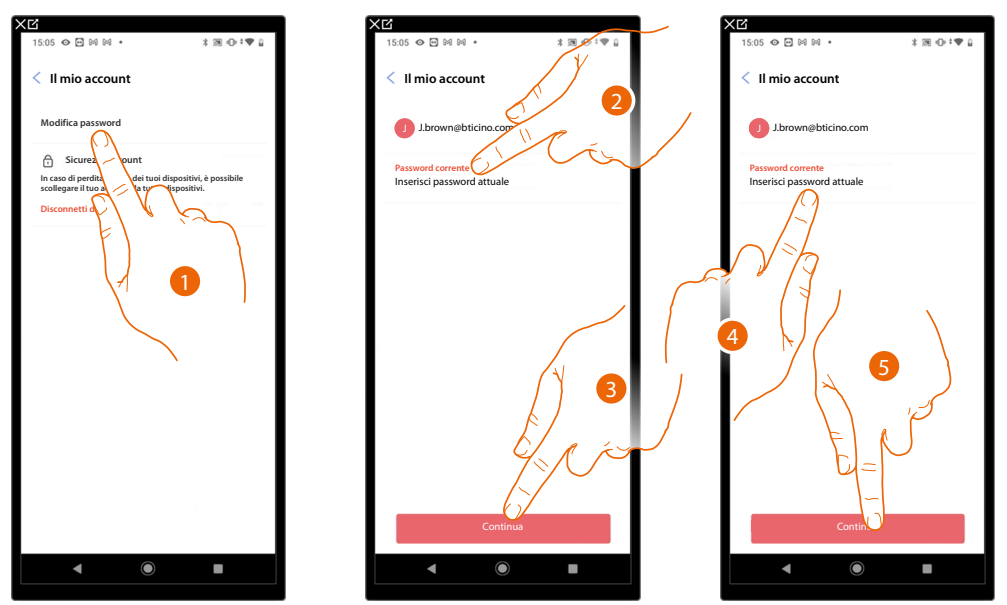

- 1. Tocca per modificare la password
- 2. Inserisci la password corrente
- 3. Tocca per proseguire
- 4. Inserisci la nuova password che deve avere i seguenti requisiti:
  - almeno 8 caratteri;
  - almeno una lettera minuscola (es. a);
     almeno una lettera maiuscola (es. A);
  - almeno un numero (es. 1);
  - almeno una carattere speciale (es. \$);
- 5. Tocca per confermare

# MyHOMEServer1

Manuale di installazione e configurazione

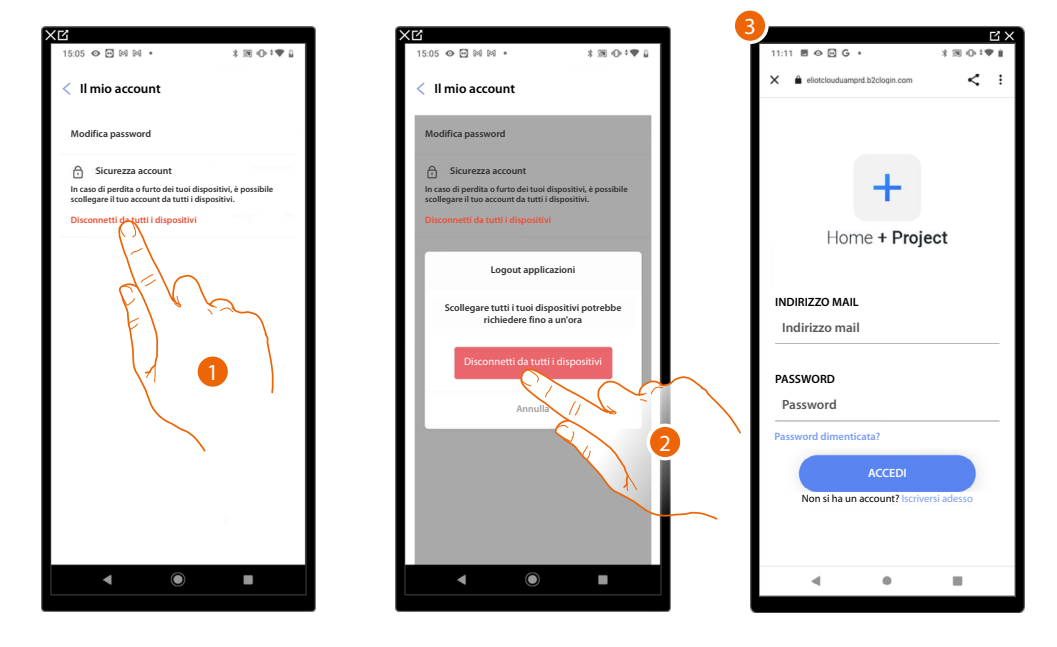

#### Disconnetti da tutti i dispositivi

- 1. Tocca attivare la procedura.
- 2. Tocca per disconnettere il tuo account da tutti i dispositivi e tutte le applicazioni di terze parti.
- 3. Viene effettuato in automatico il logout dall'applicazione e appare la Home Page.

#### Autorizzazioni

In questa pagina puoi abilitare la ricezione di comunicazioni da Legrand e la condivisione dei dati di utilizzo dell'App.

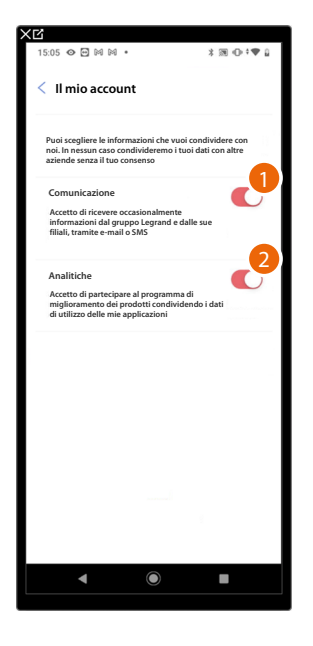

- 1. Tocca per accettare di ricevere comunicazioni da Netatmo/Legrand/BTicino
- 2. Tocca per abilitare la condivisione dei dati.

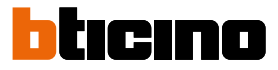

#### Informazioni Legali

In questa pagina puoi visualizzare, per ogni App a cui è associato il tuo account Legrand, i termini e condizioni di utilizzo e l'informativa sulla privacy.

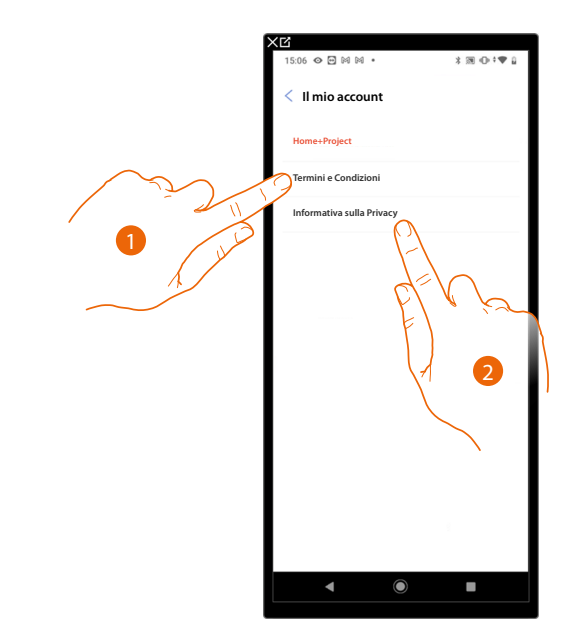

- 1. Tocca per visualizzare Termini e condizioni
- 2. Tocca per visualizzare Informativa sulla Privacy

#### App partner

In questa pagina puoi visualizzare tutte le terze parti a cui hai concesso i diritti per potere operare sui tuoi dispositivi connessi. (es. Apple Casa<sup>®</sup>, Google home ecc)

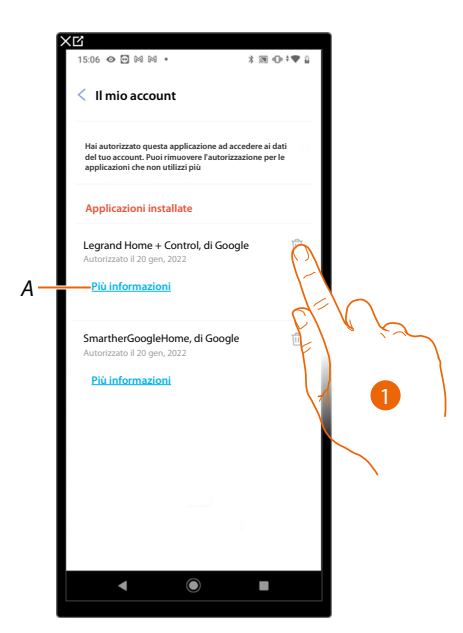

- 1. Tocca per togliere l'accesso a siti o App a certi dati del tuo account
- A Visualizza maggiori informazioni riguardanti l'accesso al tuo impianto da parte delle App partner.

#### Aiuto

In questa pagina puoi visualizzare e cercare le risposte alle domande più frequenti (FAQ) sull'utilizzo dell'App Home+Project oltre che inviare una segnalazione per un problema che hai riscontrato

**NOTA**: Non riceverai risposta diretta, ma la tua segnalazione sarà utilizzata dagli sviluppatori per migliorare il servizio.

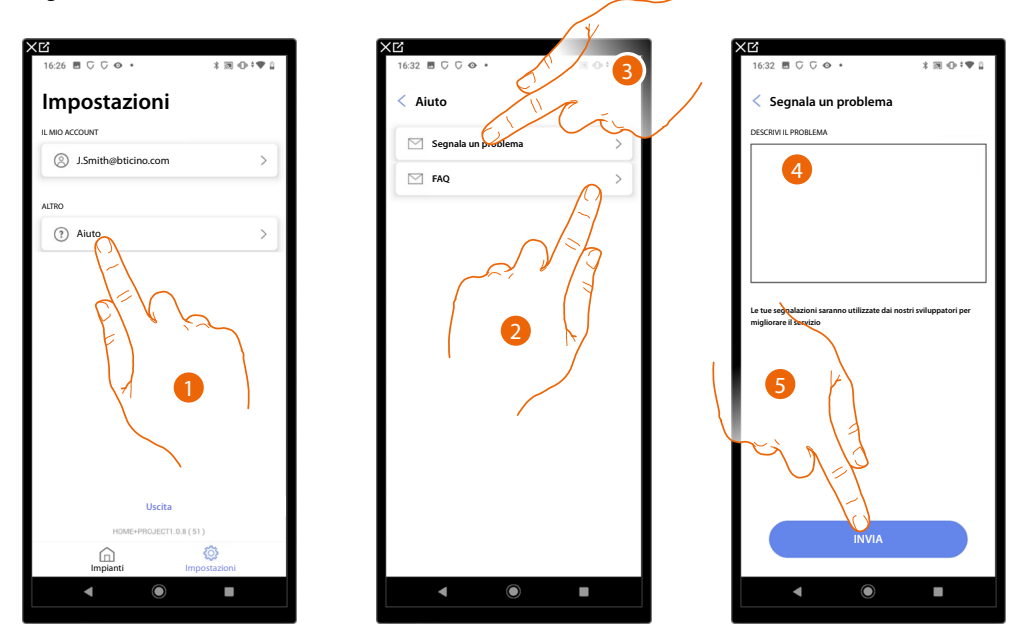

- 1. Tocca per entrare nella pagina Aiuto
- 2. Tocca per entrare nella sezione delle FAQ e selezionare l'argomento sul quale desideri avere dei chiarimenti

#### oppure

- 3. Tocca per entrare nella pagina per segnalare un problema
- 4. Scrivi nell'apposito campo il problema che vuoi segnalare.
- 5. Tocca per inviare la segnalazione all'assistenza\*.

**\*NOTA**: Le tue segnalazioni verranno utilizzate dagli sviluppatori per migliorare il prodotto ma non verrà inviata nessuna risposta ai tuoi commenti

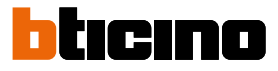

### **Configurazione impianto**

Dopo aver creato l'impianto, devi ora configurarlo connettendoti con il server e, tramite la Home Page dell'impianto eseguire varie configurazioni come l'associazione dei dispositivi agli oggetti. Puoi inoltre gestire la struttura della casa e creare comandi generali, di gruppo e scenari.

**NOTA:** Per configurare l'impianto tramite l'App Home+Project devi essere connesso sotto la stessa rete del MyHOMEServer1.

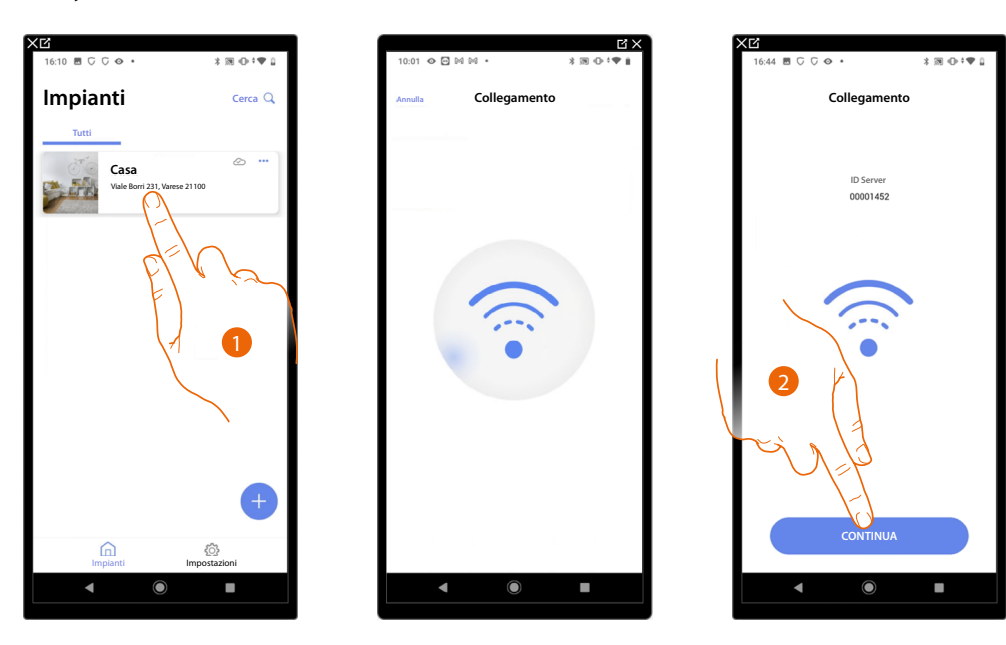

- 1. Tocca per entrare nella Home Page dell'impianto e gestire i suoi componenti
- 2. Il sistema ha effettuato la connessione con il server, tocca per proseguire

| X⊉<br>16:44 ĒCC�•                                   | 3⊠⊕:♥1       |
|-----------------------------------------------------|--------------|
| Casa                                                | 🖉 Modifica   |
| 1 anomalia nella scansione                          | 🗭 Nascondi i |
| 6 STANZE                                            | >            |
| Impostazioni MyHomeServer1<br>00001452   • Connesso | >            |
| Comandi generali e gruppi                           | >            |
| Ja Scenari                                          | >            |
| Programma semplice                                  | >            |
| DISPOSITIVI                                         |              |
| A Nessuna scansione                                 | 29 >         |
|                                                     |              |
| Salva ed esci                                       |              |
| < ●                                                 | -            |

Appare l'Home Page dell'impianto

#### **Home Page impianto**

In questa pagina sono presenti tutte le funzioni per gestire l'impianto. Puoi gestire l'intera struttura e aggiungere o rimuovere degli oggetti, oltre che creare comandi generali e gruppi, creare scenari, impostare dei setpoint per il giorno, e per la notte, gestire tutti i dispositivi dell'impianto e le impostazioni del MyHOMEServer1

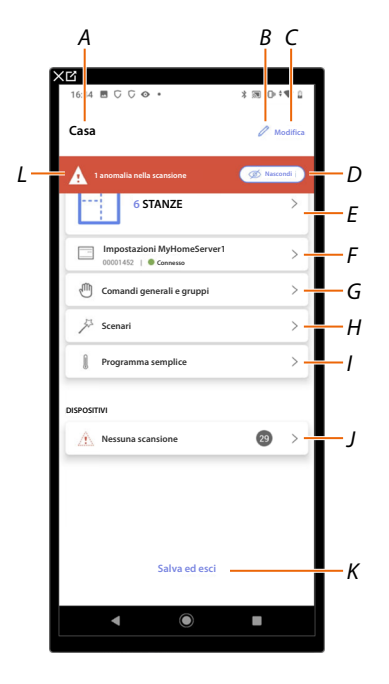

- A Nome impianto
- B Modifica nome impianto
- *C* Apre la pagina di gestioni informazioni impianto (nome, indirizzo, icona e gruppo)
- D Nasconde le notifiche delle anomalie riscontrate sui dispositivi
- E Apre la pagina di gestione della struttura e degli oggetti
- F Apre la pagina di impostazioni impianto
- G Apre la pagina di gestione comandi generali e gruppi
- H Apre la pagina di gestione scenari
- I Apre la pagina di gestione programma semplice
- J Apre la pagina di gestione dei dispositivi dell'impianto
- K Salva l'impianto e torna alla Home Page App
- L Visualizza avviso che nell'impianto sono state trovate anomalie in alcuni dispositivi

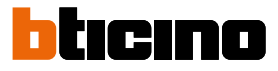

#### **Gestione dispositivi**

In questa pagina puoi eseguire o aggiornare la scansione dei dispositivi presenti sull'impianto e successivamente visualizzare e gestire la loro configurazione ed eventuali anomalie.

| Automations         Terms         Excepts         >           2         Anomalie         ●         ●         ●         ●         ●         ●         ●         ●         ●         ●         ●         ●         ●         ●         ●         ●         ●         ●         ●         ●         ●         ●         ●         ●         ●         ●         ●         ●         ●         ●         ●         ●         ●         ●         ●         ●         ●         ●         ●         ●         ●         ●         ●         ●         ●         ●         ●         ●         ●         ●         ●         ●         ●         ●         ●         ●         ●         ●         ●         ●         ●         ●         ●         ●         ●         ●         ●         ●         ●         ●         ●         ●         ●         ●         ●         ●         ●         ●         ●         ●         ●         ●         ●         ●         ●         ●         ●         ●         ●         ●         ●         ●         ●         ●         ●         ●         ●         ● |
|----------------------------------------------------------------------------------------------------|
| 2 Anomalie (                                                                                                    |
| UN4710, ID: 0063A579         ▲ >           U         F521, ID: 00EF131F         ▲ >                                                                                                    |
| H F521, ID: 00EF131F ▲ >                                                                                                    |
|                                                                                                    |
|                                                                                                    |
| F411U2, ID: 00D6D4EB ▲ >                                                                                                    |
|                                                                                                    |

- A Data ultima scansione impianto
- B Esegue/aggiorna scansione impianto

🔁 scansiona) Questo tasto indica che non è stata mai eseguita una scansione completa dell'impianto

C Aggiona Questo tasto indica che è già stata fatta una scansione, tocca per aggiornare la scansione ad esempio quando è stato aggiunto un nuovo dispositivo all'impianto

- C Apre la pagina dove visualizzare e gestire i dispositivi SCS scansionati
- D Gestisce contemporaneamente tutti i dispositivi con anomalie
- E Gestisce singolarmente i dispositivi con anomalie

#### Scansione impianto

Questa funzione esegue una scansione e la rilevazione automatica dei dispositivi collegati. Per verificare il numero di indirizzi impegnati (max 175) fare riferimento alla tabella di compatibilità.

**NOTA:** Non è possibile avere più di 175 indirizzi per ogni impianto, nel caso di superamento di tale limite, Home+Control inviterà a togliere i dispositivi in eccesso dall'impianto. La scansione è obbligatoria quando nell'impianto è presente un dispositivo F422( sarà l'App stessa a proporre come passaggio obbligatorio la scansione dell'impianto. Mentre se l'impianto è nuovo e non è presente un dispositivo f422, la scansione è opzionale.

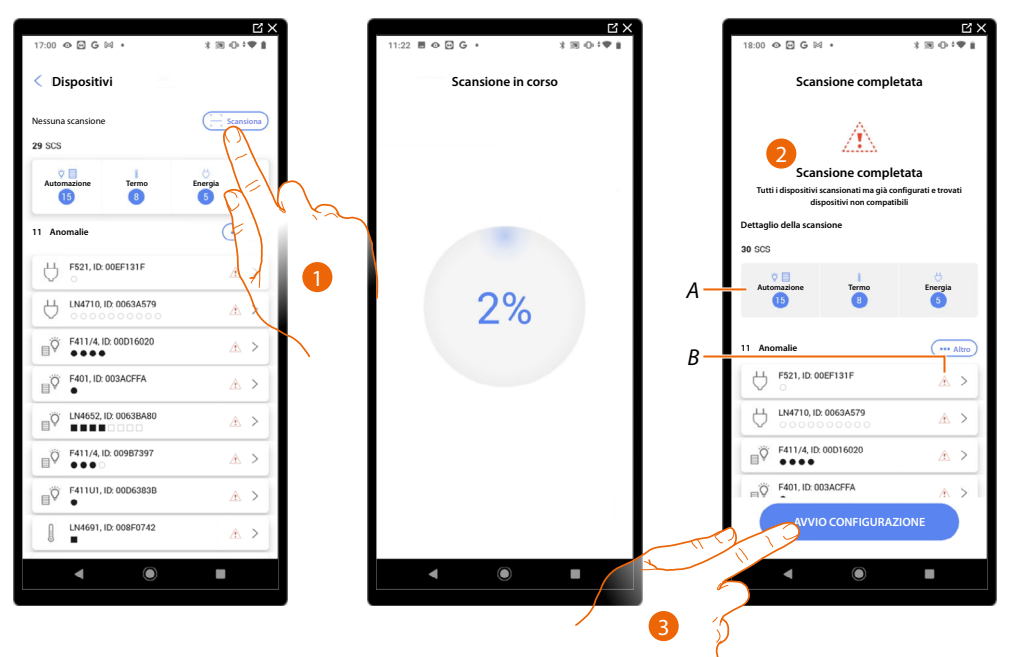

- 1. Tocca per iniziare una nuova scansione
- 2. Un messaggio indica che la scansione è stata effettuata, puoi visualizzare i dispositivi rilevati divisi per sistema (A) e quelli che hanno un problema (B).
- 3. Tocca per aprire l'Home Page dei dispositivi e iniziare la configurazione

| 18:05 👁 🖬 Ġ 🕅 🔸                                     | * * • *    |
|-----------------------------------------------------|------------|
| Casa                                                | 🖉 Modifica |
| 1 anomalia nella scansione                          | 🖉 Nascondi |
| 6 STANZE                                            | >          |
| Impostazioni MyHomeServer1<br>00001452   © Connesso | >          |
| Comandi generali e gruppi                           | >          |
| Ja Scenari                                          | >          |
| Programma semplice                                  | >          |
| DISPOSITIVI                                         |            |
| Nessuna scansione                                   | 29 >       |
|                                                     |            |
| Salva ed esci                                       |            |
| ◀ ()                                                |            |

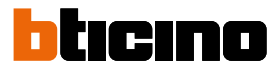

#### Visualizza e gestisci dispositivi

In queste pagine puoi visualizzare i dispositivi scansionati divisi per stato ed eventualmente gestirli.

| Tutti             | Disponibile        | Configurato | Ignorato - |
|-------------------|--------------------|-------------|------------|
|                   |                    |             | Filtri 🚔   |
| 5 F5              | 20, ID: 0079F5D2   |             | >          |
| 5 0               | I/NT4673, ID: 0091 | DCEE9       | >          |
| 5 F5              | 22, ID: 00798FDD   |             | >          |
| 5 <mark>F5</mark> | 23, ID: 00EF0DCF   | K           | >          |
| 5 65:             | 21, ID: 00EF131F   |             | ▲ >        |
| 5 6               | 4710,              | N           | >          |
| О но              | /HS/HD4680, ID: 0  | 1079CF3     | >          |
| © F4<br>○         | 11U2, ID: 00D6D4E  | в           | < لا       |
| Ö L4              | 552/2, ID: 00B4750 | Œ           | >          |
| Ö F4              | 11U1, ID: 00D6383  | 8           |            |

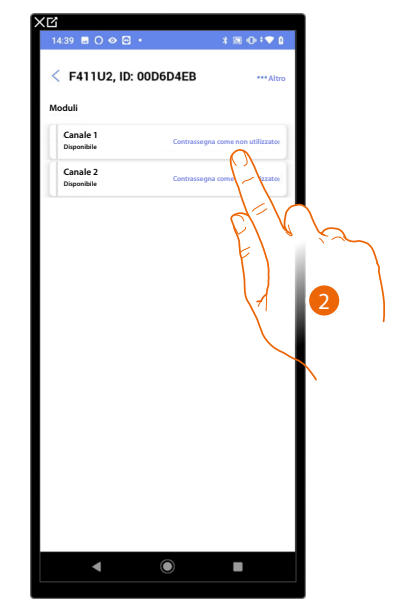

A Filtro stato dispositivi

- Disponibile: dispositivi con tutti i indirizzi liberi

- Configurato: dispositivi con almeno un canale configurato (vedi Associa gli oggetti ai dispositivi)
- Ignorato: dispositivi con anomalie e successivamente ignorati tramite apposito comando
- B Filtro sistemi/funzione/tipo componente
- 1. Tocca per gestire il dispositivo
- 2. Tocca eventualmente per contrassegnare l'indirizzo come non utilizzato, in questo caso durante la fase di configurazione l'indirizzo non sarà disponibile

#### Reset dispositivi

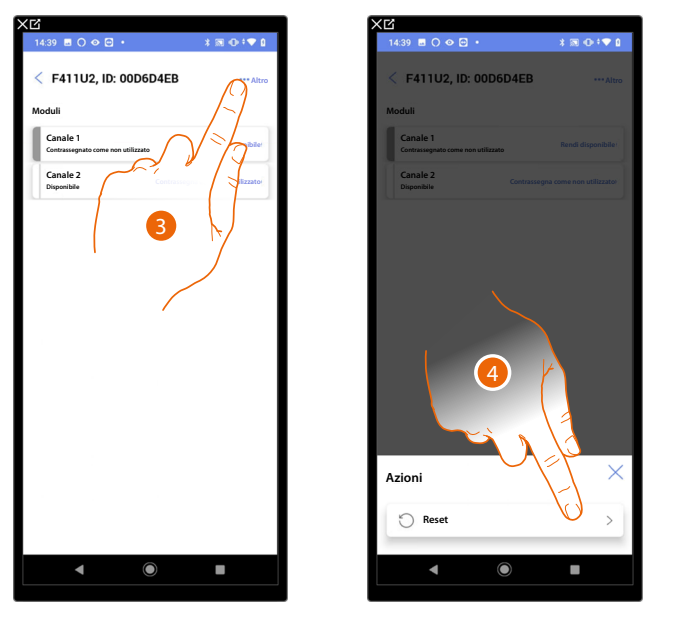

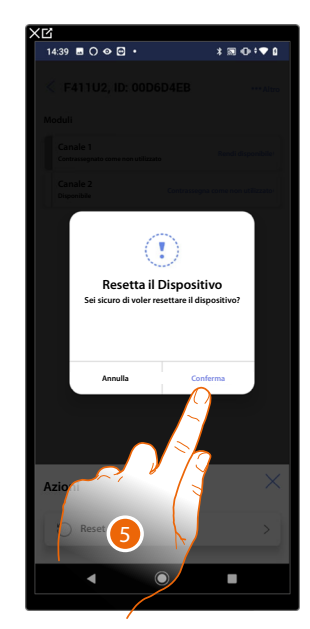

- 3. Tocca aprire la pagina azioni del dispositivo
- 4. Tocca per resettare il dispositivo
- 5. Tocca per confermare, tutte le configurazioni andranno perse

#### Dispositivi con anomalie

Nel caso in cui la scansione ha rilevato delle anomalie nei dispositivi, queste vengono segnalate tramite apposite icone

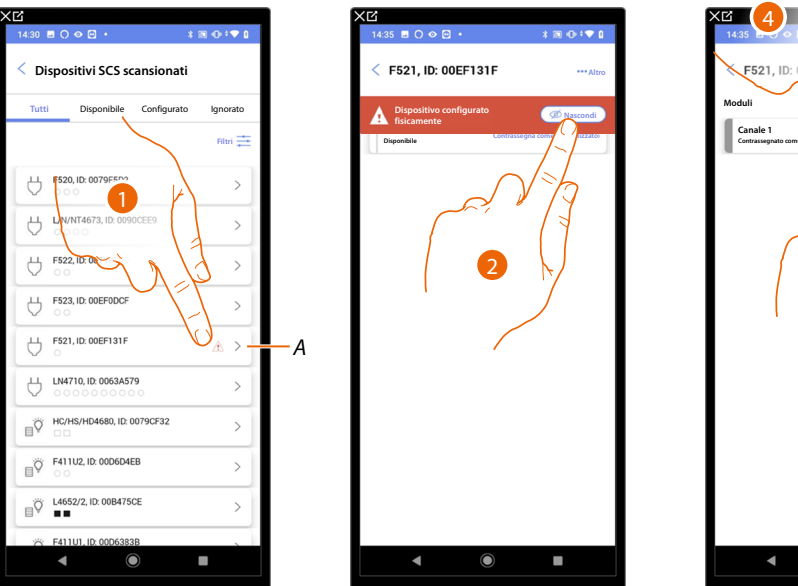

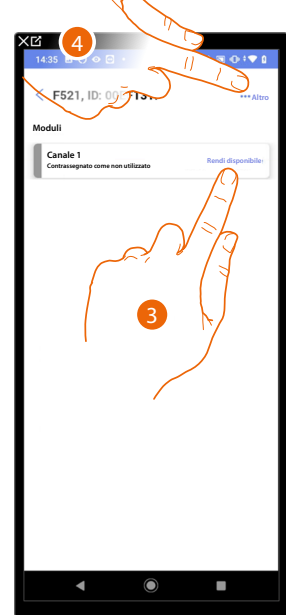

A Indicazione che il dispositivo ha un anomalia:

 $\Delta$  Le anomalie di colore rosso indicano che questi dispositivi non potranno essere utilizzati come oggetti.

Le possibili cause sono:

- Dispositivo inizialmente scansionato ma al momento non collegato o non funzionante
- Dispositivo configurato fisicamente
- Dispositivo non compatibile
- 1. Tocca per gestire il dispositivo con l'anomalia
- 2. Un messaggio indica il tipo di anomalia, tocca per nasconderlo
- 3. Tocca eventualmente per contrassegnare l'indirizzo come non utilizzato, in questo caso durante la fase di configurazione l'indirizzo non sarà disponibile

Oppure

4. Tocca per rimuovere il dispositivo dall'impianto o ignorarlo

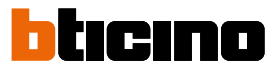

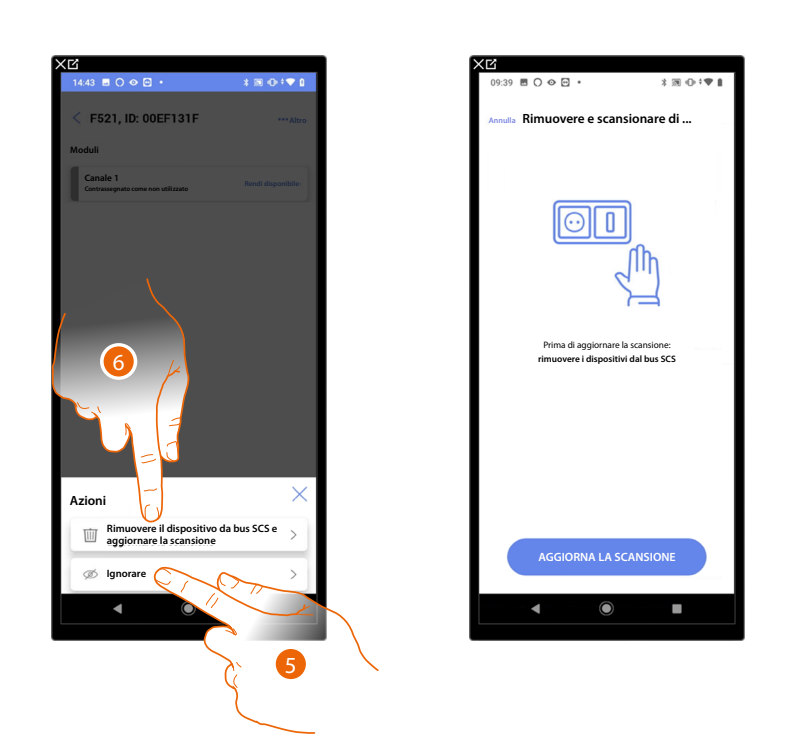

- 5. Tocca per ignorare il dispositivo, esso verrà posto nella pagina "ignorati" e non preso in considerazione per la configurazione.
- 6. Tocca nel caso in cui vuoi rimuovere il dispositivo dall'impianto ad esempio per una sostituzione. Successivamente dovrai aggiornare la scansione.

#### Filtri

Con questa funzione puoi effettuare una ricerca tramite i filtri sistemi/funzione/tipo componente

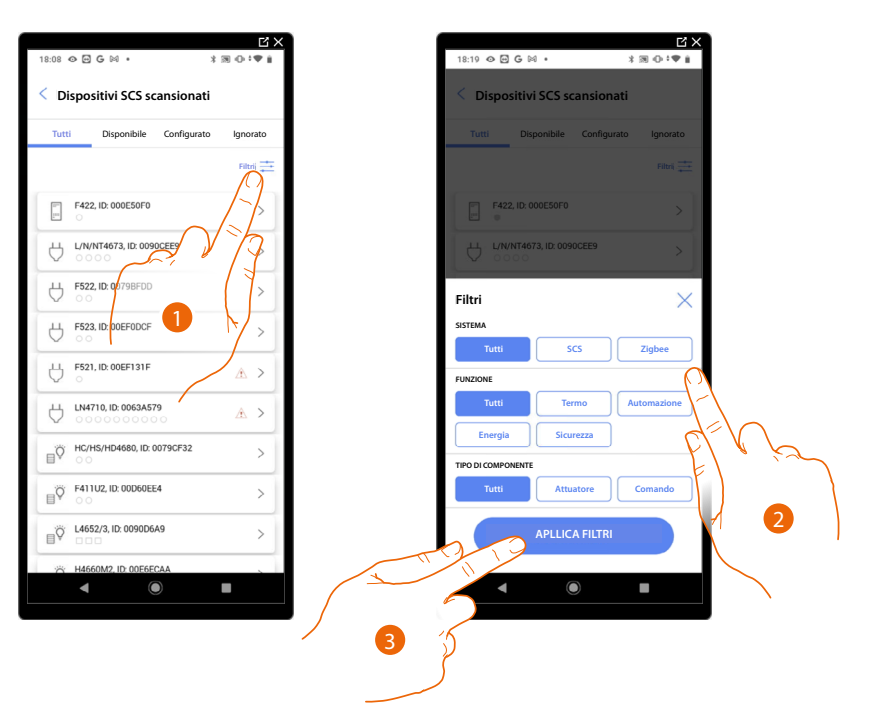

- 1. Tocca per aprire il pannello dei filtri.
- 2. Seleziona il il filtro che desideri.
- 3. Tocca per applicare il filtro

A

В

#### Gestione stanze

| ×G.                      |                          | XC                    |          |
|--------------------------|--------------------------|-----------------------|----------|
| 17:04 🖻 🖓 🖓 🗢 🔹          | 3 10 ⊕ *♥ 1              | 17:04 🖻 🖓 🖓 🔹         | *⊠⊕‡♥    |
| Casa                     | 0 Modifica               | < Struttura           | + Aggiur |
| Struttura                |                          | Bagno                 | 2 >      |
| 6 STANZE                 | $\bigcirc$ $\rightarrow$ | Cucina                | 4 >      |
| Impostazioni MyHome      | :Server1                 | 🕮 Cameretta           | •        |
| 🖑 Comandi generali e gru |                          | Camera da letto       | 2 >      |
| 🏸 Scenari                |                          | (I) Sala              | 2 >      |
| Programma semplice       |                          | (i) Armadio elettrico | 0 >      |
| DISPOSITIVI              |                          |                       |          |
| A Nessuna scansione      | 29 >                     |                       |          |
|                          |                          |                       |          |
|                          |                          |                       |          |
|                          |                          |                       |          |
| Salva eo                 | t esci                   |                       |          |
| < ●                      |                          | <                     |          |

Puoi modificare la struttura dell'impianto intervenendo sulle stanze che lo compongono, aggiungendo, modificando o eliminando le stanze.

- 1. Tocca per visualizzare e gestire le stanze
- A Aggiunge una nuova stanza
- *B* Entra in una stanza per visualizzare e aggiungere gli oggetti contenuti o per, eventualmente modificarla

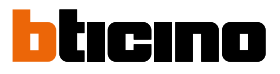

#### Aggiungi una nuova stanza

| 17:00 🖪 🖓 🖓 👁 🔹                                   | 1 第 ① 1 章 1     |
|---------------------------------------------------|-----------------|
| Casa                                              | 🖉 Modifica      |
| Struttura                                         |                 |
| 5 STANZE                                          | >               |
| Impostazioni MyHomeServe<br>00001452   © Connesso | <sup>r1</sup> > |
| Comandi generali e gruppi                         | >               |
| 🔑 Scenari                                         | >               |
| Programma semplice                                | >               |
| DISPOSITIVI                                       |                 |
| Nessuna scansione                                 | 29 >            |
|                                                   |                 |
|                                                   |                 |
| Salva ed esci                                     |                 |
| <ul> <li>▲ ●</li> </ul>                           |                 |

| \$30†♥û |
|---------|
|         |
|         |
|         |
| • •     |
| ₹ 2 >   |
| 2 >     |
|         |
|         |
|         |
|         |
|         |
|         |
|         |
|         |
|         |

- 1. Tocca per visualizzare e gestire le stanze.
- 2. Tocca per aggiungere una nuova stanza.

| Annulla  | Aggiungi stanza   |              |     | <   | Struttura         | + Aggi | ungi |
|----------|-------------------|--------------|-----|-----|-------------------|--------|------|
| <b>—</b> | Camera da letto   | <u>- • +</u> |     | - r | Bagno             | 0      | 5    |
| (17)     | Sala da pranzo    | - • +        |     | -   | Cucina            | 4      | >    |
| Ŀ        | Bagno             | <b>-</b> • + |     | -   | Cameretta         | 0      | >    |
| Π        | Atrio             | - • +        |     |     | 🚔 Camera da letto | 2      | >    |
| П        | Corridoio         | - • +        |     |     | 🖽 Sala            | 2      | >    |
|          | Garage            | - • +        |     | - I | Armadio elettrico | 0      | >    |
| 0000     | Esterno           | - • +        |     |     |                   |        |      |
| 몸        | Ufficio di casa   | <u>- • +</u> |     |     |                   |        |      |
|          | Scale             | <u>- • +</u> |     |     |                   |        |      |
| Ţ        | Armadio elettrico | -1+          |     |     |                   |        |      |
| E        | Personalizzati    | - • +        |     |     |                   |        |      |
|          | AGGIUNGI          | E            | Vèr | L   |                   |        | L    |
|          | ◀ ()              |              | 3   |     | • •               | •      |      |

- 3. Seleziona la stanza e la quantità.
- A Puoi visualizzare la stanza aggiunta.

## **MyHOMEServer1** Manuale di installazione e configurazione

#### Modifica una stanza

In questa pagina puoi modificare la tipologia e il nome della stanza

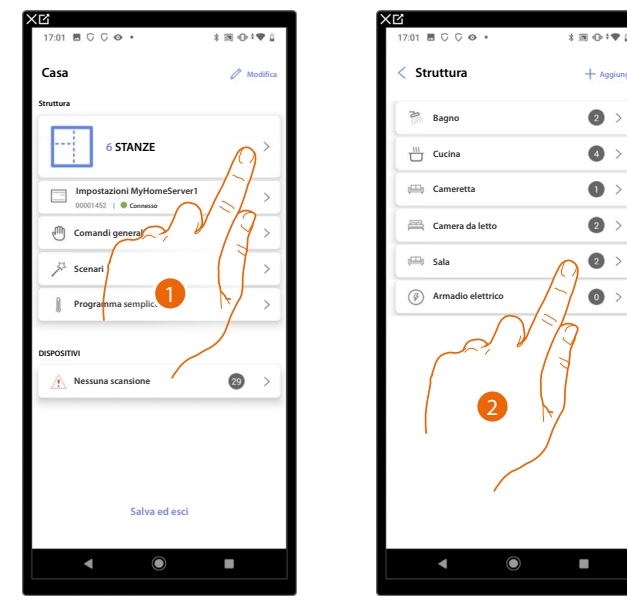

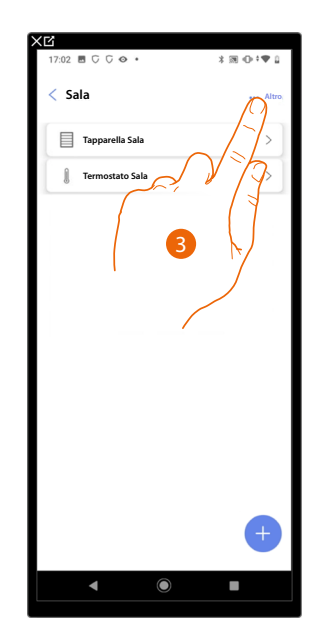

- 1. Tocca per visualizzare e gestire le stanze.
- 2. Tocca per selezionare la stanza che vuoi modificare.
- 3. Tocca per aprire il pannello di modifica.

| XC               |           | XC                 |             | XB                   |        |
|------------------|-----------|--------------------|-------------|----------------------|--------|
| 17:03 🗏 🖓 🖓 👁 🔹  | ≭⊠+⊕+♥⊥   | 17:03 🖪 🖓 🖓 🔹      | * 39 ⊕ †♥ 0 | 17:03 🖻 🖓 🖓 🔹        | * 39 👁 |
| < Sala           | ••• Altro | < Parametri stanza |             | A 📕 < Sala da pranzo |        |
| Tapparella Sala  | >         | NOME               |             | Tapparella Sala      |        |
|                  |           | Sala da pranzo     |             |                      |        |
| Termostato Sala  | >         | TIPO               |             | 🔋 Termostato Sala    |        |
|                  |           | 🕮 Sala             | 0           |                      |        |
|                  |           | Bagno              | 0           |                      |        |
|                  |           | Cucina             | $\bigcirc$  |                      |        |
|                  |           | 🚝 Camera da letto  | $\bigcirc$  |                      |        |
| 4                |           | (I) Sala da pranzo | ۲           |                      |        |
|                  |           | E Bagno            | 0           |                      |        |
| Aniora           |           | Atrio              | 0           |                      |        |
| Azione Modifica  |           | Corridoio          | $\sim$      |                      |        |
| <i>i</i> mounicu | - /       | <u>م</u>           | 4-1         |                      |        |
| 🔟 Elimina        | >         | SALVA              | del         | $\cap$               |        |
| <                |           |                    |             |                      |        |
|                  |           |                    |             |                      |        |
|                  |           |                    | 4           | 5                    |        |
|                  |           |                    | $\sim$      | <b>—</b>             |        |
|                  |           | (                  |             |                      |        |

- 4. Tocca per modificare la stanza.
- 5. Seleziona un'altra stanza.
- 6. Modifica eventualmente il nome della stanza.
- 7. Tocca per salvare la modifica della stanza.
- A La stanza è stata modificata correttamente

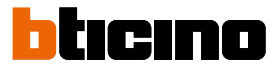

#### Elimina stanza

In questa pagina puoi eliminare definitivamente una stanza

NOTA: È possibile eliminare una stanza solo se non contiene oggetti

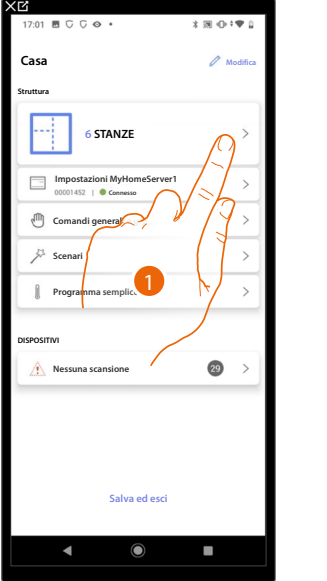

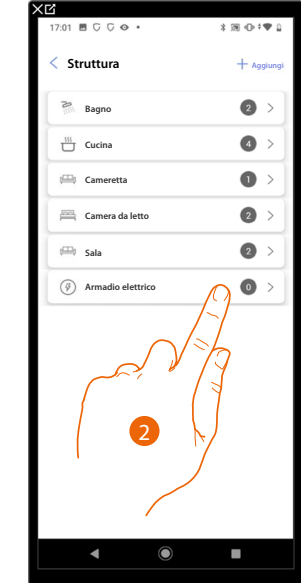

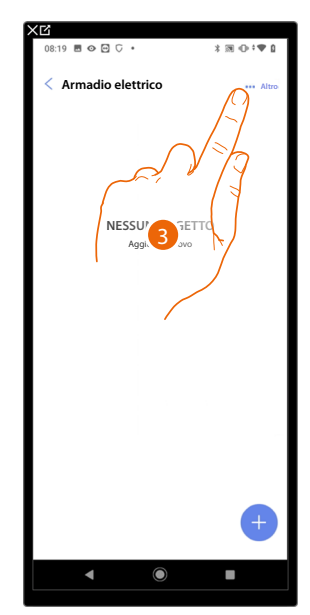

- 1. Tocca per visualizzare e gestire le stanze.
- 2. Tocca per selezionare la stanza che vuoi eliminare.
- 3. Tocca per aprire il pannello di modifica.

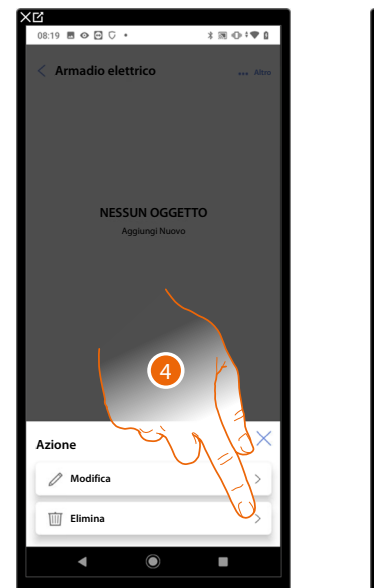

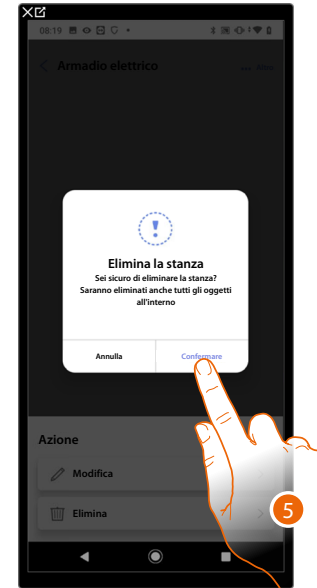

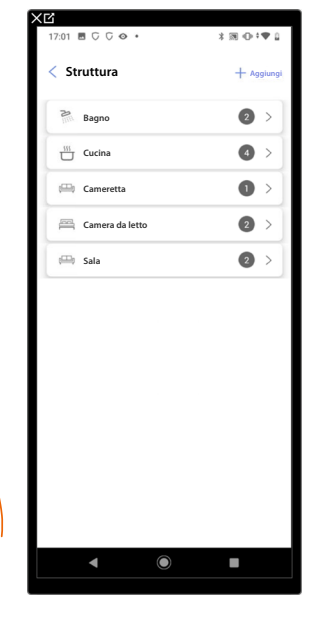

- 4. Tocca per eliminare la stanza.
- 5. Tocca per confermare la cancellazione della stanza.

#### Associa gli oggetti ai dispositivi

Di seguito verrà illustrato come associare gli oggetti grafici agli attuatori e ai comandi fisici sull'impianto.

In questo modo l'utente potrà comandare la sua casa sia dai comandi fisici che dall'app Home+Control

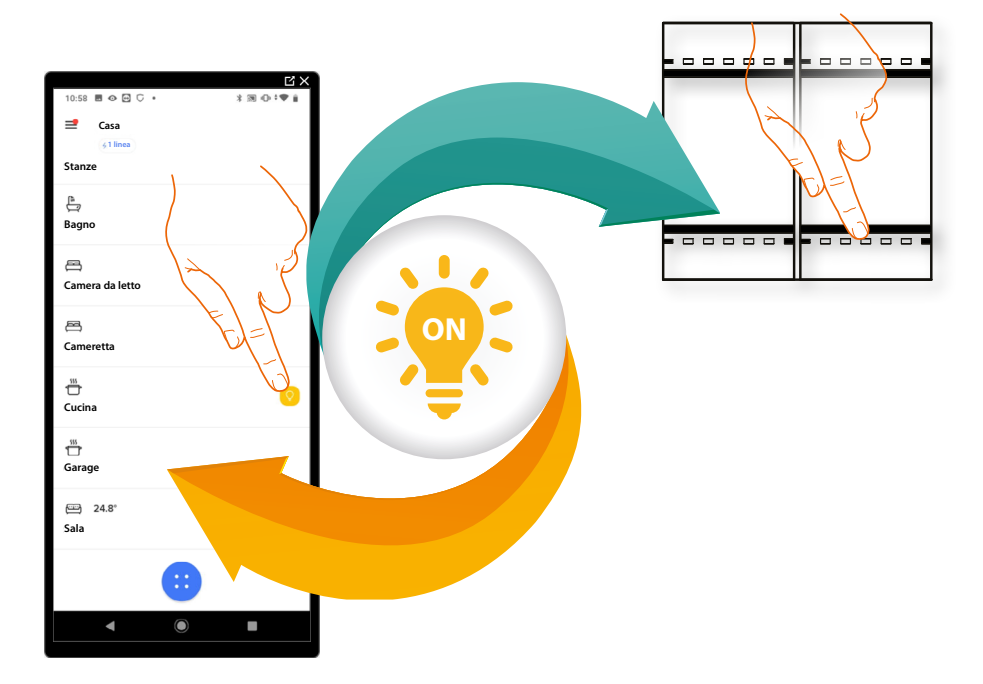

# MyHOMEServer1

Manuale di installazione e configurazione

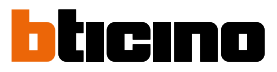

| æ   | <mark>Fancoil</mark><br>Configurando i dispositivi presenti sull'impianto e associandoli all'oggetto<br>Fancoil, l'utente potrà attivarli o disattivarli direttamente o tramite<br>programmazione e regolarne la velocità (solo Fancoil proporzionali).                                                                            |
|-----|----------------------------------------------------------------------------------------------------|
| Ŷ   | Luce<br>Configurando i dispositivi presenti sull'impianto e associandoli all'oggetto<br>luce, l'utente potrà accendere/spegnere e regolare una luce.<br>Nel caso dell'oggetto luce colorata può gestire lampadine a LED colorate<br>Philips Hue, Lifx e Enttec ODE.                                                                |
| ROB | Luce colorata<br>Configurando i dispositivi presenti sull'impianto e associandoli all'oggetto<br>luce, l'utente potrà accendere/spegnere e regolare una luce.<br>Nel caso dell'oggetto luce colorata può gestire lampadine a LED colorate<br>Philips Hue, Lifx e Enttec ODE.                                                       |
|     | <mark>Energia</mark><br>Configurando i dispositivi presenti sull'impianto (misuratore F520 o F521)<br>e associandoli all'oggetto Energia, l'utente potrà visualizzare il consumo<br>istantaneo di un carico.                                                                                                    |
|     | <u>Persiana</u><br>Configurando i dispositivi presenti sull'impianto e associandoli all'oggetto<br>persiana, l'utente potrà regolare l'apertura e la chiusura delle persiane.                                                                                                    |
|     | <u>Player</u><br>Associando un lettore musicale NuVo o Sonos* all'oggetto player, l'utente<br>potrà riprodurre brani musicali o ascoltare stazioni radio.                                                                                                    |
|     | <u>Presa</u><br>Configurando i dispositivi presenti sull'impianto e associandoli all'oggetto<br>Presa comandata, l'utente potrà comandare il carico collegato ad una presa<br>(es. presa lavatrice in bagno).                                                                                                    |
|     | Scaldasalviette<br>Configurando i dispositivi presenti sull'impianto e associandoli all'oggetto<br>Scaldasalviette, l'utente potrà attivarli o disattivarli direttamente o tramite<br>programmazione, senza ricorrere all'utilizzo di setpoint.                                                                                    |
|     | <u>Serratura</u><br>Configurando i dispositivi presenti sull'impianto e associandoli all'oggetto<br>Serratura, l'utente potrà comandare una serratura dell'impianto.                                                                                                    |
|     | Tapparella<br>Configurando i dispositivi presenti sull'impianto e associandoli all'oggetto<br>tapparella, l'utente potrà regolare l'apertura e la chiusura di tapparelle,<br>serrande e garage. Abilitando la funzione, puoi consentire all'utente di<br>regolare il livello di apertura (solo tapparelle con funzione di preset). |
|     | Termostato<br>Configurando i dispositivi presenti sull'impianto e associandoli all'oggetto<br>termostato, l'utente potrà regolare la temperatura della casa                                                                                                    |
|     |                                                                                                    |

**\*NOTA:** Il dispositivo potrebbe non essere compatibile con alcuni modelli o versioni firmware degli stessi. BTicino non è responsabile di eventuali malfunzionamenti o incompatibilità presenti e future, imputabili a dispositivi di terze parti.

### **MyHOMEServer1** Manuale di installazione e configurazione

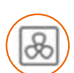

Oggetto fancoil

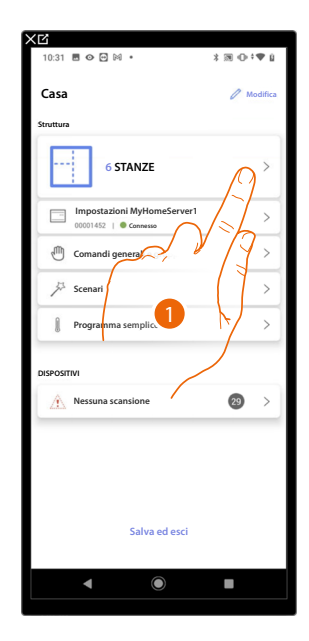

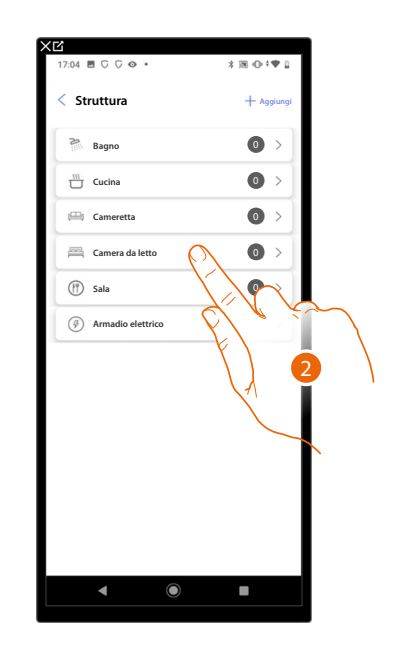

- 1. Tocca per selezionare la stanza in cui vuoi aggiungere un oggetto fancoil
- 2. Tocca per entrare nella stanza in cui vuoi aggiungere un oggetto fancoil

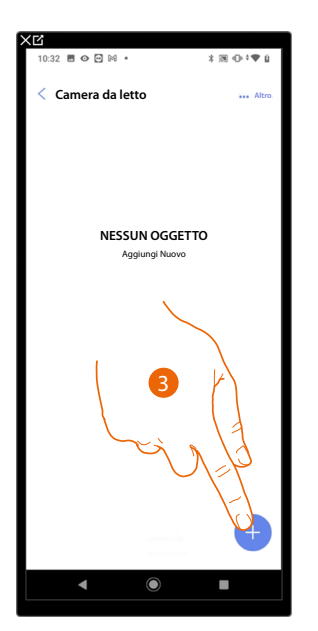

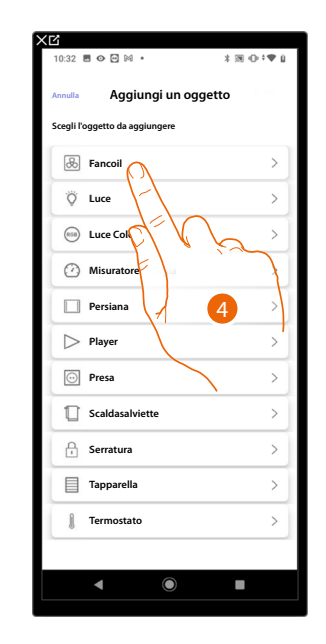

- 3. Tocca per aggiungere un oggetto alla stanza camera da letto
- 4. Tocca per selezionare l'oggetto fancoil

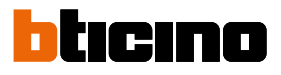

Manuale di installazione e configurazione

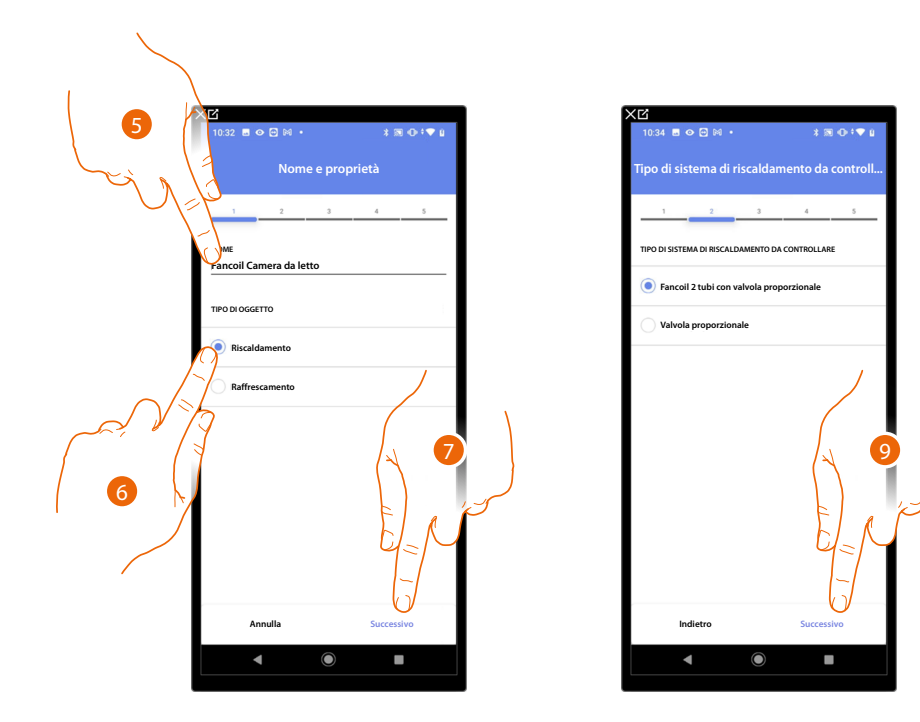

- 5. Tocca per modificare il nome dell'oggetto
- 6. Seleziona il tipo di impianto tra quelli proposti
- 7. Tocca per confermare
- 8. Tocca per selezionare il tipo di impianto
- 9. Tocca per associare un attuatore all'oggetto, si possono presentare due situazioni:

Attuatore accessibile (ad esempio cablato nel quadro elettrico)

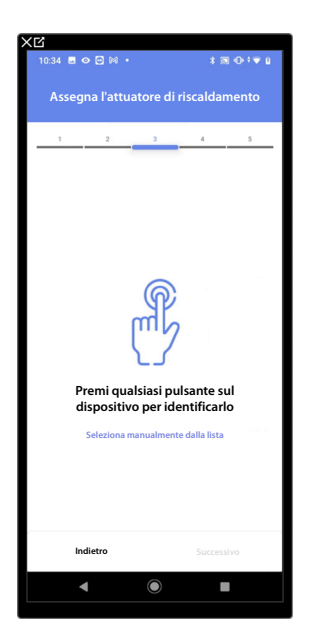

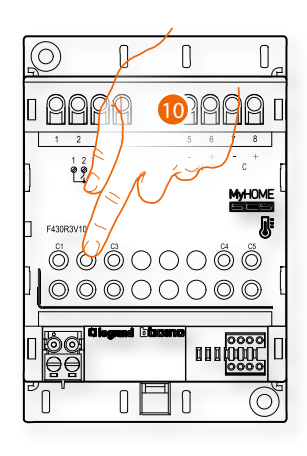

10. Tocca uno qualsiasi dei pulsanti sull'attuatore presente sull'impianto

#### Attuatore non accessibile (ad esempio cablato nel controsoffitto)

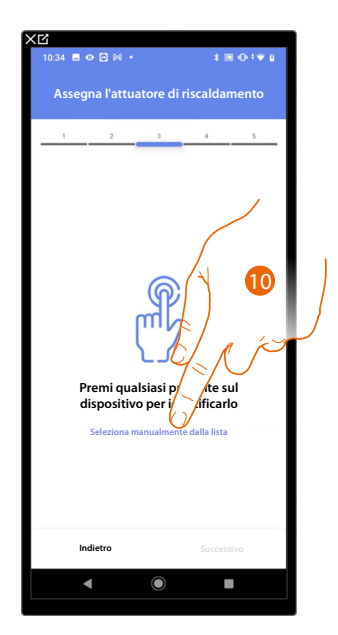

10. Tocca nel caso in cui non hai la possibilità di accedere al dispositivo

Ti viene proposto l'elenco degli attuatori che puoi associare all'oggetto, puoi identificare l'attuatore mediante il numero ID.

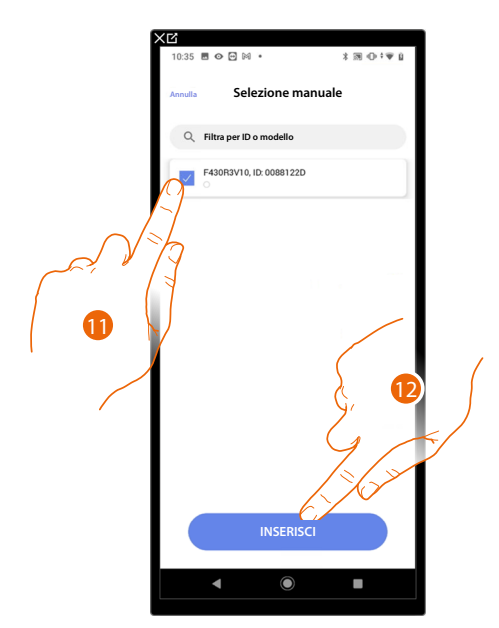

11. Tocca per selezionare il dispositivo

12. Tocca per aggiungere il dispositivo selezionato

In entrambi i casi, dopo aver identificato l'attuatore devi selezionare l'indirizzo da utilizzare tra quelli disponibili

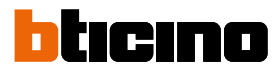

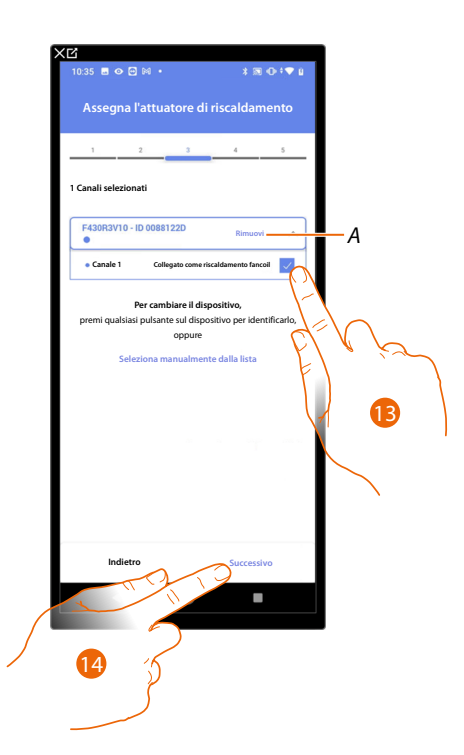

A Elimina associazione

#### 13. Seleziona l'indirizzo

Nel caso in cui gli indirizzi sono tutti occupati vedi <u>Reset dispositivi</u> per renderli nuovamente disponibili.

#### 14. Tocca per confermare

Dopo aver associato un oggetto Scaldasalvietta, e l'attuatore all'oggetto, puoi associare una pompa.

#### Pompa accessibile (ad esempio cablato nel quadro elettrico)

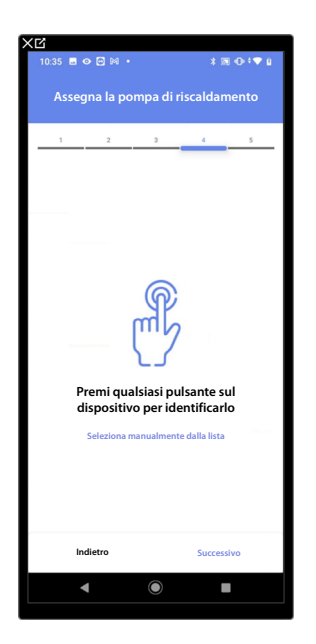

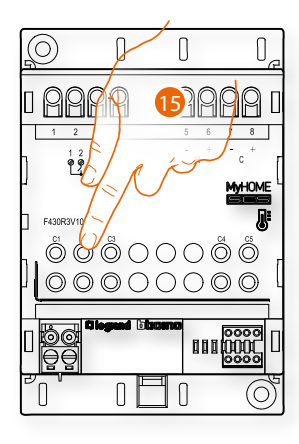

15. Tocca uno qualsiasi dei pulsanti sulla pompa presente sull'impianto

#### Pompa non accessibile (ad esempio cablato nel controsoffitto)

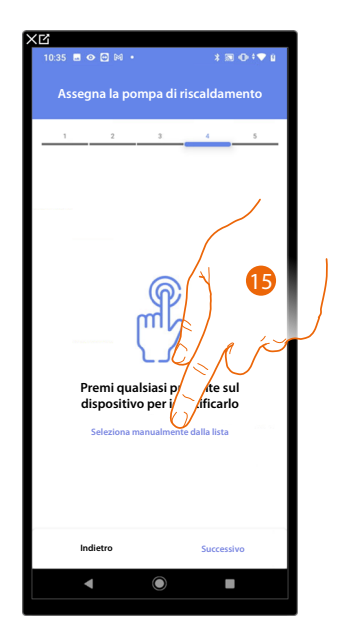

15. Tocca nel caso in cui non hai la possibilità di accedere al dispositivo

Ti viene proposto l'elenco degli attuatori compatibili con le pompe che puoi associare all'oggetto, puoi identificare l'attuatore/pompa mediante il numero ID.

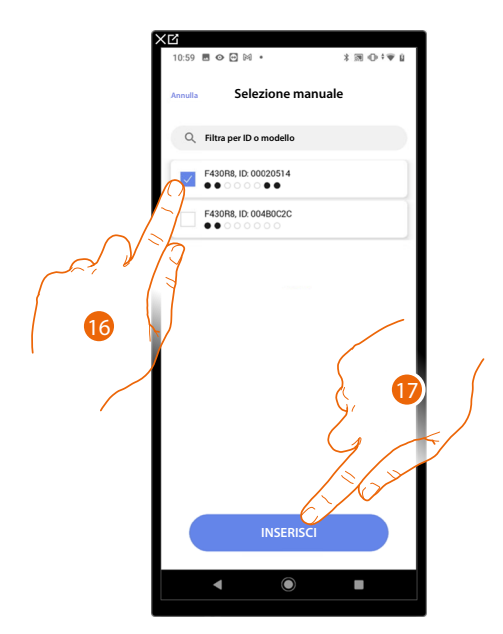

16. Tocca per selezionare l'attuatore/pompa

17. Tocca per aggiungere il dispositivo selezionato

Sia nel caso, in cui l'attuatore sia accessibile che non accessibile, devi selezionare l'indirizzo da utilizzare tra quelli disponibili

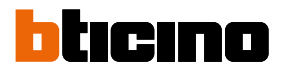

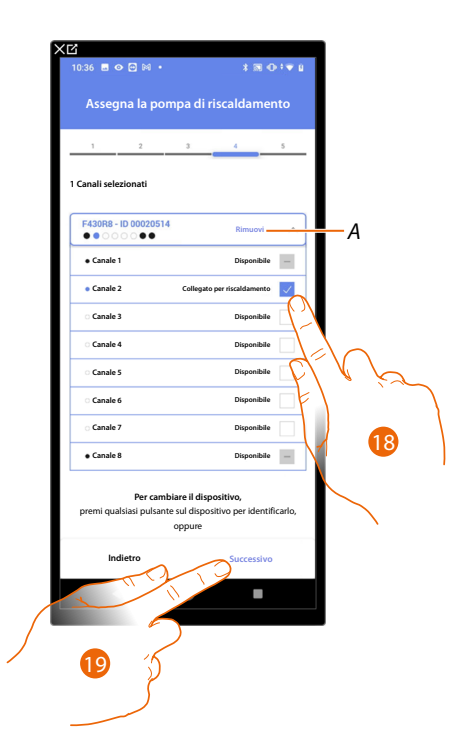

- A Elimina associazione
- 18. Seleziona l'indirizzo

Nel caso in cui gli indirizzi sono tutti occupati vedi <u>Reset dispositivi</u> per renderli nuovamente disponibili.

19. Tocca per confermare

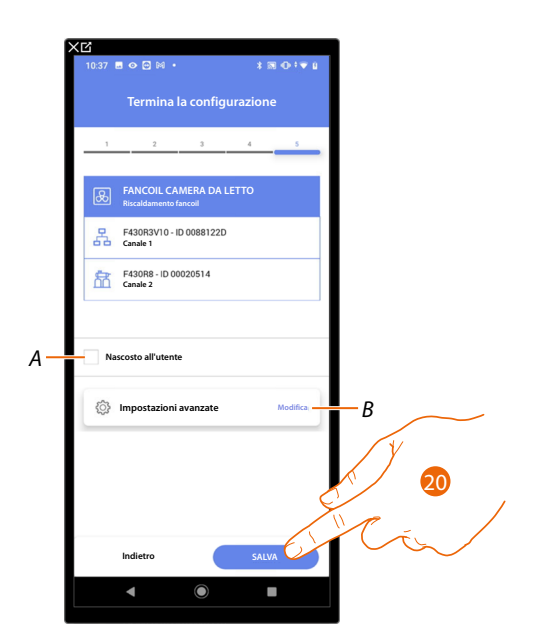

L'associazione dell'oggetto fancoil è completa

- A Seleziona nel caso in cui non vuoi rendere disponibile l'oggetto all'utente nell'App Home+Control. L'oggetto è configurato e funzionante ma l'utente non potrà visualizzarlo.
- B Modifica impostazioni

20. Tocca per salvare l'oggetto

L'utente potrà ora comandare un fancoil in camera da letto tramite il comando fisico o tramite l'oggetto grafico dell'App Home+Control

**NOTA**: Per testare l'oggetto creato agisci sull'oggetto fisico oppure scarica l'App Home+Control **NOTA**: Per testare l'oggetto creato con l'App Home+Control devi salvare e chiudere l'App Home+Project

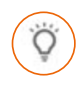

#### **Oggetto luce**

Configurando i dispositivi presenti sull'impianto e associandoli all'oggetto luce, l'utente potrà accendere/spegnere e regolare una luce.

Nel caso dell'oggetto luce colorata può gestire lampadine a LED colorate Philips Hue, Lifx e Enttec ODE.

#### Luce On/Off

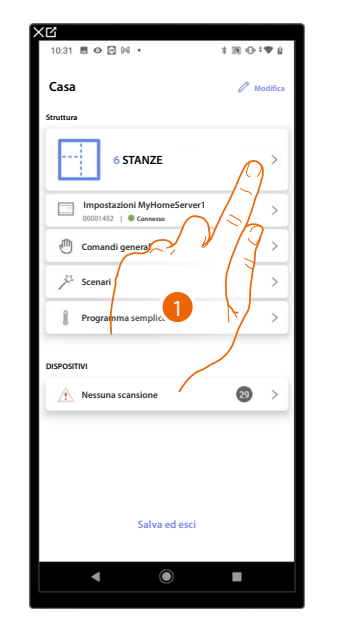

| 7:04 🖪 🖓 🖓 👁 🔹    | *38 ⊕‡♥ 1  |
|-------------------|------------|
| Struttura         | + Agglungi |
| Bagno             | •          |
| Cucina            |            |
| Cameretta         |            |
| Camera da letto   | E. C. Kr   |
| 🕐 Sala            |            |
| Armadio elettrico |            |
|                   |            |
|                   | ì          |
|                   |            |
|                   |            |
|                   |            |
|                   |            |
|                   |            |

- 1. Tocca per selezionare la stanza in cui vuoi aggiungere un oggetto luce On/Off
- 2. Tocca per entrare nella stanza in cui vuoi aggiungere un oggetto luce On/Off

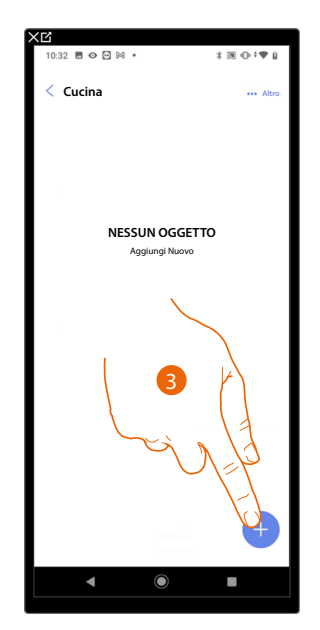

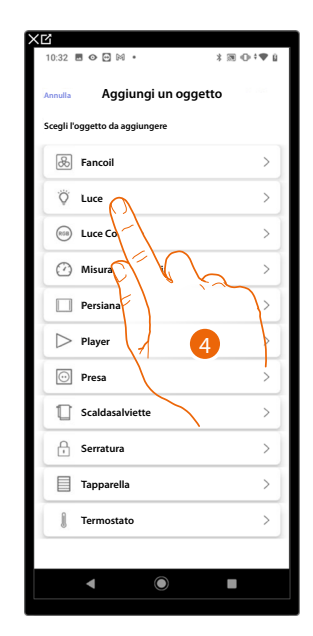

- 3. Tocca per aggiungere un oggetto alla stanza cucina
- 4. Tocca per selezionare l'oggetto luce On/Off

# MyHOMEServer1

Manuale di installazione e configurazione

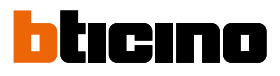

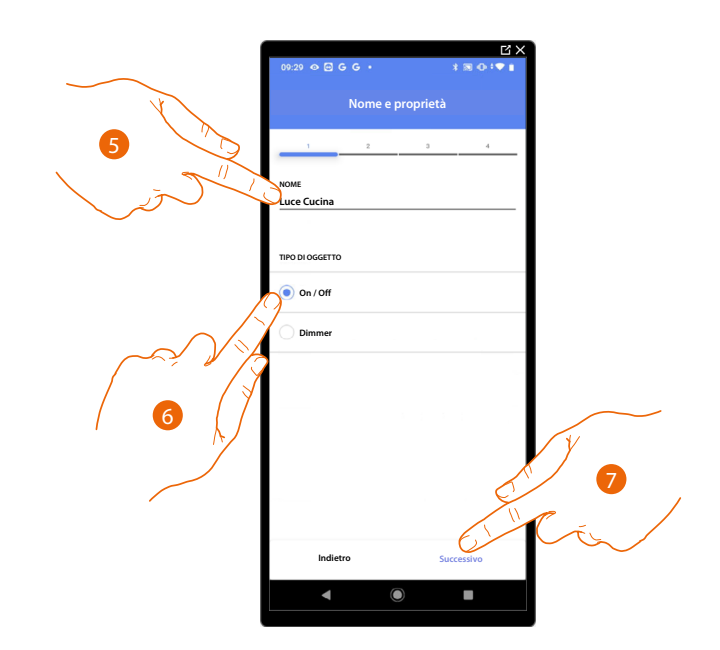

- 5. Tocca per modificare il nome dell'oggetto
- 6. Tocca per selezionare la tipologia di luce On/Off
- 7. Tocca per associare un attuatore all'oggetto, si possono presentare due situazioni:

#### Attuatore accessibile (ad esempio cablato nel quadro elettrico)

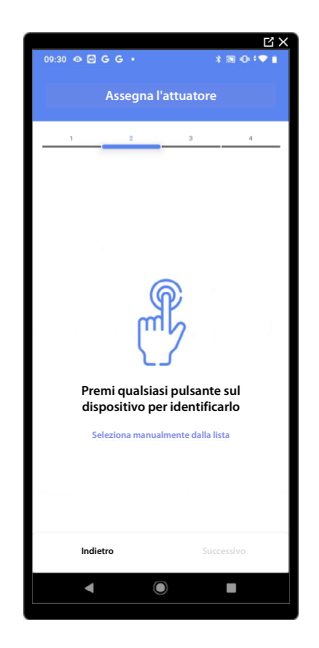

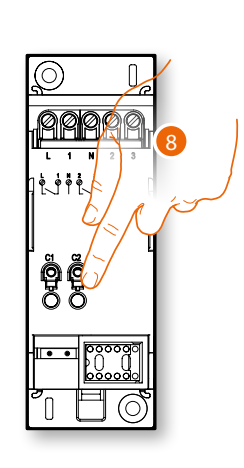

8. Tocca uno qualsiasi dei pulsanti sull'attuatore presente sull'impianto

#### Attuatore non accessibile (ad esempio cablato nel controsoffitto)

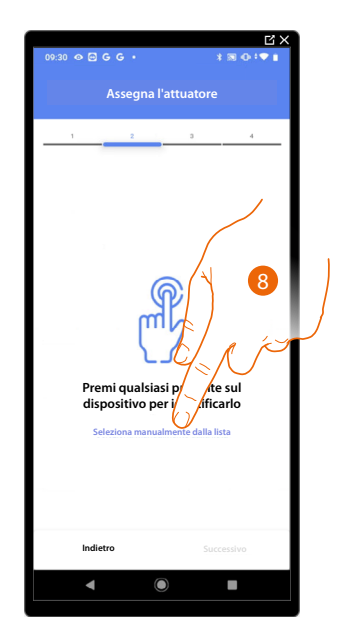

8. Tocca nel caso in cui non hai la possibilità di accedere al dispositivo

Ti viene proposto l'elenco degli attuatori che puoi associare all'oggetto, puoi identificare l'attuatore mediante il numero ID.

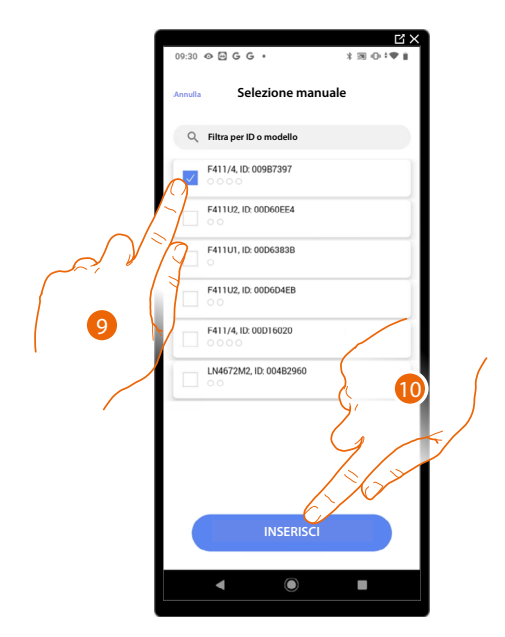

9. Tocca per selezionare il dispositivo

10. Tocca per aggiungere il dispositivo selezionato

In entrambi i casi, dopo aver identificato l'attuatore devi selezionare l'indirizzo da utilizzare tra quelli disponibili

Manuale di installazione e configurazione

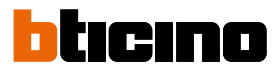

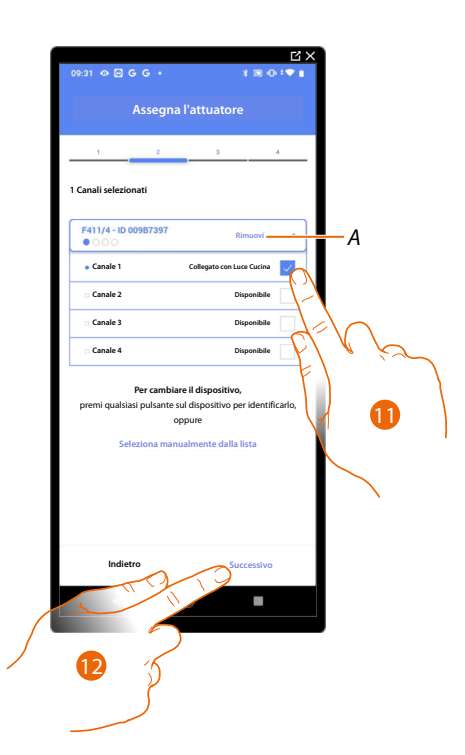

- A Elimina associazione
- 11. Seleziona l'indirizzo

Nel caso in cui gli indirizzi sono tutti occupati vedi <u>Reset dispositivi</u> per renderli nuovamente disponibili.

12. Tocca per confermare

Dopo aver associato l'attuatore collegato al carico devi ora associare il comando che lo attua.

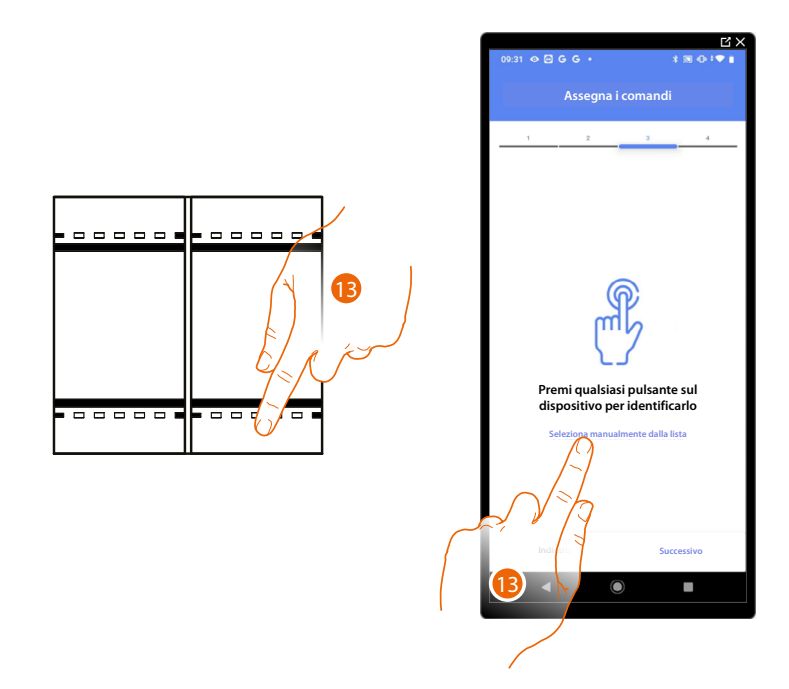

13. Premi uno qualsiasi dei pulsanti sul comando presente sull'impianto

OPPURE

13. Tocca "Seleziona manualmente dalla lista" nel caso in cui non hai la possibilità di accedere al dispositivo, ti verrà mostrato un elenco dei comandi presenti sull'impianto

Manuale di installazione e configurazione

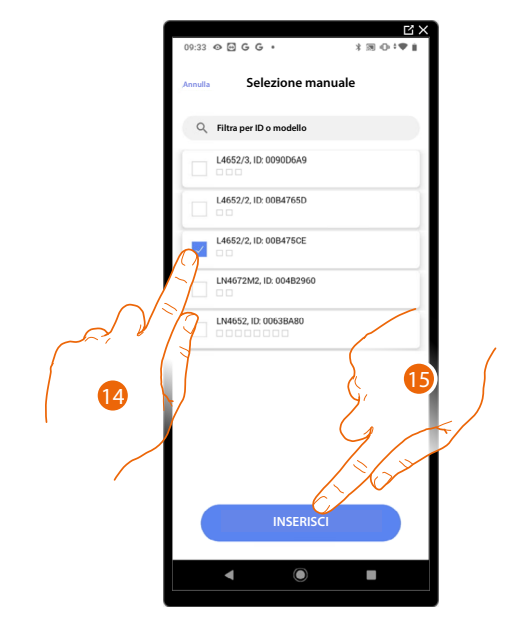

Ti viene proposto l'elenco dei comandi che puoi associare, puoi identificare il comando mediante il numero ID.

- 14. Tocca per selezionare il dispositivo
- 15. Tocca per aggiungere il comando selezionato

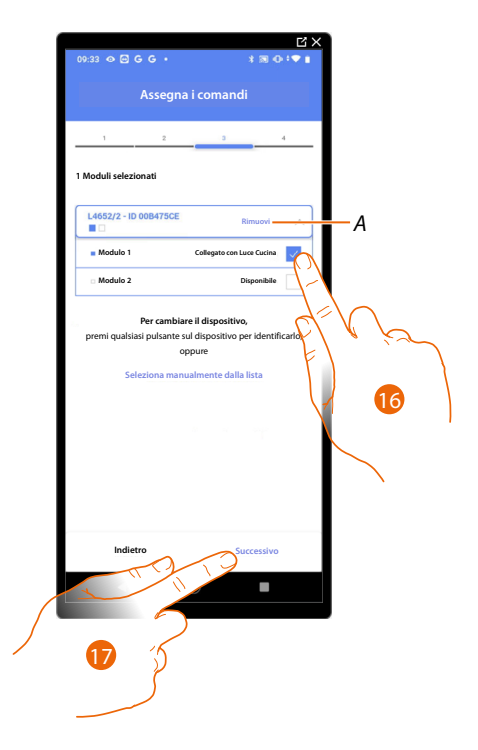

- A Elimina associazione
- 16. Seleziona il modulo del comando tra quelli disponibili

Nel caso in cui i moduli sono tutti occupati vedi <u>Reset dispositivi</u> per renderli nuovamente disponibili.

17. Tocca per confermare

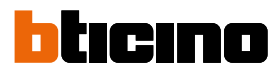

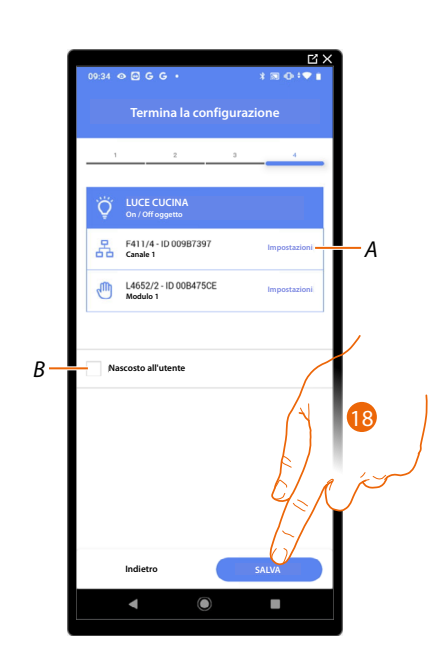

L'associazione dell'oggetto luce On/Off è completa

- A Modifica impostazioni
- B Seleziona nel caso in cui non vuoi rendere disponibile l'oggetto all'utente nell'App Home+Control. L'oggetto è configurato e funzionante ma l'utente non potrà visualizzarlo.
- 18. Tocca per salvare l'oggetto

L'utente potrà ora comandare una luce On/Off in cucina tramite il comando fisico o tramite l'oggetto grafico dell'App Home+Control

**NOTA**: Per testare l'oggetto creato agisci sull'oggetto fisico oppure scarica l'App Home+Control **NOTA**: Per testare l'oggetto creato con l'App Home+Control devi salvare e chiudere l'App Home+Project

### **MyHOMEServer1** Manuale di installazione e configurazione

#### Luce dimmer

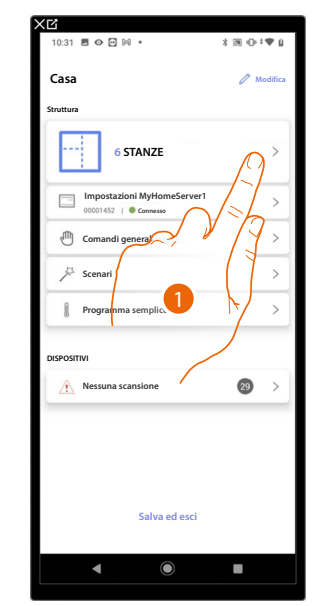

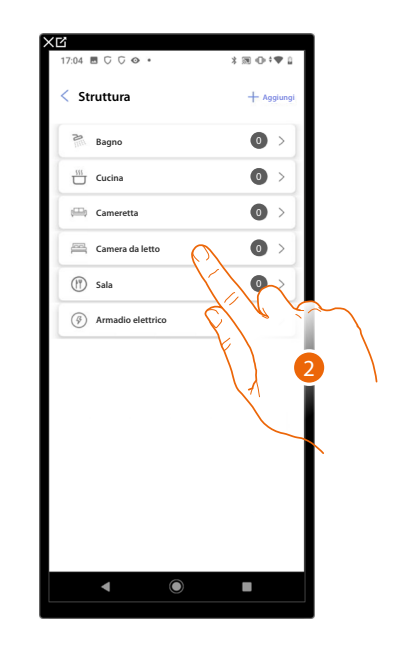

- 1. Tocca per selezionare la stanza in cui vuoi aggiungere un oggetto luce dimmer
- 2. Tocca per entrare nella stanza in cui vuoi aggiungere un oggetto luce dimmer

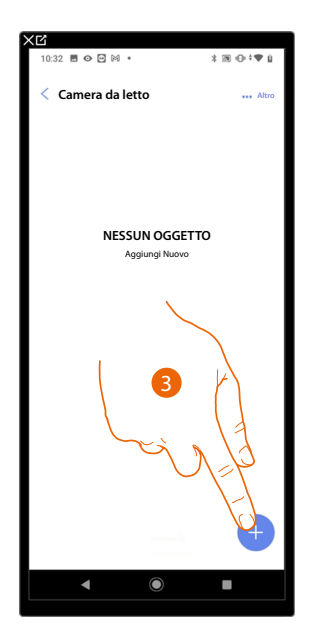

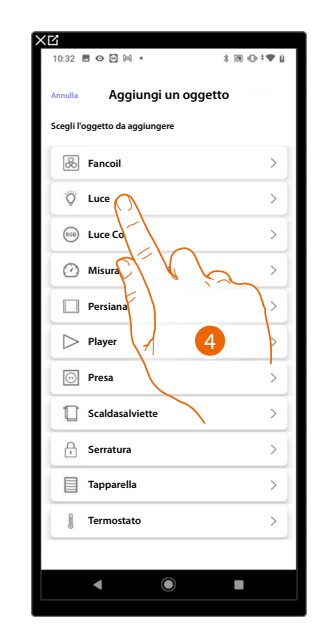

- 3. Tocca per aggiungere un oggetto alla stanza camera da letto
- 4. Tocca per selezionare l'oggetto luce dimmer

# MyHOMEServer1

Manuale di installazione e configurazione

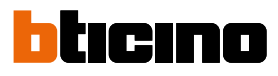

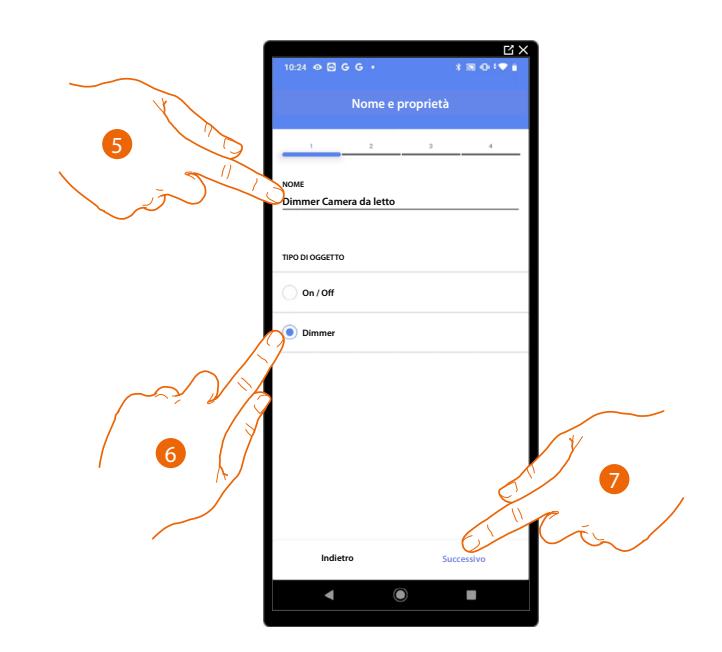

- 5. Tocca per modificare il nome dell'oggetto
- 6. Tocca per selezionare la tipologia di luce Dimmer
- 7. Tocca per associare un attuatore all'oggetto, si possono presentare due situazioni:

#### Attuatore accessibile (ad esempio cablato nel quadro elettrico)

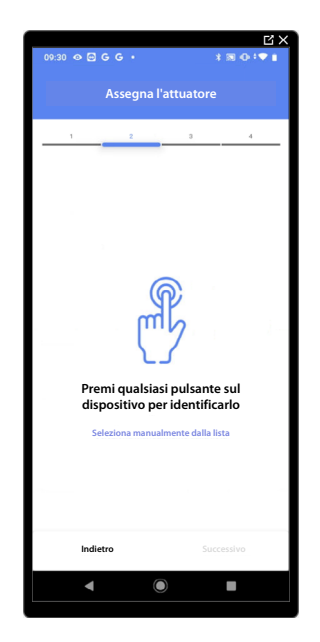

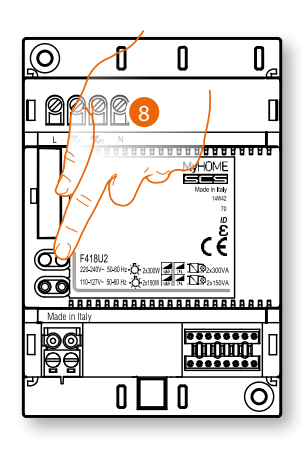

8. Tocca uno qualsiasi dei pulsanti sull'attuatore presente sull'impianto

#### Attuatore non accessibile (ad esempio cablato nel controsoffitto)

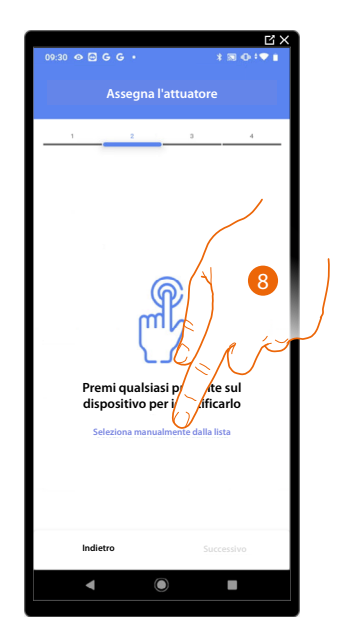

8. Tocca nel caso in cui non hai la possibilità di accedere al dispositivo

Ti viene proposto l'elenco degli attuatori che puoi associare all'oggetto, puoi identificare l'attuatore mediante il numero ID.

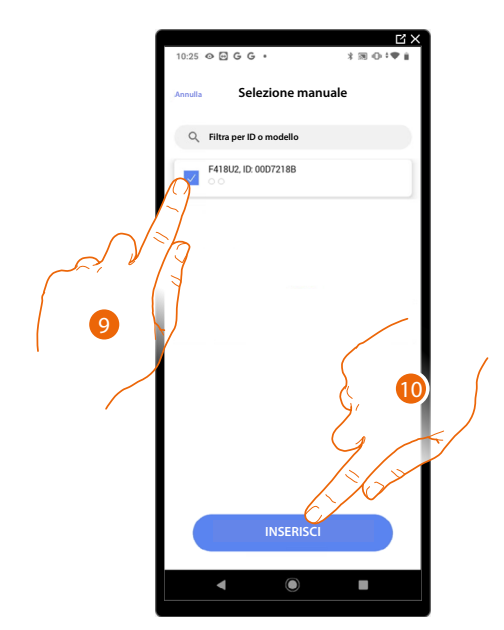

- 9. Tocca per selezionare il dispositivo
- 10. Tocca per aggiungere il dispositivo selezionato

In entrambi i casi, dopo aver identificato l'attuatore devi selezionare l'indirizzo da utilizzare tra quelli disponibili

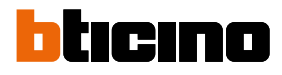

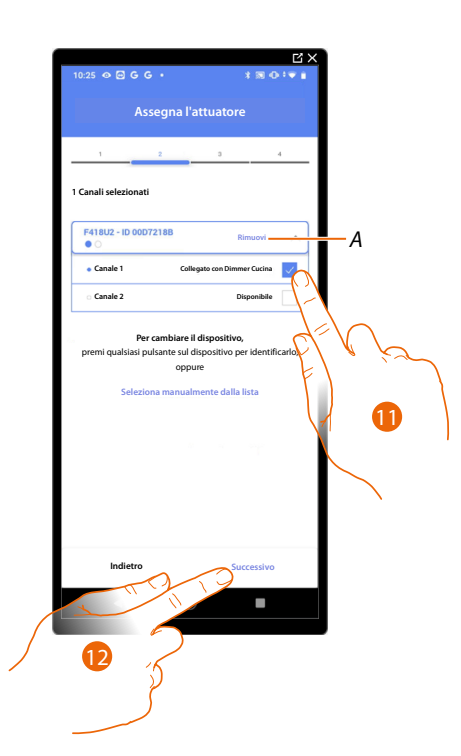

- A Elimina associazione
- 11. Seleziona l'indirizzo

Nel caso in cui gli indirizzi sono tutti occupati vedi <u>Reset dispositivi</u> per renderli nuovamente disponibili.

12. Tocca per confermare

Dopo aver associato l'attuatore collegato al carico devi ora associare il comando che lo attua.

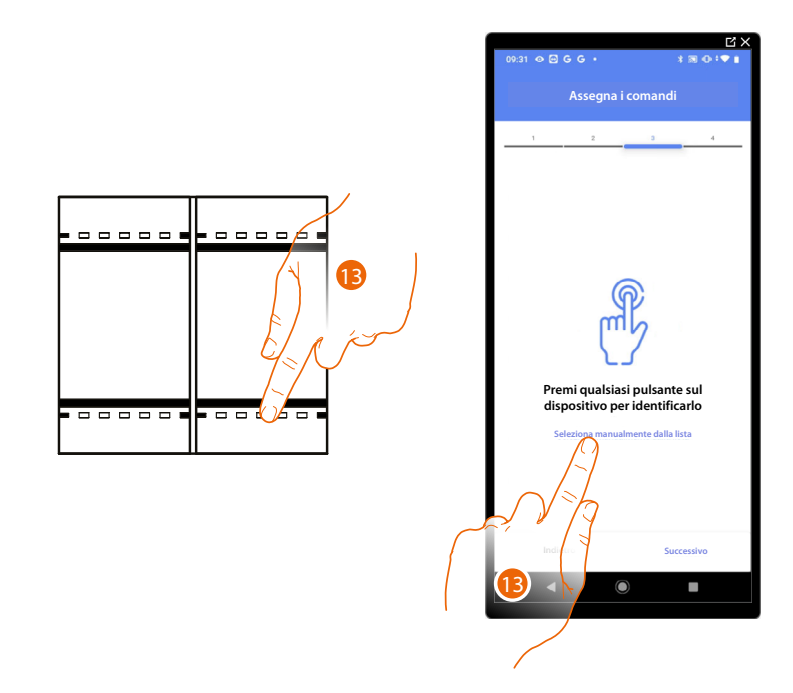

13. Premi uno qualsiasi dei pulsanti sul comando presente sull'impianto

#### OPPURE

13. Tocca "Seleziona manualmente dalla lista" nel caso in cui non hai la possibilità di accedere al dispositivo, ti verrà mostrato un elenco dei comandi presenti sull'impianto
\_\_\_\_\_

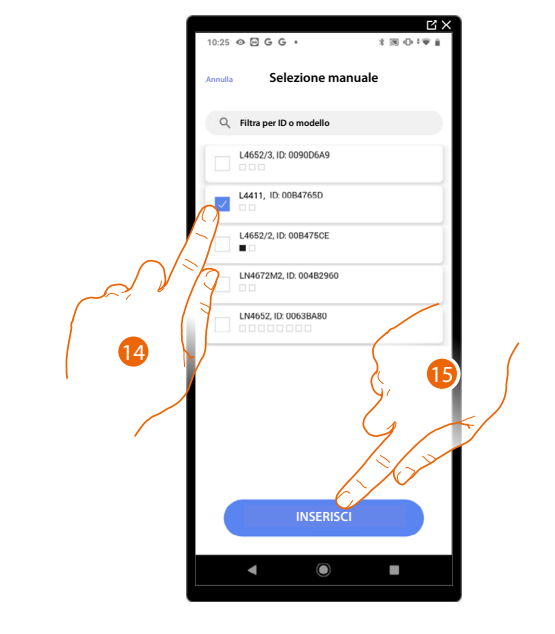

Ti viene proposto l'elenco dei comandi che puoi associare, puoi identificare il comando mediante il numero ID.

- 14. Tocca per selezionare il dispositivo
- 15. Tocca per aggiungere il comando selezionato

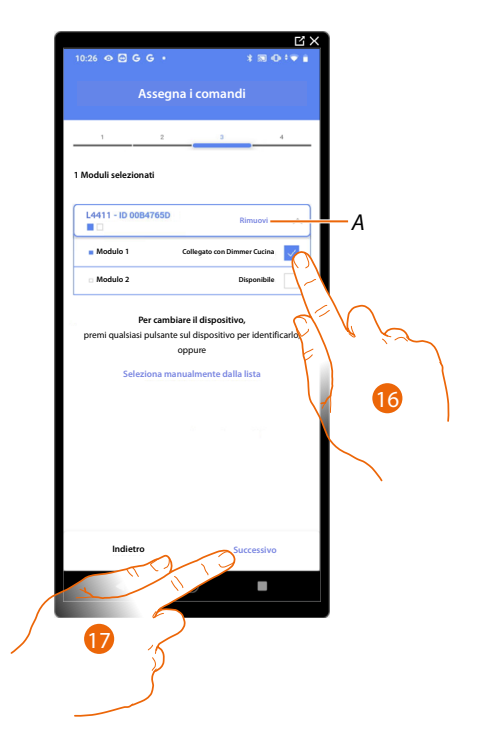

- A Elimina associazione
- 16. Seleziona il modulo del comando tra quelli disponibili

Nel caso in cui i moduli sono tutti occupati vedi <u>Reset dispositivi</u> per renderli nuovamente disponibili.

17. Tocca per confermare

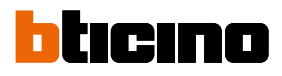

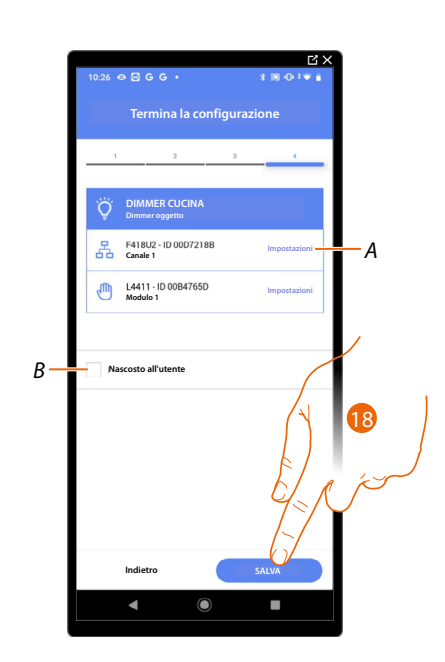

L'associazione dell'oggetto luce Dimmer è completa

- A Modifica impostazioni
- B Seleziona nel caso in cui non vuoi rendere disponibile l'oggetto all'utente nell'App Home+Control. L'oggetto è configurato e funzionante ma l'utente non potrà visualizzarlo.
- 18. Tocca per salvare l'oggetto

L'utente potrà ora comandare una luce Dimmer in Camera da letto tramite il comando fisico o tramite l'oggetto grafico dell'App Home+Control.

### **MyHOMEServer1** Manuale di installazione e configurazione

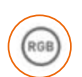

**Oggetto Luce colorata** 

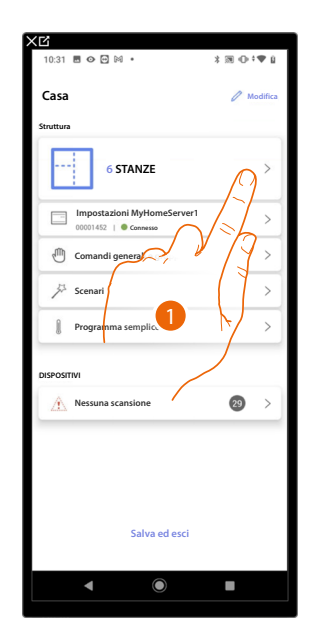

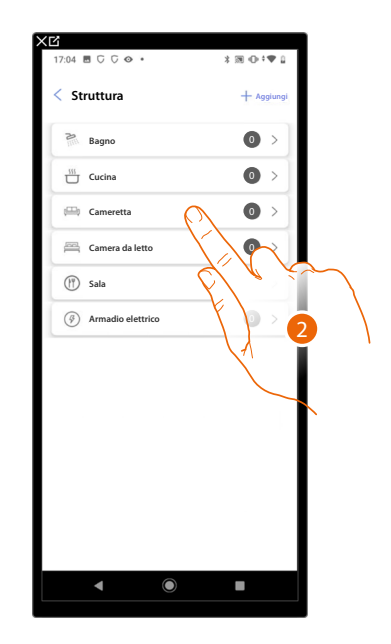

- 1. Tocca per selezionare la stanza in cui vuoi aggiungere un oggetto luce colorata
- 2. Tocca per entrare nella stanza in cui vuoi aggiungere un oggetto luce colorata

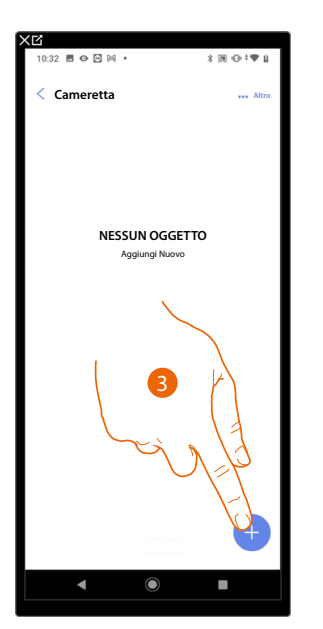

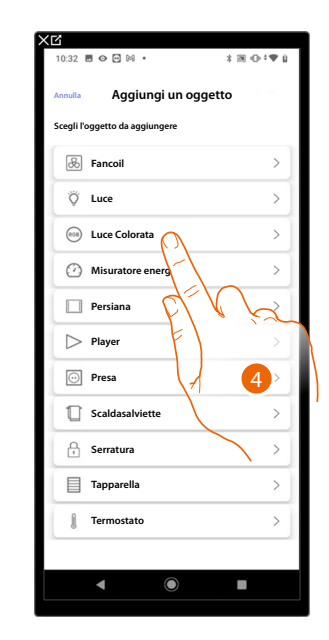

- 3. Tocca per aggiungere un oggetto alla stanza cameretta
- 4. Tocca per selezionare l'oggetto luce colorata

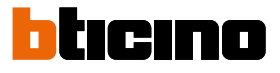

### Philips Hue

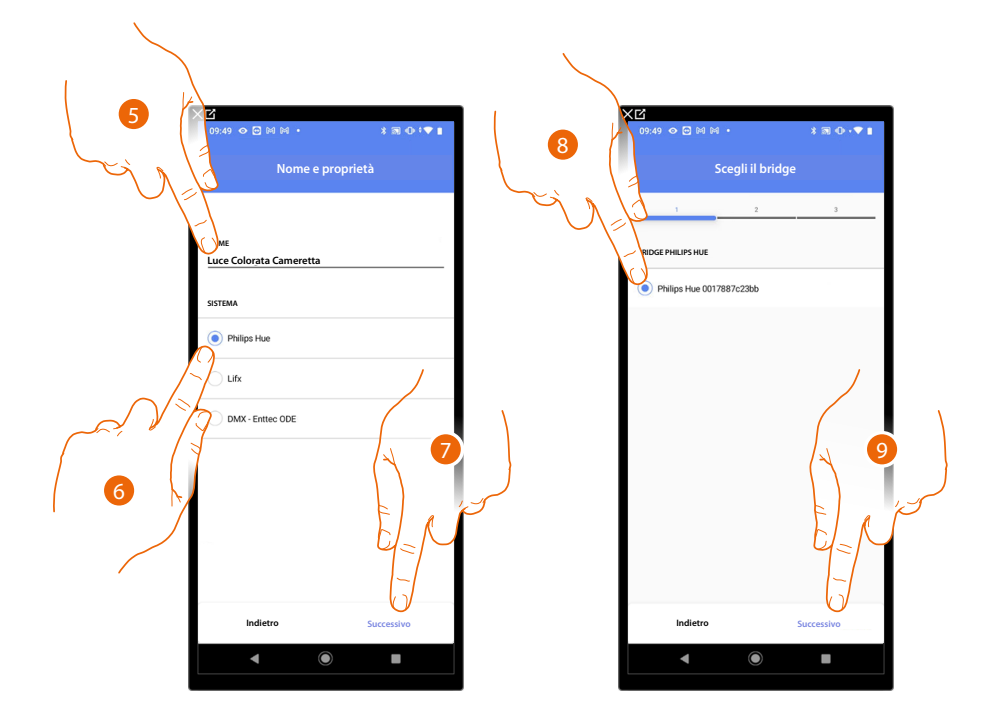

- 5. Tocca per modificare il nome dell'oggetto
- 6. Tocca per selezionare Philips Hue
- 7. Tocca per confermare
- 8. Tocca per selezionare il Bridge Philips Hue
- 9. Tocca per confermare

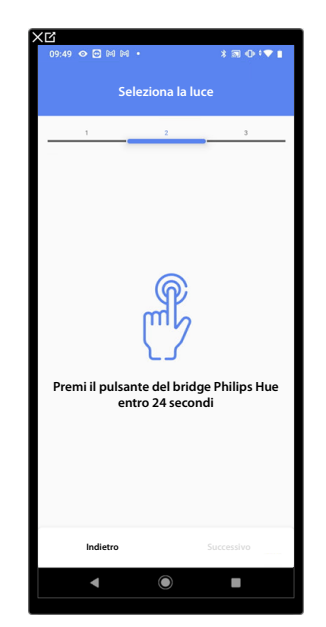

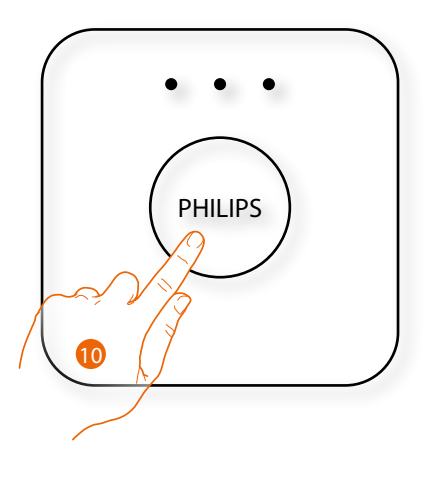

10. Tocca il pulsante sul Bridge Philips Hue

Manuale di installazione e configurazione

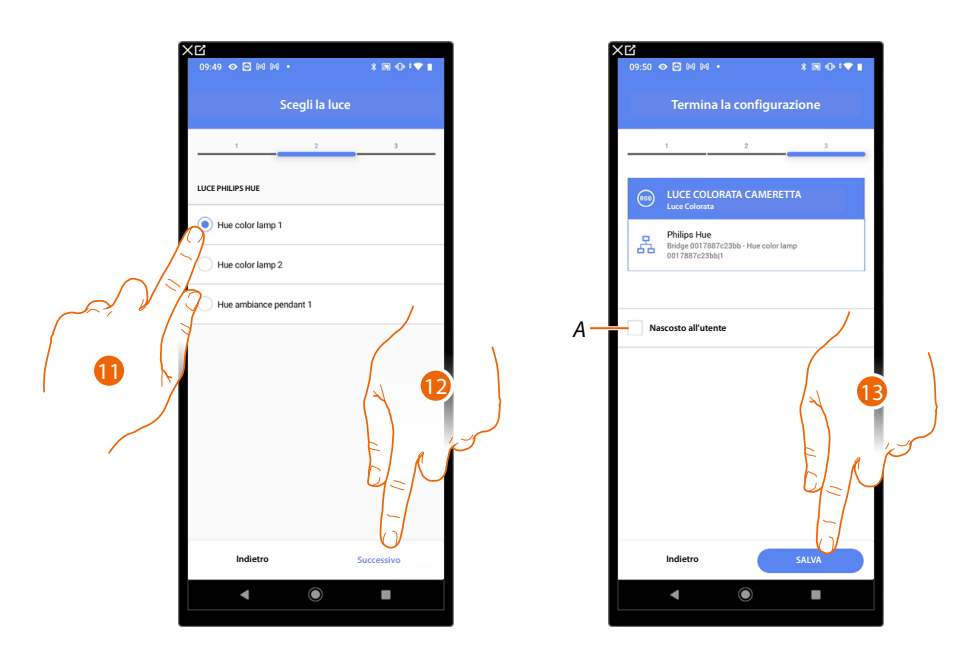

11. Tocca per selezionare la lampada tra quelle proposte

12. Tocca per confermare

L'associazione dell'oggetto luce colorata Philips Hue è completa

- A Seleziona nel caso in cui non vuoi rendere disponibile l'oggetto all'utente nell'App Home+Control. L'oggetto è configurato e funzionante ma l'utente non potrà visualizzarlo.
- 13. Tocca per salvare l'oggetto

L'utente potrà ora comandare una luce colorata Philips Hue in cameretta tramite il comando fisico o tramite l'oggetto grafico dell'App Home+Control.

Manuale di installazione e configurazione

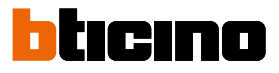

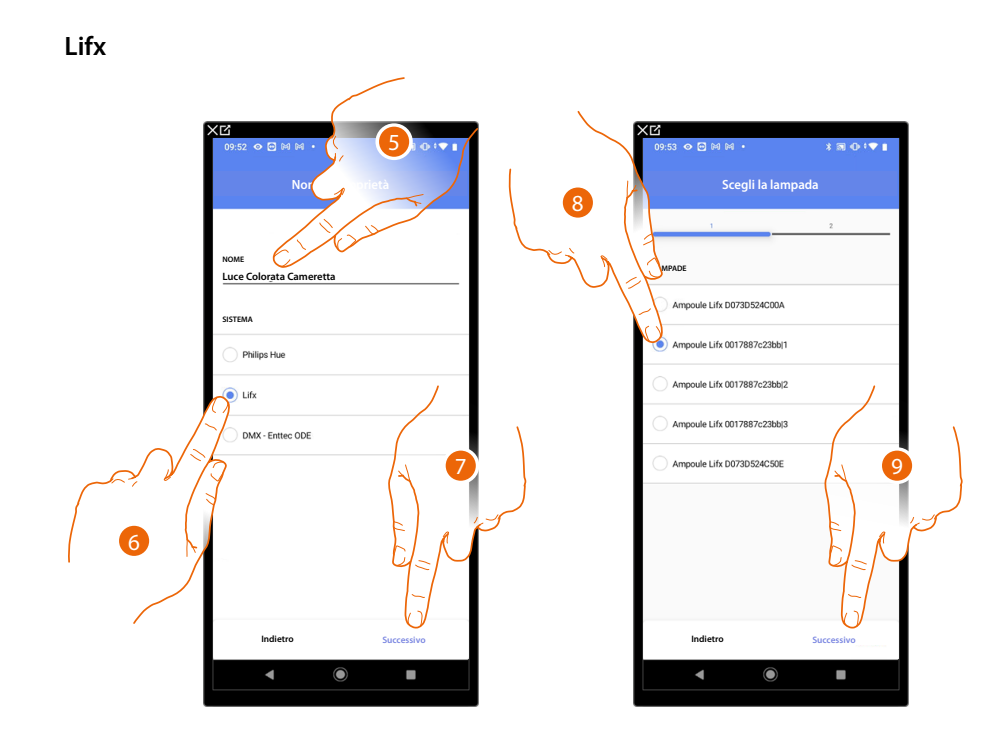

- 5. Tocca per modificare il nome dell'oggetto
- 6. Tocca per selezionare Lifx
- 7. Tocca per confermare
- 8. Tocca per selezionare la lampada tra quelle proposte
- 9. Tocca per confermare

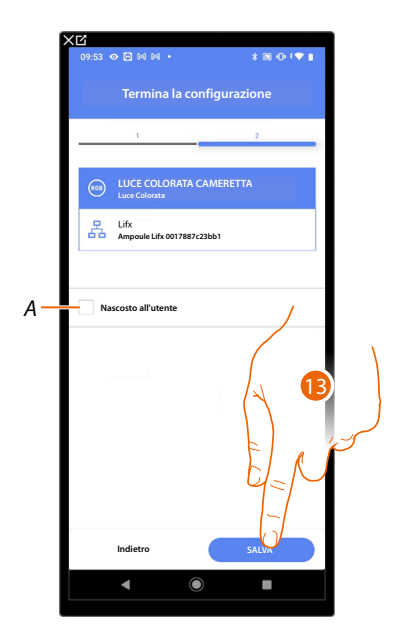

L'associazione dell'oggetto luce colorata Lifx è completa

A Seleziona nel caso in cui non vuoi rendere disponibile l'oggetto all'utente nell'App Home+Control. L'oggetto è configurato e funzionante ma l'utente non potrà visualizzarlo.

13. Tocca per salvare l'oggetto

L'utente potrà ora comandare una luce colorata Lifx in cameretta tramite il comando fisico o tramite l'oggetto grafico dell'App Home+Control.

Manuale di installazione e configurazione

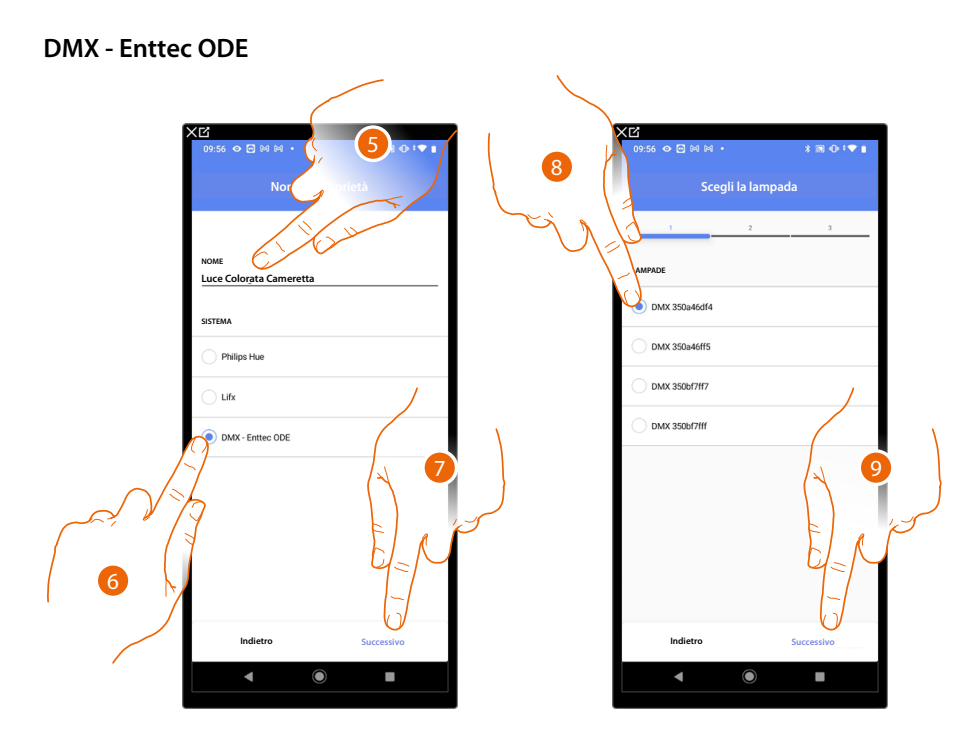

- 5. Tocca per modificare il nome dell'oggetto
- 6. Tocca per selezionare DMX Enttec ODE
- 7. Tocca per confermare
- 8. Tocca per selezionare la lampada tra quelle proposte
- 9. Tocca per confermare

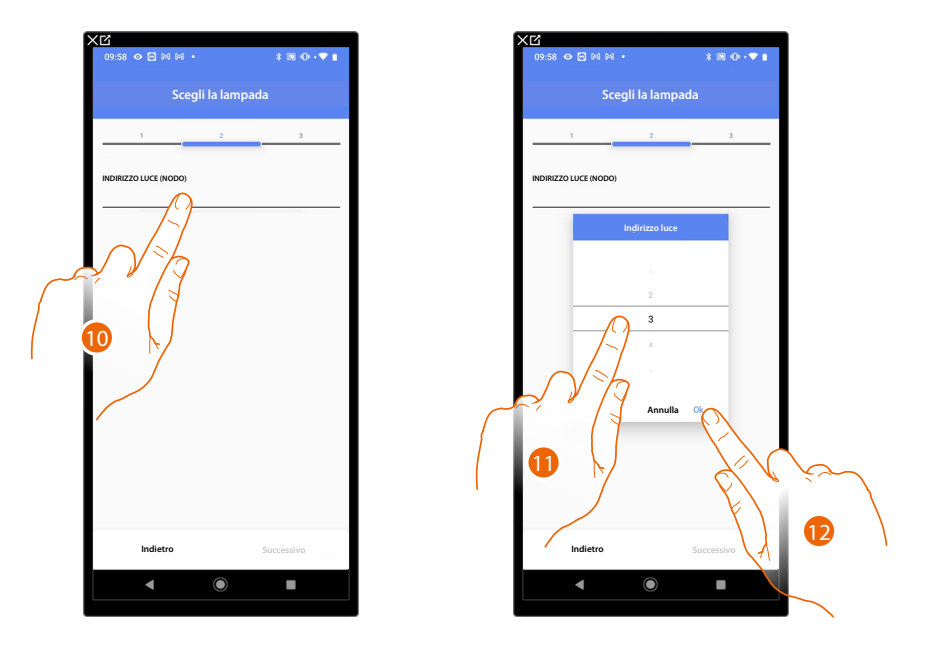

10. Tocca per impostare il nodo

11. Seleziona il nodo per definire il colore RGB del dispositivo. Selezionando un nodo, viene selezionato un singolo colore.

NOTA: L'associazione colore/nodo viene definita nella programmazione del dispositivo Enttec ODE.

12. Tocca per confermare

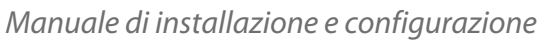

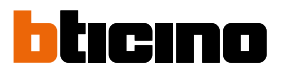

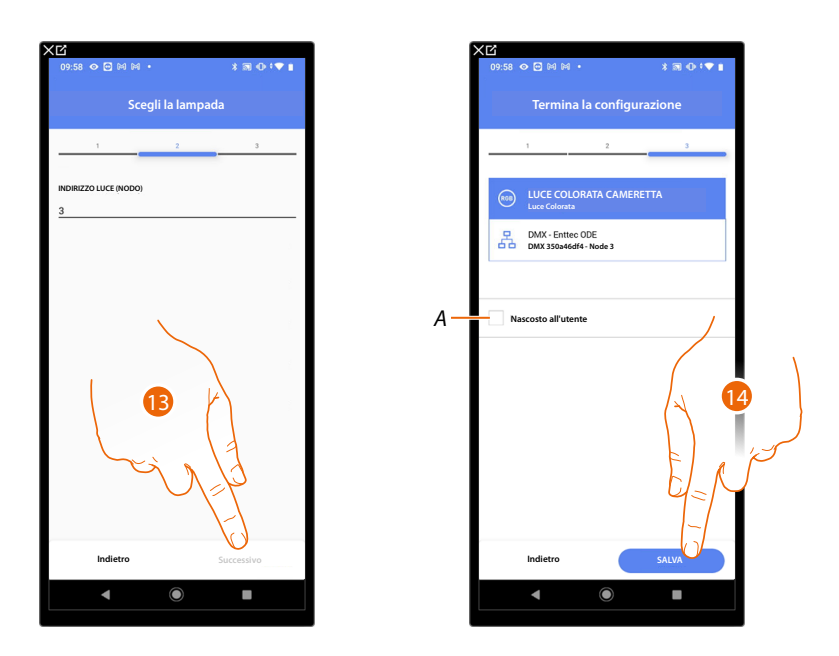

13. Tocca per confermare

L'associazione dell'oggetto luce colorata DMX - Enttec ODE è completa

- A Seleziona nel caso in cui non vuoi rendere disponibile l'oggetto all'utente nell'App Home+Control. L'oggetto è configurato e funzionante ma l'utente non potrà visualizzarlo.
- 14. Tocca per salvare l'oggetto

L'utente potrà ora comandare una luce colorata DMX - Enttec ODE in cameretta tramite il comando fisico o tramite l'oggetto grafico dell'App Home+Control.

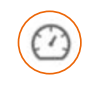

### Oggetto Energia

Configurando i dispositivi presenti sull'impianto (misuratore F520 o F521) e associandoli all'oggetto misuratore energia, l'utente potrà visualizzare i consumi energetici.

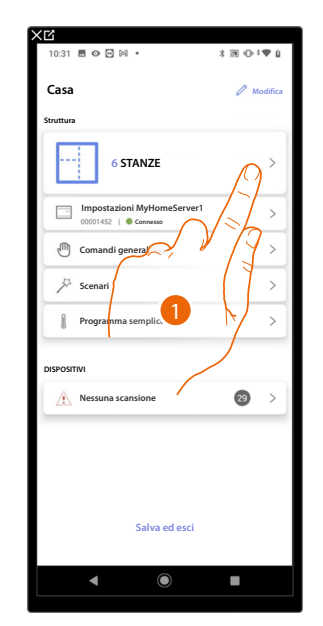

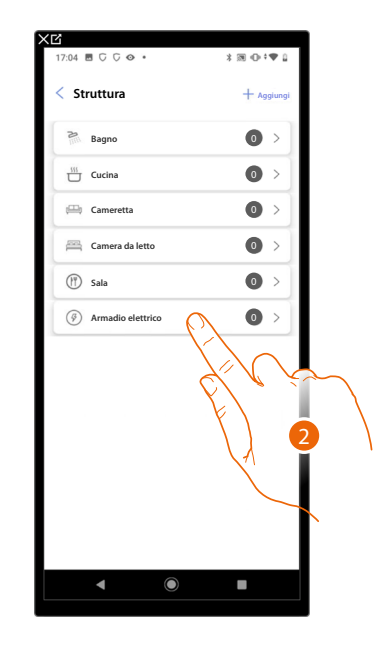

- 1. Tocca per selezionare la stanza in cui vuoi aggiungere un oggetto misuratore energia
- 2. Tocca per entrare nella stanza in cui vuoi aggiungere un oggetto misuratore energia

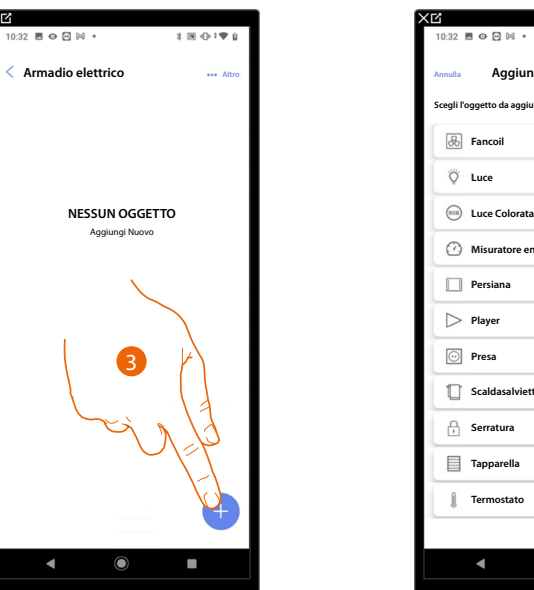

| 10:32 🖪 👁 😁 🕅 🔹                | 3 39 ⊕≑♥ ù    |
|--------------------------------|---------------|
| Annulla Aggiungi un d          | oggetto       |
| Scegli l'oggetto da aggiungere |               |
| 🛞 Fancoil                      | >             |
| Ö Luce                         | >             |
| Duce Colorata                  | >             |
| 2 Misuratore energia           |               |
| Persiana                       | $\rightarrow$ |
| > Player                       |               |
| • Presa                        | F S           |
| Scaldasalviette                | <b>4</b>      |
| Gerratura                      | $\rightarrow$ |
| Tapparella                     | >>            |
| Termostato                     | >             |
|                                |               |
| ▲ ●                            | -             |

- 3. Tocca per aggiungere un oggetto alla stanza armadio elettrico
- 4. Tocca per selezionare l'oggetto misuratore energia

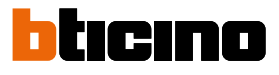

8

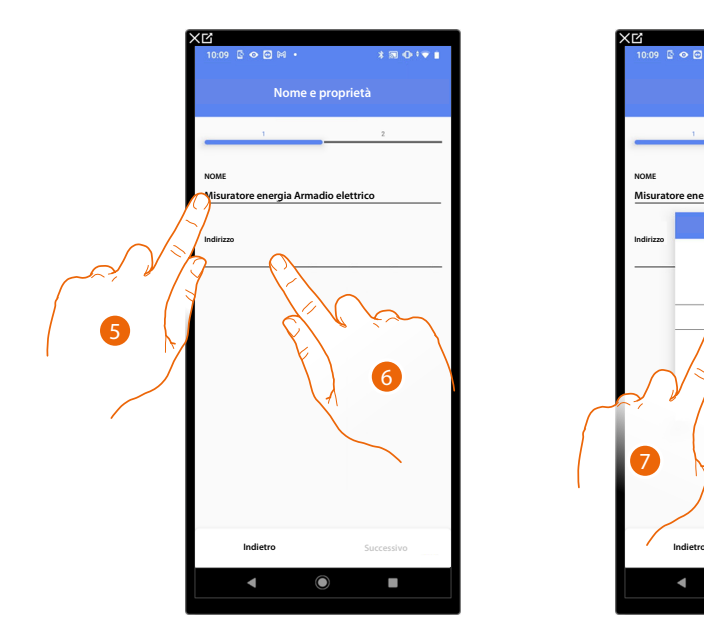

- 5. Tocca per modificare il nome dell'oggetto
- 6. Tocca per impostare l'indirizzo del misuratore energia
- 7. Seleziona l'indirizzo 1÷254
- 8. Tocca per confermare

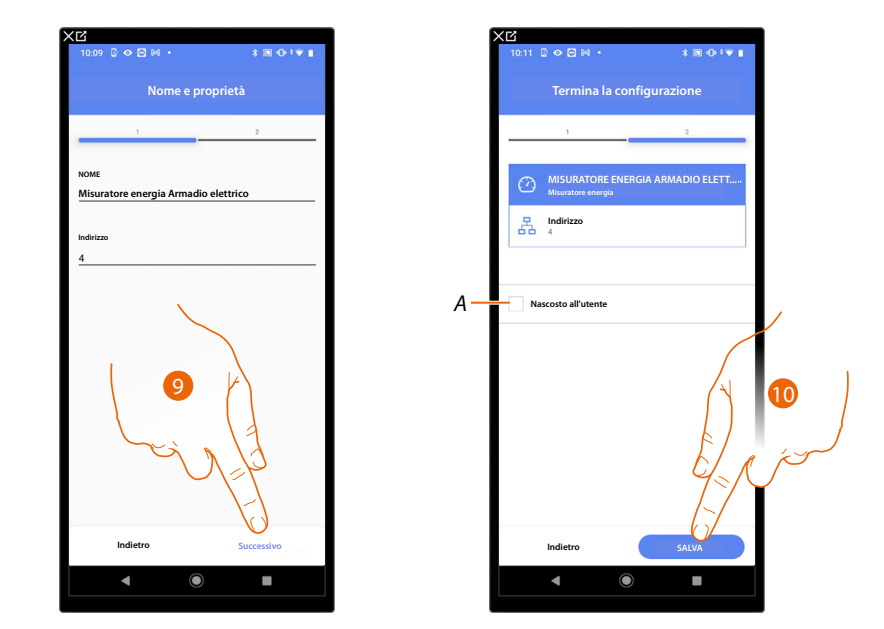

9. Tocca per confermare

L'associazione dell'oggetto misuratore energia è completa

- A Seleziona nel caso in cui non vuoi rendere disponibile l'oggetto all'utente nell'App Home+Control. L'oggetto è configurato e funzionante ma l'utente non potrà visualizzarlo.
- 10. Tocca per salvare l'oggetto

L'utente potrà ora visualizzare i consumi energetici tramite l'App Home+Control.

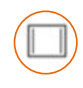

### Oggetto persiana

Configurando i dispositivi presenti sull'impianto e associandoli all'oggetto persiana, l'utente potrà regolare l'apertura e la chiusura di persiane.

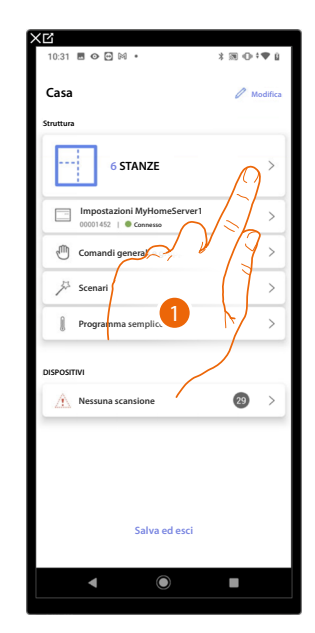

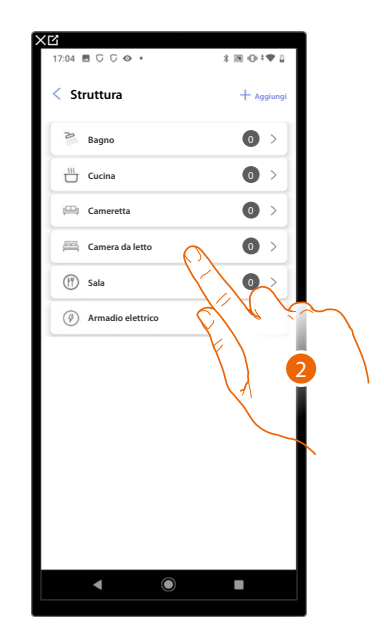

- 1. Tocca per selezionare la stanza in cui vuoi aggiungere un oggetto persiana
- 2. Tocca per entrare nella stanza in cui vuoi aggiungere un oggetto persiana

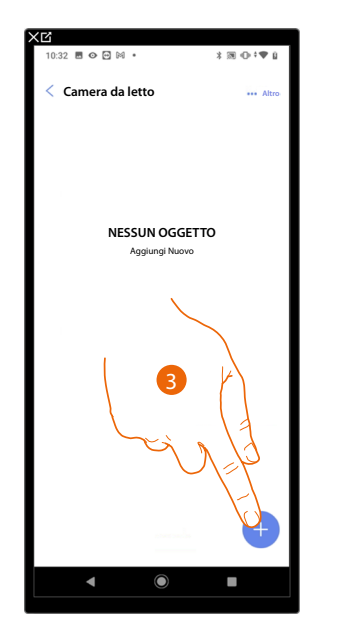

| 10:32 I          | • • • •              | 3 ₪ ⊕‡♥ ù  |
|------------------|----------------------|------------|
| Annulla          | Aggiungi un o        | ggetto     |
| Scegli l'o       | ggetto da aggiungere |            |
| &                | Fancoil              | >          |
| Ö                | Luce                 | >          |
| (058)            | Luce Colorata        | >          |
| Ø                | Misuratore energia   | >          |
|                  | Persiana             | >          |
| $\triangleright$ | Player               | >          |
| 0                | Presa                | ja ja      |
| ۵                | Scaldasalvie         | >          |
| A                | Serratura            | <b>4</b> > |
|                  | Tapparella           | >          |
| 1                | Termostato           | >          |
|                  |                      |            |
|                  | < ●                  |            |

- 3. Tocca per aggiungere un oggetto alla stanza camera da letto
- 4. Tocca per selezionare l'oggetto persiana

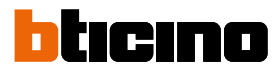

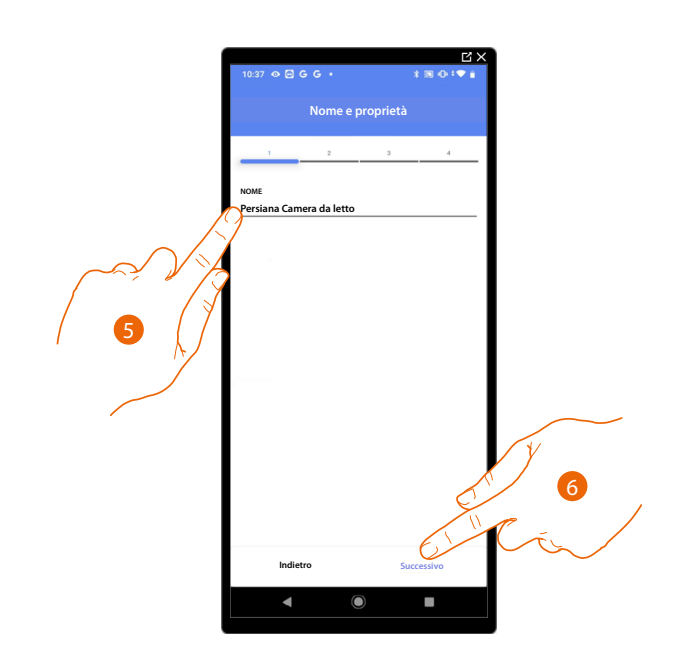

- 5. Tocca per modificare il nome dell'oggetto
- 6. Tocca per associare un attuatore all'oggetto, si possono presentare due situazioni:

### Attuatore accessibile (ad esempio cablato nel quadro elettrico)

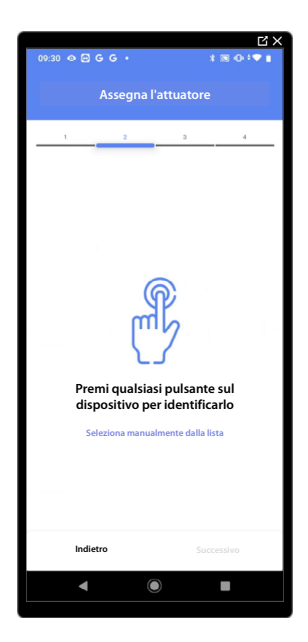

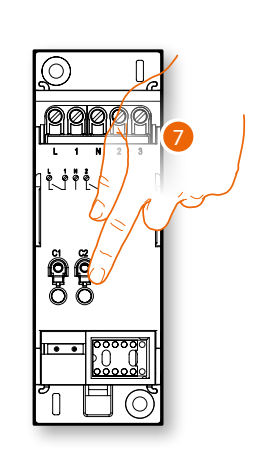

7. Tocca uno qualsiasi dei pulsanti sull'attuatore presente sull'impianto

### Attuatore non accessibile (ad esempio cablato nel controsoffitto)

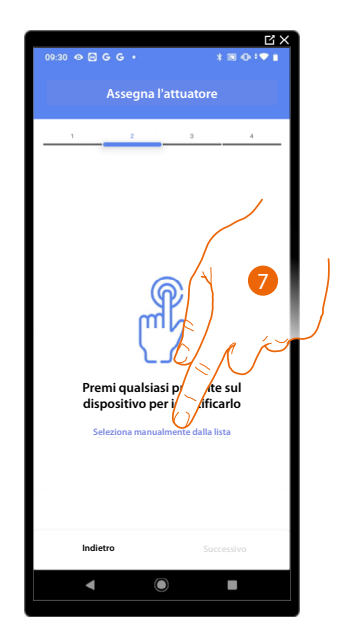

7. Tocca nel caso in cui non hai la possibilità di accedere al dispositivo

Ti viene proposto l'elenco degli attuatori che puoi associare all'oggetto, puoi identificare l'attuatore mediante il numero ID.

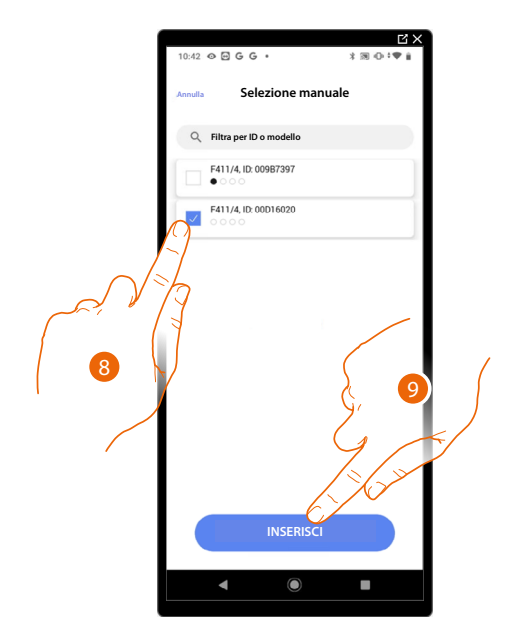

- 8. Tocca per selezionare il dispositivo
- 9. Tocca per aggiungere il dispositivo selezionato

In entrambi i casi, dopo aver identificato l'attuatore devi selezionare l'indirizzo da utilizzare tra quelli disponibili

Manuale di installazione e configurazione

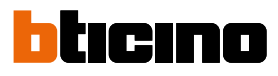

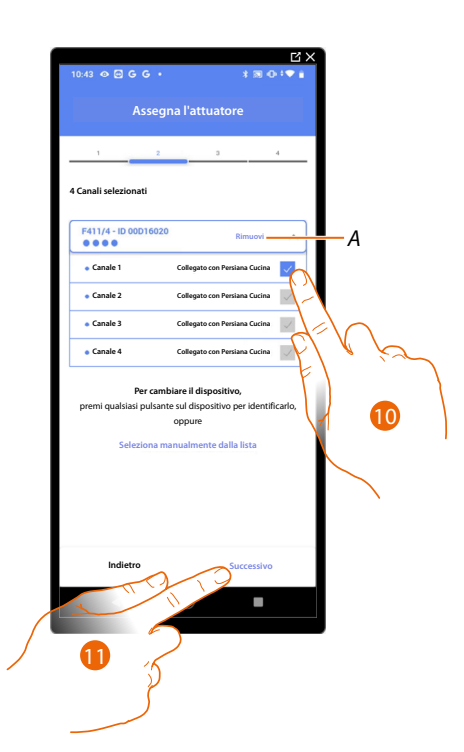

#### A Elimina associazione

10. Seleziona l'indirizzo, il sistema utilizzerà quattro indirizzi contigui dello stesso attuatore per la funzione persiana (apri/chiudi anta sinistra/apri chiudi anta destra)

Nel caso in cui gli indirizzi sono tutti occupati vedi <u>Reset dispositivi</u> per renderli nuovamente disponibili.

### 11. Tocca per confermare

Dopo aver associato l'attuatore collegato al carico devi ora associare il comando che lo attua.

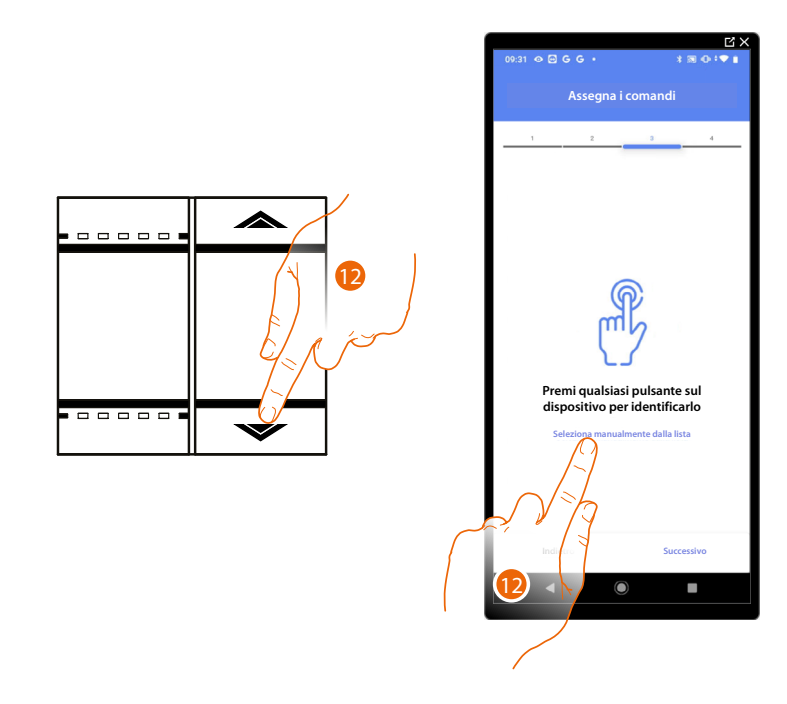

12. Premi uno qualsiasi dei pulsanti sul comando presente sull'impianto OPPURE

12. Tocca "Seleziona manualmente dalla lista" nel caso in cui non hai la possibilità di accedere al dispositivo, ti verrà mostrato un elenco dei comandi presenti sull'impianto

Manuale di installazione e configurazione

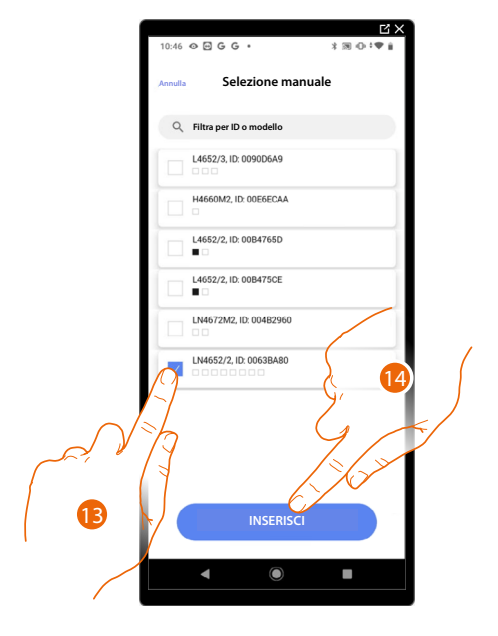

Ti viene proposto l'elenco dei comandi che puoi associare, puoi identificare il comando mediante il numero ID.

- 13. Tocca per selezionare il dispositivo
- 14. Tocca per aggiungere il comando selezionato

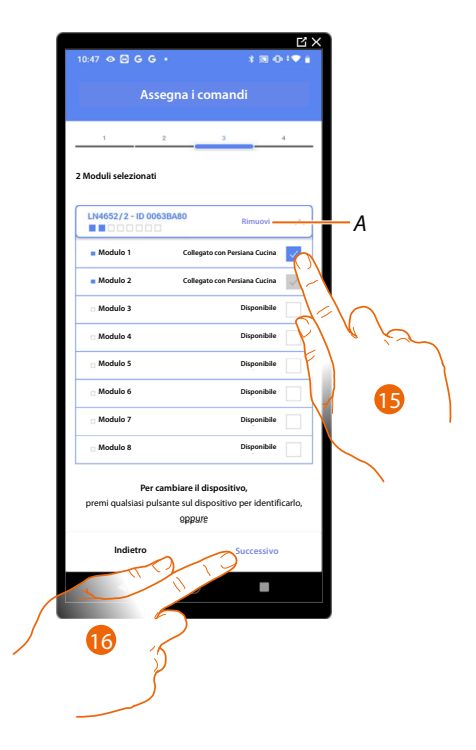

- A Elimina associazione
- 15. Seleziona il modulo del comando tra quelli disponibili

Nel caso in cui i moduli sono tutti occupati vedi <u>Reset dispositivi</u> per renderli nuovamente disponibili.

16. Tocca per confermare

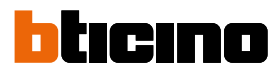

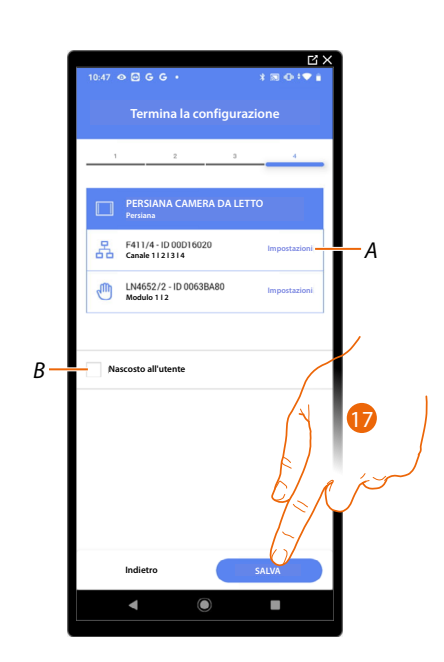

L'associazione dell'oggetto persiana è completa

- A Modifica impostazioni
- B Seleziona nel caso in cui non vuoi rendere disponibile l'oggetto all'utente nell'App Home+Control. L'oggetto è configurato e funzionante ma l'utente non potrà visualizzarlo.
- 17. Tocca per salvare l'oggetto

L'utente potrà ora comandare una persiana in Camera da letto tramite il comando fisico o tramite l'oggetto grafico dell'App Home+Control.

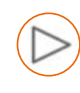

### **Oggetto player**

Associando un lettore musicale NuVo o Sonos\* all'oggetto player, l'utente potrà riprodurre brani musicali o ascoltare stazioni radio.

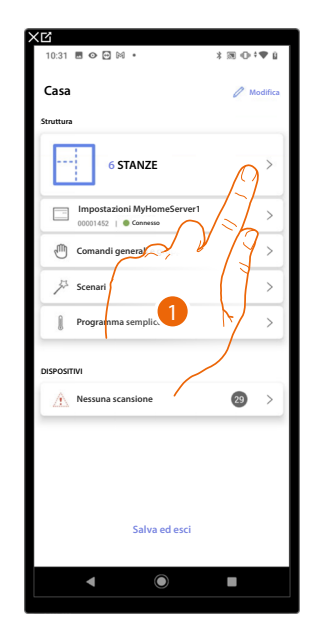

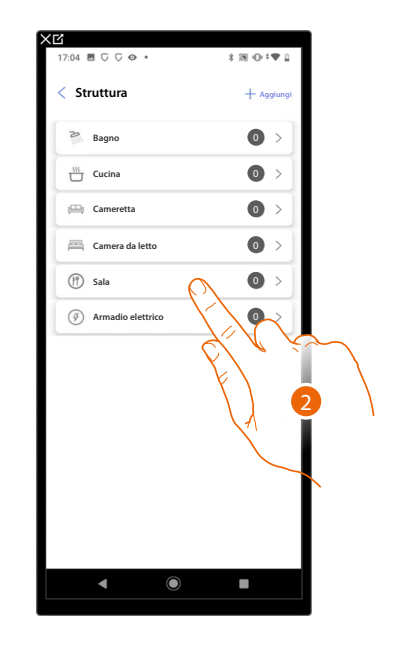

- 1. Tocca per selezionare la stanza in cui vuoi aggiungere un oggetto player
- 2. Tocca per entrare nella stanza in cui vuoi aggiungere un oggetto player

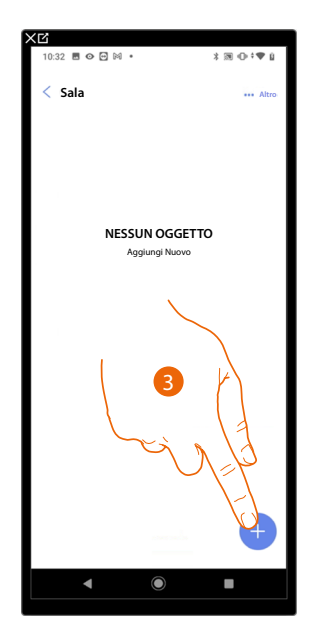

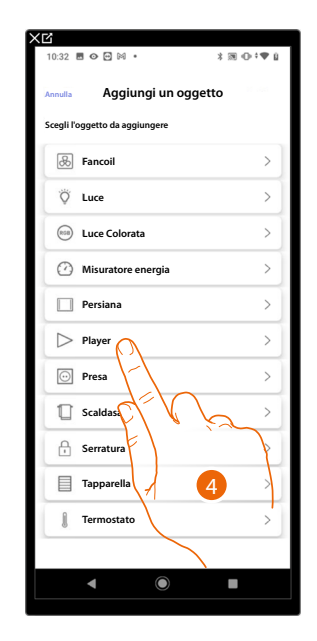

- 3. Tocca per aggiungere un oggetto alla stanza sala
- 4. Tocca per selezionare l'oggetto player

Manuale di installazione e configurazione

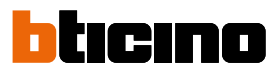

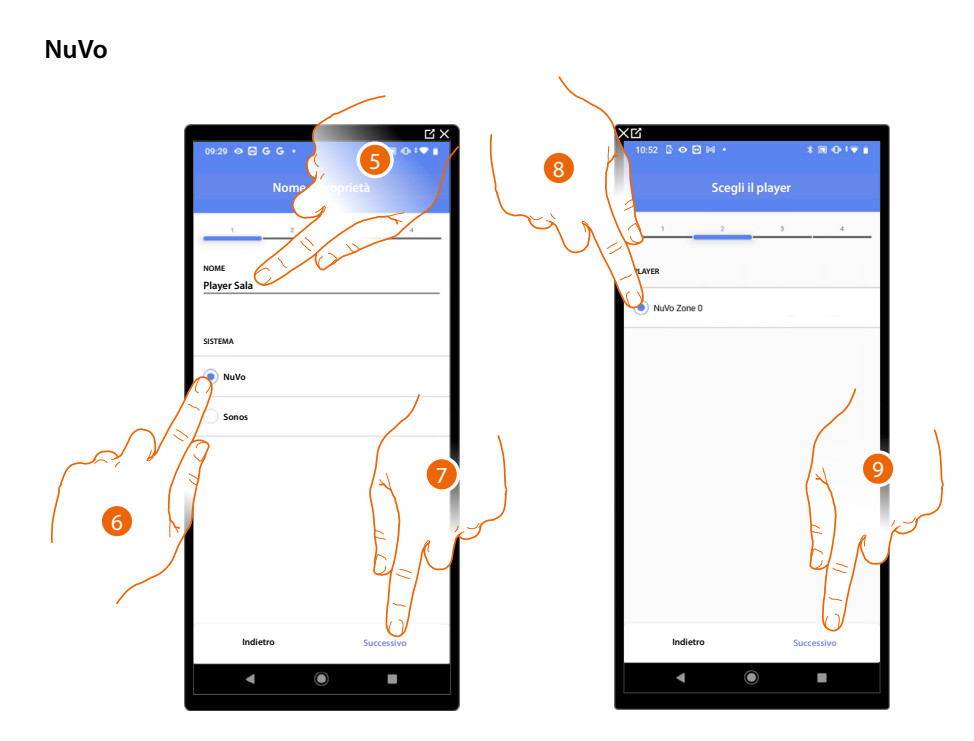

- 5. Tocca per modificare il nome dell'oggetto
- 6. Tocca per selezionare il sistema
- 7. Tocca per confermare
- 8. Tocca per selezionare il player NuVo tra quelli individuati
- 9. Tocca per confermare

Se presente nell'impianto, puoi comandare il player NuVo oltre che dalla App Home+Control, anche da un comando Full Touch KW8011.

Nel caso contrario tocca «successivo» e passa la punto 15

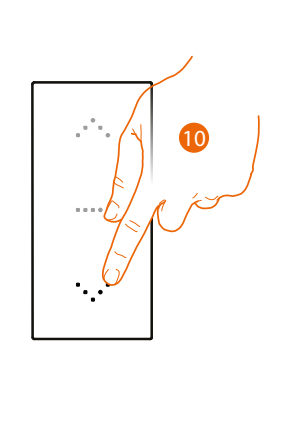

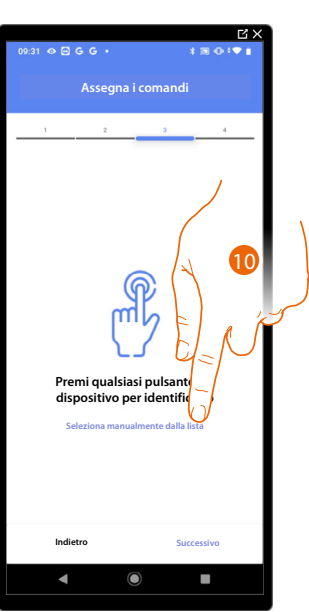

10. Premi uno qualsiasi dei pulsanti sul comando presente sull'impianto

#### OPPURE

10. Tocca "Seleziona manualmente dalla lista" nel caso in cui non hai la possibilità di accedere al dispositivo, ti verrà mostrato un elenco dei comandi presenti sull'impianto

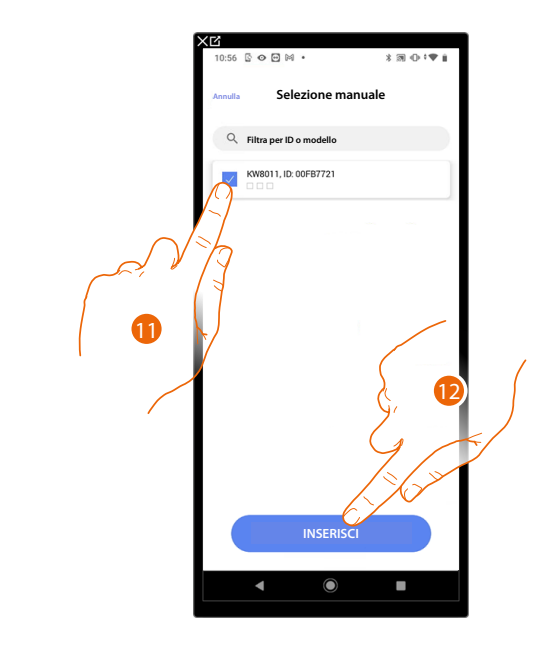

Ti viene proposto l'elenco dei comandi che puoi associare, puoi identificare il comando mediante il numero ID.

- 11. Tocca per selezionare il dispositivo
- 12. Tocca per aggiungere il comando selezionato

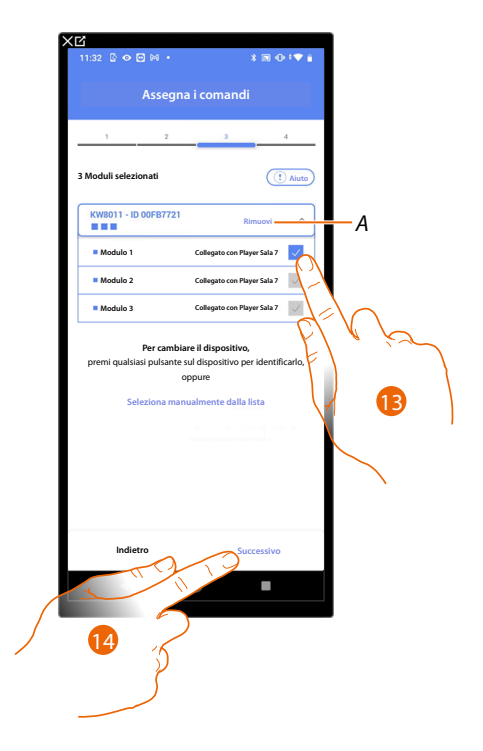

- A Elimina associazione
- 13. Seleziona il modulo del comando tra quelli disponibili

Nel caso in cui i moduli sono tutti occupati vedi <u>Reset dispositivi</u> per renderli nuovamente disponibili.

14. Tocca per confermare

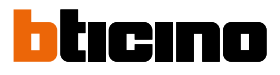

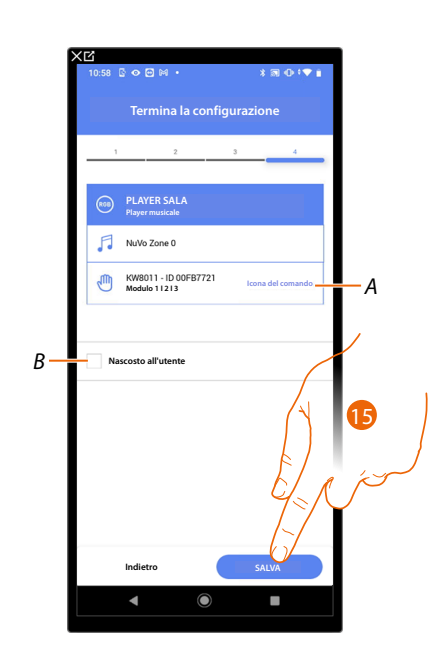

L'associazione dell'oggetto presa è completa

- A Seleziona l'icona visualizzata sul comando
- B Seleziona nel caso in cui non vuoi rendere disponibile l'oggetto all'utente nell'App Home+Control. L'oggetto è configurato e funzionante ma l'utente non potrà visualizzarlo.
- 15. Tocca per salvare l'oggetto

L'utente potrà ora comandare il il player NuVo in sala tramite il comando fisico o tramite l'oggetto grafico dell'App Home+Control.

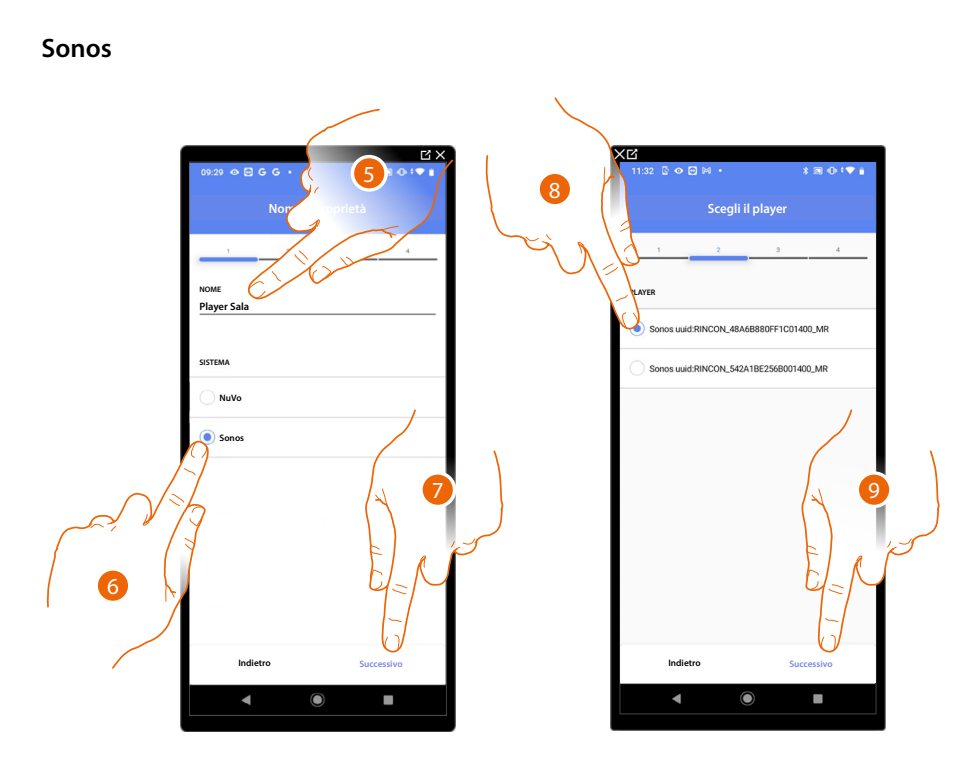

- 5. Tocca per modificare il nome dell'oggetto
- 6. Tocca per selezionare il sistema
- 7. Tocca per confermare
- 8. Tocca per selezionare il player Sonos tra quelli individuati
- 9. Tocca per confermare

Se presente nell'impianto, puoi comandare il player Sonos oltre che dalla App Home+Control, anche da un comando Full Touch KW8011.

Nel caso contrario tocca «successivo» e passa la punto 15

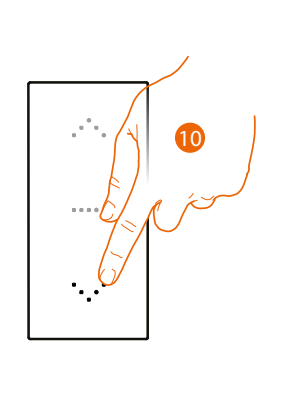

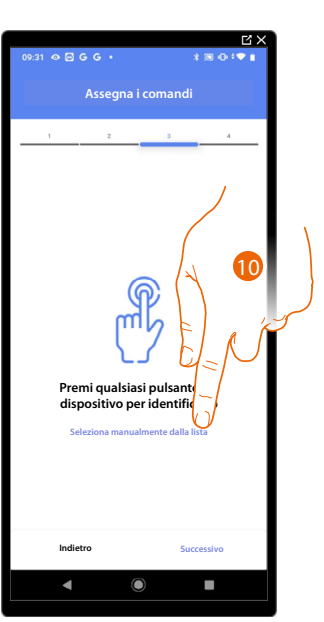

10. Premi uno qualsiasi dei pulsanti sul comando presente sull'impianto

### OPPURE

10. Tocca "Seleziona manualmente dalla lista" nel caso in cui non hai la possibilità di accedere al dispositivo, ti verrà mostrato un elenco dei comandi presenti sull'impianto

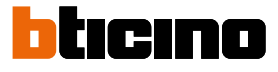

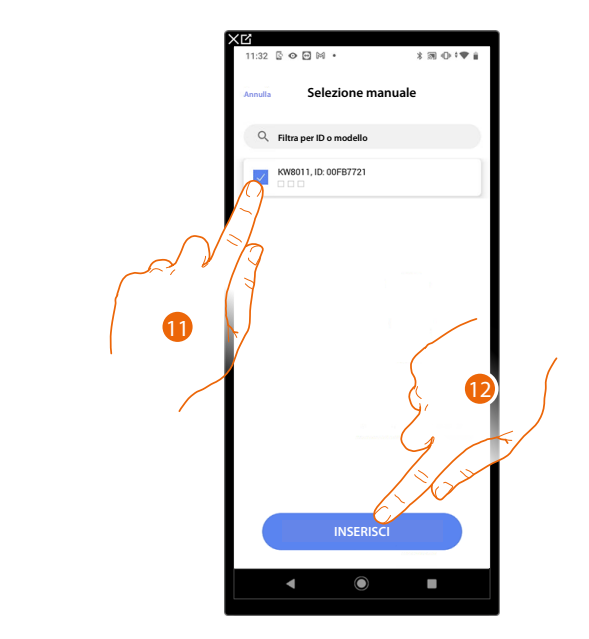

Ti viene proposto l'elenco dei comandi che puoi associare, puoi identificare il comando mediante il numero ID.

- 11. Tocca per selezionare il dispositivo
- 12. Tocca per aggiungere il comando selezionato

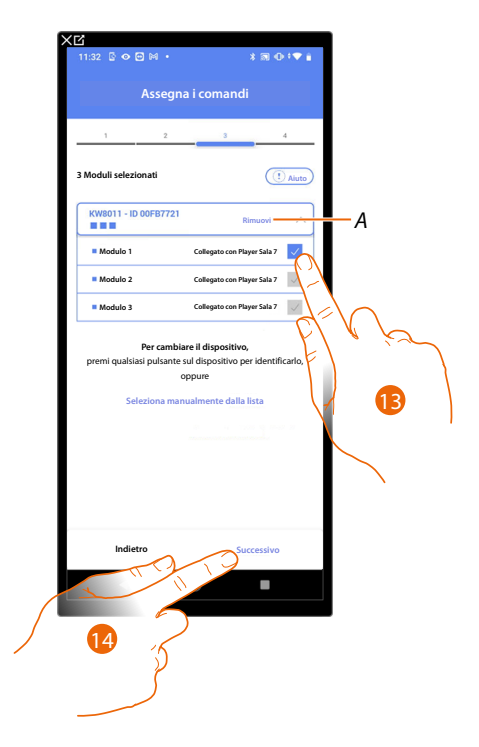

- A Elimina associazione
- 13. Seleziona il modulo del comando tra quelli disponibili

Nel caso in cui i moduli sono tutti occupati vedi <u>Reset dispositivi</u> per renderli nuovamente disponibili.

14. Tocca per confermare

Manuale di installazione e configurazione

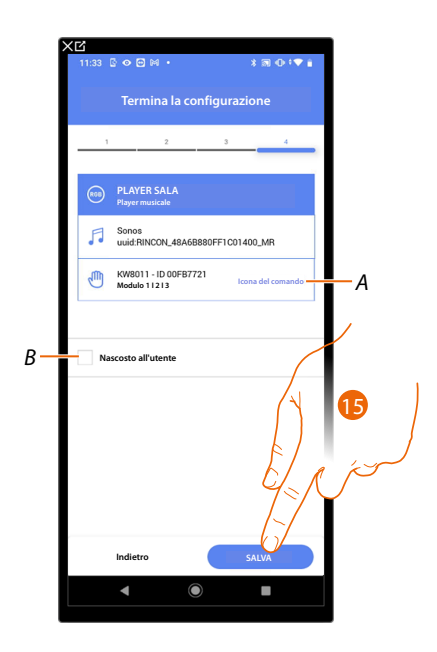

L'associazione dell'oggetto presa è completa

- A Seleziona l'icona visualizzata sul comando
- B Seleziona nel caso in cui non vuoi rendere disponibile l'oggetto all'utente nell'App Home+Control. L'oggetto è configurato e funzionante ma l'utente non potrà visualizzarlo.
- 15. Tocca per salvare l'oggetto

L'utente potrà ora comandare il il player Sonos in sala tramite il comando fisico o tramite l'oggetto grafico dell'App Home+Control.

Manuale di installazione e configurazione

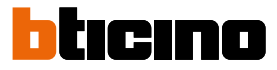

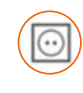

### **Oggetto Presa**

Configurando i dispositivi presenti sull'impianto e associandoli all'oggetto Presa, l'utente potrà comandare il carico collegato ad una presa (es. presa lavatrice in bagno).

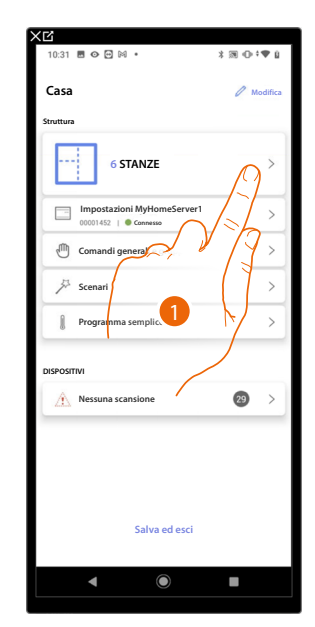

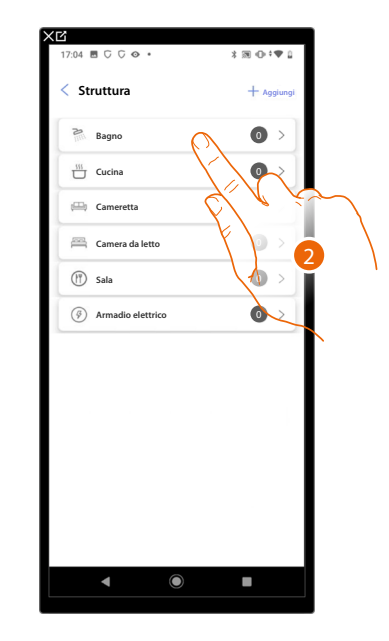

- 1. Tocca per selezionare la stanza in cui vuoi aggiungere un oggetto presa
- 2. Tocca per entrare nella stanza in cui vuoi aggiungere un oggetto presa

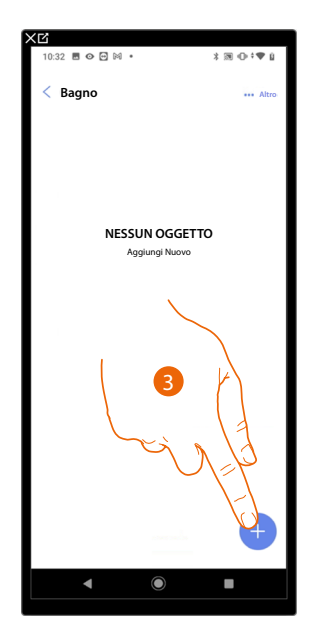

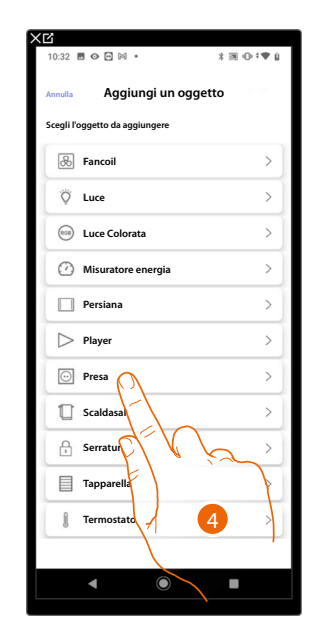

- 3. Tocca per aggiungere un oggetto alla stanza bagno
- 4. Tocca per selezionare l'oggetto presa

Manuale di installazione e configurazione

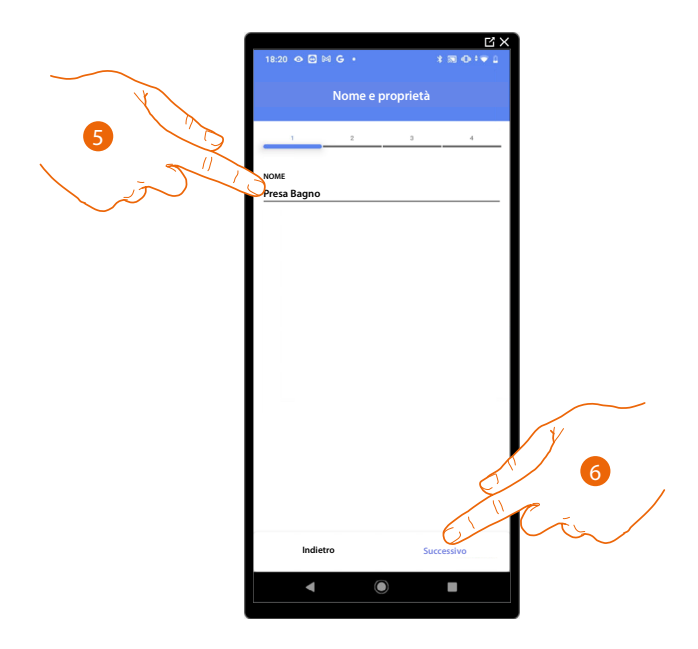

- 5. Tocca per modificare il nome dell'oggetto
- 6. Tocca per associare un attuatore all'oggetto, si possono presentare due situazioni:

Attuatore accessibile (ad esempio cablato nel quadro elettrico)

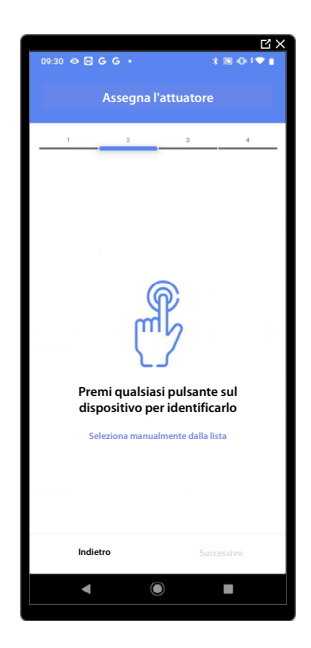

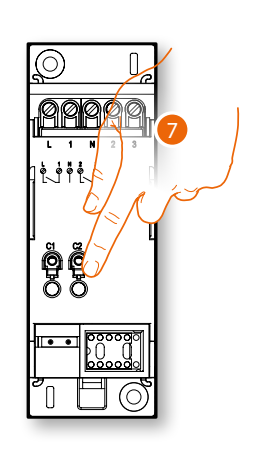

7. Tocca uno qualsiasi dei pulsanti sull'attuatore presente sull'impianto

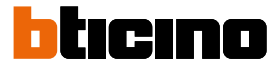

#### Attuatore non accessibile (ad esempio cablato nel controsoffitto)

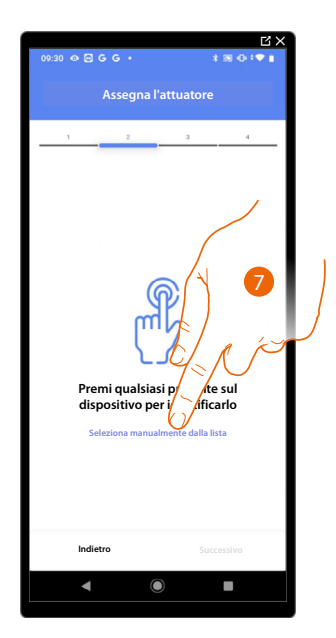

7. Tocca nel caso in cui non hai la possibilità di accedere al dispositivo

Ti viene proposto l'elenco degli attuatori che puoi associare all'oggetto, puoi identificare l'attuatore mediante il numero ID.

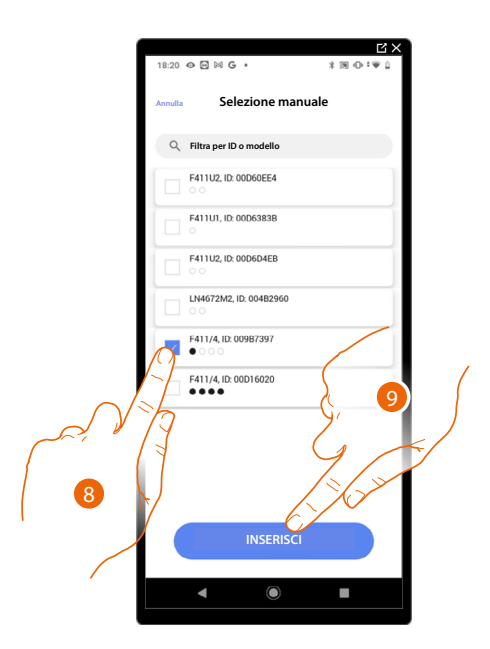

- 8. Tocca per selezionare il dispositivo
- 9. Tocca per aggiungere il dispositivo selezionato

In entrambi i casi, dopo aver identificato l'attuatore devi selezionare l'indirizzo da utilizzare tra quelli disponibili

Manuale di installazione e configurazione

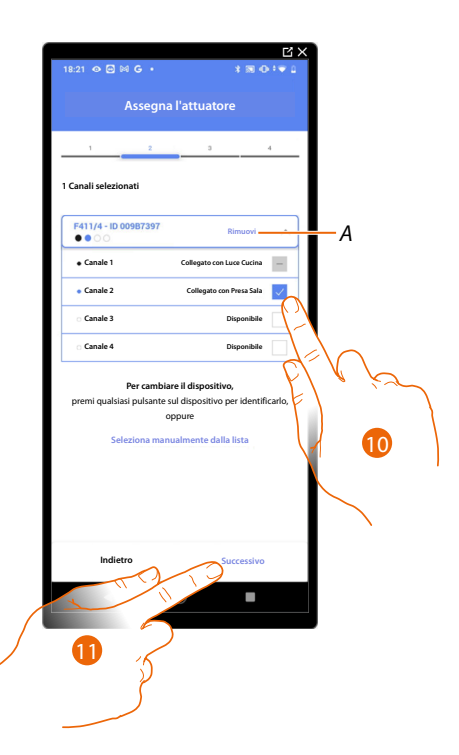

A Elimina associazione

#### 10. Seleziona l'indirizzo

Nel caso in cui gli indirizzi sono tutti occupati vedi <u>Reset dispositivi</u> per renderli nuovamente disponibili.

#### 11. Tocca per confermare

Dopo aver associato l'attuatore collegato alla presa devi ora associare il comando che lo attua.

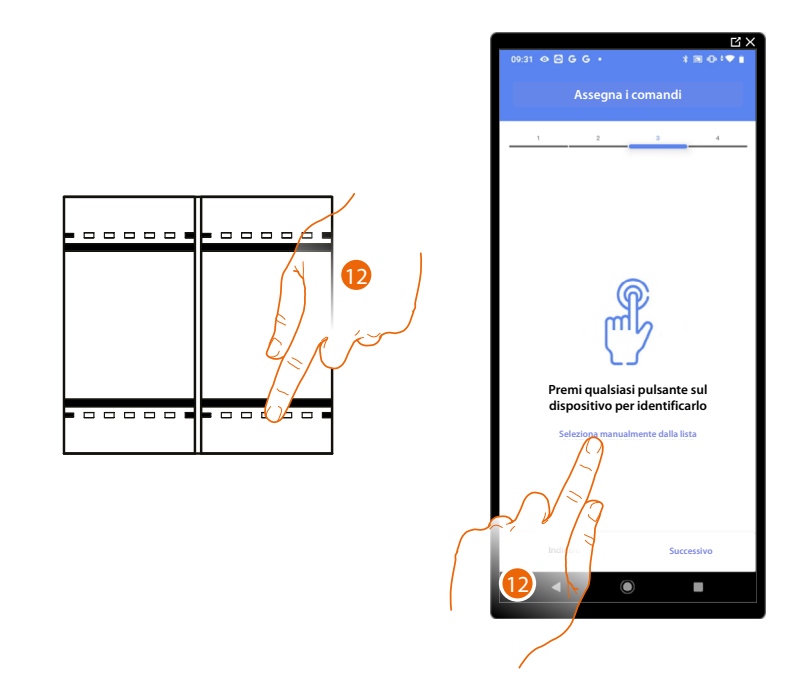

13. Premi uno qualsiasi dei pulsanti sul comando presente sull'impianto

#### OPPURE

13. Tocca "Seleziona manualmente dalla lista" nel caso in cui non hai la possibilità di accedere al dispositivo, ti verrà mostrato un elenco dei comandi presenti sull'impianto

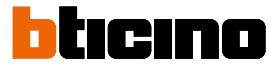

Ti viene proposto l'elenco dei comandi che puoi associare, puoi identificare il comando mediante il numero ID.

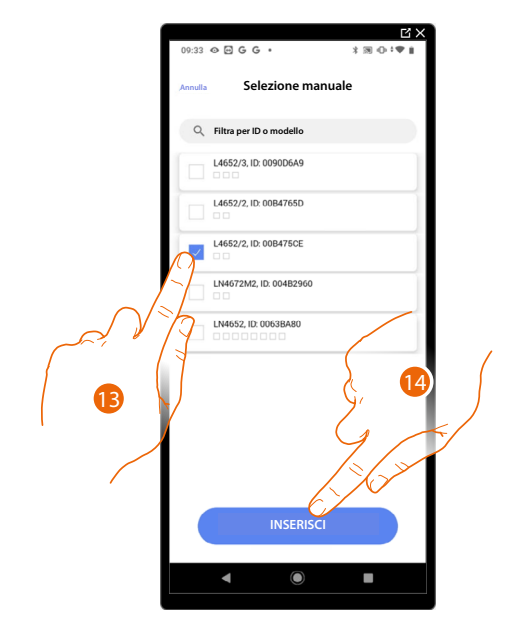

- 13. Tocca per selezionare il dispositivo
- 14. Tocca per aggiungere il comando selezionato

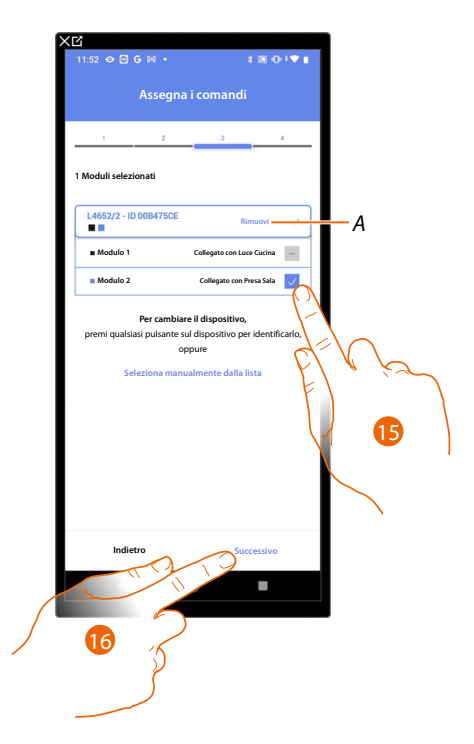

- A Elimina associazione
- 15. Seleziona il modulo del comando tra quelli disponibili

Nel caso in cui i moduli sono tutti occupati vedi <u>Reset dispositivi</u> per renderli nuovamente disponibili.

16. Tocca per confermare

Manuale di installazione e configurazione

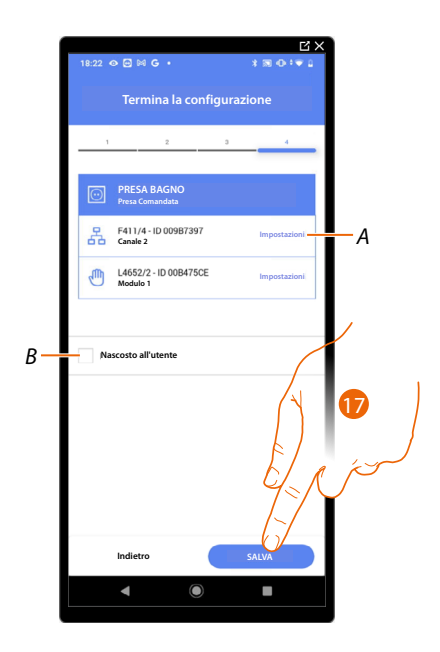

L'associazione dell'oggetto presa è completa

- A Modifica impostazioni
- B Seleziona nel caso in cui non vuoi rendere disponibile l'oggetto all'utente nell'App Home+Control. L'oggetto è configurato e funzionante ma l'utente non potrà visualizzarlo.
- 17. Tocca per salvare l'oggetto

L'utente potrà ora comandare una presa in bagno tramite il comando fisico o tramite l'oggetto grafico dell'App Home+Control.

Manuale di installazione e configurazione

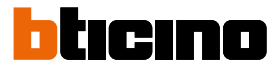

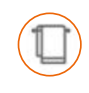

### **Oggetto Scaldasalviette**

Configurando i dispositivi presenti sull'impianto e associandoli all'oggetto Scaldasalviette, l'utente potrà attivarli o disattivarli direttamente o tramite programmazione, senza ricorrere all'utilizzo di setpoint.

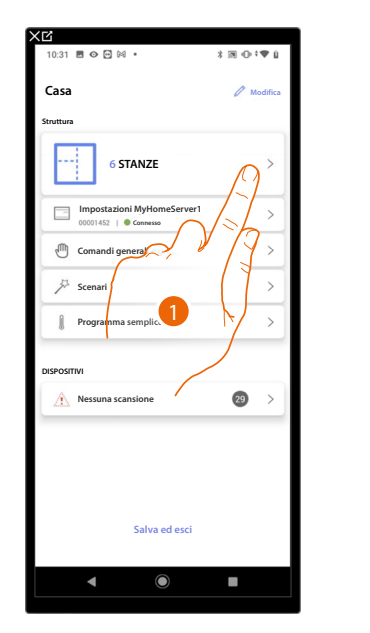

| /:∪4   ○ ○ ◆ ◆    | ⊼ 201 100 〒♥ Ц |
|-------------------|----------------|
| Struttura         | + Aggiungi     |
| Bagno             |                |
| Cucina            |                |
| 🕮 Cameretta       | C. C. C.       |
| 🚔 Camera da letto |                |
| (ff) Sala         |                |
| Armadio elettrico | 0 >            |
|                   |                |
|                   |                |
|                   |                |
|                   |                |
|                   |                |
|                   |                |
|                   |                |
|                   |                |

- 1. Tocca per selezionare la stanza in cui vuoi aggiungere un oggetto scaldasalviette
- 2. Tocca per entrare nella stanza in cui vuoi aggiungere un oggetto scaldasalviette

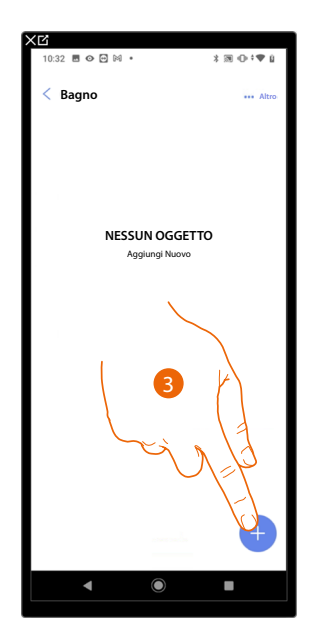

| 32 西 ۞ 😬 🕅 🔹                 | 3 38 0⊢†♥ |
|------------------------------|-----------|
| Aggiungi un oggett           | to        |
| egli l'oggetto da aggiungere |           |
| 🛞 Fancoil                    | >         |
| Ö Luce                       | >         |
| 😡 Luce Colorata              | >         |
| Misuratore energia           | >         |
| Persiana                     | >         |
| D Player                     | >         |
| • Presa                      | >         |
| Caldasalviette               | >         |
| 🕂 Serratura                  | >         |
| Tapparella                   |           |
| I Termostato                 | >         |
|                              | 4         |
| < O                          |           |

- 3. Tocca per aggiungere un oggetto alla stanza bagno
- 4. Tocca per selezionare l'oggetto scaldasalviette

Manuale di installazione e configurazione

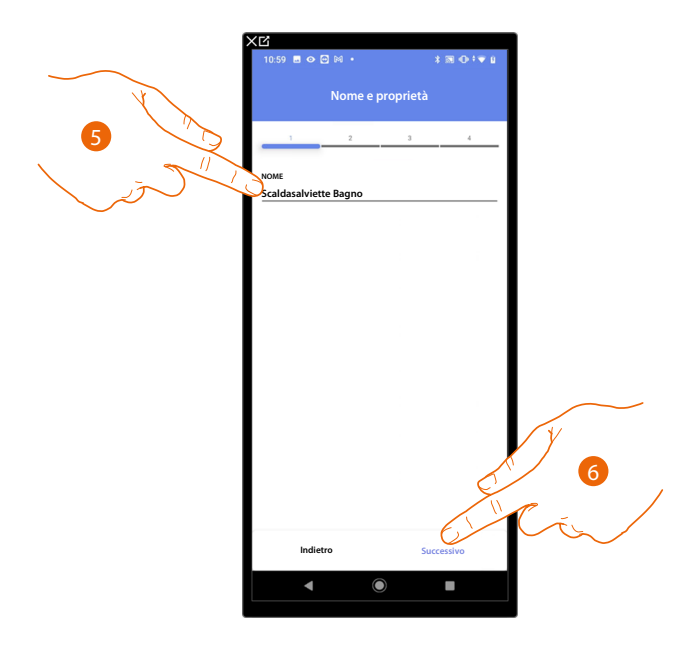

- 5. Tocca per modificare il nome dell'oggetto
- 6. Tocca per associare un attuatore all'oggetto, si possono presentare due situazioni:

Attuatore accessibile (ad esempio cablato nel quadro elettrico)

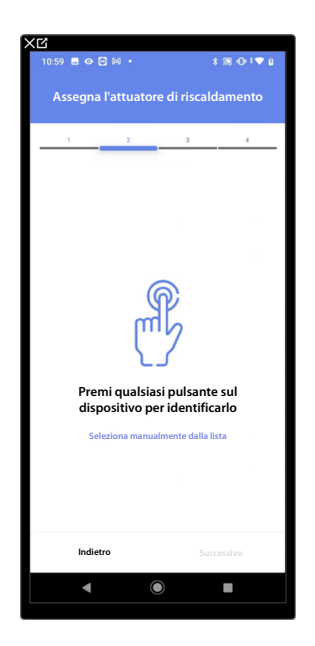

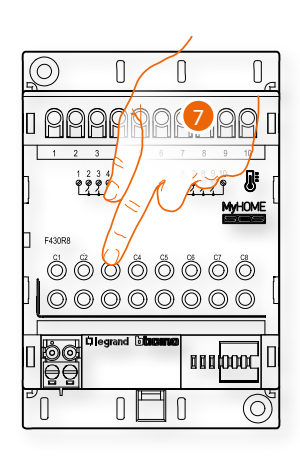

7. Tocca uno qualsiasi dei pulsanti sull'attuatore presente sull'impianto

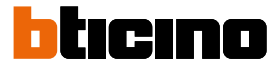

#### Attuatore non accessibile (ad esempio cablato nel controsoffitto)

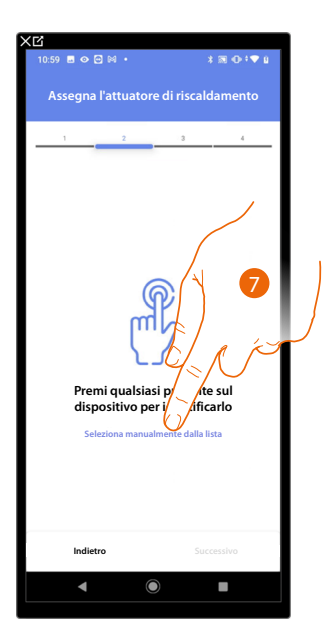

7. Tocca nel caso in cui non hai la possibilità di accedere al dispositivo

Ti viene proposto l'elenco degli attuatori compatibili che puoi associare all'oggetto, puoi identificare l'attuatore mediante il numero ID.

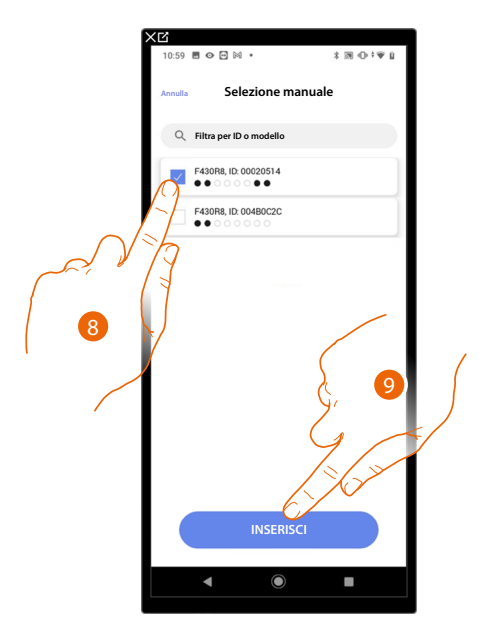

- 8. Tocca per selezionare il dispositivo
- 9. Tocca per aggiungere il dispositivo selezionato

Nel caso in cui la sonda è già configurata vedi <u>Reset dispositivi</u> per renderla nuovamente disponibili.

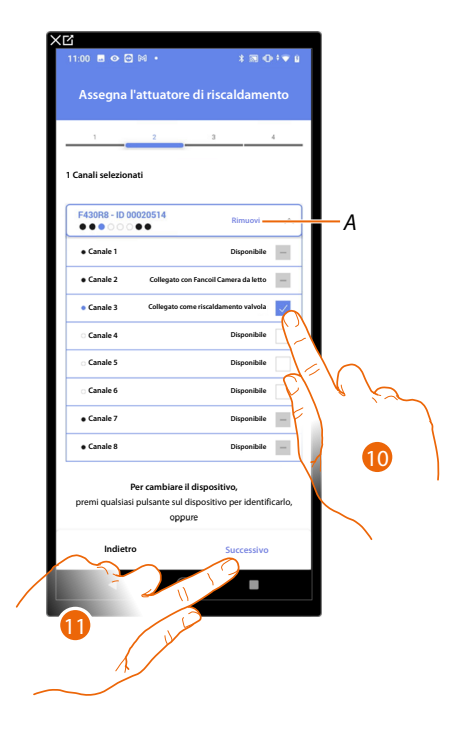

In entrambi i casi, dopo aver identificato l'attuatore devi selezionare l'indirizzo da utilizzare tra quelli disponibili

A Elimina associazione

10. Seleziona l'indirizzo

Nel caso in cui gli indirizzi sono tutti occupati vedi <u>Reset dispositivi</u> per renderli nuovamente disponibili.

11. Tocca per confermare

Dopo aver associato l'attuatore all'oggetto, puoi associare una pompa.

Pompa accessibile

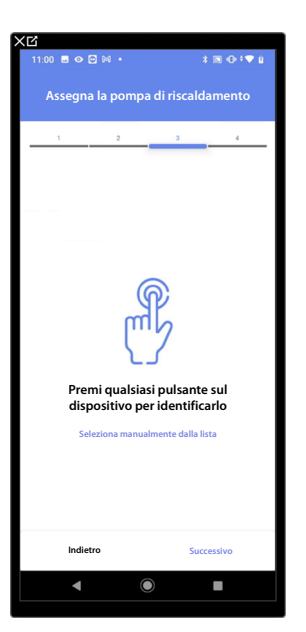

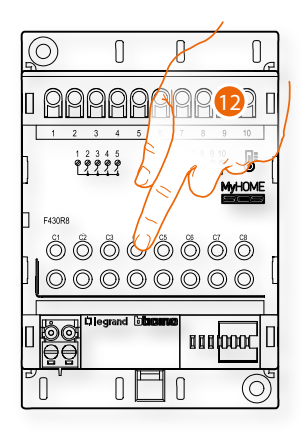

12. Tocca uno qualsiasi dei pulsanti sulla pompa presente sull'impianto

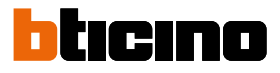

#### Pompa non accessibile

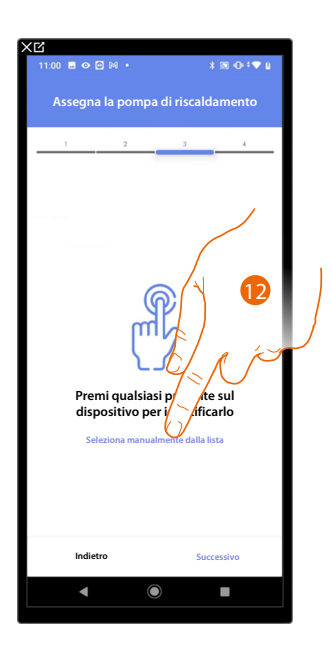

12. Tocca nel caso in cui non hai la possibilità di accedere al dispositivo

Ti viene proposto l'elenco degli attuatori compatibili con le pompe che puoi associare all'oggetto, puoi identificare l'attuatore/pompa mediante il numero ID.

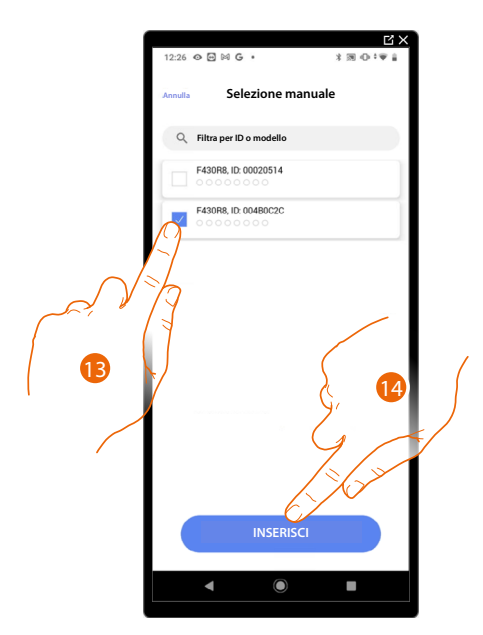

13. Tocca per selezionare il dispositivo

14. Tocca per aggiungere il dispositivo selezionato

Nel caso in cui l'attuatore/pompa è già configurata vedi <u>Reset dispositivi</u> per renderli nuovamente disponibili.

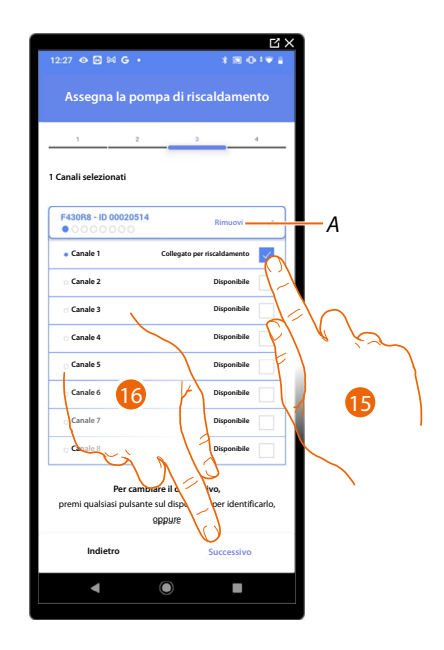

In entrambi i casi, dopo aver identificato l'attuatore/pompa devi selezionare l'indirizzo da utilizzare tra quelli disponibili

- A Elimina associazione
- 15. Seleziona l'indirizzo

Nel caso in cui gli indirizzi sono tutti occupati vedi <u>Reset dispositivi</u> per renderli nuovamente disponibili.

16. Tocca per confermare

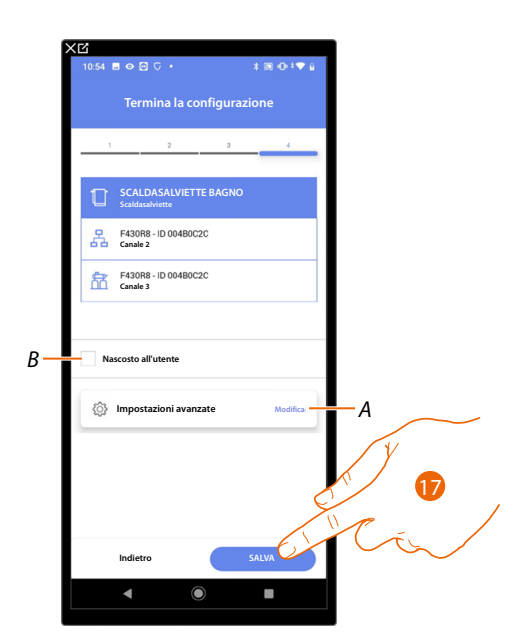

L'associazione dell'oggetto presa è completa

- A Modifica impostazioni
- B Seleziona nel caso in cui non vuoi rendere disponibile l'oggetto all'utente nell'App Home+Control. L'oggetto è configurato e funzionante ma l'utente non potrà visualizzarlo.

17. Tocca per salvare l'oggetto

L'utente potrà ora comandare una presa in bagno tramite il comando fisico o tramite l'oggetto grafico dell'App Home+Control.

Manuale di installazione e configurazione

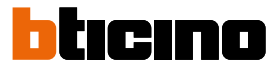

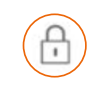

### **Oggetto Serratura**

Configurando i dispositivi presenti sull'impianto e associandoli all'oggetto Serratura, l'utente potrà comandare una serratura dell'impianto.

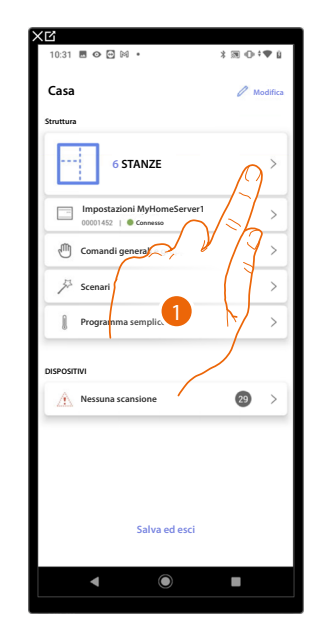

| 17:04 🖻 🖓 🖓 🔶 🔹   | \$ 39 O † 🕈 🔒 |
|-------------------|---------------|
| < Struttura       | + Aggiungi    |
| Bagno             | •             |
| Cucina            | •             |
| 🖽 Cameretta       |               |
| Camera da letto   | C. R in       |
| (†) Sala          |               |
| Armadio elettrico |               |
|                   |               |
|                   |               |
|                   |               |
|                   |               |
|                   |               |
|                   |               |
| ◀ ●               |               |
|                   |               |

- 1. Tocca per selezionare la stanza in cui vuoi aggiungere un oggetto serratura
- 2. Tocca per entrare nella stanza in cui vuoi aggiungere un oggetto serratura

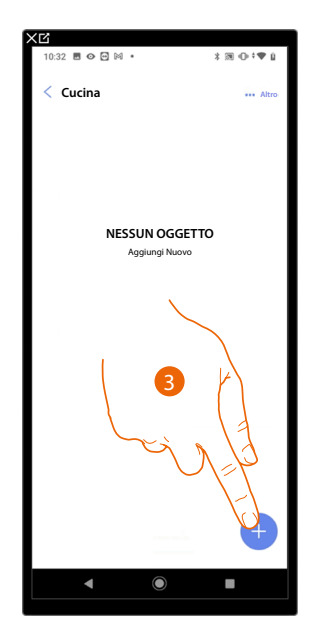

| 10:32            | • • • •               | *  ⊕ ≑♥ (     |
|------------------|-----------------------|---------------|
| nnulla           | Aggiungi un ogge      | etto          |
| icegli l'o       | oggetto da aggiungere |               |
| &                | Fancoil               | >             |
| Ö                | Luce                  | >             |
| (R58)            | Luce Colorata         | >             |
| $\bigcirc$       | Misuratore energia    | >             |
|                  | Persiana              | >             |
| $\triangleright$ | Player                | >             |
| $\odot$          | Presa                 | >             |
| 1                | Scaldasalviette       | >             |
| Ĥ                | Serratura             | >             |
|                  | Tapparella            | >             |
| I                | Termostato            | ba >          |
|                  |                       | 4             |
|                  |                       | $\overline{}$ |

- 3. Tocca per aggiungere un oggetto alla stanza cucina
- 4. Tocca per selezionare l'oggetto serratura
Manuale di installazione e configurazione

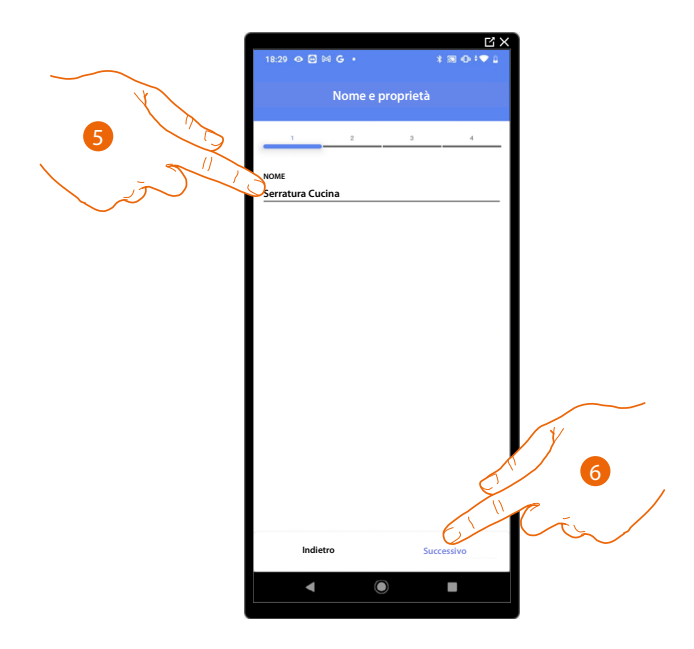

- 5. Tocca per modificare il nome dell'oggetto
- 6. Tocca per associare un attuatore all'oggetto, si possono presentare due situazioni:

Attuatore accessibile (ad esempio cablato nel quadro elettrico)

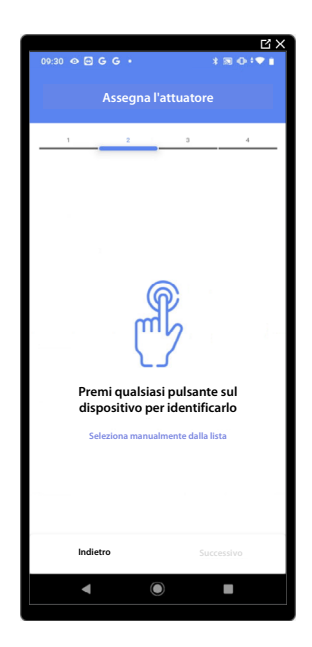

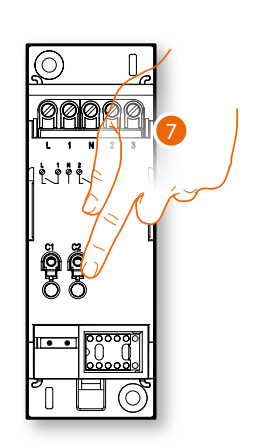

7. Tocca uno qualsiasi dei pulsanti sull'attuatore presente sull'impianto

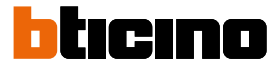

#### Attuatore non accessibile (ad esempio cablato nel controsoffitto)

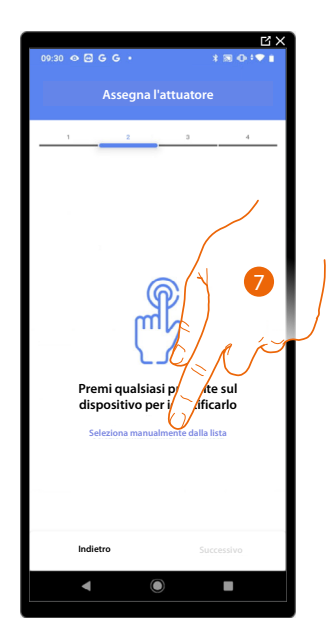

7. Tocca nel caso in cui non hai la possibilità di accedere al dispositivo

Ti viene proposto l'elenco degli attuatori che puoi associare all'oggetto, puoi identificare l'attuatore mediante il numero ID.

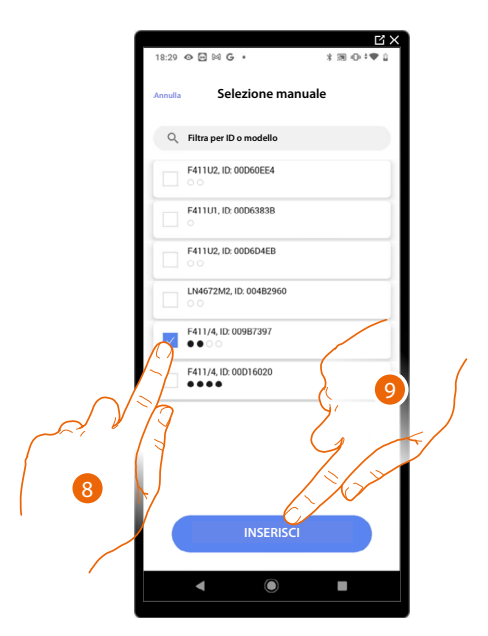

- 8. Tocca per selezionare il dispositivo
- 9. Tocca per aggiungere il dispositivo selezionato

In entrambi i casi, dopo aver identificato l'attuatore devi selezionare l'indirizzo da utilizzare tra quelli disponibili

Manuale di installazione e configurazione

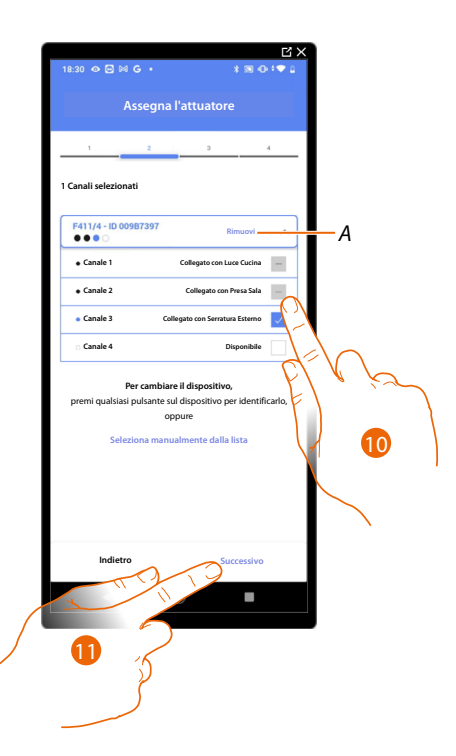

A Elimina associazione

#### 10. Seleziona l'indirizzo

Nel caso in cui gli indirizzi sono tutti occupati vedi <u>Reset dispositivi</u> per renderli nuovamente disponibili.

#### 11. Tocca per confermare

Dopo aver associato l'attuatore collegato alla serratura devi ora associare il comando che lo attua.

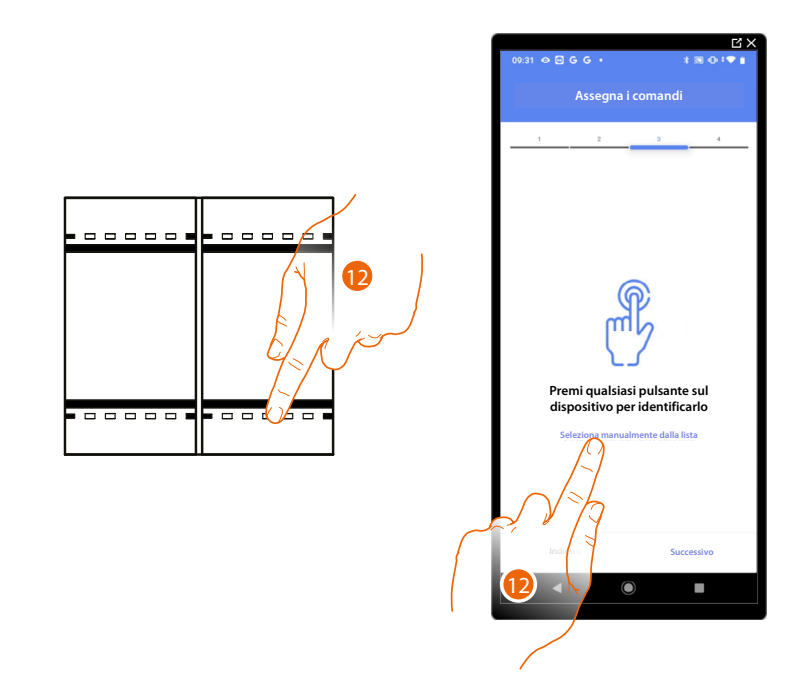

12. Premi uno qualsiasi dei pulsanti sul comando presente sull'impianto

#### OPPURE

12. Tocca "Seleziona manualmente dalla lista" nel caso in cui non hai la possibilità di accedere al dispositivo, ti verrà mostrato un elenco dei comandi presenti sull'impianto

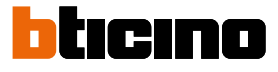

Ti viene proposto l'elenco dei comandi che puoi associare, puoi identificare il comando mediante il numero ID.

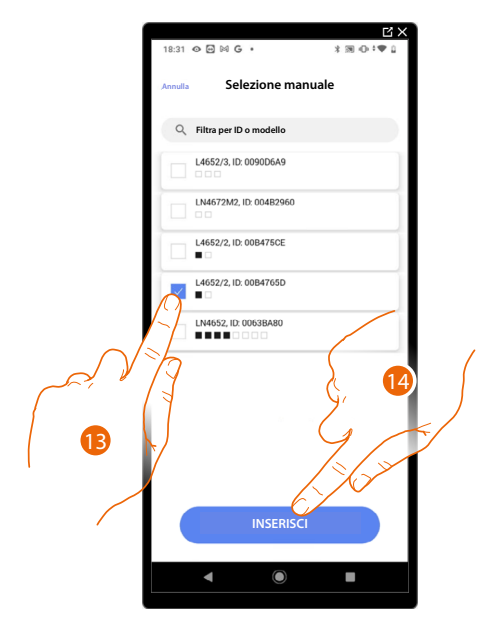

- 13. Tocca per selezionare il dispositivo
- 14. Tocca per aggiungere il comando selezionato

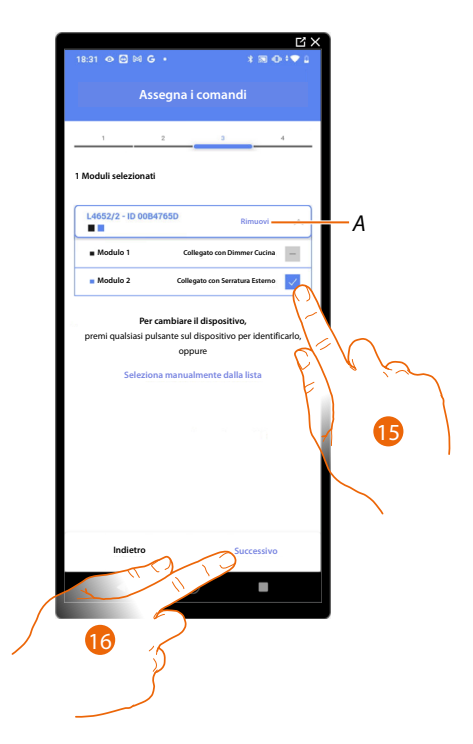

- A Elimina associazione
- 15. Seleziona il modulo del comando tra quelli disponibili

Nel caso in cui i moduli sono tutti occupati vedi <u>Reset dispositivi</u> per renderli nuovamente disponibili.

16. Tocca per confermare

Manuale di installazione e configurazione

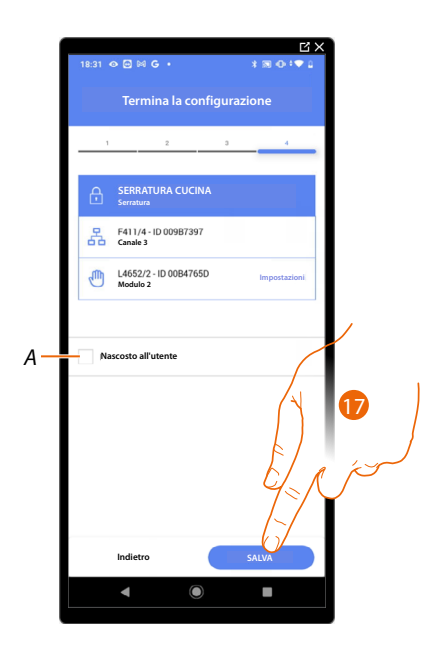

L'associazione dell'oggetto serratura è completa

A Seleziona nel caso in cui non vuoi rendere disponibile l'oggetto all'utente nell'App Home+Control. L'oggetto è configurato e funzionante ma l'utente non potrà visualizzarlo.

20. Tocca per salvare l'oggetto

L'utente potrà ora comandare una serratura in Cucina tramite il comando fisico o tramite l'oggetto grafico dell'App Home+Control.

NOTA: Per testare l'oggetto creato agisci sull'oggetto fisico oppure scarica l'App Home+Control

NOTA: Per testare l'oggetto creato con l'App Home+Control devi salvare e chiudere l'App Home+Project

Manuale di installazione e configurazione

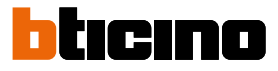

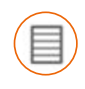

#### **Oggetto tapparella**

Configurando i dispositivi presenti sull'impianto e associandoli all'oggetto tapparella, l'utente potrà regolare l'apertura e la chiusura di tapparelle, serrande e garage. Abilitando la funzione, puoi consentire all'utente di regolare il livello di apertura (solo tapparelle con funzione di preset).

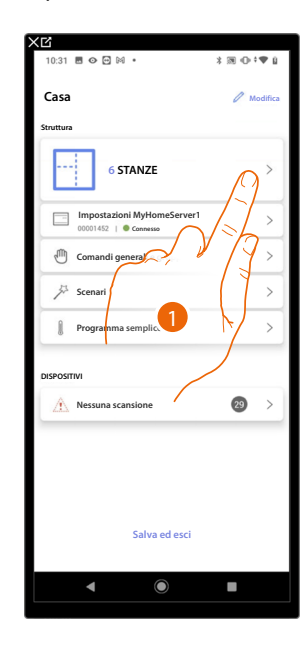

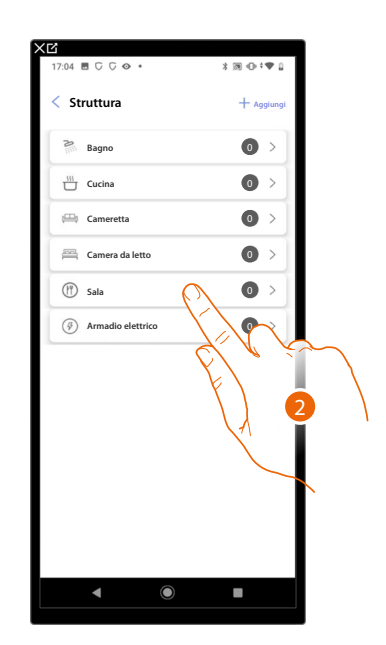

- 1. Tocca per selezionare la stanza in cui vuoi aggiungere un oggetto tapparella
- 2. Tocca per entrare nella stanza in cui vuoi aggiungere un oggetto tapparella

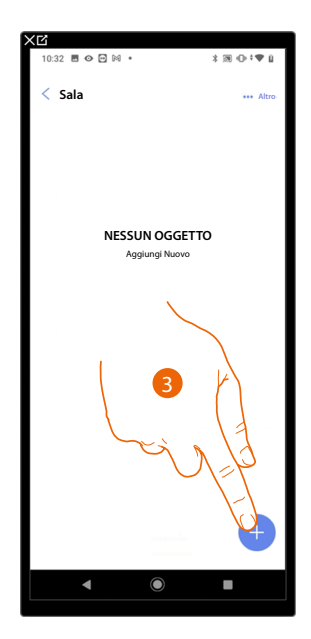

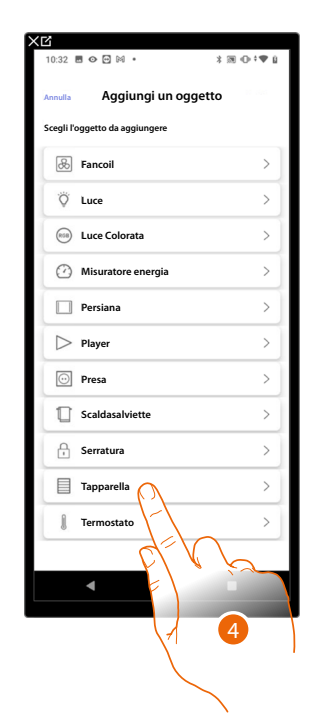

- 3. Tocca per aggiungere un oggetto alla stanza sala
- 4. Tocca per selezionare l'oggetto tapparella

Manuale di installazione e configurazione

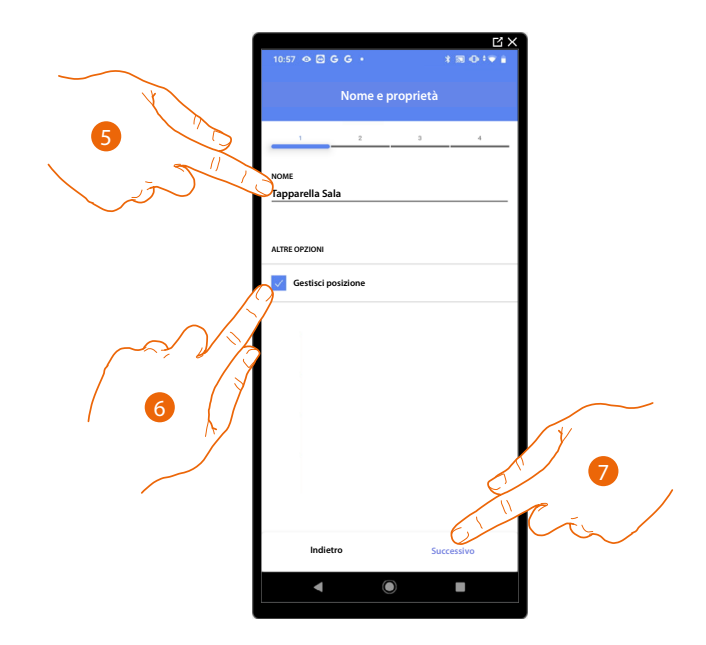

- 5. Tocca per modificare il nome dell'oggetto
- 6. Tocca per abilitare sull'oggetto la regolazione del livello di apertura (solo tapparelle con funzione preset)
- 7. Tocca per associare un attuatore all'oggetto, si possono presentare due situazioni:

#### Attuatore accessibile (ad esempio cablato nel quadro elettrico)

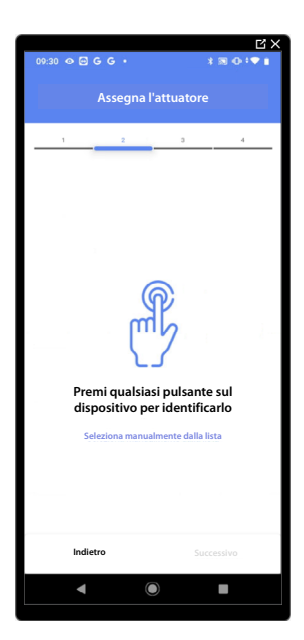

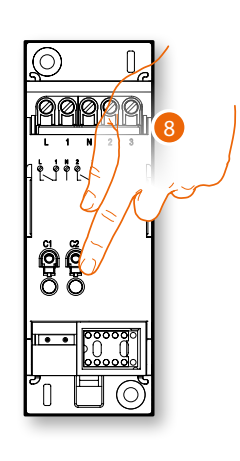

8. Tocca uno qualsiasi dei pulsanti sull'attuatore presente sull'impianto

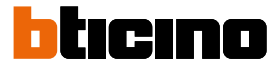

#### Attuatore non accessibile (ad esempio cablato nel controsoffitto)

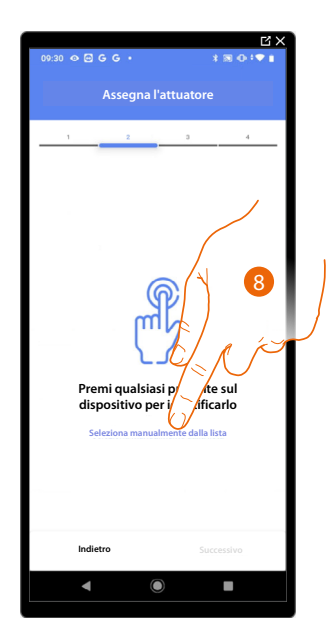

8. Tocca nel caso in cui non hai la possibilità di accedere al dispositivo

Ti viene proposto l'elenco degli attuatori che puoi associare all'oggetto, puoi identificare l'attuatore mediante il numero ID.

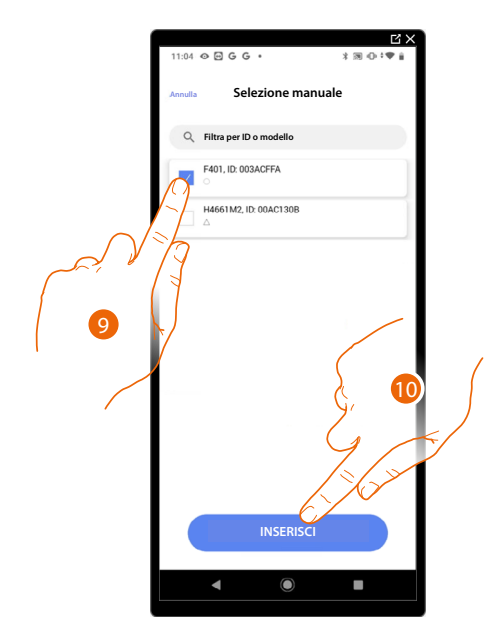

9. Tocca per selezionare il dispositivo

10. Tocca per aggiungere il dispositivo selezionato

In entrambi i casi, dopo aver identificato l'attuatore devi selezionare l'indirizzo da utilizzare tra quelli disponibili

Manuale di installazione e configurazione

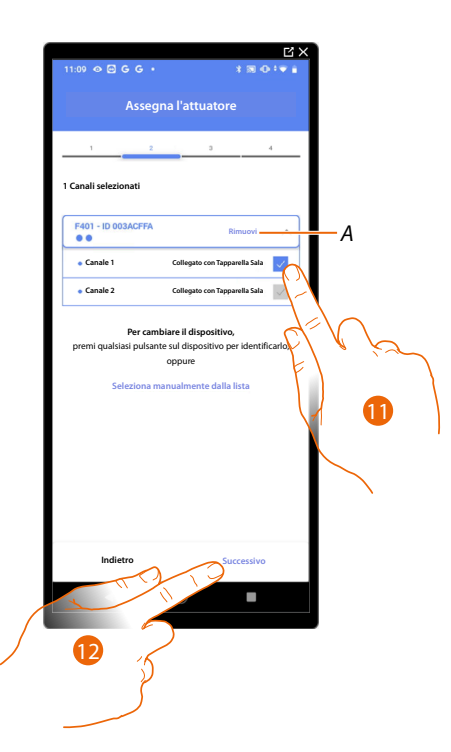

#### A Elimina associazione

11. Seleziona l'indirizzo, il sistema utilizzerà quattro indirizzi contigui dello stesso attuatore per la funzione tapparella (salita/discesa)

Nel caso in cui gli indirizzi sono tutti occupati vedi <u>Reset dispositivi</u> per renderli nuovamente disponibili.

#### 12. Tocca per confermare

Dopo aver associato l'attuatore collegato al carico devi ora associare il comando che lo attua.

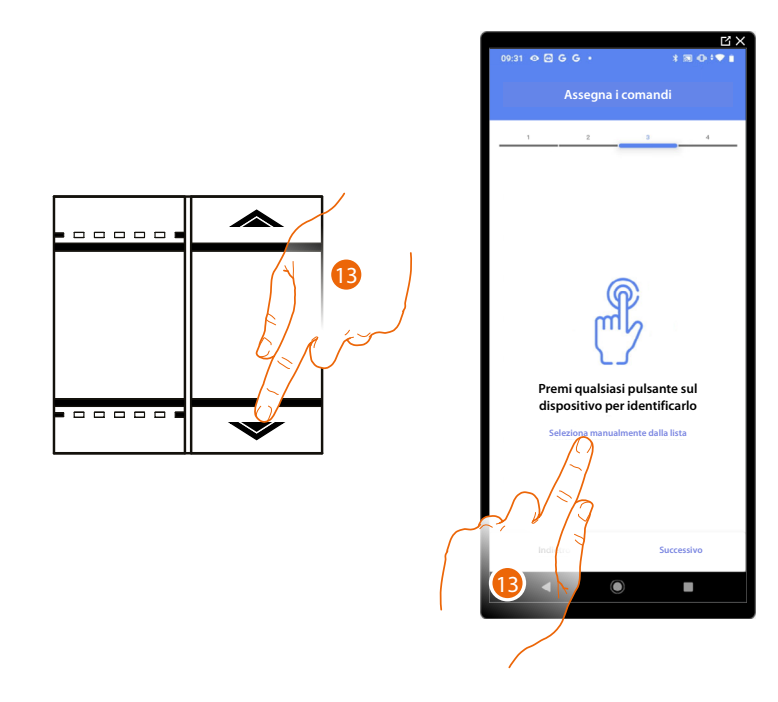

13. Premi uno qualsiasi dei pulsanti sul comando presente sull'impianto

#### OPPURE

13. Tocca "Seleziona manualmente dalla lista" nel caso in cui non hai la possibilità di accedere al dispositivo, ti verrà mostrato un elenco dei comandi presenti sull'impianto

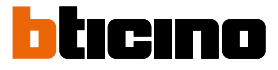

Ti viene proposto l'elenco dei comandi che puoi associare, puoi identificare il comando mediante il numero ID.

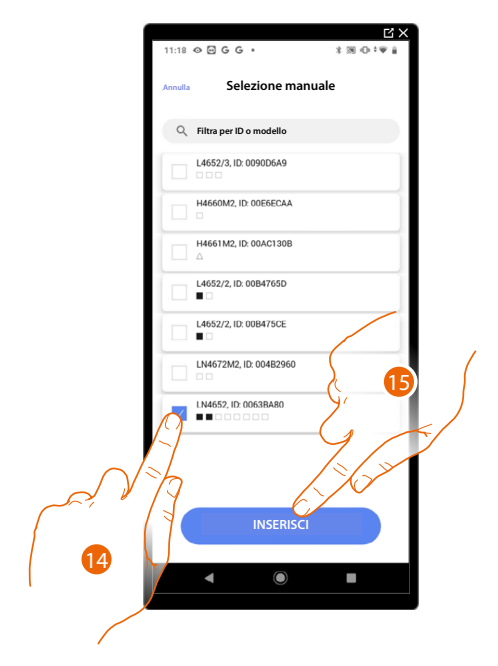

- 14. Tocca per selezionare il dispositivo
- 15. Tocca per aggiungere il comando selezionato

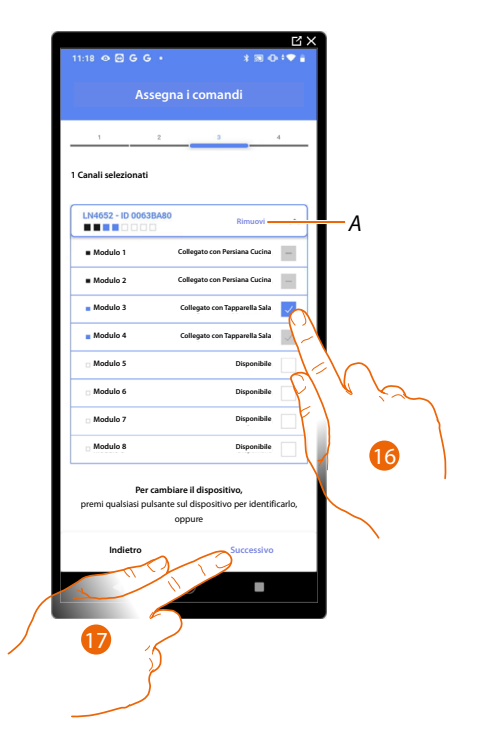

- A Elimina associazione
- 16. Seleziona il modulo del comando tra quelli disponibili

Nel caso in cui i moduli sono tutti occupati vedi <u>Reset dispositivi</u> per renderli nuovamente disponibili.

17. Tocca per confermare

Manuale di installazione e configurazione

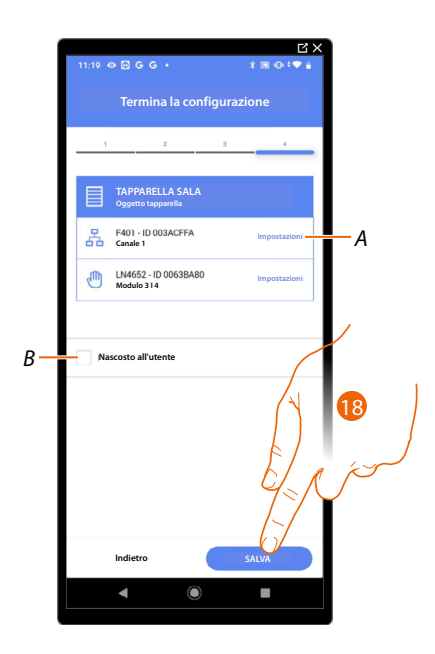

L'associazione dell'oggetto tapparella è completa

- A Modifica impostazioni
- B Seleziona nel caso in cui non vuoi rendere disponibile l'oggetto all'utente nell'App Home+Control. L'oggetto è configurato e funzionante ma l'utente non potrà visualizzarlo.
- 18. Tocca per salvare l'oggetto

L'utente potrà ora comandare una tapparella in sala tramite il comando fisico o tramite l'oggetto grafico dell'App Home+Control.

**NOTA**: Per testare l'oggetto creato agisci sull'oggetto fisico oppure scarica l'App Home+Control **NOTA**: Per testare l'oggetto creato con l'App Home+Control devi salvare e chiudere l'App Home+Project

Manuale di installazione e configurazione

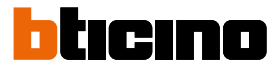

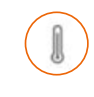

#### Oggetto termostato

Configurando i dispositivi presenti sull'impianto e associandoli all'oggetto termostato, l'utente potrà regolare la temperatura della casa.

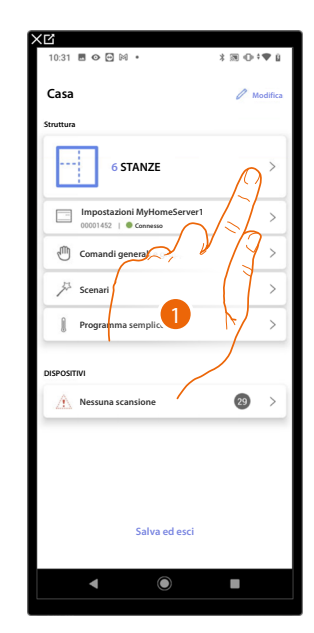

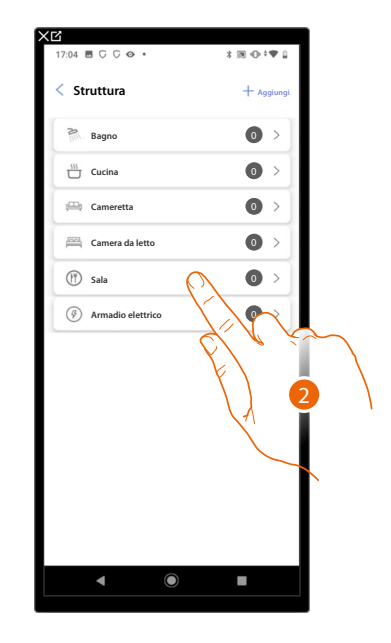

- 1. Tocca per selezionare la stanza in cui vuoi aggiungere un oggetto termostato
- 2. Tocca per entrare nella stanza in cui vuoi aggiungere un oggetto termostato

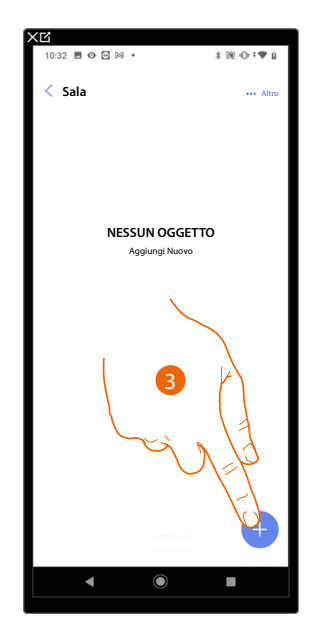

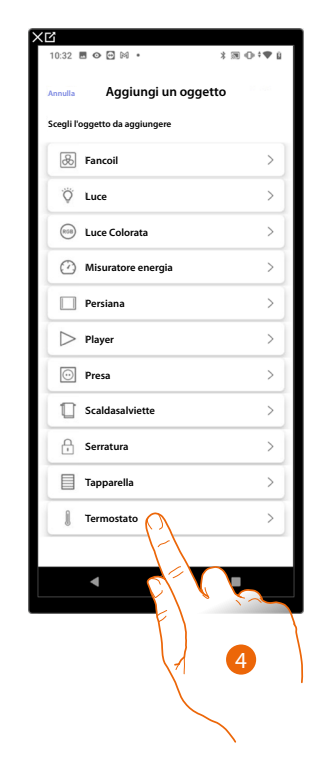

- 3. Tocca per aggiungere un oggetto alla stanza sala
- 4. Tocca per selezionare l'oggetto termostato

Manuale di installazione e configurazione

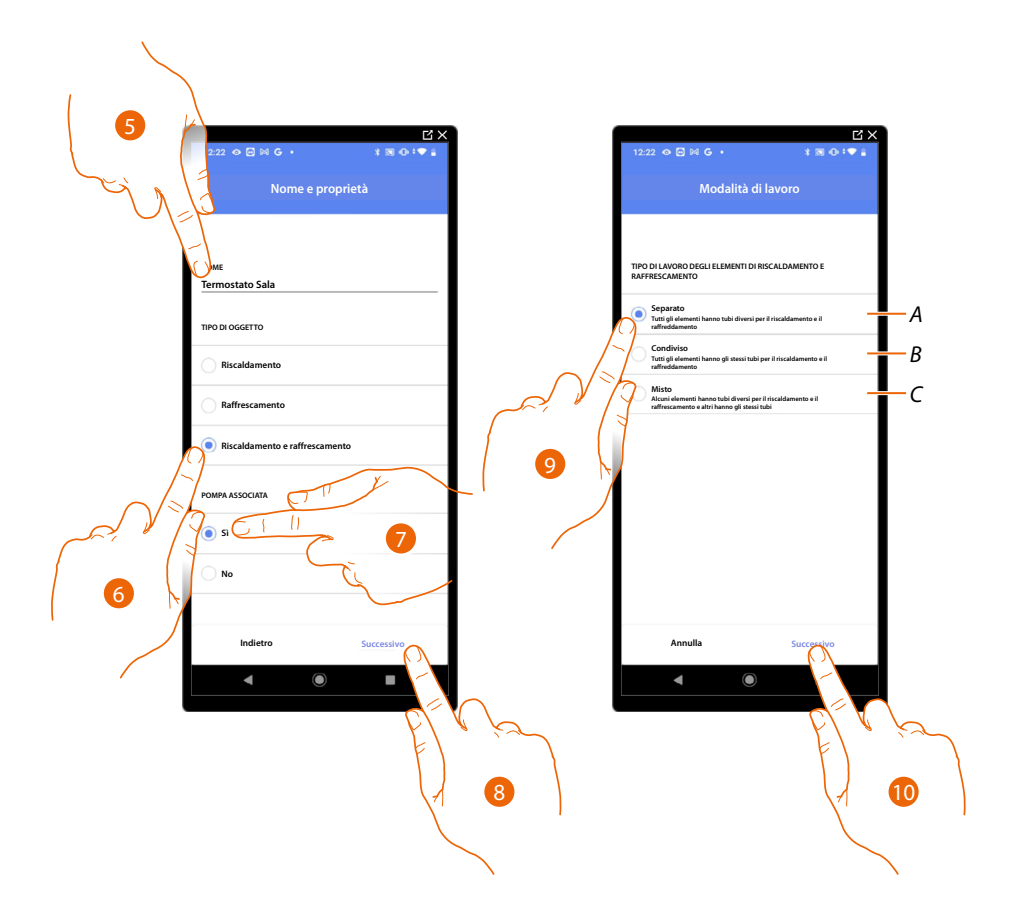

- 5. Tocca per modificare il nome dell'oggetto
- 6. Seleziona il tipo di impianto tra quelli proposti
- 7. Seleziona se hai una pompa associata
- 8. Tocca per confermare
- 9. Seleziona tipo di elemento riscaldante e/o raffrescante relativi al tuo impianto
- A **Separato** tutti gli elementi hanno tubi diversi per il riscaldamento e il raffrescamento
- B Condiviso
  - tutti gli elementi hanno gli stessi tubi per il riscaldamento e il raffrescamento
- C Misto
  - alcuni elementi hanno tubi diversi per il riscaldamento e il raffrescamento e altri hanno gli stessi tubi
- 10. Tocca per associare un termostato all'oggetto, si possono presentare due situazioni:

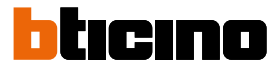

#### Termostato accessibile

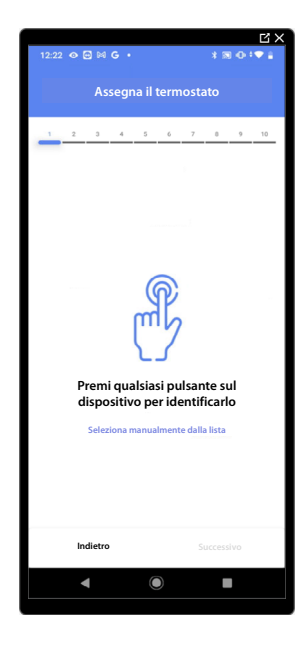

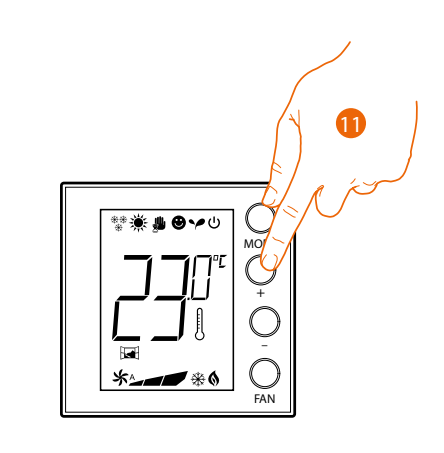

11. Tocca uno qualsiasi dei pulsanti sul termostato presente sull'impianto

Termostato non accessibile

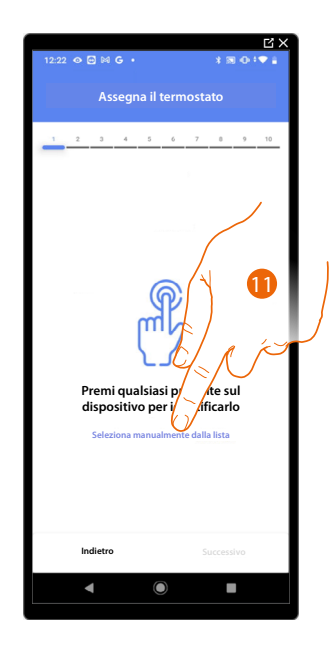

11. Tocca nel caso in cui non hai la possibilità di accedere al dispositivo

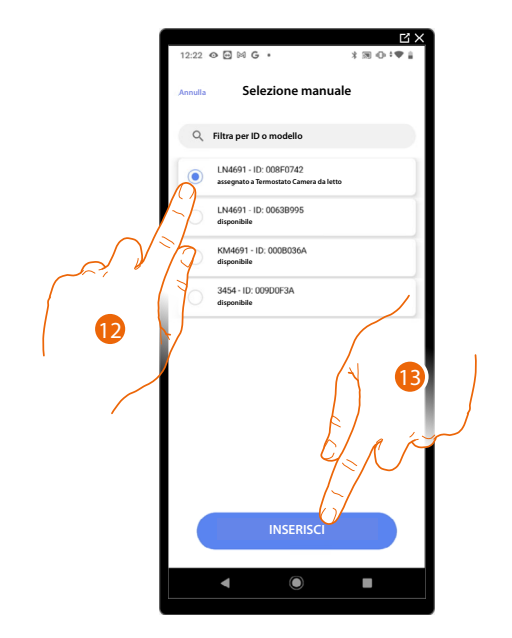

Ti viene proposto l'elenco dei termostati che puoi associare all'oggetto, puoi identificare il termostato mediante il numero ID.

12. Tocca per selezionare il termostato

13. Tocca per aggiungere il dispositivo selezionato

Nel caso in cui il termostato è già configurato vedi <u>Reset dispositivi</u> per renderlo nuovamente disponibili.

Dopo aver associato il termostato all'oggetto, puoi associare una o più sonde di temperatura 4693. Associando più sonde ad un termostato puoi ad esempio ottenere la media della temperatura di una stanza di grandi dimensioni.

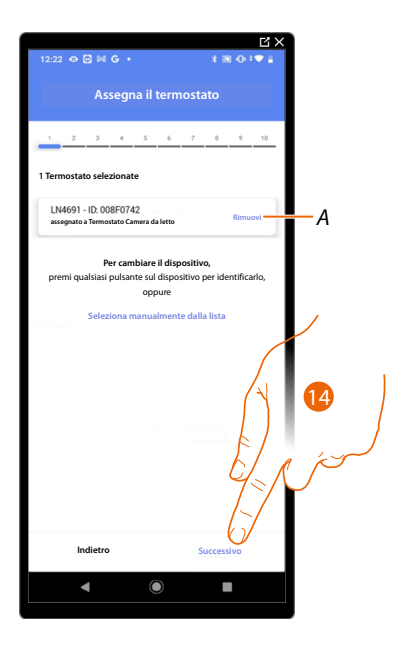

14. Tocca per associare una sonda

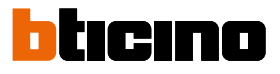

#### Sonda accessibile

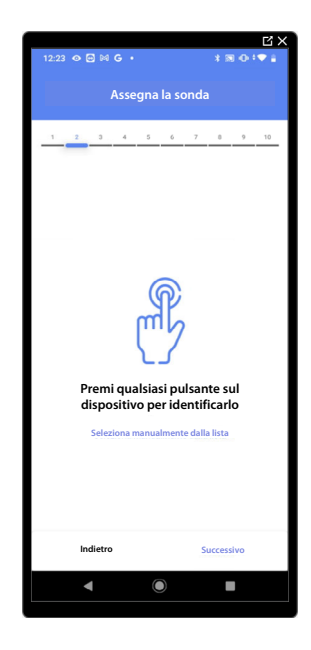

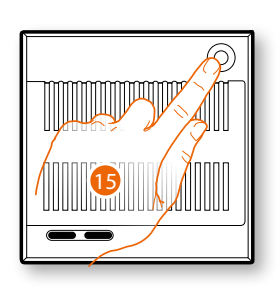

15. Tocca uno qualsiasi dei pulsanti sulla sonda presente sull'impianto

#### Sonda non accessibile

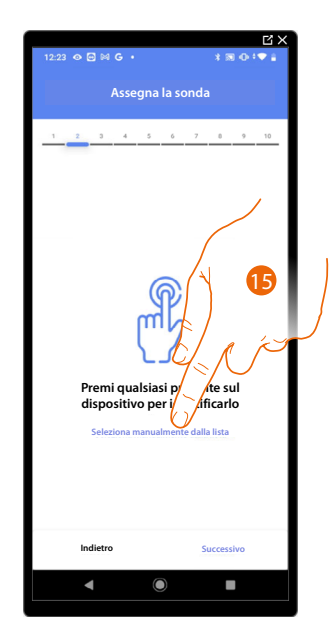

15. Tocca nel caso in cui non hai la possibilità di accedere al dispositivo

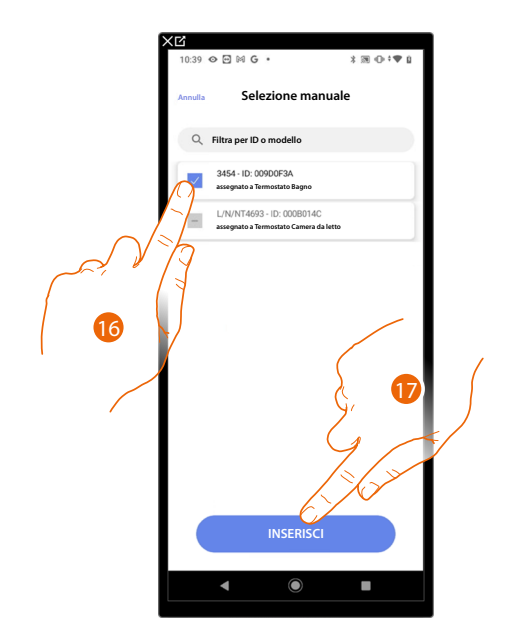

Ti viene proposto l'elenco delle sonde compatibili che puoi associare all'oggetto, puoi identificare la sonda mediante il numero ID.

16. Tocca per selezionare il dispositivo

17. Tocca per aggiungere il dispositivo selezionato

Nel caso in cui la sonda è già configurata vedi <u>Reset dispositivi</u> per renderla nuovamente disponibili.

Dopo aver associato il termostato e le sonde all'oggetto, devi selezionare il tipo di carico dell'impianto riscaldamento da controllare

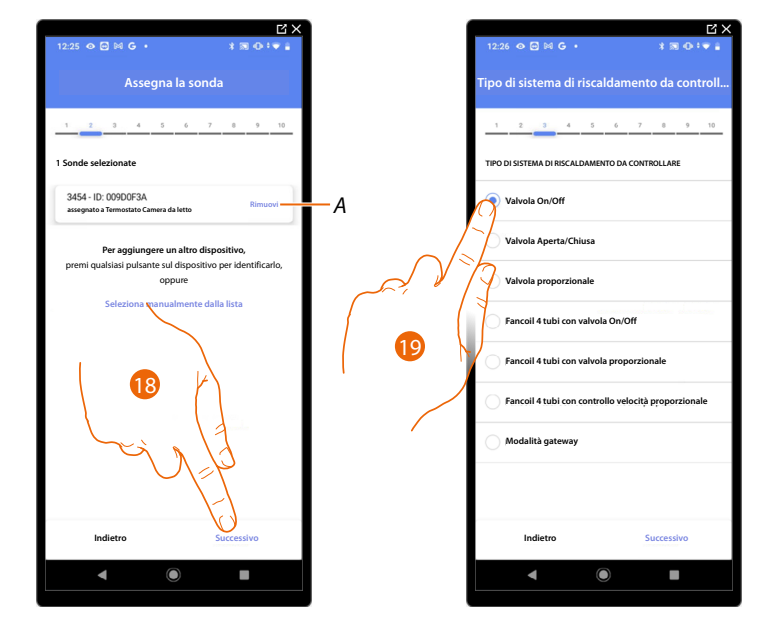

- A Elimina associazione
- 18. Tocca per selezionare il tipo di carico
- 19. Seleziona il tipo tra quelli a disposizione

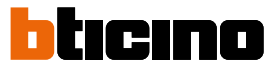

#### Dopo aver selezionato il tipo di carico puoi associare un attuatore dell'impianto riscaldamento

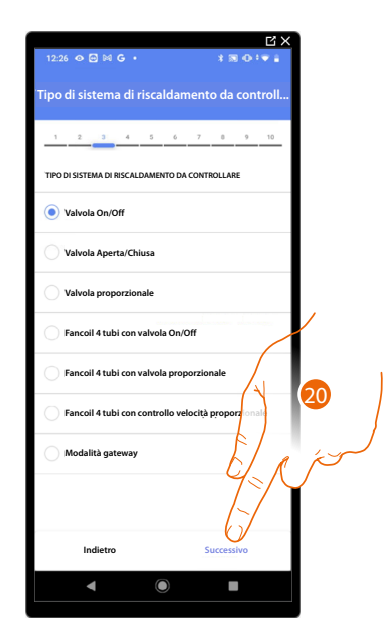

20. Tocca per associare un attuatore

Attuatore accessibile (ad esempio cablato nel quadro elettrico)

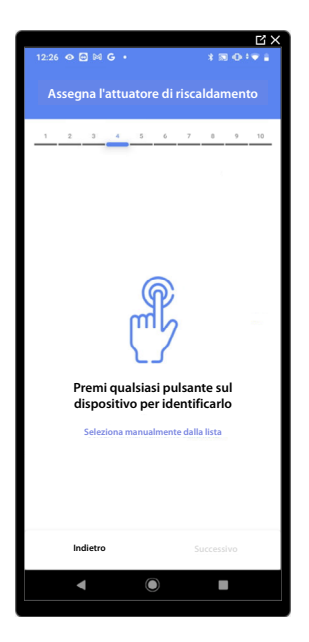

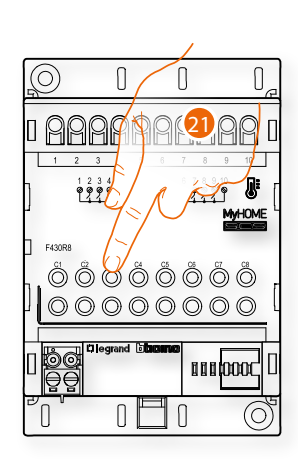

21. Tocca uno qualsiasi dei pulsanti sull'attuatore presente sull'impianto

#### Attuatore non accessibile (ad esempio cablato nel controsoffitto)

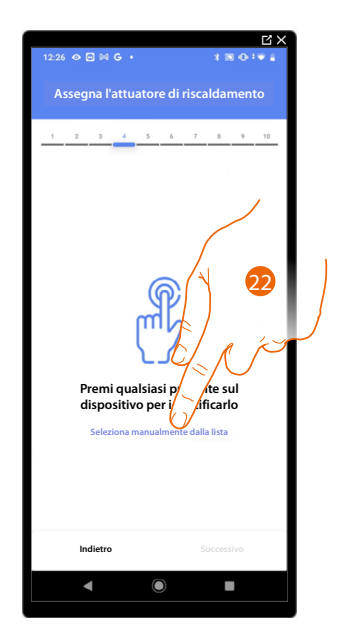

22. Tocca nel caso in cui non hai la possibilità di accedere al dispositivo

23 Contractions of the contraction of the contraction of the contracti

Ti viene proposto l'elenco degli attuatori compatibili che puoi associare all'oggetto, puoi identificare l'attuatore mediante il numero ID.

23. Tocca per selezionare il dispositivo

24. Tocca per aggiungere il dispositivo selezionato

Nel caso in cui la sonda è già configurata vedi <u>Reset dispositivi</u> per renderla nuovamente disponibili.

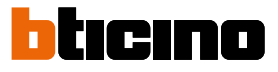

In entrambi i casi, dopo aver identificato l'attuatore devi selezionare l'indirizzo da utilizzare tra quelli disponibili

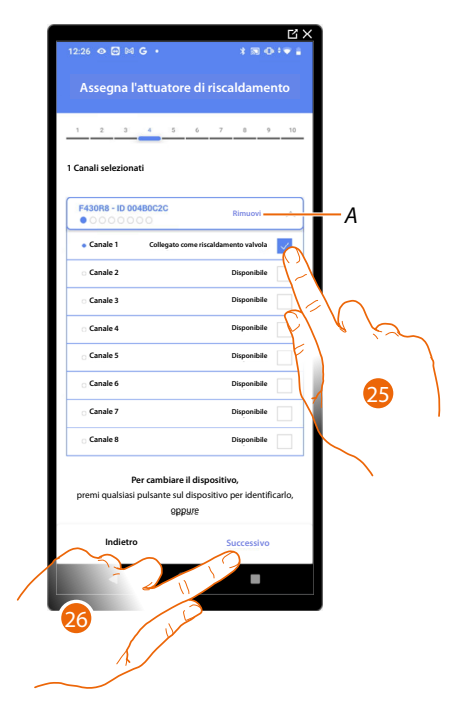

A Elimina associazione

25. Seleziona l'indirizzo

Nel caso in cui gli indirizzi sono tutti occupati vedi <u>Reset dispositivi</u> per renderli nuovamente disponibili.

26. Tocca per confermare

Dopo aver associato il termostato, le sonde e l'attuatore all'oggetto, puoi associare una pompa.

Pompa accessibile

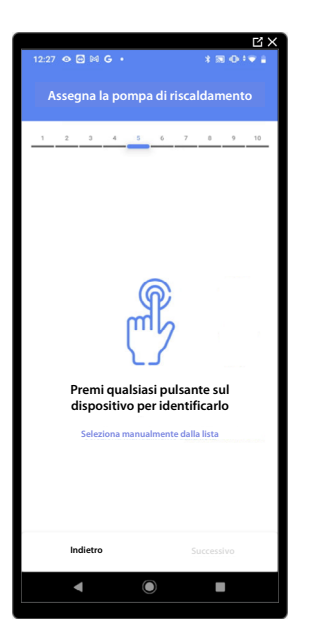

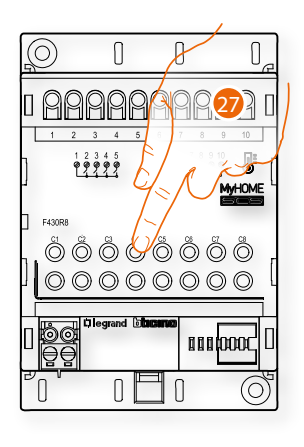

27. Tocca uno qualsiasi dei pulsanti sulla pompa presente sull'impianto

#### Pompa non accessibile

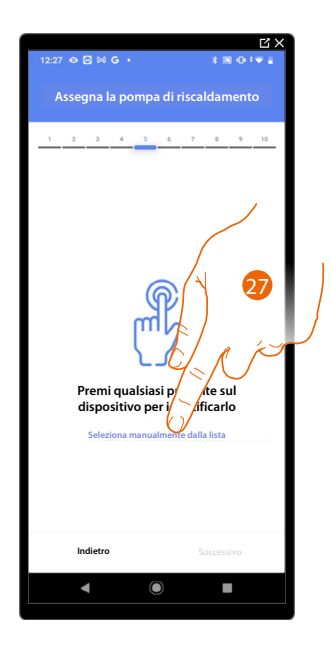

27. Tocca nel caso in cui non hai la possibilità di accedere al dispositivo

Ti viene proposto l'elenco degli attuatori compatibili con le pompe che puoi associare all'oggetto, puoi identificare l'attuatore/pompa mediante il numero ID.

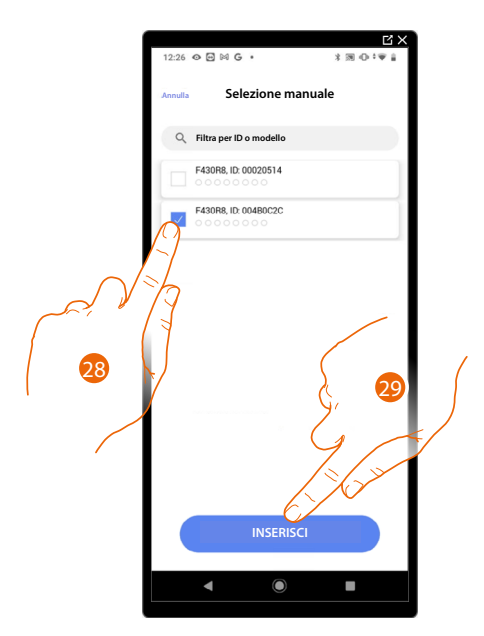

28. Tocca per selezionare il dispositivo

29. Tocca per aggiungere il dispositivo selezionato

Nel caso in cui l'attuatore/pompa è già configurata vedi <u>Reset dispositivi</u> per renderli nuovamente disponibili.

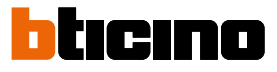

In entrambi i casi, dopo aver identificato l'attuatore/pompa devi selezionare l'indirizzo da utilizzare tra quelli disponibili

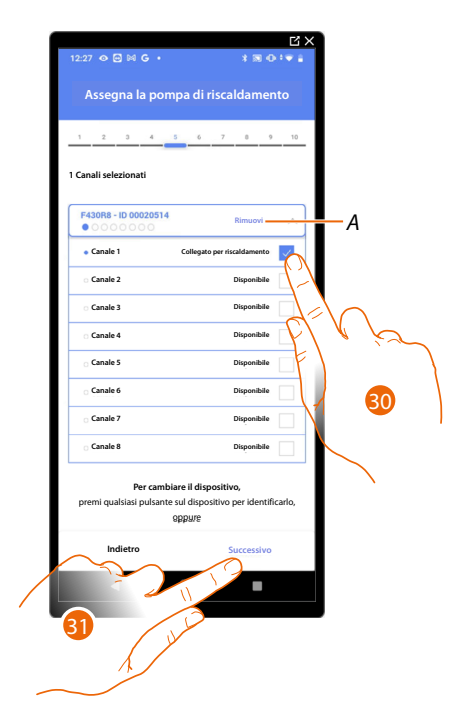

A Elimina associazione

30. Seleziona l'indirizzo

Nel caso in cui gli indirizzi sono tutti occupati vedi <u>Reset dispositivi</u> per renderli nuovamente disponibili.

31. Tocca per confermare

Una volta terminata la procedura relativa all'impianto di riscaldamento devi procedere alla stessa maniera per la procedura relativa all'impianto di raffrescamento

#### Preferenze termostato

#### Celsius/Fahrenheit

|  | ĽX<br>12:30 � ⊠ № G • * * ₩ ⊕ * ♥ ∔ |   | 12:30 ⊘ ⊠ ⊌ G • * % ® ⊕ ‡♥ ∰                 |
|--|-------------------------------------|---|----------------------------------------------|
|  | Preferenze Termostato               |   | Annulla Celsius/Fahrenheit                   |
|  | 1 2 3 4 5 6 7 0 9 10                |   | UNITÀ DI MISURA                              |
|  | Impostazioni per termostato LN4691  | , | Celsius (°C)                                 |
|  | Celsius/Fahrenheit >                |   | Fahrenheit ("F)                              |
|  | Aange di temperatura >              |   | Applica a tutti i termostati dell'impianto A |
|  | sualizzazione temperatura           |   |                                              |
|  | Ritardo pompa di circolazione >     |   |                                              |
|  | Gestione pulsanti >                 |   |                                              |
|  | Retroilluminazione >                |   |                                              |
|  | Banda di regolazione >              |   |                                              |
|  | Contatto finestra >                 |   |                                              |
|  | Auto-commutazione >                 |   |                                              |
|  | Indietro Successivo                 |   | CONFERMA                                     |
|  | ◀ : ●                               |   | ▲ ( )                                        |

- 1. Tocca per selezionare la preferenza del termostato
- A Applica l'impostazione a tutti i termostati dell' impianto
- 2. Tocca per selezionare il formato con cui verrà visualizzata la temperatura tra gradi Celsius e Fahrenheit

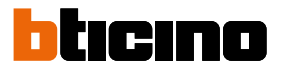

#### Range di temperatura

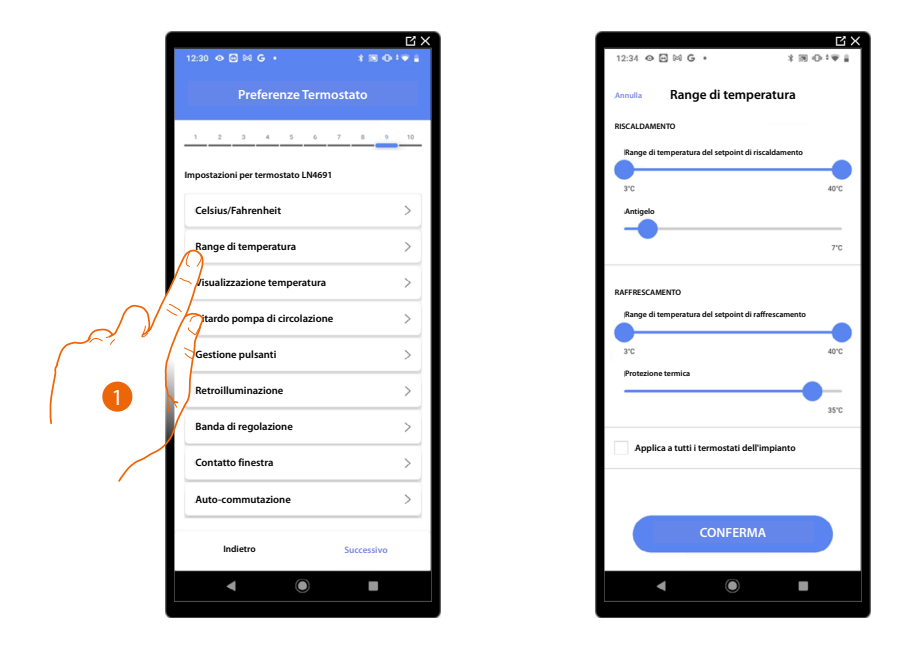

- 1. Tocca per selezionare la preferenza del termostato
- A Applica l'impostazione a tutti i termostati dell' impianto
- Tocca per impostare i livelli minimo e massimo di temperatura, che l'utente può selezionare tramite i tasti del dispositivo.
   Es. se imposto limite minimo 15 °C, l'utente non potrà impostare temperature inferiori (es. a
  - 10°C).
- 3. Seleziona la temperatura per la funzione antigelo/protezione termica

**NOTA:** Quando si invia il comando di spegnimento da App Home+Control o dal pulsante dedicato sul termostato, lo stesso imposta la temperatura minima (antigelo) oppure massima (protezione termica)

Manuale di installazione e configurazione

#### Visualizzazione temperatura

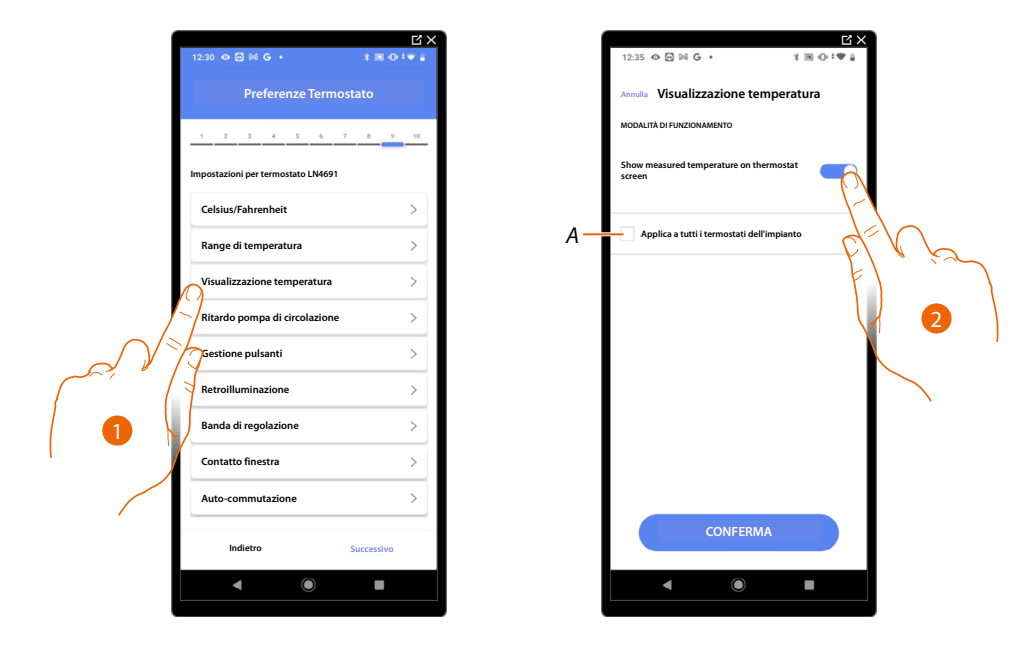

- 1. Tocca per selezionare la preferenza del termostato
- A Applica l'impostazione a tutti i termostati dell' impianto
- 2. Abilita disabilita la visualizzazione della temperatura misurata sul display del termostato
- 3. Seleziona la temperatura per la funzione antigelo/protezione termica

#### Ritardo pompa di circolazione

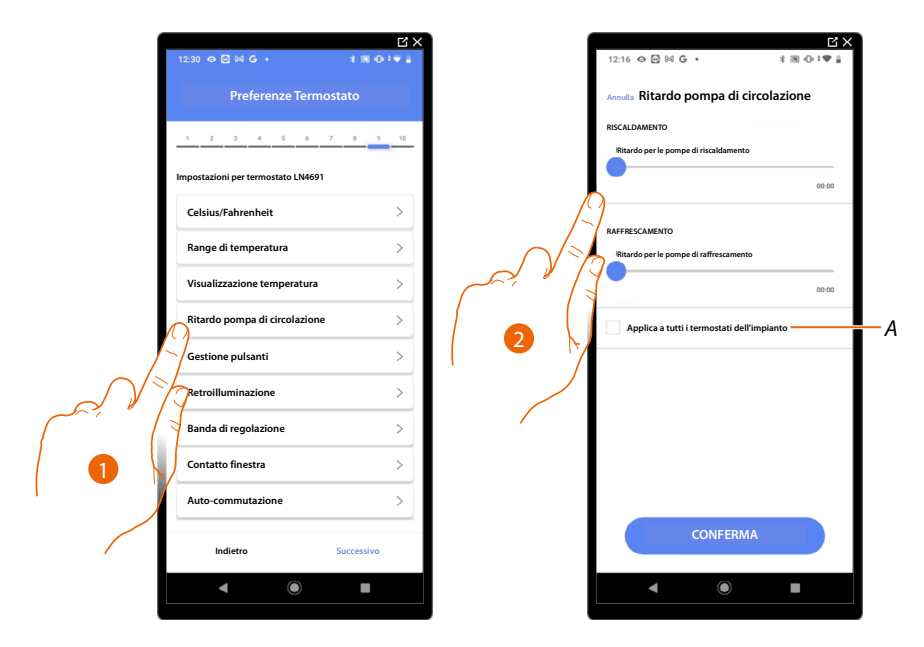

- 1. Tocca per selezionare la preferenza del termostato
- A Applica l'impostazione a tutti i termostati dell' impianto
- 2. Tocca per impostare un tempo di ritardo per l'attivazione delle pompe al fine di evitare che si attivino in anticipo rispetto all'apertura delle valvole di zona, sia per riscaldamento che per raffrescamento.

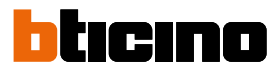

#### Gestione pulsanti

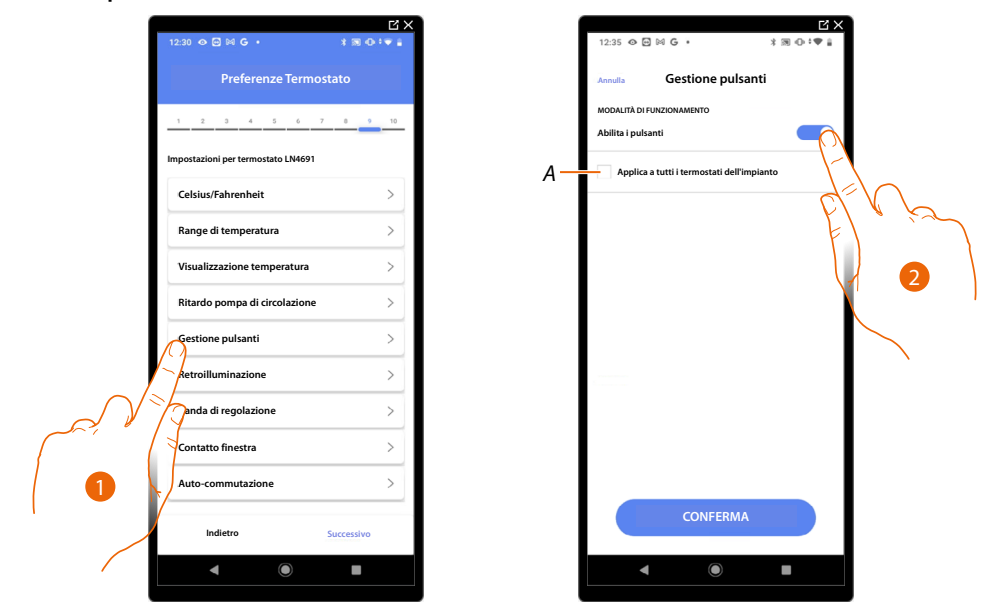

- 1. Tocca per selezionare la preferenza del termostato
- A Applica l'impostazione a tutti i termostati dell' impianto
- Tocca per abilitare/disabilitare i tasti fisici del termostato, se disabiliti la funzione, non sarà più
  possibile interagire con esso, ma solo visualizzare le informazioni.
  Questa funzione può essere utile nel caso in cui hai la necessità di non permettere la modifica
  delle impostazioni (es. cameretta bambini o locale pubblico) dal termostato, ma solo dall'App.

#### Retroilluminazione

| 1 | []<br>12:30 � @ ⊯ G • * * 第 Φ * ♥ # |   | 12:35 ↔ ⊡ ⋈ G • * * ® ⊕ *♥ :                              | 1   |
|---|-------------------------------------|---|-----------------------------------------------------------|-----|
|   | Preferenze Termostato               |   | Annulla Retroilluminazione                                |     |
|   | 1 2 3 4 5 6 7 8 9 10                |   | RETROILLUMINAZIONE Abilita retroilluminazione del display |     |
|   | Impostazioni per termostato LN4691  |   |                                                           |     |
|   | Celsius/Fahrenheit >                |   | Livello Retroilluminazione                                |     |
|   | Range di temperatura >              | 4 | Annlica a tutti i termostati dall'iscante                 |     |
|   | Visualizzazione temperatura >       | A |                                                           | 1 2 |
|   | Ritardo pompa di circolazione       |   |                                                           |     |
|   | Retroilluminazione                  |   |                                                           |     |
|   | Banda di regolazione                |   |                                                           |     |
|   | ontatto finestra                    |   | /                                                         |     |
|   | Auto-commutazione >                 |   |                                                           |     |
|   | Indietro Successivo                 |   | CONFERMA                                                  |     |
|   | <                                   |   |                                                           |     |
|   |                                     |   |                                                           |     |

- 1. Tocca per selezionare la preferenza del termostato
- A Applica l'impostazione a tutti i termostati dell' impianto
- 2. Attiva/disattiva retroilluminazione del display
- 2. Scorri per regolare con precisione l'intensità della retroilluminazione

Manuale di installazione e configurazione

Banda di regolazione

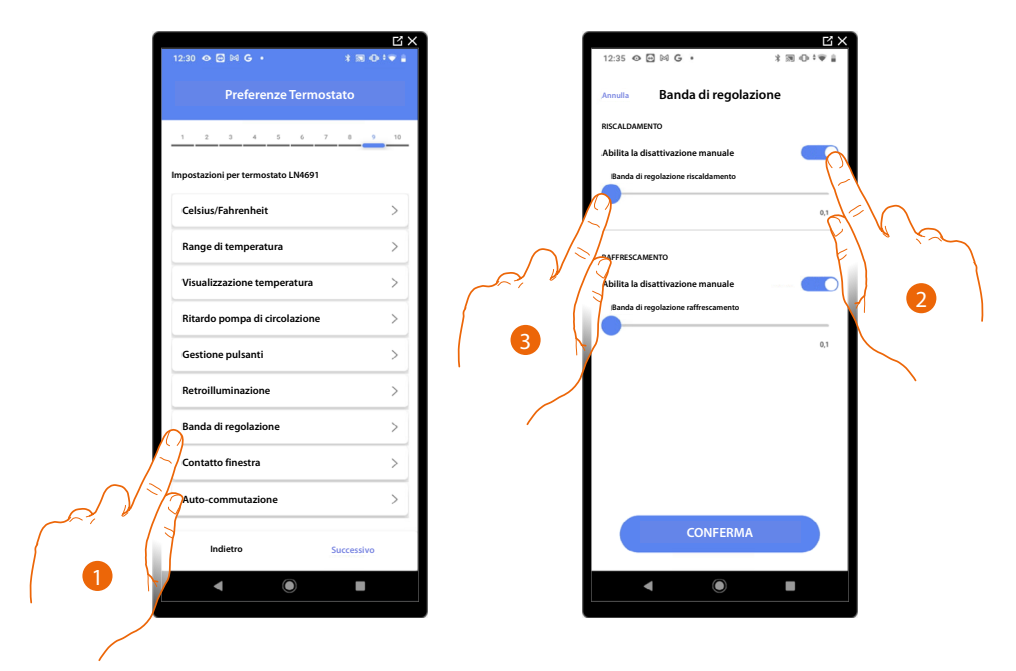

- 1. Tocca per selezionare la preferenza del termostato
- 2. Abilita/disabilita la regolazione
- 3. Scorri per regolare la soglia di intervento rispetto al Set point impostato; ad esempio con un Set point di 20,0 °C per riscaldamento, ed una soglia di 0,1 °C l'impianto si disattiverà al superamento di 20,1 °C e si attiverà a 19,9 °C. In caso di impianti a fancoil la soglia può assumere valori da 0,1 a 1°C, per le altre tipologie di impianto da 0,1 a 0,5 °C.

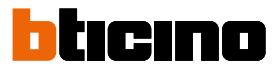

#### Funzione contatto finestra

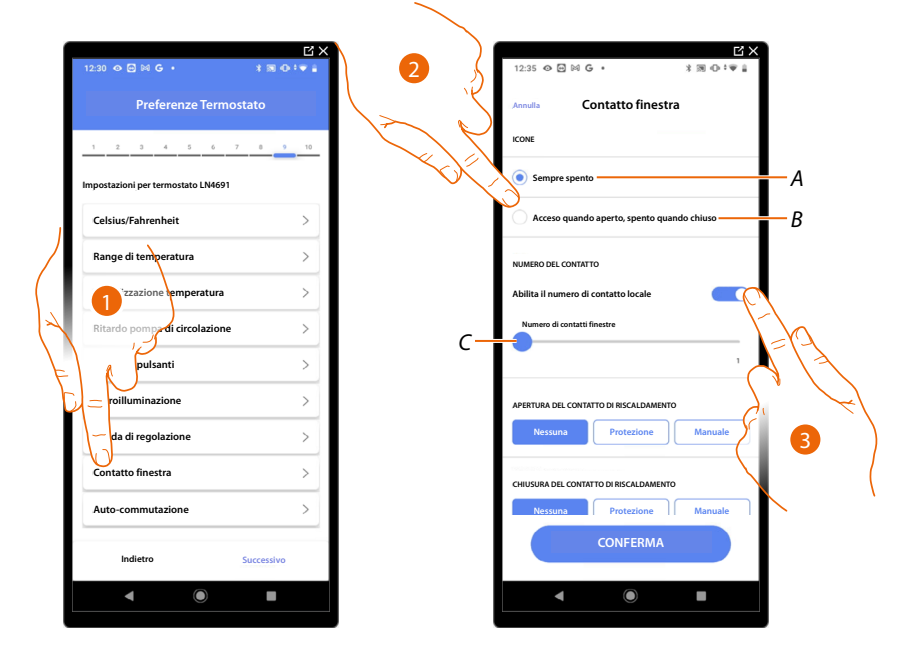

- 1. Tocca per selezionare la preferenza del termostato
- 2. Tocca per visualizzare sul termostato LN4691 l'icona finestra relativa allo stato del contatto:
- A Icona finestra non visualizzata
- *B* Icona finestra visualizzata = contatto aperto, icona finestra non visualizzata = contatto chiuso
- 3. Abilita la funzione contatto, che ti permette di eseguire uno scenario memorizzato nel programmatore scenari MH202, all'apertura del contatto
- C Seleziona il numero del contatto finestra da associare

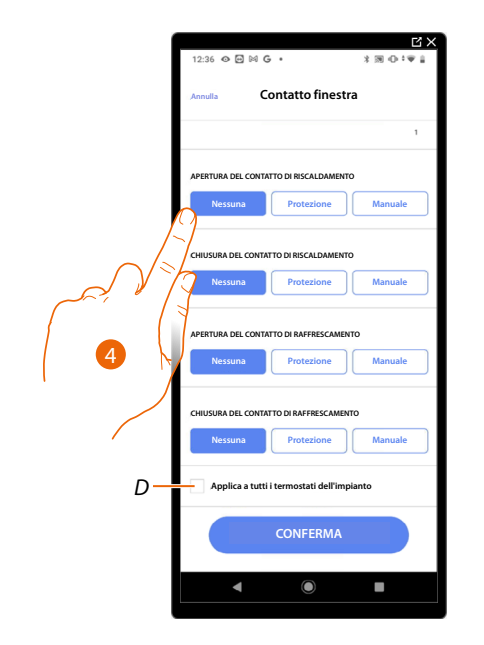

- 4. Tocca per non eseguire un'azione dell'impianto di riscaldamento o raffrescamento all'apertura/ chiusura del contatto finestra
- D Applica l'impostazione a tutti i termostati dell' impianto

Manuale di installazione e configurazione

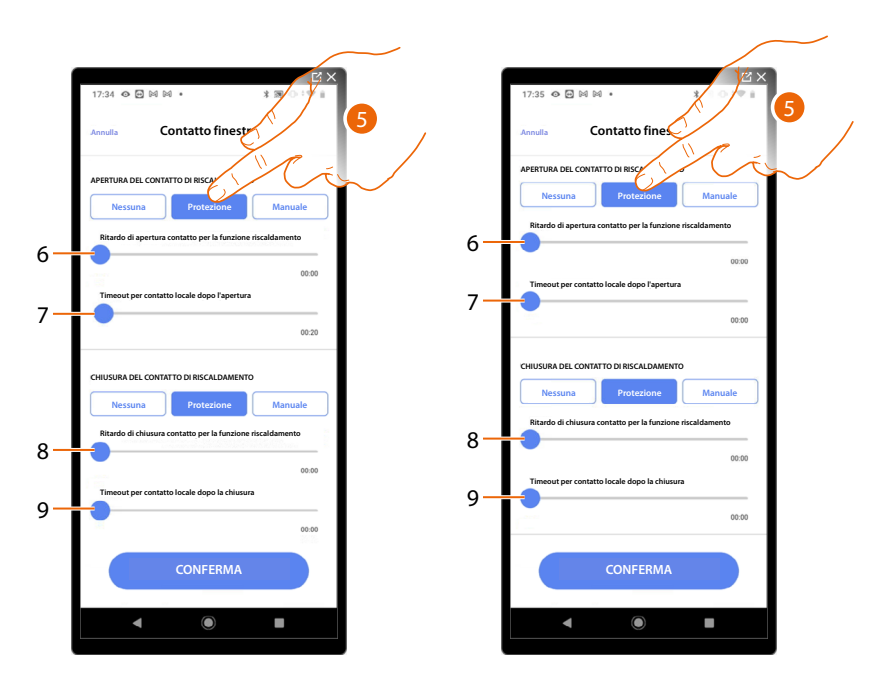

- 5. Tocca per impostare l'impianto in protezione termica o antigelo all'apertura/chiusura del contatto
- 6. Imposta un ritardo tra l'apertura del contatto e l'impostazione dell'impianto in protezione termica o antigelo
- 7. Imposta il tempo massimo in cui l'impianto rimarrà in protezione termica o antigelo
- 8. Imposta un ritardo tra la chiusura del contatto e l'impostazione dell'impianto nello stato precedente
- 9. Imposta un ritardo tra la chiusura del contatto e l'impostazione dell'impianto in protezione termica o antigelo

Manuale di installazione e configurazione

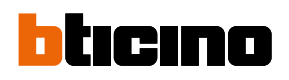

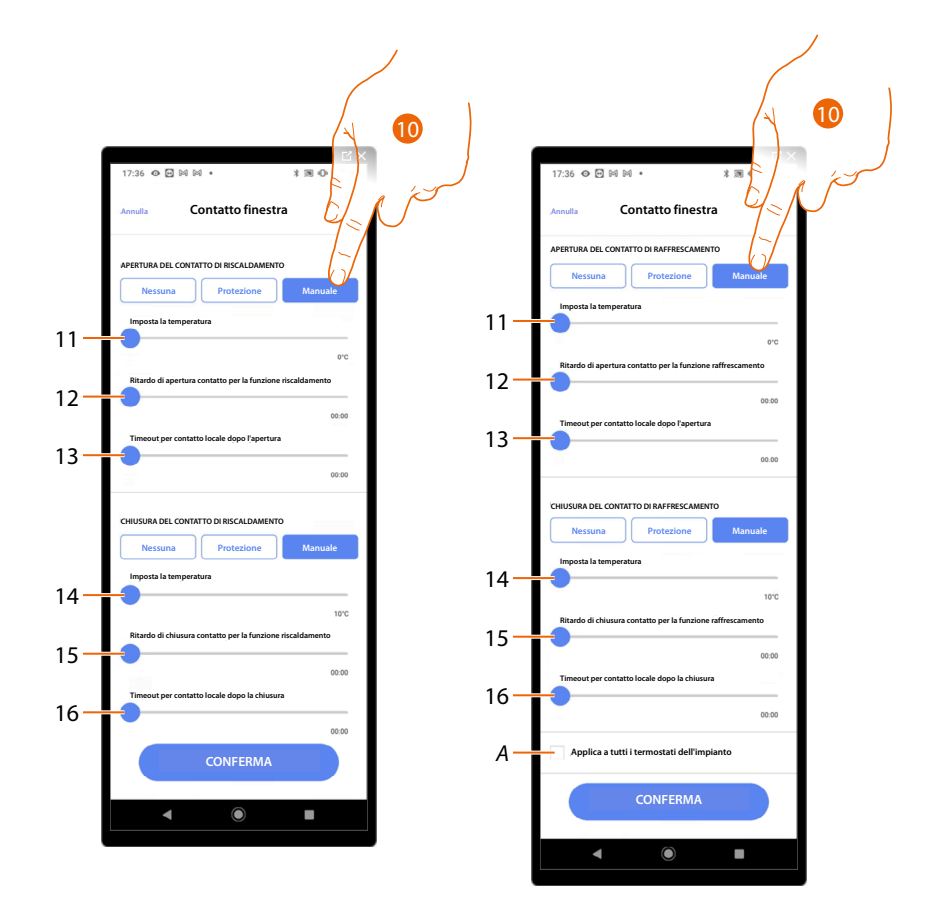

- 10. Tocca per impostare l'impianto ad una determinata temperatura all'apertura/chiusura del contatto
- 11. Imposta la temperatura
- 12. Definisci il ritardo tra l'apertura del contatto e l'impostazione del riscaldamento/raffrescamento al Setpoint del punto 9
- 13. Imposta il tempo massimo in cui l'impianto rimarrà alla temperatura determinata al punto 9
- 14. Imposta la temperatura
- 15. Definisci il ritardo tra la chiusura del contatto e l'impostazione del riscaldamento/ raffrescamento al Setpoint del punto 9
- 16. Imposta il tempo massimo in cui l'impianto rimarrà alla temperatura determinata al punto 9
- A Applica l'impostazione a tutti i termostati dell' impianto

Manuale di installazione e configurazione

| 12:30 👁 🗗 🛤 G 🔸                    | × ℃<br>4 ≈ 0 ≈ * | 12:36 👁 🕻    | Ð 🛛 G 🔸                   | ±1 ×<br>3 ⊕ * ♥ ≟ |
|------------------------------------|------------------|--------------|---------------------------|-------------------|
| Preferenze Term                    | ostato           | Annulla      | Auto-commutazio           | ne                |
| 1 2 3 4 5 6                        | 7 8 9 10         | MODALITÀ DI  | FUNZIONAMENTO             |                   |
| Impostazioni per termostato LN4691 |                  | Abilità là m | odalita auto-commutazione |                   |
| Celsius/Fahrenheit                 | >                |              |                           | 2-10              |
| Range di temperatura               | >                |              |                           | FL is             |
| Visualizzazione temperatura        | >                |              |                           |                   |
| Ritardo pompa di circolazione      | • >              |              |                           |                   |
| Gestione pulsanti                  | >                |              |                           |                   |
| roilluminazione                    | >                |              |                           | <b>`</b>          |
| da di regolazione                  | >                |              |                           |                   |
| ntatto finestra                    | >                |              |                           |                   |
| Auto-commutazione                  | >                |              |                           |                   |
| Indietro                           | Successivo       |              | CONFERMA                  |                   |
| < (i)                              |                  |              |                           | -                 |

#### Auto-commutazione (tra riscaldamento e raffrescamento)

- 1. Tocca per selezionare la preferenza del termostato
- 2. In impianti con fancoil 4 tubi abilitati sia al riscaldamento che al raffrescamento, oppure in impianti in cui i sistemi di circolazione dell'acqua per riscaldamento e per raffrescamento sono del tutto indipendenti, puoi abilitare questa funzione per gestire automaticamente la commutazione tra riscaldamento e raffrescamento.

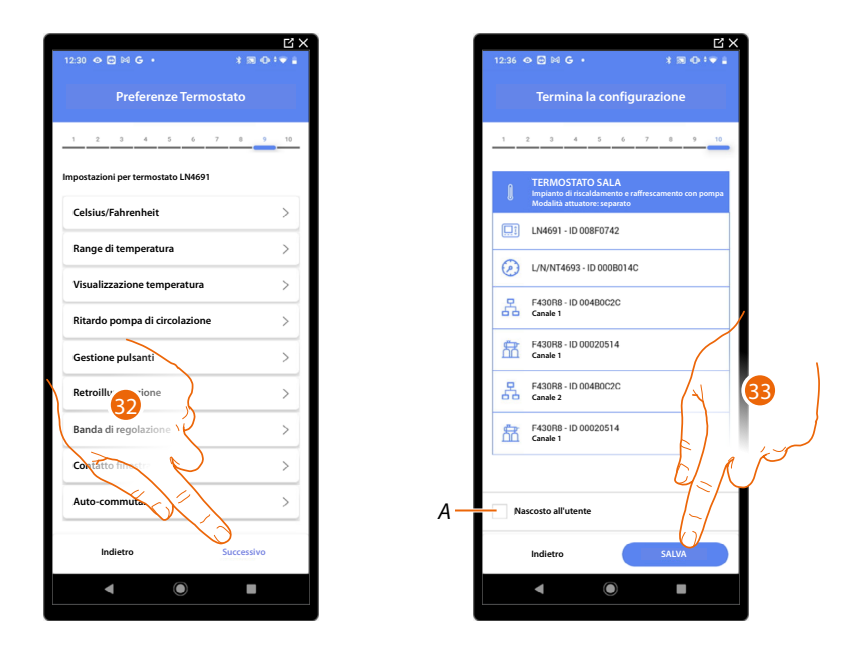

32. Tocca per salvare le preferenze

L'associazione dell'oggetto termostato è completa

A Seleziona nel caso in cui non vuoi rendere disponibile l'oggetto all'utente nell'App Home+Control. L'oggetto è configurato e funzionante ma l'utente non potrà visualizzarlo.

33. Tocca per salvare l'oggetto

L'utente potrà ora comandare una termostato in sala tramite il comando fisico o tramite l'oggetto grafico dell'App Home+Control.

**NOTA**: Per testare l'oggetto creato agisci sull'oggetto fisico oppure scarica l'App Home+Control **NOTA**: Per testare l'oggetto creato con l'App Home+Control devi salvare e chiudere l'App Home+Project

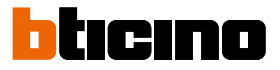

#### **Gestione oggetti**

Dopo aver creato le stanze, aggiunto all'interno gli oggetti e associato gli oggetti ai dispositivi, puoi intervenire successivamente sugli oggetti per modificarli. In particolare puoi:

- spostare un oggetto da una stanza ad un'altra
- <u>effettuare delle azioni sull'oggetto</u>
- completare la configurazione di un oggetto

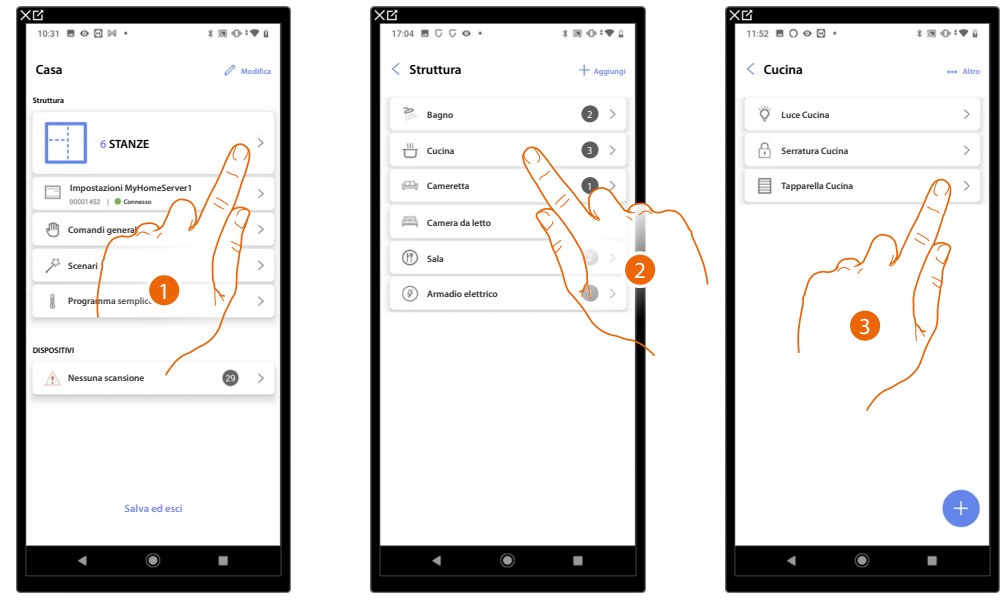

- 1. Tocca per visualizzare e gestire le stanze e gli oggetti
- 2. Tocca per entrare nella stanza dove è presente l'oggetto da gestire
- 3. Tocca per gestire l'oggetto

### **MyHOMEServer1** Manuale di installazione e configurazione

#### Sposta oggetto in un'altra stanza

In questa pagina puoi spostare un oggetto all'interno di una stanza creata precedentemente

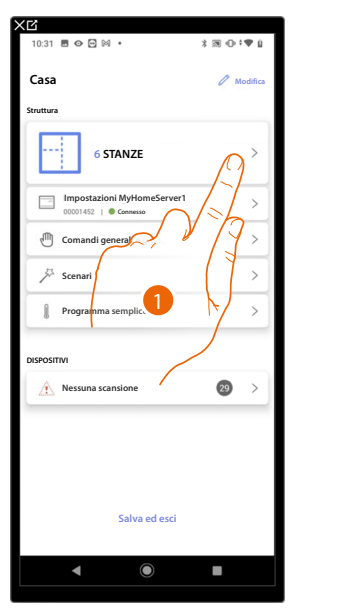

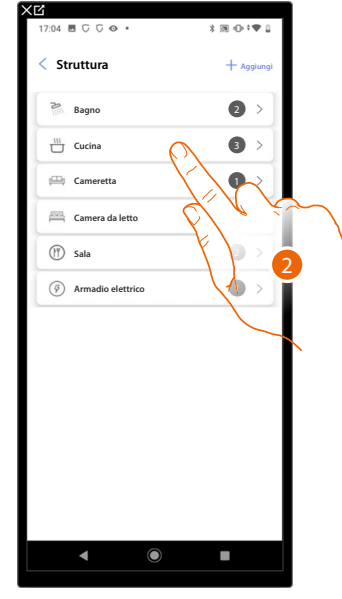

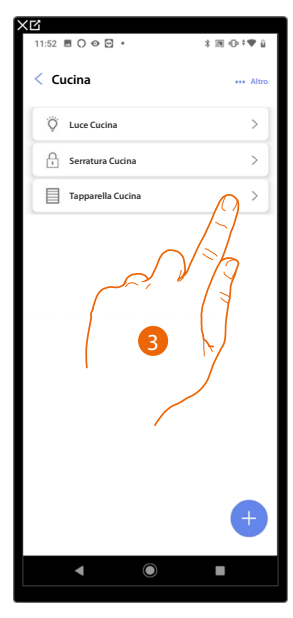

- 1. Tocca per visualizzare e gestire le stanze e gli oggetti
- 2. Tocca per entrare nella stanza dove è presente l'oggetto che vuoi spostare
- 3. Tocca per gestire l'oggetto

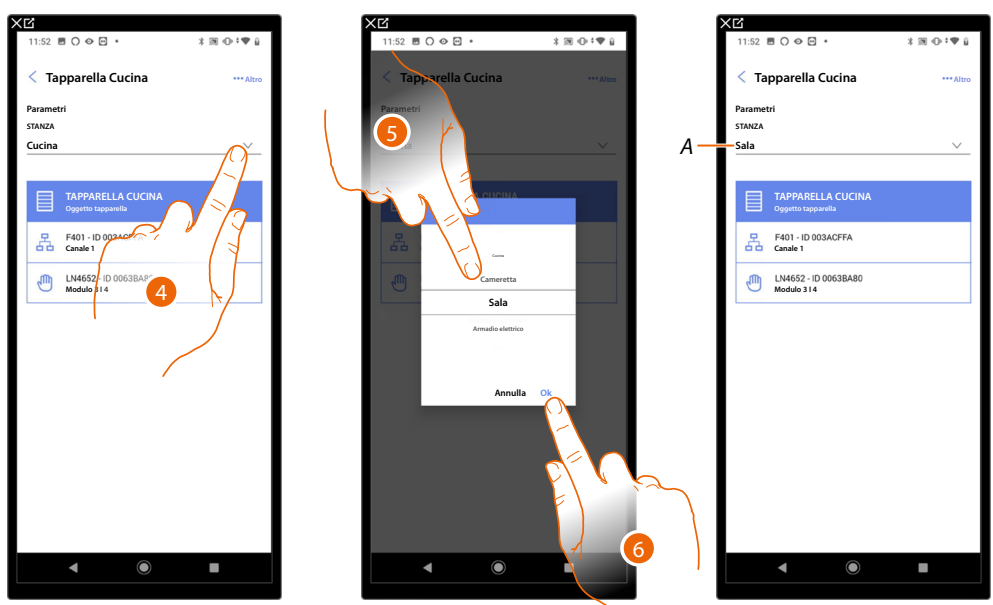

- 4. Tocca per selezionare la stanza in cui vuoi spostare l'oggetto.
- 5. Seleziona la stanza in cui vuoi spostare l'oggetto.
- 6. Tocca per confermare.
- A L'oggetto è stato spostato correttamente nella nuova stanza

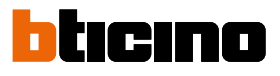

#### Azioni oggetto

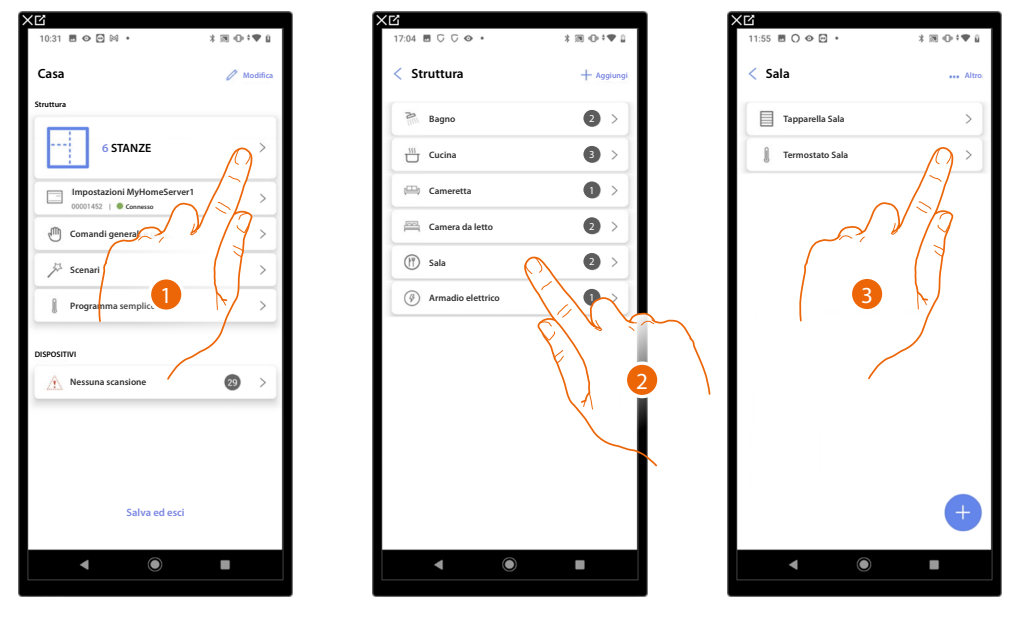

- 1. Tocca per visualizzare e gestire le stanze e gli oggetti
- 2. Tocca per entrare nella stanza dove è presente l'oggetto che vuoi gestire
- 3. Tocca l'oggetto che vuoi gestire

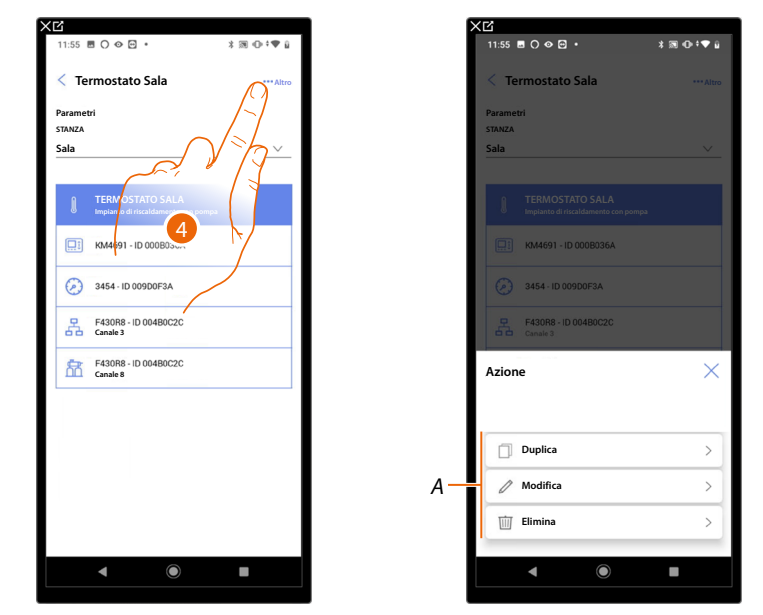

- 4. Tocca per per aprire il pannello con le azioni disponibili per l'oggetto selezionato
- A Puoi duplicare, modificare ed eliminare un oggetto.

Manuale di installazione e configurazione

#### Duplica oggetto

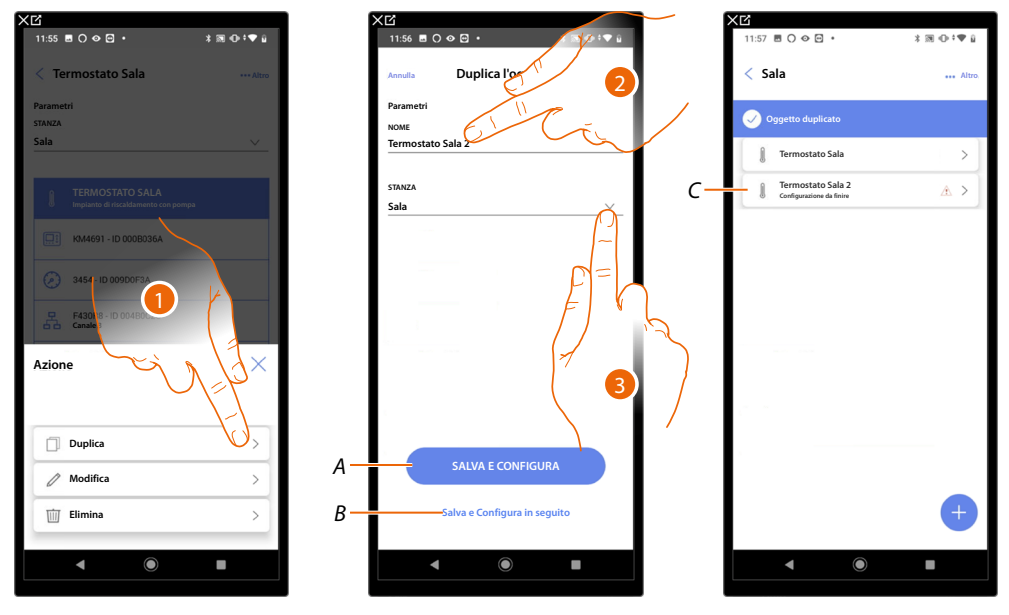

- 1. Tocca per per duplicare l'oggetto
- 2. Personalizza il nome dell'oggetto duplicato
- 3. Seleziona la stanza dove inserire l'oggetto duplicato
- A Salva l'oggetto e configuralo vedi associa gli oggetti ai dispositivi
- B Salva l'oggetto e configuralo in un secondo momento
- C L'oggetto è stato duplicato correttamente, l'icona A indica che l'oggetto deve ancora essere configurato, vedi associa gli oggetti ai dispositivi.

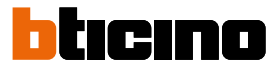

#### Modifica oggetto

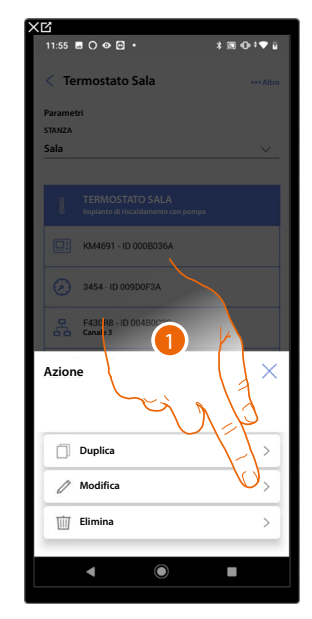

| XG              |                     |
|-----------------|---------------------|
| 11:58 🖬 🔿 👁 😁 🔸 | 3 30 ⊕ ‡ <b>▼</b> a |
| Nome e pro      | prietà              |
|                 |                     |
|                 |                     |
| NOUT            |                     |
| Termostato Sala |                     |
| $\square$       |                     |
| TIPO DI OGGETTO |                     |
|                 |                     |
| Riscaldament    | 6                   |
| E \             |                     |
| Raffrescamento  | 1                   |
|                 | 2                   |
|                 |                     |
|                 |                     |
| POMPA ASSOCIATA |                     |
| () SI           | <b>`</b>            |
|                 |                     |
| No              |                     |
|                 |                     |
|                 |                     |
| Annulla         | Successivo          |
|                 |                     |
|                 |                     |

- 1. Tocca per per modificare l'oggetto
- 2. Per modificare l'oggetto vedi associa gli oggetti ai dispositivi

#### Elimina oggetto

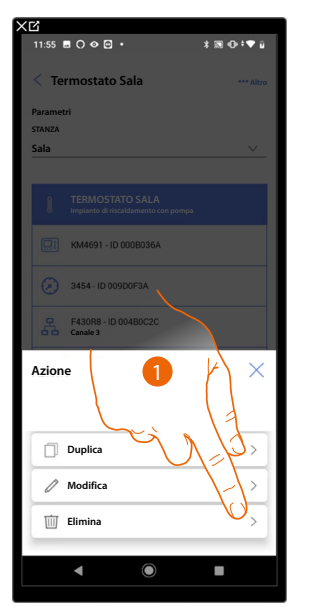

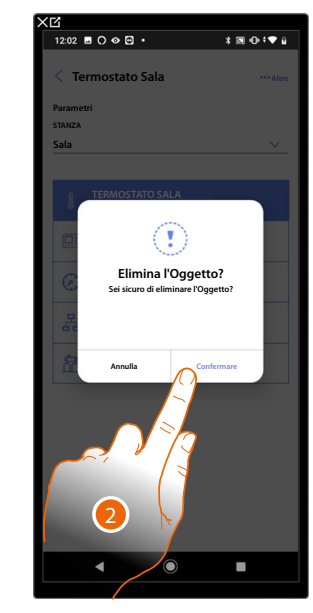

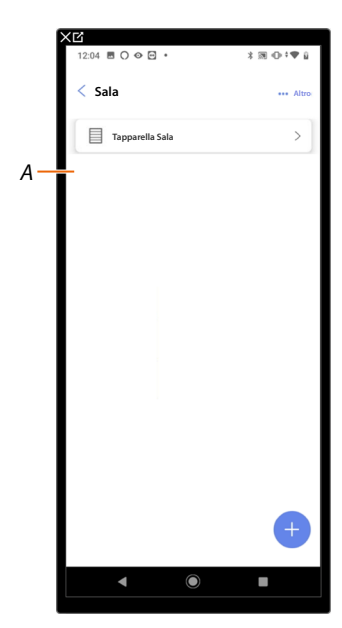

- 1. Tocca per per eliminare l'oggetto
- 2. Tocca per per confermare l'eliminazione dell'oggetto
- A L'oggetto è stato eliminato correttamente
Manuale di installazione e configurazione

#### Completa la configurazione di un oggetto

Questa funzione ti permette di completare la configurazione di un oggetto. La configurazione viene persa nel caso in cui i dispositivi ai quali l'oggetto era associato sono stati resettati.

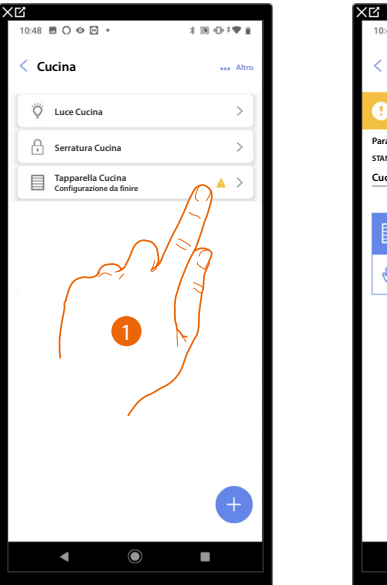

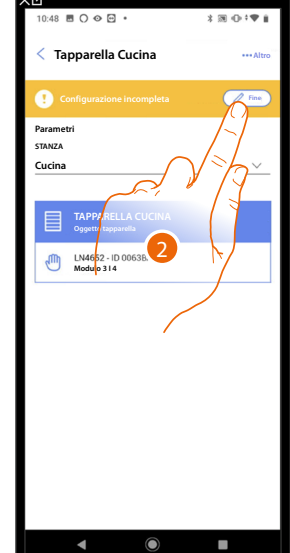

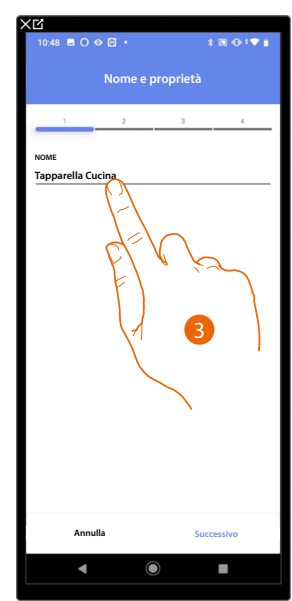

- 1. Tocca per per completare la configurazione dell'oggetto
- 2. Tocca per iniziare la configurazione
- 3. Tocca per inserire la parte di configurazione persa vedi associa gli oggetti ai dispositivi

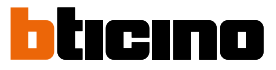

#### Comandi generali

In questa pagina puoi associare uno o più pulsanti fisici al comando generale luci o tapparelle. Oltre che dal pulsante fisico puoi eseguire la funzione dall'oggetto grafico inserito nella pagina preferiti.

| 15:16                      | 15:16 ■ ○ � ⊇ •             |
|----------------------------|-----------------------------|
| Casa                       | < Comandi generali e gruppi |
| 6 STANL > J>               |                             |
| Impostazioni MyHomeServer1 |                             |
| Comandi generali e gruppi  |                             |
| Scenari >                  | NESSUNA AZIONE              |
| Programma semplice >       | AGGREGATA<br>Aggiungi Nuovo |
| DISPOSITIVI                |                             |
| Nessuna scansione 29 >     |                             |
|                            | EJ n iz                     |
|                            |                             |
|                            | ter l                       |
| Salva ed esci              | († )<br>(† )                |
| <b>∢</b> () ■              | < • •                       |
|                            |                             |

- 1. Tocca per entrare nella pagina comandi generali e gruppi
- 2. Tocca per creare un comando generale

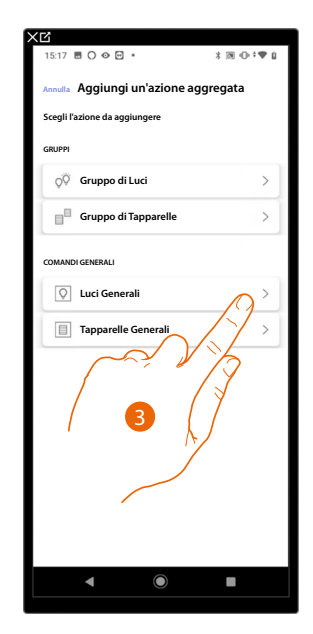

3. Tocca per creare un comando generale luci

Manuale di installazione e configurazione

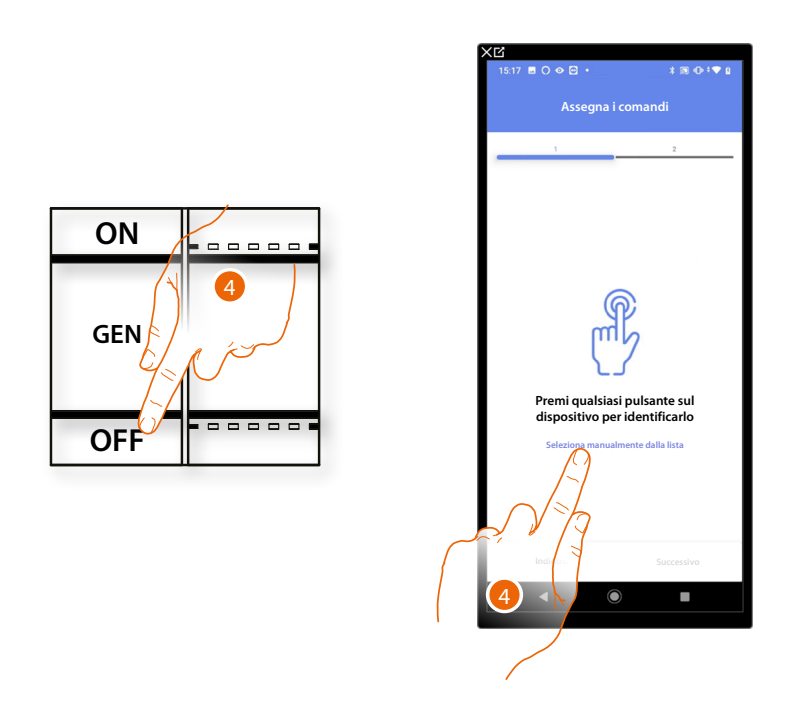

4. Premi uno qualsiasi dei pulsanti sul comando presente sull'impianto

#### OPPURE

4. Tocca "Seleziona manualmente dalla lista" nel caso in cui non hai la possibilità di accedere al dispositivo, ti verrà mostrato un elenco dei comandi presenti sull'impianto

Ti viene proposto l'elenco dei comandi che puoi associare, puoi identificare il comando mediante il numero ID.

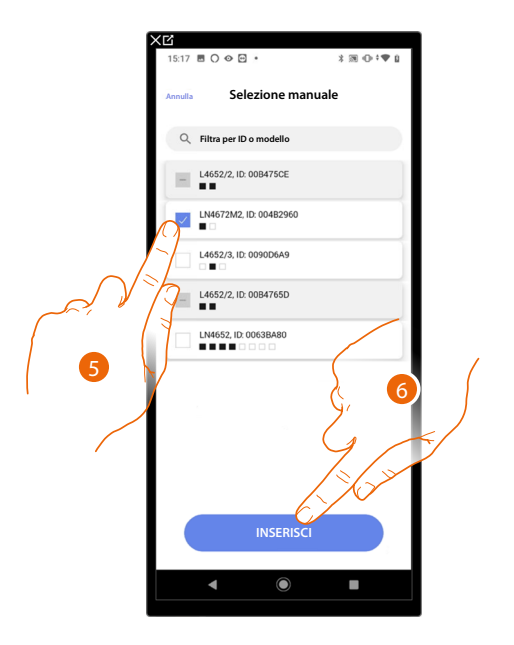

- 5. Tocca per selezionare il dispositivo
- 6. Tocca per aggiungere il comando selezionato

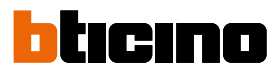

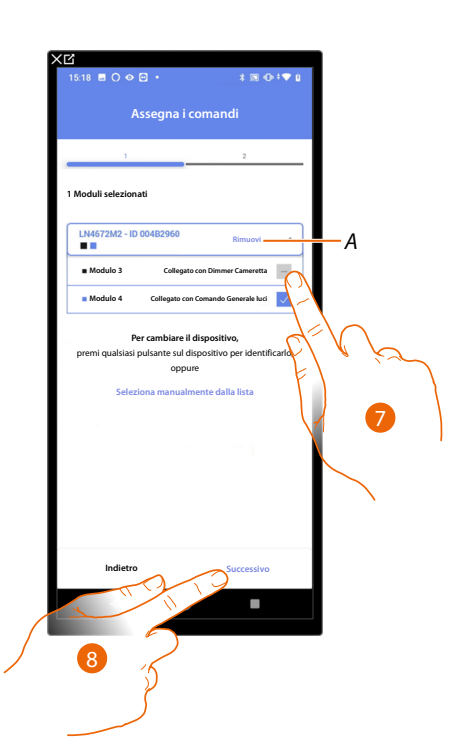

- A Elimina associazione
- 7. Seleziona il modulo del comando tra quelli disponibili

Nel caso in cui i moduli sono tutti occupati vedi <u>Reset dispositivi</u> per renderli nuovamente disponibili.

8. Tocca per confermare

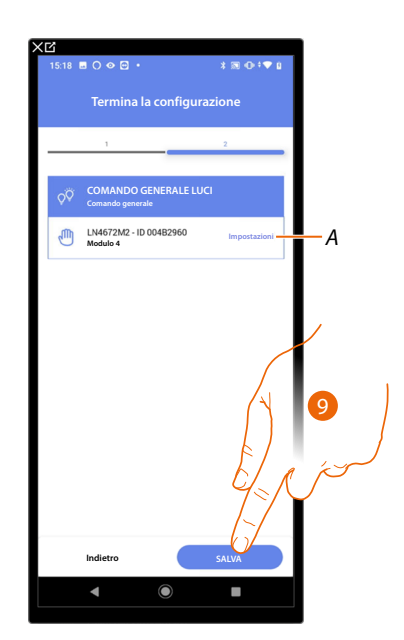

L'associazione del comando generale luci è completa

- A Modifica impostazioni
- 9. Tocca per salvare l'oggetto

L'utente potrà ora eseguire un comando generale luci tramite il comando fisico o tramite l'oggetto grafico dell'App Home+Control

**NOTA**: Per testare l'oggetto creato agisci sull'oggetto fisico oppure scarica l'App Home+Control **NOTA**: Per testare l'oggetto creato con l'App Home+Control devi salvare e chiudere l'App Home+Project

#### Gruppi

| ×ď                                                                                                    |            | XD                        |
|----------------------------------------------------------------------------------------------------|------------|---------------------------|
| 15:16 🖻 🔿 👁 🖻 •                                                                                                  | X ∞ ÷ • Ω  | 15:16                     |
| Casa<br>Smittus<br>6 STAN<br>Constalioni MyHomeServer1<br>Constalioni MyHomeServer1<br>Constalioni MyHomeServer1 | Modifica   | Comandi generali e gruppi |
| Comandi generali e gruppi                                                                                        | <b>₩</b> , |                           |
| Ja Scenari                                                                                                    | >          |                           |
| Programma semplice                                                                                               | >          | Aggiungi Nuovo            |
| Nessuna scansione                                                                                                |            |                           |
| Salva eŭ esci                                                                                                    |            | •                         |
| ▲ ●                                                                                                    |            |                           |

In questa pagina puoi associare uno o più pulsanti fisici a un gruppo di luci o tapparelle.

- 1. Tocca per entrare nella pagina comandi generali e gruppi
- 2. Tocca per creare un gruppo

| 15:17 Ħ ○ � ፼ •                      |
|--------------------------------------|
| Annulla Aggiungi un'azione aggregata |
| Scegli l'azione da aggiungere        |
| GRUPPI                               |
| Q♡ Gruppo di Luci                    |
| Gruppo di Tapparelle                 |
|                                      |
| Vuci Generation >                    |
| Tapparelle Generali                  |
|                                      |
|                                      |
|                                      |
|                                      |
|                                      |
|                                      |

3. Tocca per creare un gruppo di luci

# bticino

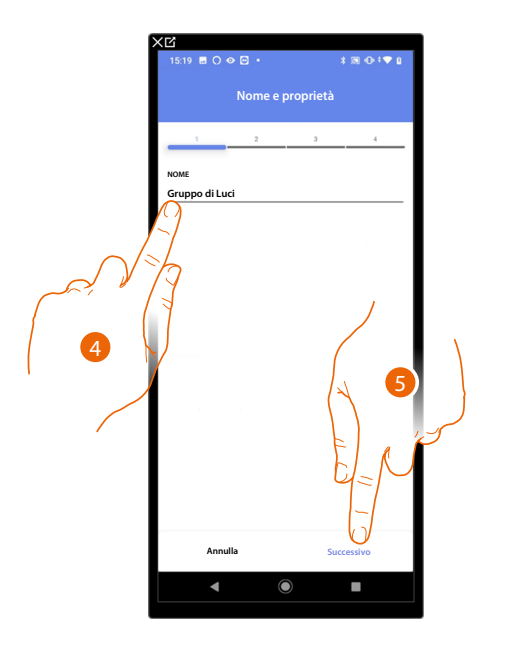

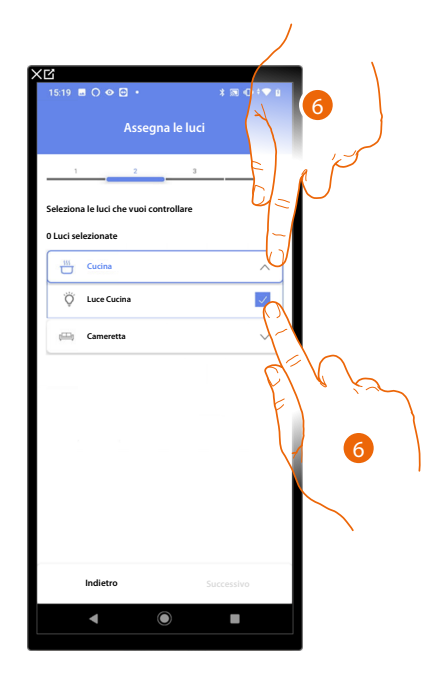

- 4. Tocca per modificare il nome del gruppo di luci
- 5. Tocca per procedere
- 6. Tocca per selezionare la stanza e le luci che vuoi aggiungere al gruppo

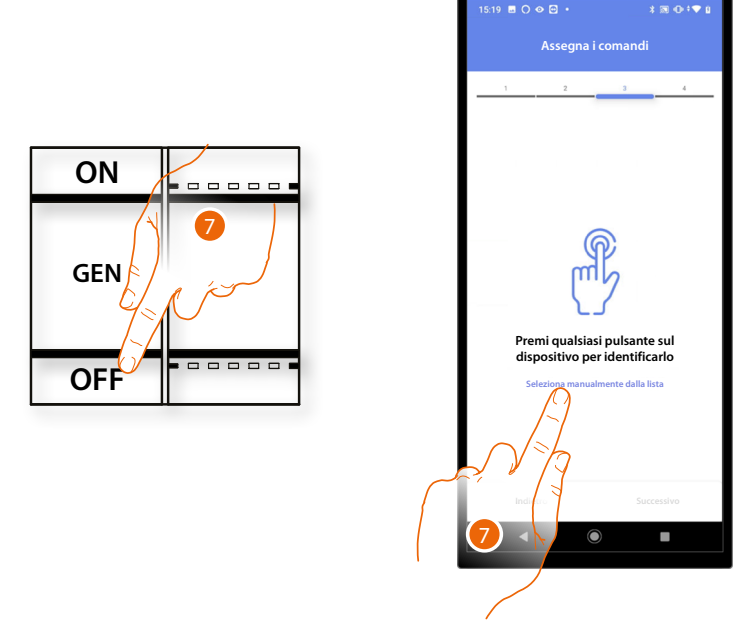

7. Premi uno qualsiasi dei pulsanti sul comando presente sull'impianto

#### OPPURE

7. Tocca "Seleziona manualmente dalla lista" nel caso in cui non hai la possibilità di accedere al dispositivo, ti verrà mostrato un elenco dei comandi presenti sull'impianto

Manuale di installazione e configurazione

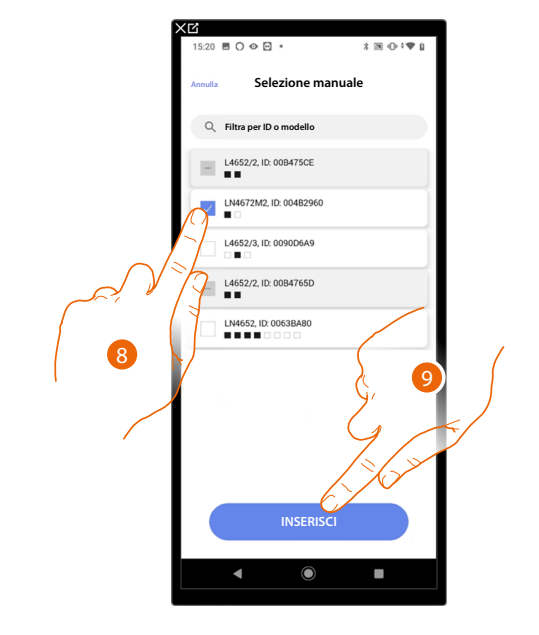

Ti viene proposto l'elenco dei comandi che puoi associare, puoi identificare il comando mediante il numero ID.

- 8. Tocca per selezionare il dispositivo
- 9. Tocca per aggiungere il comando selezionato

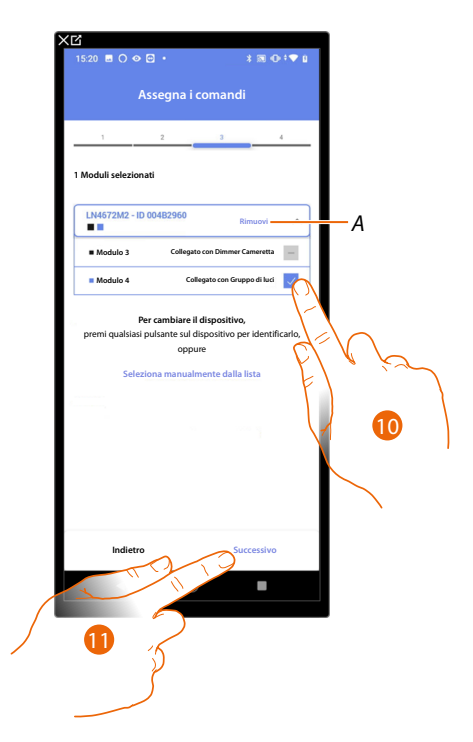

- A Elimina associazione
- 10. Seleziona il modulo del comando tra quelli disponibili

Nel caso in cui i moduli sono tutti occupati vedi <u>Reset dispositivi</u> per renderli nuovamente disponibili.

11. Tocca per confermare

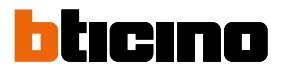

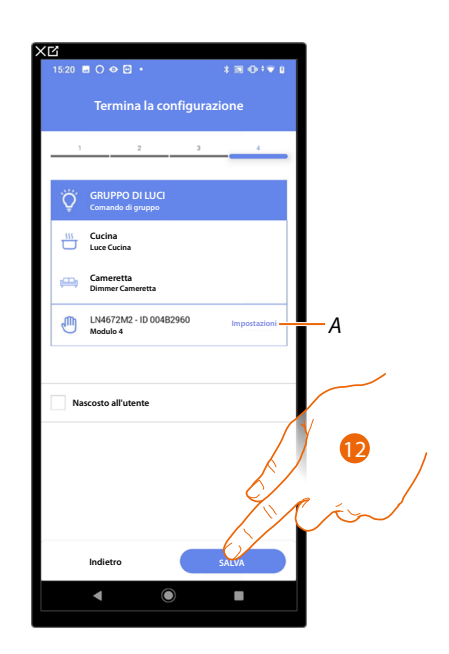

L'associazione dell'oggetto luce On/Off è completa

A Modifica impostazioni

12. Tocca per salvare l'oggetto

L'utente potrà ora comandare una luce On/Off in cucina tramite il comando fisico o tramite l'oggetto grafico dell'App Home+Control

**NOTA**: Per testare l'oggetto creato agisci sull'oggetto fisico oppure scarica l'App Home+Control **NOTA**: Per testare l'oggetto creato con l'App Home+Control devi salvare e chiudere l'App Home+Project

#### Scenari

In questa pagina puoi creare e gestire 2 tipi di scenari: Scenari di default e Scenari personalizzati

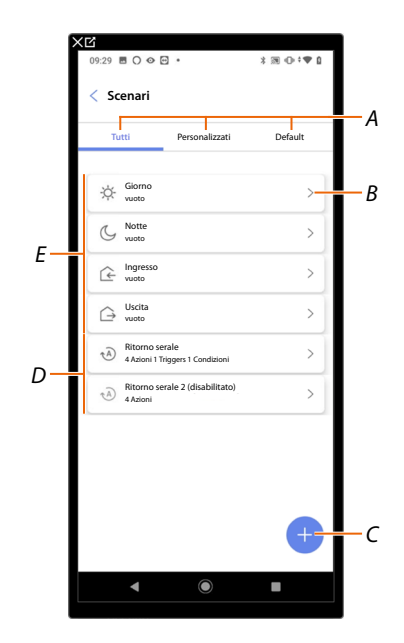

- A Filtro visualizzazione scenari
- B Apre pagina scenario
- C Aggiunge nuovo scenario personalizzato
- D Scenari personalizzati
- E Scenari di default

#### Scenari di default

Questo tipo di scenari, permettono all'utente di comandare contemporaneamente più dispositivi dell'impianto utilizzando un unico comando direttamente dall'App.

Puoi controllare la funzionalità dello scenario tramite il pulsante "Play".

Sono presenti di default 4 scenari prenominati (Giorno, Notte, Ingresso, Uscita) ma non configurati.

L'utente tramite l'App Home+Control può modificare o creare nuovi scenari di questo tipo.

#### Esempio scenario di default Ingresso

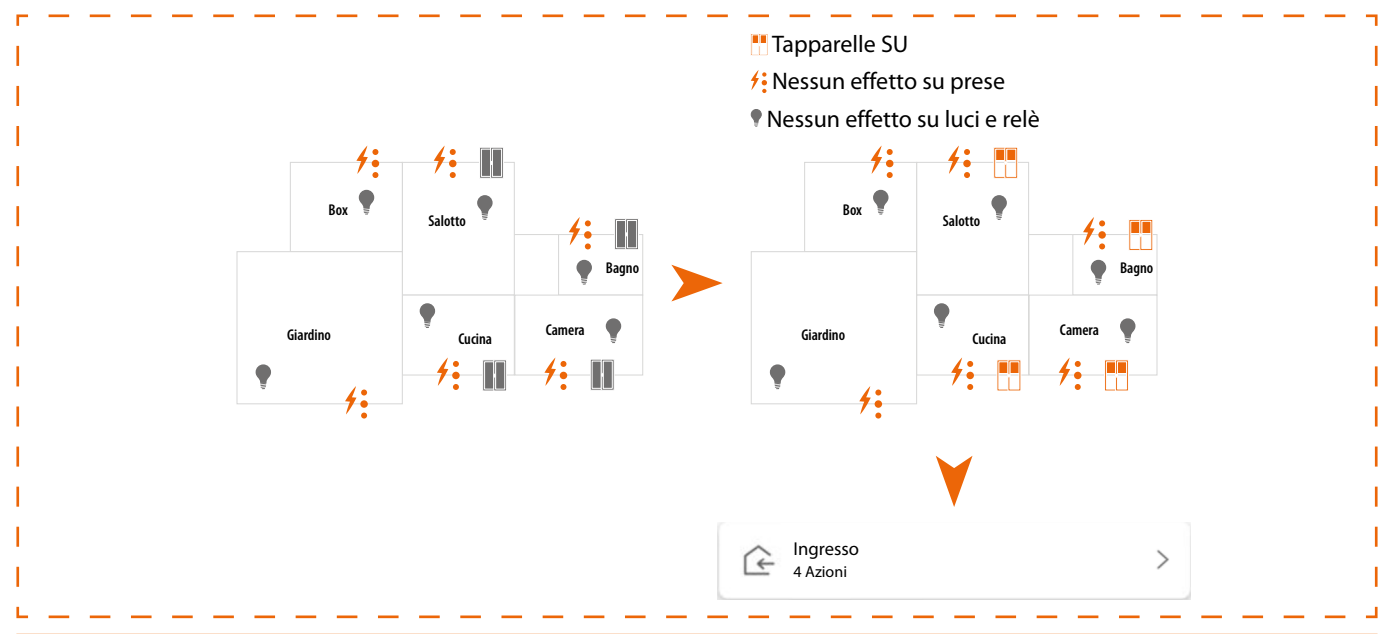

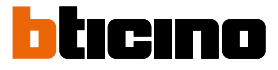

#### Scenario personalizzato

Questo tipo di scenari, permettono all'utente di eseguirli con comando puntuale oppure automaticamente, solo se determinate condizioni da te impostate si sono verificate (secondo la logica **esegui un'azione/avvia quando/solo se**).

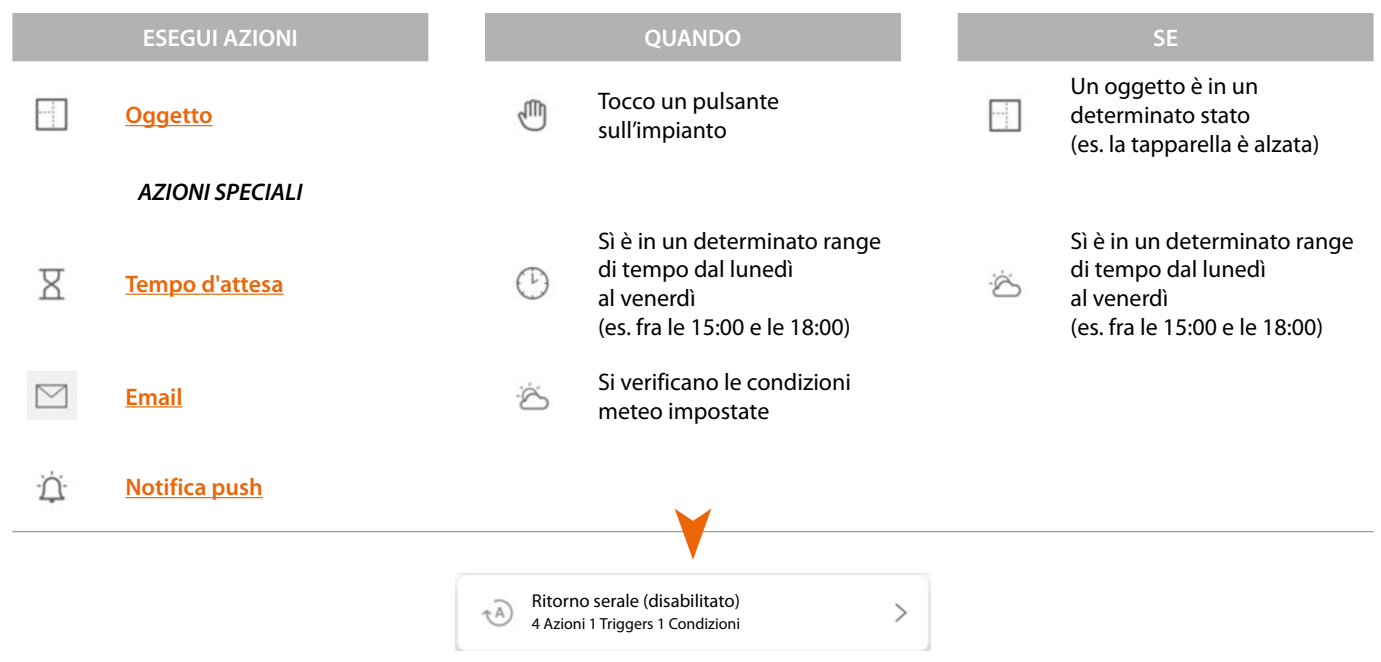

Le configurazioni "trigger di avvio" e "condizioni" sono opzionali, infatti in base alla loro configurazione puoi creare scenari di tipo diverso:

| Azione | Trigger di avvio | Condizioni | Esempio scenario                                                                                        |
|--------|------------------|------------|----------------------------------------------------------------------------------------------------|
| V      |                  |            | Avvio scenario da oggetto su App Home+Control                                                           |
| V      | $\mathbf{V}$     |            | Avvio scenario da pulsante fisico (o da App Home+Control) oppure<br>quando il tempo è soleggiato        |
| V      | V                | V          | Avvio scenario da pulsante fisico (o da App Home+Control) solo nel caso<br>in cui il tempo è soleggiato |

Puoi verificare l'effettiva esecuzione dello scenario impostando degli avvisi (email o notifiche push sullo smartphone) che arriveranno all'utente solo se lo scenario si è avviato.

L'utente potrà attivare/disattivare lo scenario ma non modificarlo.

#### Configura uno scenario di default

In questo esempio verrà configurato uno scenario che spegne la luce della sala e che chiude la persiana della cucina.

|                           | 0.7♥0    |
|---------------------------|----------|
| Casa 🖉                    | Modifica |
| nuttura                   |          |
| STANZE                    | >        |
| D0001452   Connesso       | 3>       |
| Comandi generali e gruppi | >        |
| ₽ Scenari                 | $O^{>}$  |
| Programma semplice        | >        |
| SPOSITIVI                 |          |
| Nessuna scansione         | ) >      |

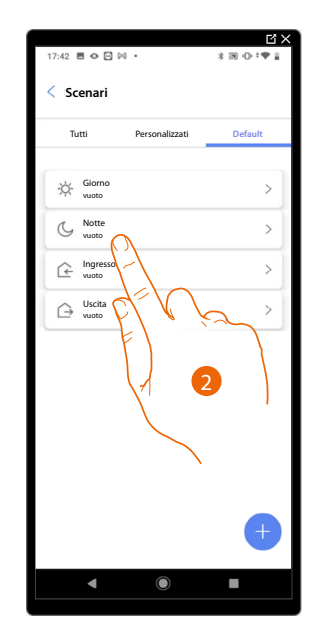

- 1. Tocca per entrare nella pagina degli scenari
- 2. Tocca per configurare uno scenario di default

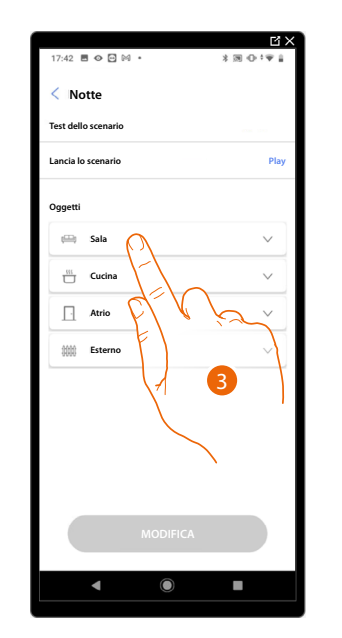

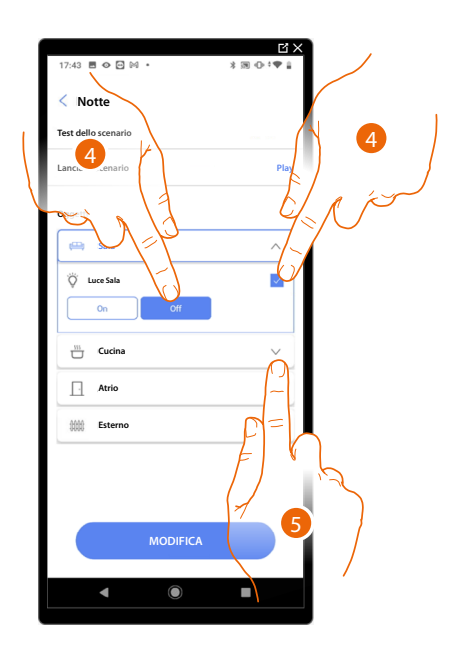

- 3. Tocca per selezionare la stanza in cui si trova l'oggetto che vuoi attivare nello scenario
- 4. Seleziona l'oggetto e l'azione che deve compiere
- 5. Tocca per selezionare un altro oggetto

Manuale di installazione e configurazione

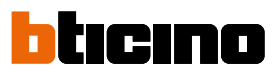

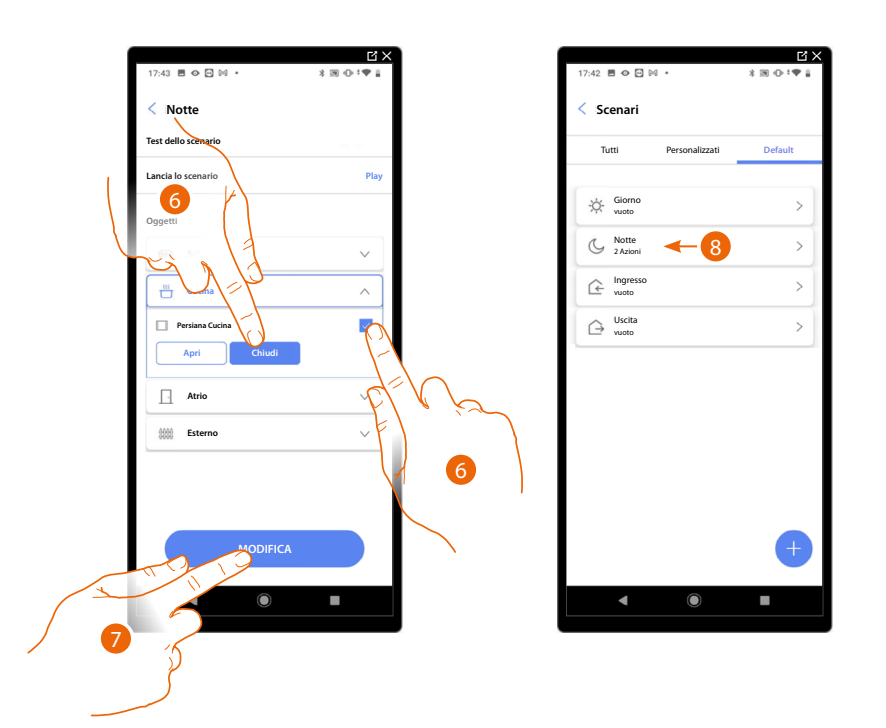

- 6. Seleziona l'oggetto e l'azione che deve compiere
- 7. Tocca per confermare
- A Lancia lo scenario per verificarlo
- 8. Lo scenario è stato configurato

#### Crea uno scenario personalizzato

In questo esempio verrà configurato uno scenario che, alle ore 17:15 dei giorni feriali, accende la luce esterna e, dopo 1 min e 30 sec, accende anche la luce dell'atrio. Questo solo se il sensore crepuscolare indica che è notte. Se lo scenario è stato eseguito, verrà inviata una notifica push.

Per creare uno scenario, devi:

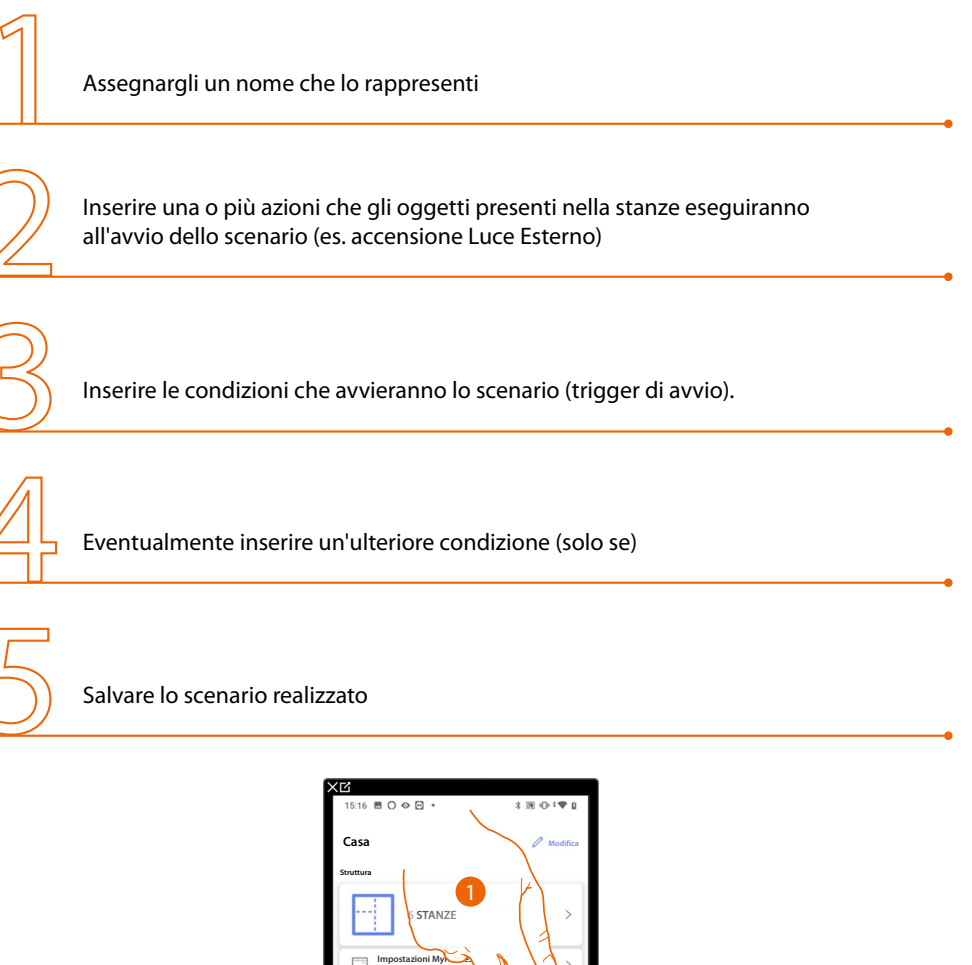

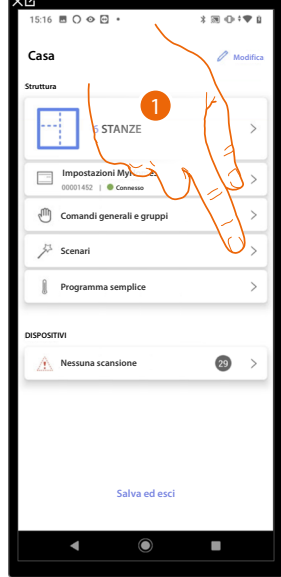

1. Tocca per entrare nella pagina degli scenari

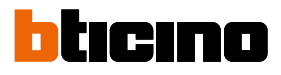

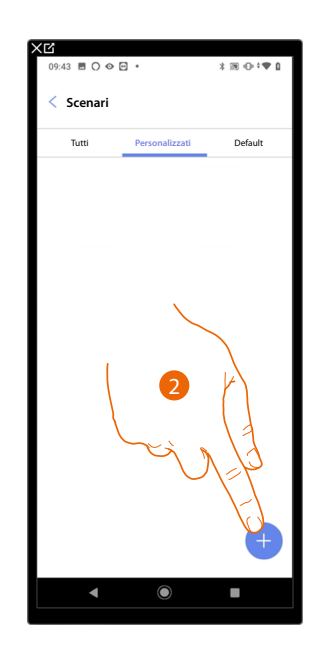

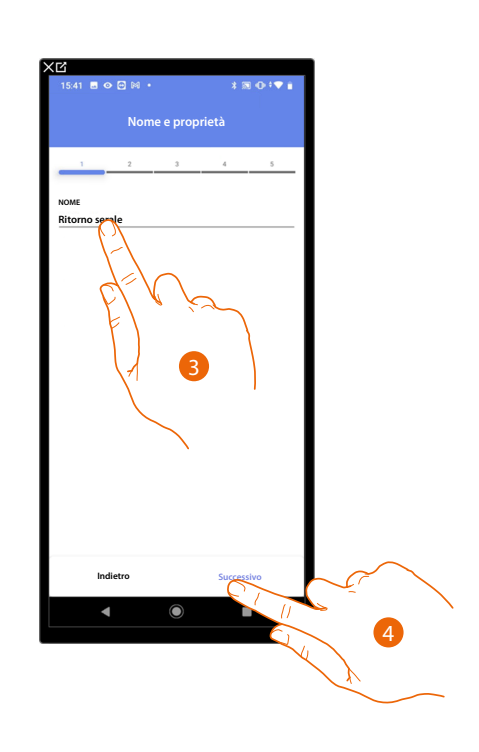

- 2. Tocca per aggiungere uno scenario
- 3. Tocca per personalizzare il nome dello scenario
- 4. Tocca per proseguire

Inserisci ora le azioni che gli oggetti presenti nelle varie stanze eseguiranno all'avvio dello scenario.

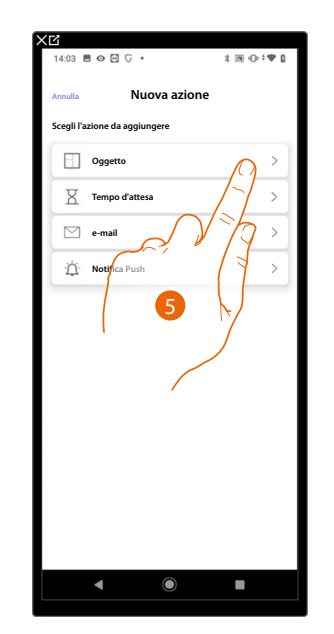

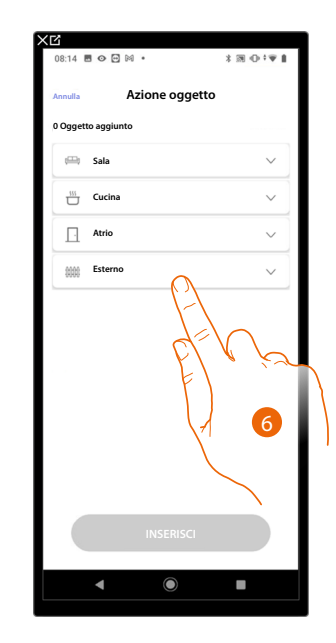

- 5. Tocca per selezionare l'oggetto
- 6. Tocca per selezionare la stanza in cui si trova l'oggetto

Manuale di installazione e configurazione

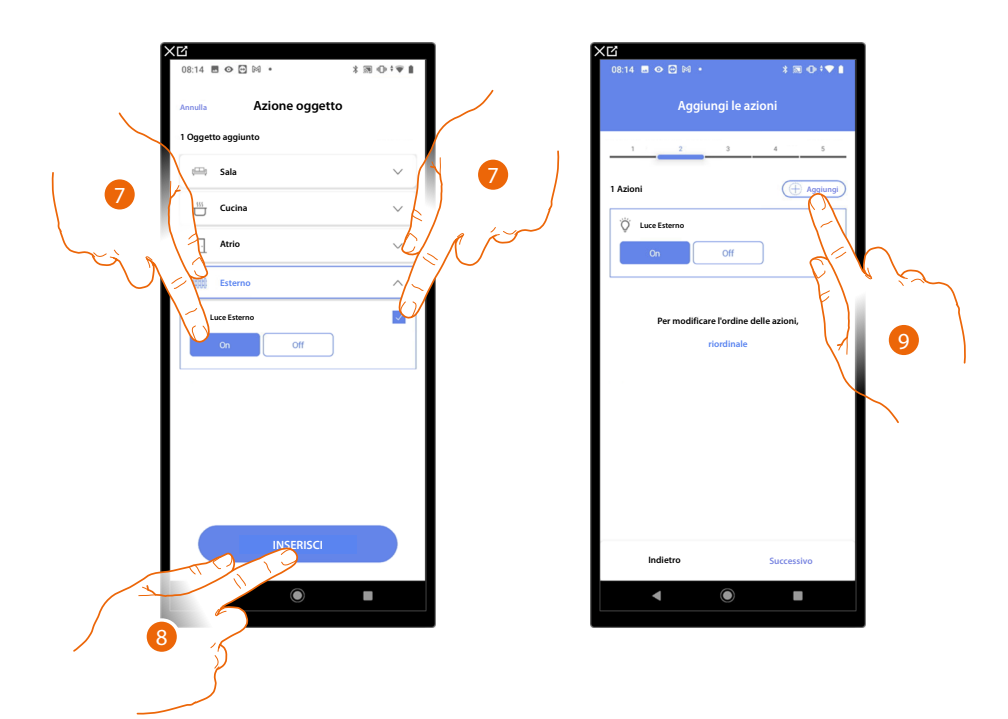

- 7. Seleziona l'oggetto e l'azione che deve compiere
- 8. Tocca per inserire l'oggetto selezionato
- 9. Tocca per inserire un'altra azione

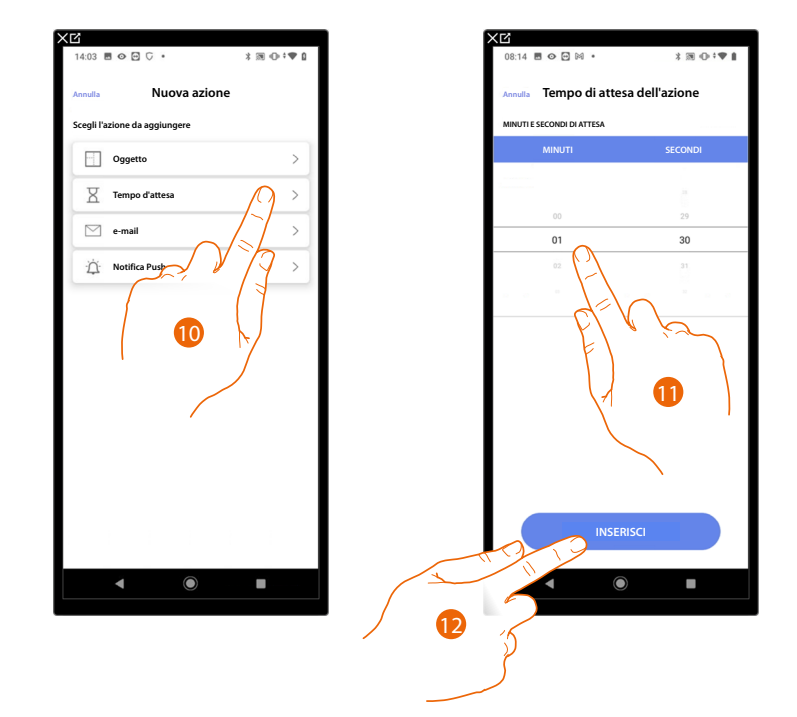

- 10. Tocca per selezionare il tempo di attesa
- 11. Seleziona i minuti e i secondi che vuoi impostare prima dell'esecuzione dei comandi successivi
- 12. Tocca per inserire il tempo di attesa selezionato

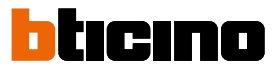

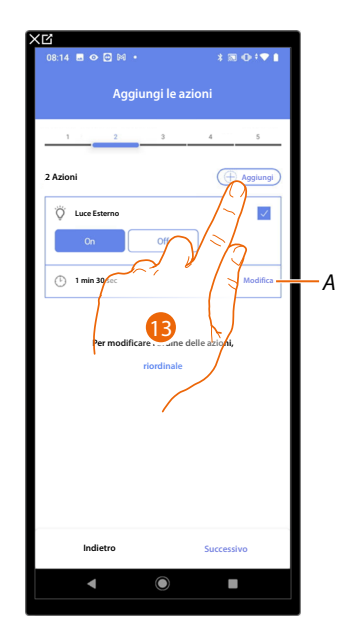

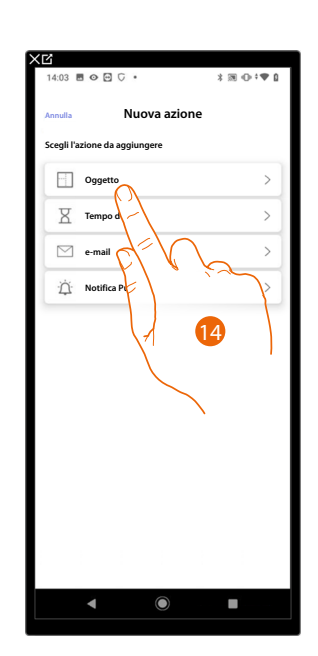

- A Modifica azione
- 13. Tocca per inserire un'altra azione
- 14. Tocca per selezionare l'oggetto

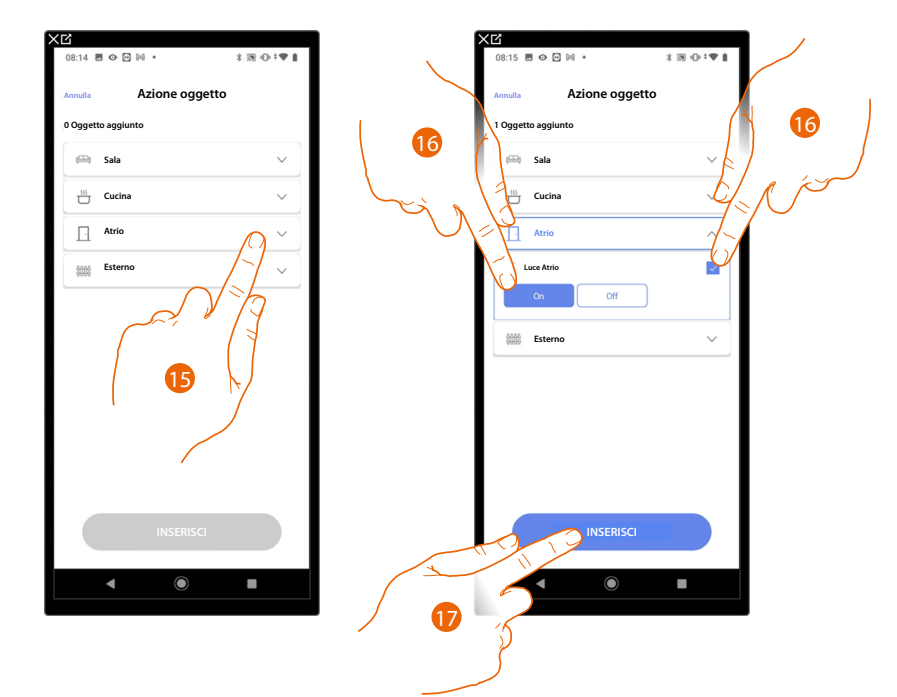

- 15. Tocca per selezionare la stanza in cui si trova l'oggetto
- 16. Seleziona l'oggetto e l'azione che deve compiere
- 17. Tocca per inserire l'oggetto selezionato

Manuale di installazione e configurazione

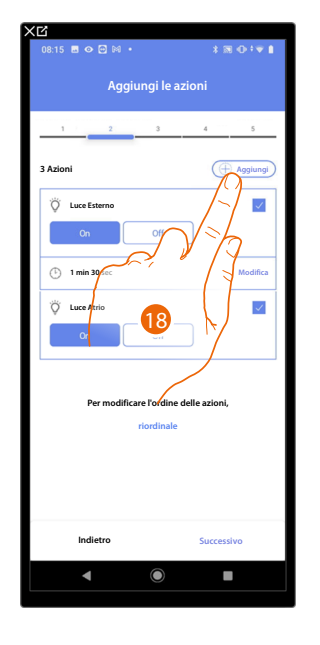

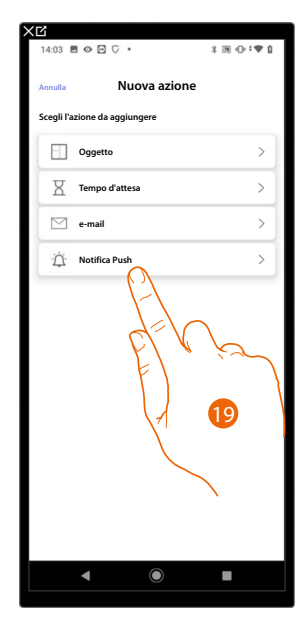

18. Tocca per inserire un'altra azione

19. Tocca per selezionare la notifica push

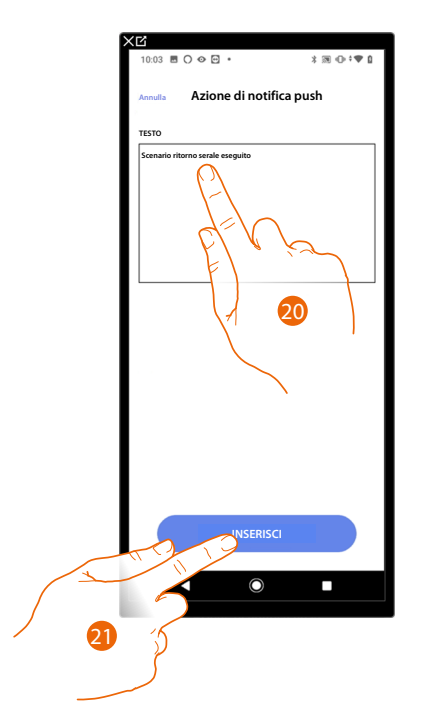

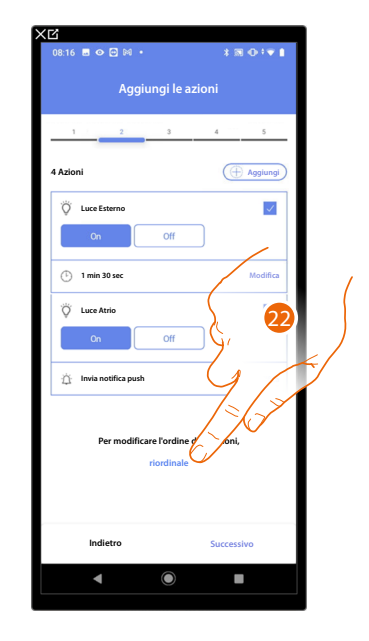

- 20. Inserisci il testo della notifica push (es. Scenario ritorno serale eseguito)
- 21. Tocca per inserire l'avviso tramite notifica push
- 22. Tocca per riordinare le azioni inserite

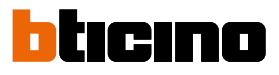

0 🖻 🕅 Metti in ordine le azioni oni nel giusto ordine C Luce Esterno 4 Azion O Luce Atrio 🖗 Luce Esterno  $\checkmark$ 🕑 1 min 30 sec Off D Invia notifica push 1 min 30 sec Modific  $\checkmark$ Ö Luce Atrio Off Invis Modifica 24 25 5

23. Scorri per spostare le azioni

24. Tocca per confermare

25. Tocca per procedere

NOTA: Puoi visualizzare le azioni disponibili nel paragrafo Azioni

Nuovo trigger di avvio

>

27

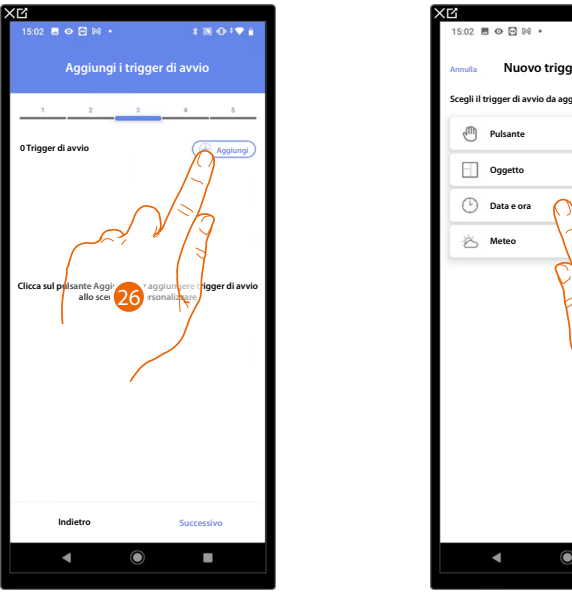

Inserisci ora la condizione che avvierà lo scenario (trigger di avvio).

26. Tocca per aggiungere una condizione

27. Tocca per selezionare la condizione che avvierà lo scenario

NOTA: È possibile inserire più condizioni per far partire lo scenario, è sufficiente che una si verifichi e lo scenario si avvia

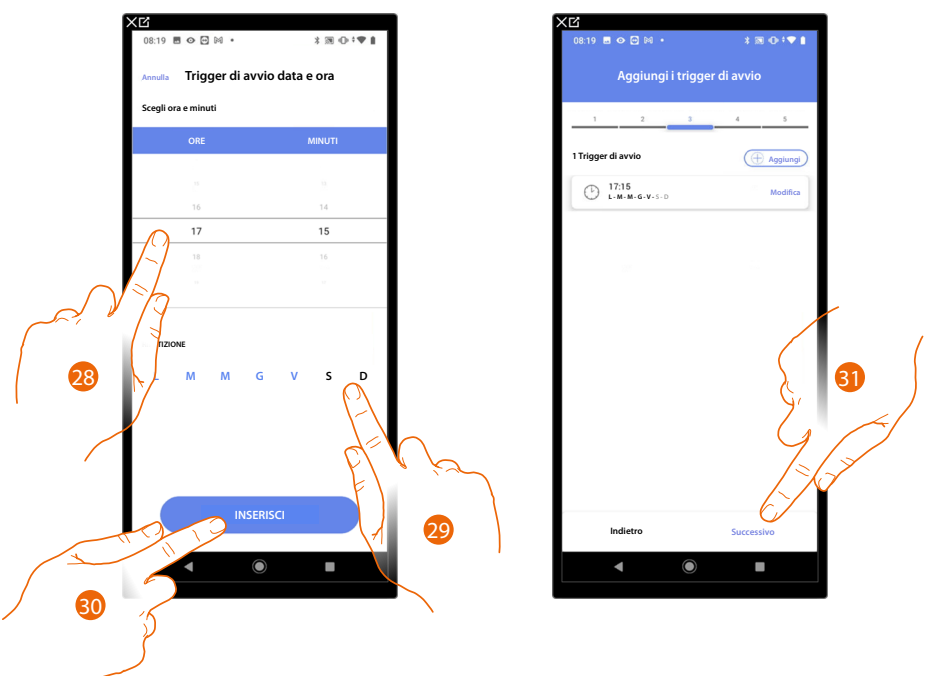

- 28. Tocca per impostare l'ora e i minuti al cui scadere si attiverà lo scenario
- 29. Seleziona i giorni della settimana in cui si attiverà lo scenario all'orario impostato in precedenza
- 30. Tocca per inserire il trigger creato
- 31. Tocca per procedere

NOTA: Puoi visualizzare le condizioni disponibili che avvieranno lo scenario nel paragrafo Esecuzione condizionale all'avvio (trigger di avvio)

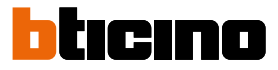

Puoi inserire un'ulteriore condizione (solo se) oltre a quella appena inserita. Questa condizione fa si che lo scenario venga avviato solo se essa viene soddisfatta. Le condizioni disponibili sono: <u>oggetti</u>, <u>Data e ora</u>, <u>meteo</u> e le funzionalità sono quelle descritte nel paragrafo <u>Esecuzione condizionale all'avvio (trigger di avvio)</u>

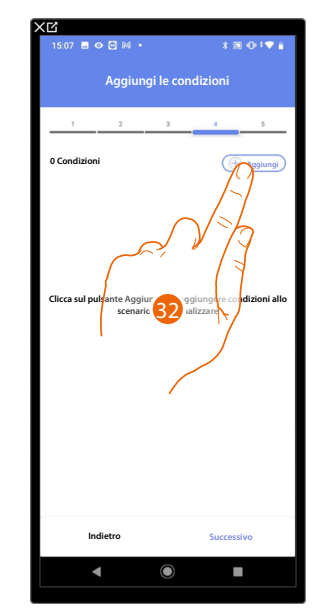

| 15:07 🖪 G     | • • •                 | 3 ⊠ ⊕ †♥ i |
|---------------|-----------------------|------------|
| Annulla       | Nuove condizio        | ni         |
| Scegli la con | dizione da aggiungere |            |
| e og          | getto                 | >          |
| 🕑 Or          | à                     | >          |
| ic Me         | teo 🥂                 |            |
|               | 33                    | (          |
|               |                       |            |

32. Tocca per aggiungere una condizione

33. Tocca per selezionare la condizione che avvierà lo scenario

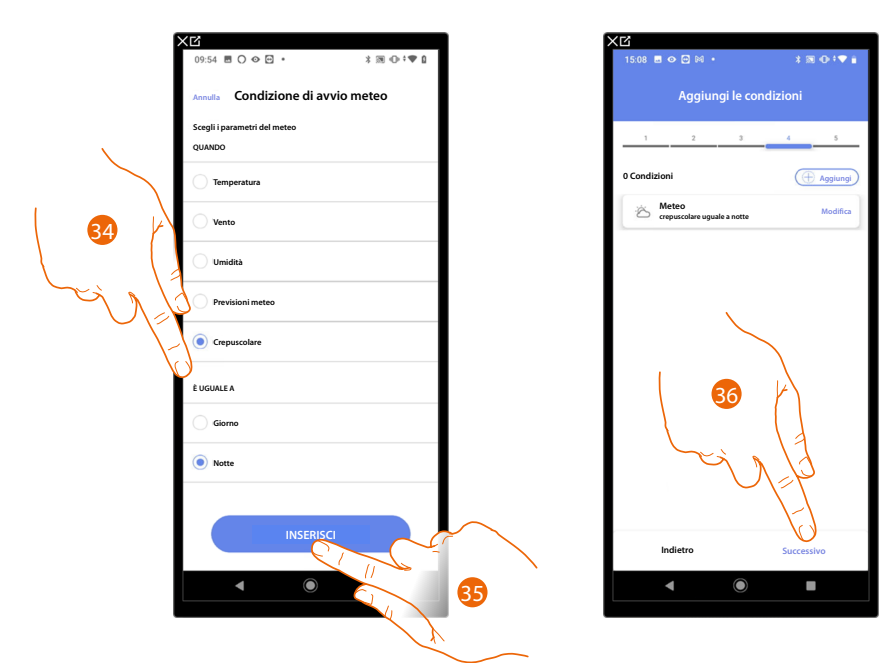

- 34. Tocca per selezionare quando si dovrà attivare lo scenario
- 35. Tocca per inserire la condizione scelta
- 36. Tocca per procedere

Manuale di installazione e configurazione

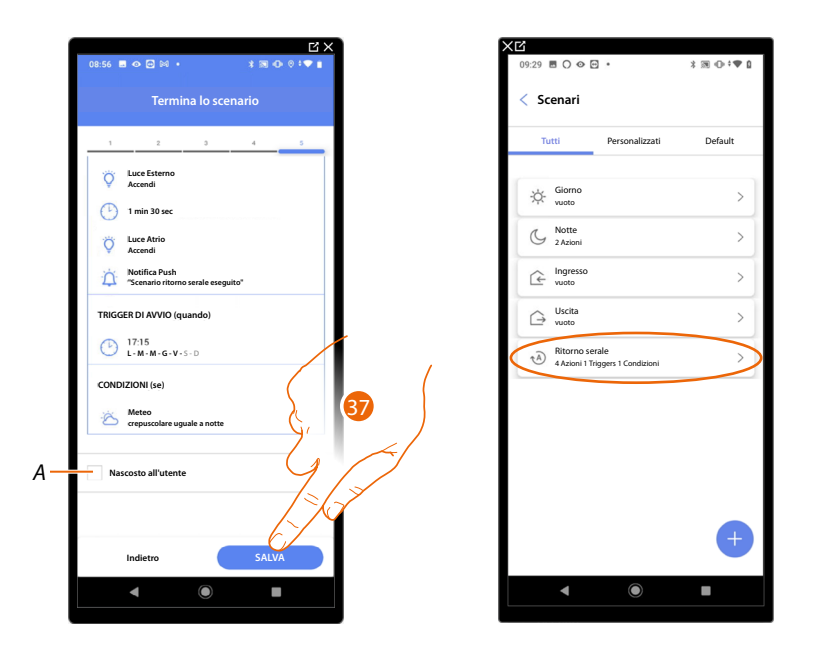

- A Seleziona nel caso in cui non vuoi rendere disponibile l'oggetto all'utente nell'App Home+Control. L'oggetto è configurato e funzionante ma l'utente non potrà visualizzarlo.
- 37. Tocca per salvare lo scenario creato

Manuale di installazione e configurazione

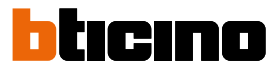

Azioni

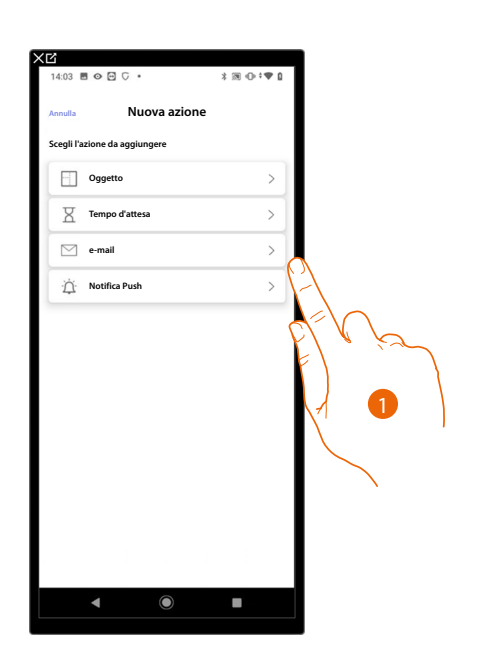

- 1. Tocca per selezionare una delle azioni che compongono lo scenario fra:
- <u>Oggetto</u>;
- <u>Tempo d'attesa;</u>
- <u>Email</u>;
- Notifica push.

#### Oggetto

Impostando questa condizione, puoi avviare uno scenario quando un oggetto, selezionato tra quelli presenti nelle varie stanze, è in uno stato particolare da te definito. Per ogni tipologia di oggetto puoi utilizzare gli stati caratteristici la cui attuazione attiva lo scenario.

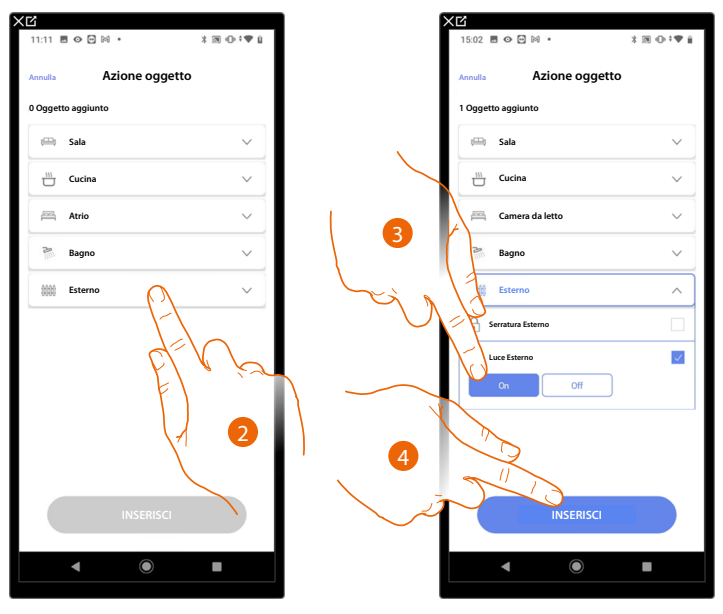

- 2. Tocca per selezionare la stanza in cui si trova l'oggetto
- 3. Seleziona l'oggetto e l'azione che deve compiere
- 4. Tocca per inserire l'oggetto selezionato

#### Tempo d'attesa

Questa condizione ti permette di inserire un determinato tempo di attesa prima dell'esecuzione dei comandi successivi

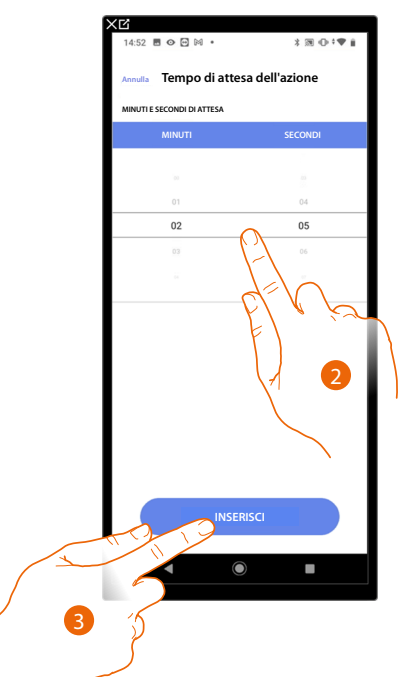

- 2. Seleziona i minuti e i secondi che vuoi impostare prima dell'esecuzione dei comandi successivi
- 3. Tocca per inserire il tempo di attesa selezionato

#### Email

Questa condizione ti permette di impostare un indirizzo email sul quale inviare in automatico un avviso dopo l'esecuzione dello scenario

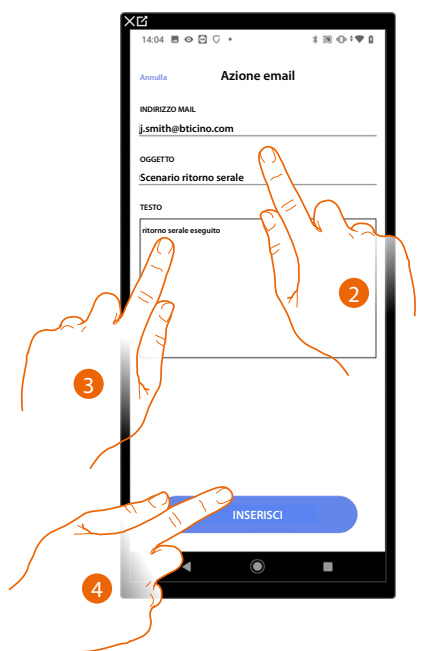

- 2. Inserisci l'indirizzo email dove inviare il messaggio di avviso e l'oggetto del messaggio
- 3. Inserisci il testo del messaggio (es. ritorno serale eseguito)
- 4. Tocca per inserire l'avviso tramite email

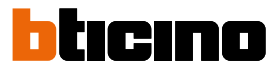

#### Notifica push

Questa condizione ti permette di inviare in automatico una notifica push agli smartphone dopo l'esecuzione di azioni o dell'intero scenario.

NOTA: Per iOS le notifiche push non arrivano nel caso in cui l'app è visualizzata in primo piano.

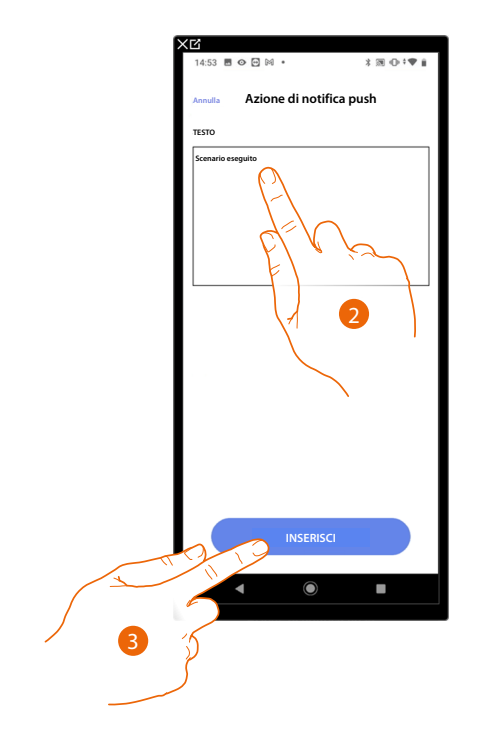

- 2. Inserisci il testo della notifica push (es. scenario eseguito)
- 3. Tocca per inserire l'avviso tramite notifica push

#### Esecuzione condizionale all'avvio (trigger di avvio)

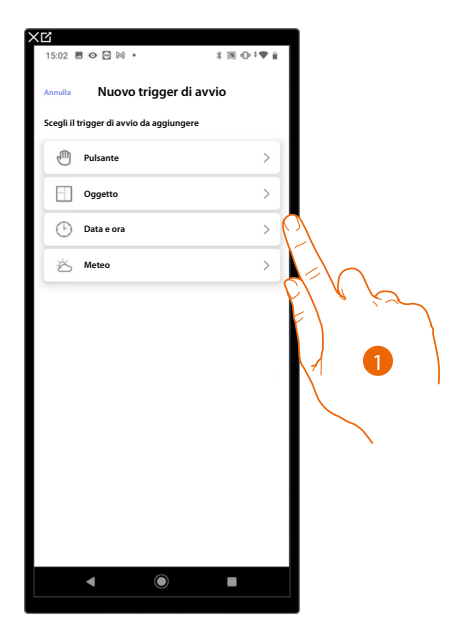

- 1. Tocca per selezionare un'esecuzione condizionale all'avvio dello scenario (trigger di avvio) fra:
- Pulsante;
- <u>Oggetti</u>;
- <u>Data e ora</u>;
- <u>Meteo</u>.

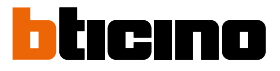

#### Pulsante

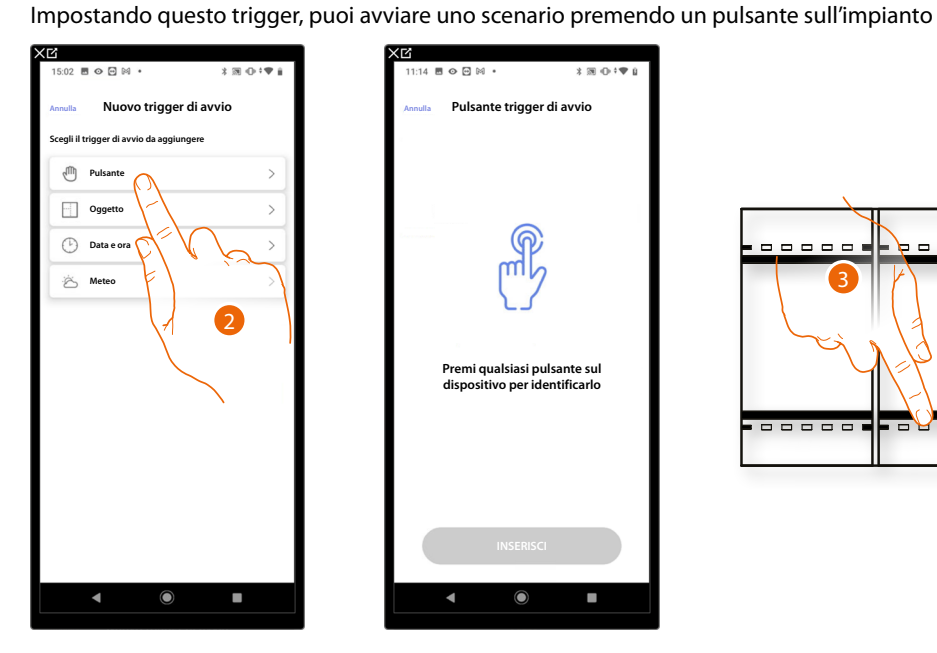

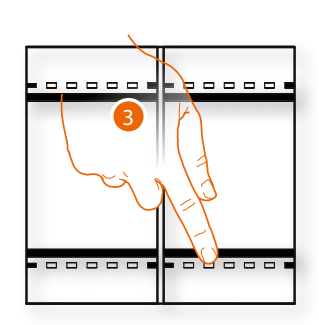

- 2. Tocca per selezionare il trigger pulsante
- 3. Premi per identificare il dispositivo fisico sull'impianto

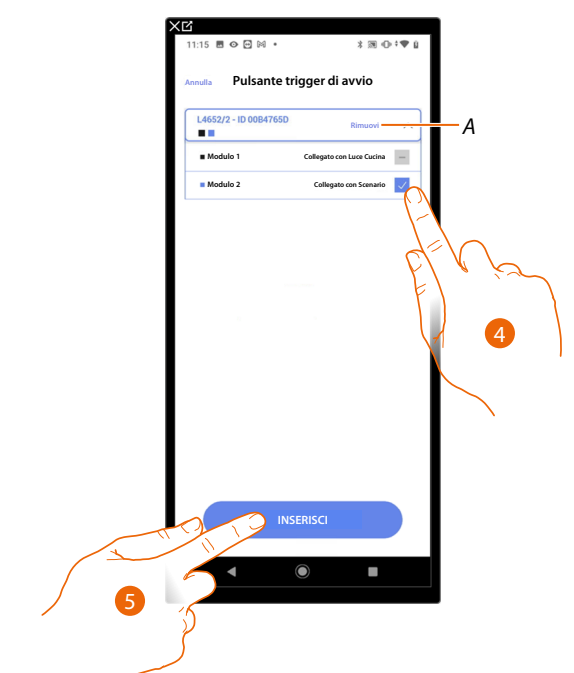

- Α Elimina associazione
- 4. Seleziona il modulo del comando tra quelli disponibili

Nel caso in cui i moduli sono tutti occupati vedi Reset dispositivi per renderli nuovamente disponibili.

NOTA: Il pulsante non deve essere già associato ad un'altra funzione

5. Tocca per inserire il trigger

#### Oggetti

Impostando questo trigger, puoi avviare uno scenario quando un oggetto, selezionato tra quelli presenti nelle varie stanze, è in uno stato particolare da te definito. Per ogni tipologia di oggetto puoi utilizzare gli stati caratteristici la cui attuazione attiva lo scenario.

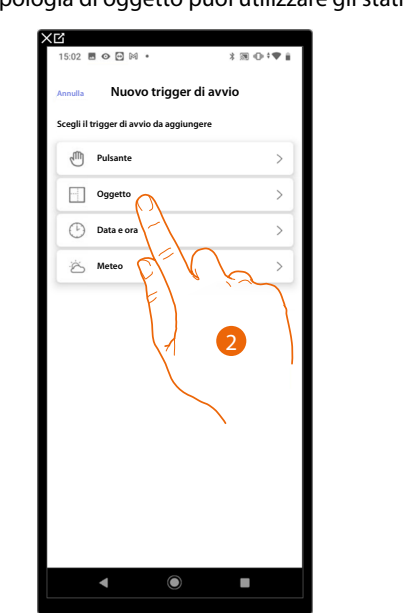

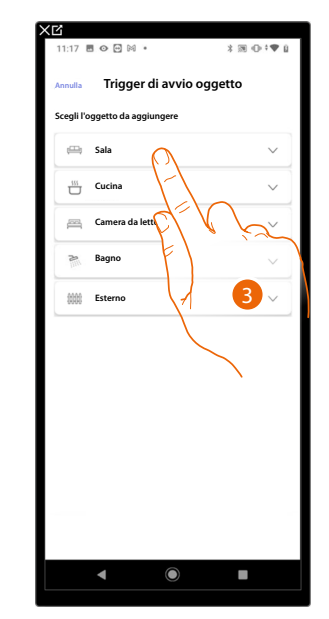

- 2. Tocca per selezionare il trigger oggetto
- 3. Tocca per selezionare la stanza in cui si trova l'oggetto

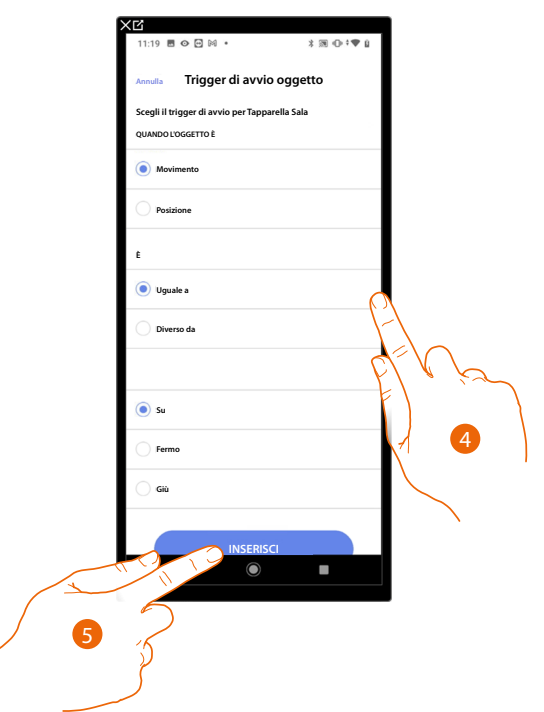

- 4. Tocca per impostare lo stato la cui attuazione avvierà lo scenario
- 5. Tocca per inserire il trigger

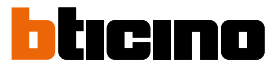

Per ogni oggetto hai a disposizione una serie di parametri la cui combinazione determina lo stato che attuerà lo scenario.

| OGGETTO         |         | CONDIZIONE |               | LO SCENARIO PARTE SE                                    |
|-----------------|---------|------------|---------------|---------------------------------------------------------|
|                 |         |            | ON            | La luce è accesa                                        |
|                 | uguaie  |            | OFF           | La luce è spenta                                        |
|                 | diverse |            | ON            | La luce è spenta                                        |
|                 | aiverso |            | OFF           | La luce è accesa                                        |
|                 |         |            |               |                                                         |
|                 |         |            |               |                                                         |
|                 |         |            |               |                                                         |
|                 |         |            |               |                                                         |
| DIMMER I        |         |            |               | l'intensità luminosa è es.: al 10%                      |
|                 |         |            |               |                                                         |
|                 | dimmer  |            | da: 00 a 100  | l'intensità luminosa è es.: maggiore di 10%             |
|                 |         |            |               |                                                         |
|                 |         |            | ON            | La luce colorata è accesa                               |
|                 |         | uguale —   | OFF           | La luce colorata è spenta                               |
|                 | comando |            | ON            | La luce colorata è spenta                               |
|                 |         | diverso —  | OFF           | La luce colorata è accesa                               |
| -               |         |            | azzurro cielo | il colore della luce è azzurro cielo                    |
|                 |         | . –        | blu           | il colore della luce è blu                              |
| LUCE COLORAIA 1 |         | uguale —   | viola chiaro  | il colore della luce è viola chiaro                     |
|                 | colore  |            | colore x      | il colore della luce è colore x                         |
|                 |         |            | azzurro cielo | il colore della luce non è azzurro cielo                |
|                 |         |            | blu           | il colore della luce non è blu                          |
|                 |         | diverso —  | viola chiaro  | il colore della luce non è viola chiaro                 |
|                 |         |            | ecc           | il colore della luce non è colore x                     |
|                 |         |            |               |                                                         |
|                 |         |            |               | la tapparella si è fermata                              |
| TAPPARELLA 1    |         |            |               |                                                         |
|                 |         |            |               | la tapparella sta scendendo o si è fermata              |
|                 |         |            |               | la tapparella sta salendo o scendendo                   |
|                 |         |            |               | la tapparella sta salendo o si è fermata                |
|                 |         |            |               | la tapparella aperta es.: al 50%                        |
|                 |         |            |               | la tapparella aperta es.: ad un valore diverso dal 50%  |
|                 |         |            | da: 00 a 99   | la tapparella aperta es.: ad un valore maggiore dal 50% |
|                 |         |            |               | la tapparella aperta es.: ad un valore minore dal 50%   |

Manuale di installazione e configurazione

| OGGETTO      |                 | CONDIZION | E                    | LO SCENARIO PARTE SE                                      |
|--------------|-----------------|-----------|----------------------|-----------------------------------------------------------|
|              |                 |           | off                  | il termostato è spento                                    |
|              |                 | uguala    | caldo                | il termostato è in modalità riscaldamento                 |
|              |                 | uyuale    | freddo               | il termostato è in modalità raffrescamento                |
|              | modalità        |           | auto                 | il termostato è in modalità automatico                    |
|              | moudiitd        |           | off                  | il termostato è acceso                                    |
|              |                 | مسمعينا   | caldo                | il termostato è spento o in modalità raffrescamento/auto  |
|              |                 | aiverso   | freddo               | il termostato è spento o in modalità riscaldamento/auto   |
|              |                 |           | auto                 | il termostato è spento o in modalità raffrescamento/caldo |
|              |                 | uguale    |                      | la temperatura è es.: 30°                                 |
| TERMOSTATO   |                 | diverso   | d- 10 - 24           | la temperatura è es.: diversa da 30°                      |
| TERMOSTATO 2 | temperatura     | maggiore  | ud: 10 a 34          | la temperatura è es.: maggiore da 30°                     |
|              |                 | minore    |                      | la temperatura è es.: minore da 30°                       |
|              |                 | uguale    |                      | la temperatura impostata è es.: uguale a 11               |
|              | T desiderata    | diverso   |                      | la temperatura impostata è es.: diverso da 12             |
|              |                 | maggiore  |                      | la temperatura impostata è es.: maggiore di 13            |
|              |                 | minore    |                      | la temperatura impostata è es.: minore di 14              |
|              |                 | uguale –  | Off                  | l'attuatore è spento                                      |
|              |                 |           | On                   | l'attuatore è acceso                                      |
|              | Stato attuatore | مسمعينا   | Off                  | l'attuatore è spento                                      |
|              |                 | aiverso – | On                   | l'attuatore è acceso                                      |
|              |                 |           |                      |                                                           |
|              |                 |           |                      |                                                           |
| PLAYEK I     | comando         |           |                      |                                                           |
|              |                 |           |                      |                                                           |
|              | uguale          |           | da 0:a 50 (step 0,5) | il consumo istantaneo è es.: 2,5 Kw                       |
| ENEDCIA      | diverso         |           | da 0:a 50 (step 0,5) | il consumo istantaneo è es.:diverso da 2,5 Kw             |
| ENEKGIA      | maggiore        |           | da 0:a 50 (step 0,5) | il consumo istantaneo è es.:maggiore di 2,5 Kw            |
| _            | minore          |           | da 0:a 50 (step 0,5) | il consumo istantaneo è es.:minore di 2,5 Kw              |

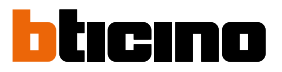

#### Data e ora

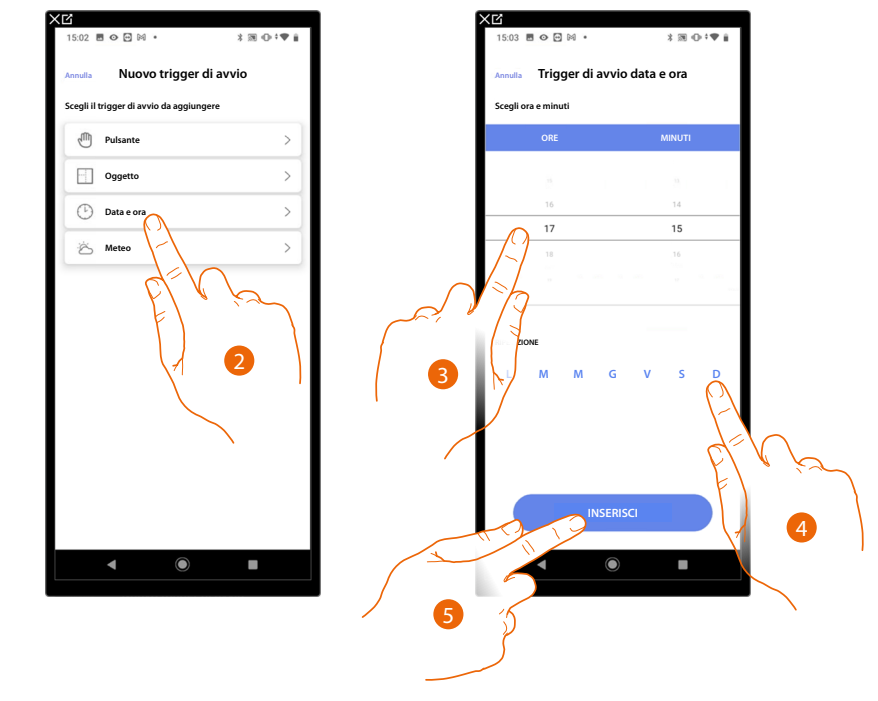

Impostando questo trigger, puoi avviare uno scenario ad un determinato orario e giorno.

- 2. Tocca per selezionare il trigger Data e ora
- 3. Tocca per impostare l'ora e i minuti al cui scadere si attiverà lo scenario
- 4. Seleziona i giorni della settimana in cui si attiverà lo scenario all'orario impostato in precedenza
- 5. Tocca per inserire il trigger

#### Meteo

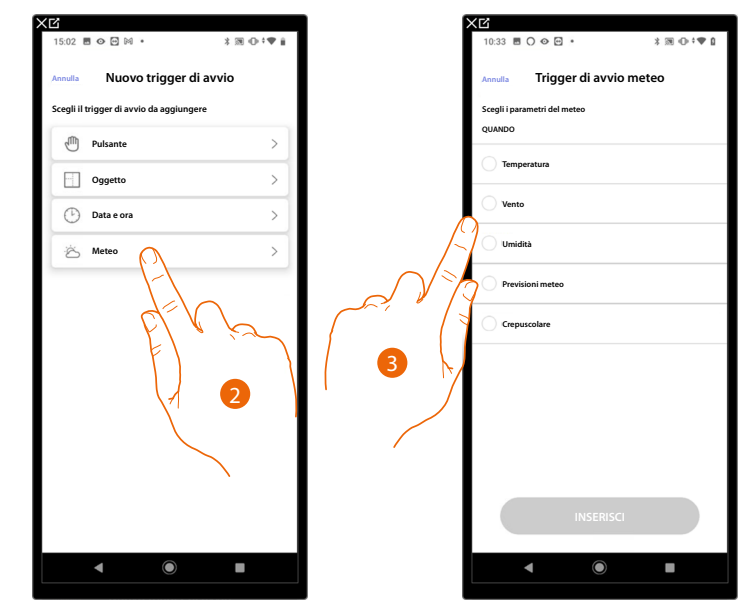

Impostando questo trigger, puoi avviare uno scenario al verificarsi di alcune condizioni metereologiche fornite dal servizio meteo online.

- 2. Tocca per selezionare il trigger meteo
- 3. Tocca per impostare il dato meteorologico, la cui attuazione, avvierà lo scenario, i parametri meteorologici che puoi impostare sono:

| Uguale<br>Diverso<br>Maggiore<br>Minore | Temperatura  | Da 00 °C a 40 °C<br>Da -1 °C a -30 °C |
|-----------------------------------------|--------------|---------------------------------------|
|                                         | Vento        | Da 00 Km/h a 99 Km/h                  |
|                                         | Umidità      | Da 00% a 99%                          |
| Uguale<br>Diverso                       |              | Sereno                                |
|                                         |              | Pioggia                               |
|                                         |              | Temporale                             |
|                                         |              | Nuvoloso                              |
|                                         |              | Neve                                  |
|                                         |              | Nebbia                                |
|                                         | $\bigcirc$   | Giorno                                |
|                                         | Crepuscolare | Notte                                 |

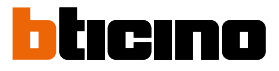

#### Gestisci scenario personalizzato

Dopo aver creato uno scenario personalizzato, tramite l'apposito pannello puoi <u>disabilitarlo/</u> abilitarlo, <u>duplicarlo</u>, <u>modificarlo</u> ed <u>eliminarlo</u>

| Scenari  Tutti Personalizzati Default  Conte Scenari  Conte Scenari  Conte Scenari  Conte Scenari  Conte Scenari  Conte Scenari Conte Scenari |                           | a .                            | 100101           |
|----------------------------------------------------------------------------------------------------|---------------------------|--------------------------------|------------------|
| Tutti     Personalizzati     Default       Image: State of the state of the s                                                          | < Scenari                 |                                | A 200 °Cr' * ♥ U |
| Siliento       >         Wates       >         Image: Siliento       >         Image: Siliento                                                                                                    | Tutti                     | Personalizzati                 | Default          |
| Notle       >         Imagesso       >         Imagesso       > </th <th>-;c;- Giorno<br/>vuoto</th> <th></th> <th>&gt;</th>                                                                                                    | -;c;- Giorno<br>vuoto     |                                | >                |
| Impresso       >         Impresso       >                                                                                                    | C Notte<br>2 Azioni       |                                | >                |
| C Usita >                                                                                                    | Ce Ingresso<br>vuoto      |                                | >                |
| Ritorio serale                                                                                                    | G Uscita                  |                                | >                |
|                                                                                                    | A Ritorno s<br>4 Azioni 1 | erale<br>Iriggers 1 Condizioni | >                |
|                                                                                                    |                           |                                |                  |

| 15:14 🗷 👁 💬 🕅 🔹                                    | \$ ® ⊕ 0 ÷♥ 1 |
|----------------------------------------------------|---------------|
| < Ritorno serale                                   | *** Altro     |
| Test dello scenario                                |               |
| Lancia lo scenario                                 | Play          |
| Parametri                                          |               |
| (À) RITORNO SERALE                                 |               |
| AZIONI (esegui)                                    |               |
| Cuce Esterno<br>Accendi                            |               |
| 1 min 30 sec                                       |               |
| Cuce Atrio                                         |               |
| Notifica Push<br>"Scenario ritorno serale eseguito |               |
| TRIGGER DI AVVIO (guando)                          |               |
| 17:15<br>L-M-M-G-V-S-D                             |               |
| CONDIZIONI (se)                                    |               |
| Meteo crepuscolare uguale a notte                  |               |
| ▲ ●                                                |               |

| i  | X Lí<br>15:14 ■ ۞ ፼ ⋈ • | * 30 ⊕ 0 *♥ 1 |
|----|-------------------------|---------------|
|    |                         |               |
|    | < Ritorno serale        | *** Altro     |
|    | Test dello scenario     |               |
|    | Lancia lo scenario      | Play          |
|    | Parametri               |               |
|    | A RITORNO SERALE        |               |
|    | AZIONI (esegui)         |               |
|    | Luce Esterno<br>Accendi |               |
|    | 1 min 30 sec            |               |
|    | Azione                  | ×             |
| B  | Disabilita              | >             |
| C— | Duplica                 | >             |
| D- | / Modifica              | >             |
| E  | Elimina                 | >             |
|    |                         |               |
|    |                         |               |
|    |                         |               |

< Scenari

 Image: Giorno vuoto

 Image: Giorno vuoto

 Image: Giorno vuoto

 Image: Giorno vuoto

 Image: Giorno vuoto

G→ Uscita

A Ritorno serale disabilitato

Default

>

- 1. Tocca per entrare nello scenario che vuoi gestire
- 2. Tocca per aprire il pannello di gestione dello scenario
- A Lancia lo scenario per verificarlo
- B Disabilita/Abilita uno scenario
- C Duplica uno scenario
- D Modifica uno scenario
- E Elimina uno scenario

#### Disabilita/Abilita uno scenario

Puoi disabilitare uno scenario creato, in questo modo rimarrà salvato fra gli scenari, ma non potrà essere utilizzato dall'utente

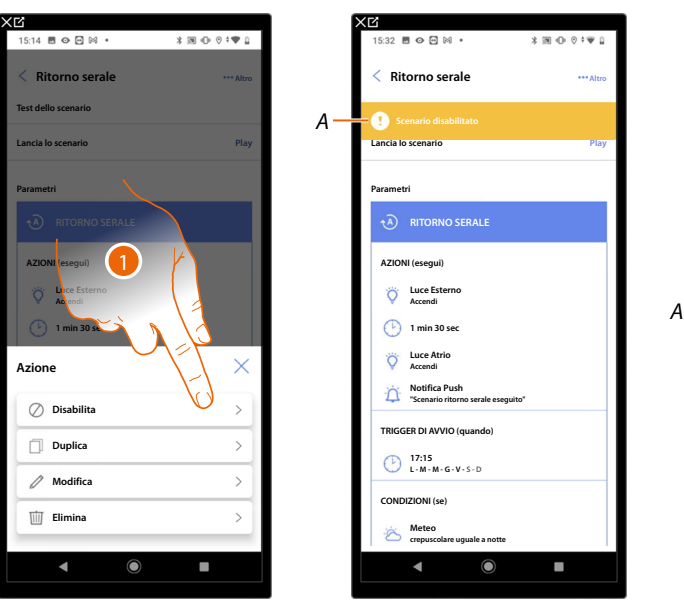

- 1. Tocca per disabilitare lo scenario selezionato
- A Visualizza l'indicazione dello scenario disabilitato
- 2. Tocca per riabilitare lo scenario

Manuale di installazione e configurazione

| 15:32 🖻 👁 🖻 🕪 ・ 🗼 潮 🕕 🛛 🗘 🌾 🔒                                                                                                    | 32 🖩 👁 🖂 🔹 🕺 🕅 🕩 | © °₩ <u>□</u> | 09:29 🖪 🔿 👁 😁 🔹                                    | *∞••♥0  |
|----------------------------------------------------------------------------------------------------|------------------|---------------|----------------------------------------------------|---------|
| < Ritorno serale                                                                                                    | Ritorno serale   | ***Altro      | < Scenari                                          |         |
| Scenario disabilitato                                                                                                    |                  |               | Tutti Personalizzati                               | Default |
| Lancia to scenario                                                                                                    | icia lo scenario | Рау           | Circle Circle                                      |         |
| Parametri                                                                                                    | ametri           |               | vuoto                                              | >       |
|                                                                                                    | RITORNO SERALE   |               | C Notte<br>2 Azioni                                | >       |
| AZIONI (esegui)                                                                                                    |                  |               | Ce Ingresso<br>vuoto                               | >       |
| V Luce Esterno                                                                                                    | Cuce Esterno     | 1             | G→ Uscita<br>vuoto                                 | >       |
| ( 1 min 30 sec                                                                                                    | 🕑 1 min 30 sec   |               | Ritorno serale<br>4 Azioni 1 Triggers 1 Condizioni | >       |
| Cuce Atrio Accendi Az                                                                                                    | ione             | X             |                                                    |         |
| Construction of the second of the second of | 🖉 Abilita        | 0,            |                                                    |         |
| TRIGGER DI AVVIO (quando)                                                                                                    |                  | _             |                                                    |         |
| ↓ 17:15<br>L-M-M-G-V-S-D                                                                                                    | Duplica          | >             |                                                    |         |
| CONDIZIONI (se)                                                                                                    | / Modifica       | >             |                                                    |         |
| Crepuscolare uguale a notte                                                                                                    | Elimina          | >             |                                                    | +       |
| ▲ ● ■                                                                                                    |                  |               | <b>▲</b> ●                                         |         |

- 3. Tocca per aprire il pannello di gestione dello scenario
- 4. Tocca per abilitare lo scenario selezionato
- A Lo scenario è stato riabilitato

Duplica uno scenario

| 15:14 🖻 🛇 🖻 🕅 🔹 🔺 瀧 🕕                  | 0 ≎♥ 0    |
|----------------------------------------|-----------|
| < Ritorno serale                       | *** Altro |
| Test dello scenario                    |           |
| Lancia lo scenario                     | Play      |
| Parametri                              |           |
| A RITORNO SERA E                       |           |
| AZIONI (esegui)                        |           |
| Vece Esterno<br>Accendi<br>Imin 30 sec |           |
| Azione                                 | ×         |
| 🖉 Disabilita                           | >         |
| Duplica                                | >         |
| / Modifica                             | >         |
| 🔟 Elimina                              | >         |
|                                        |           |
|                                        |           |
|                                        |           |

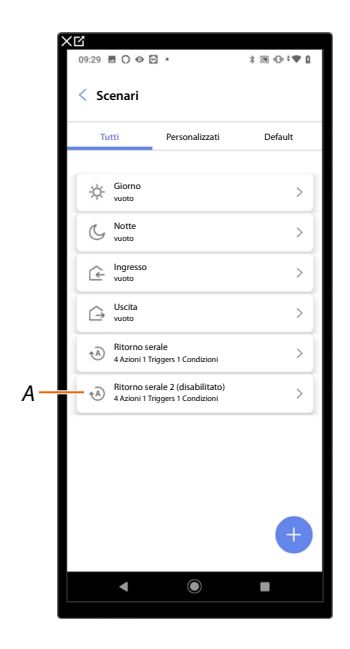

- 1. Tocca per duplicare lo scenario selezionato
- A Visualizza lo scenario duplicato

**NOTA**: Lo scenario duplicato di default è disabilitato, per abilitarlo vedi <u>Disabilita/Abilita uno</u> <u>scenario</u>.

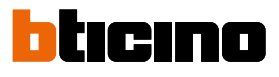

#### Modifica uno scenario

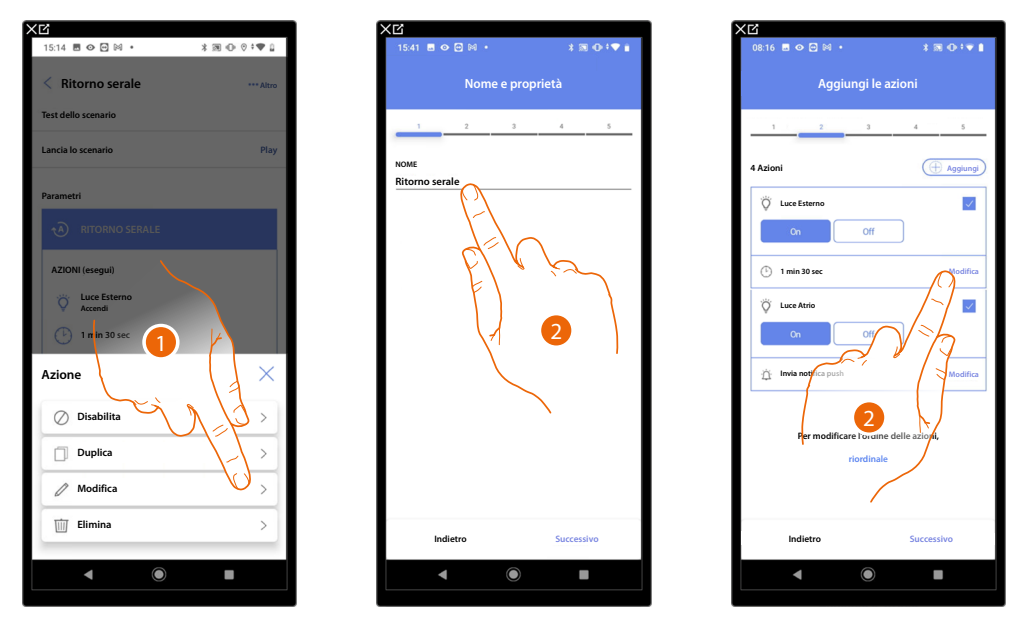

1. Tocca per modificare lo scenario selezionato

2. Ti vengono riproposte le stesse pagine utilizzate per la creazione dello scenario, per modificare i dati ripeti le stesse azioni oppure, per alcuni oggetti, utilizza il tasto "modifica".

Per ulteriori informazioni fai riferimento alla procedura utilizzata per la creazione dello scenario

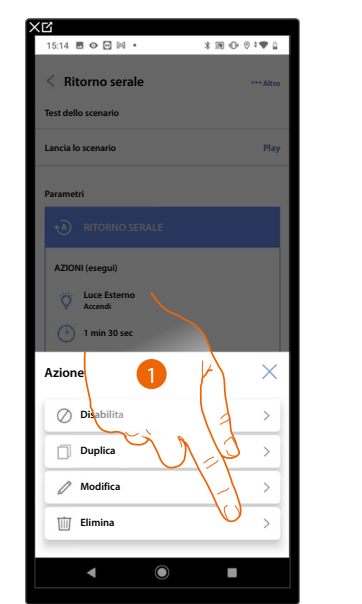

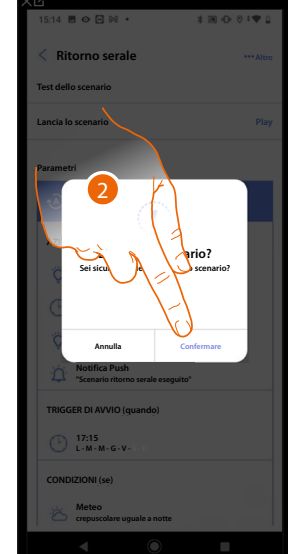

| 15:33     | o 🖸 🕅             | •              | \$39 ⊕ 0 ÷♥ 0 |
|-----------|-------------------|----------------|---------------|
| < Sce     | nari              |                |               |
| Tutt      | i                 | Personalizzati | Default       |
| *         | Siorno<br>ruoto   |                | >             |
| G         | Notte<br>2 Azioni |                | >             |
| Ê,        | ngresso<br>ruoto  |                | >             |
| $\ominus$ | Uscita<br>vuoto   |                | >             |
|           |                   |                |               |
|           |                   |                |               |
|           |                   |                |               |
|           |                   |                |               |
|           |                   |                |               |
|           |                   |                | +             |
|           | •                 | $\bigcirc$     |               |

- 1. Tocca per eliminare lo scenario selezionato
- 2. Tocca per confermare l'eliminazione lo scenario

Elimina uno scenario

### **MyHOMEServer1** Manuale di installazione e configurazione

#### **Programma semplice**

NOTA: Questa funzione è disponibile solo nel caso in cui sia stato inserito un oggetto termostato.

Tramite questa programmazione puoi impostare un setpoint per il giorno, ed uno per la notte. In questo modo puoi regolare la temperatura della tua casa in automatico durante tutte le 24 ore. Nell'esempio illustrato di seguito si vuole impostare per il giorno una temperatura di 20 gradi, e per la notte di 18.

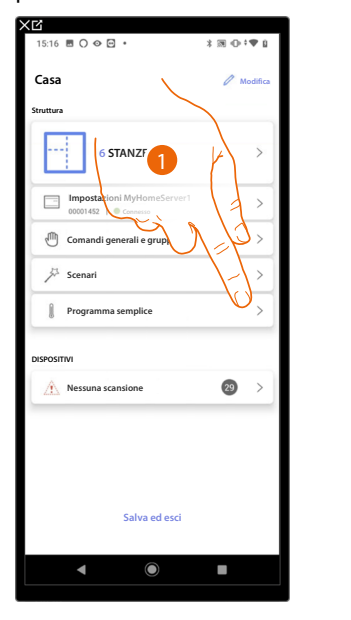

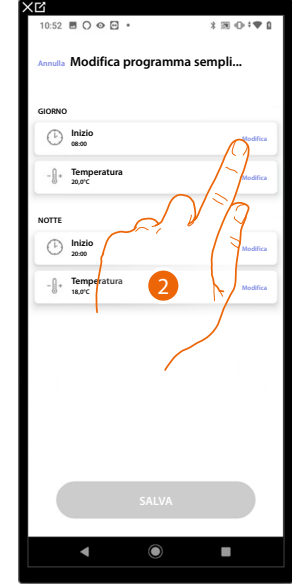

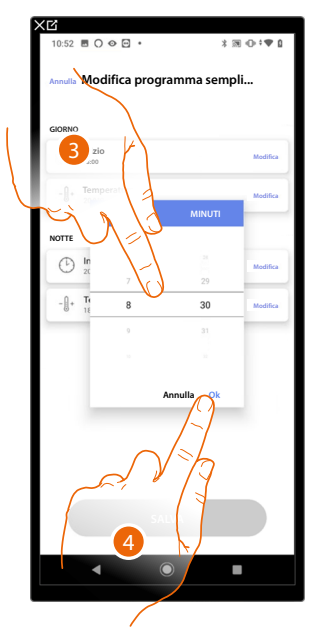

- 1. Tocca per entrare nella pagina Programma semplice
- 2. Tocca per inserire l'orario di inizio della fascia oraria giorno
- 3. Scorri per inserire l'ora
- 4. Tocca per confermare

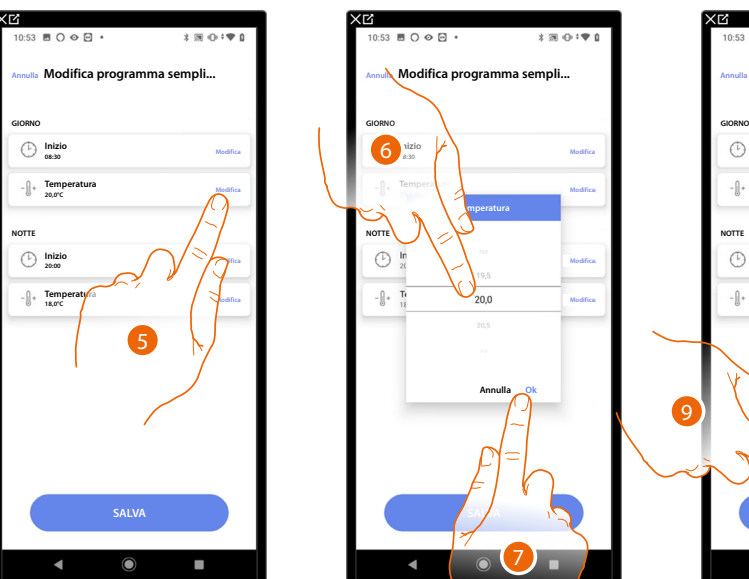

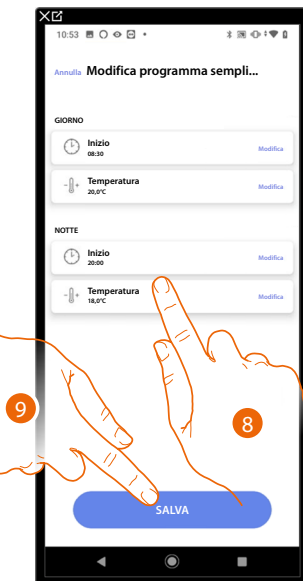

- 5. Tocca per definire la temperatura per la fascia oraria giornaliera
- 6. Scorri per selezionare la temperatura
- 7. Tocca per confermare
- 8 Ripeti l'operazione per la fascia orario notte
- 9 Tocca per salvare il programma

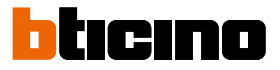

#### Impostazioni impianto

In questa pagina sono presenti una serie di funzioni per una gestione più completa del sistema.

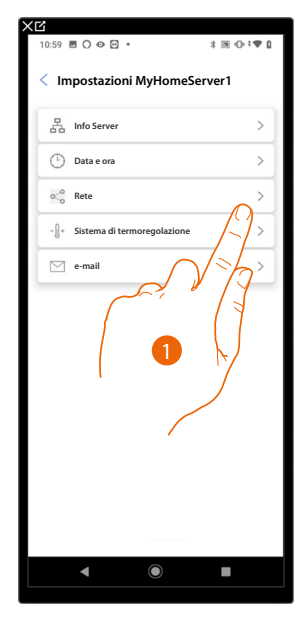

1. Tocca una funzione per visualizzare o modificare un'impostazione

#### Info server

Puoi visualizzare alcune informazioni relative al MyHOMEServer1, resettarlo alle impostazioni di fabbrica e sincronizzarlo sul cloud.

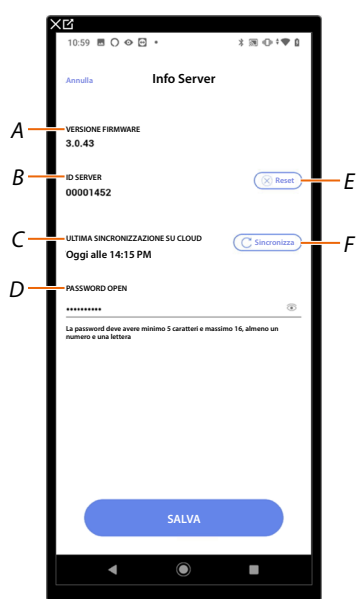

- A Visualizza la versione firmware del MyHOMEServer1
- B Visualizza l'ID Server
- C Visualizza la data e l'ora dell'ultima sincronizzazione dell'impianto effettuata
- D Imposta la password Open che ti permette di connetterti con MyHOME\_Suite
- E Resetta tutti i dispositivi MyHOME dell'impianto
- F Effettua la sincronizzazione dei dati su cloud
#### Reset

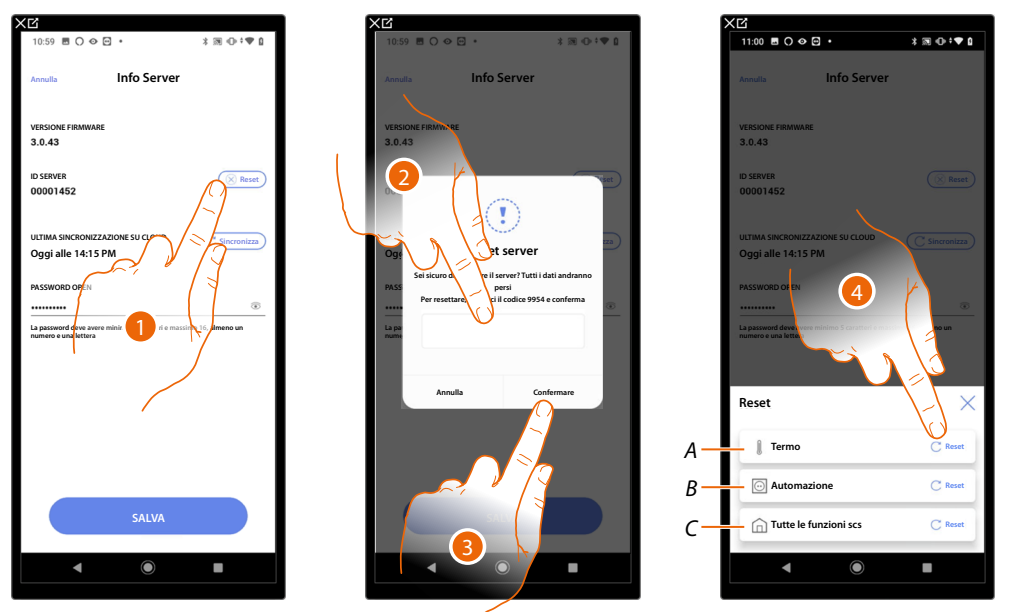

In questa pagina puoi ripristinare le impostazioni di fabbrica del MyHOMEServer1 e/o dei dispositivi BTicino collegati all'impianto (ad eccezione di quelli configurati fisicamente e dei dispositivi energia)

- 1. Tocca per ripristinare le impostazioni di fabbrica del MyHOMEServer1 (ad eccezione di quelli configurati fisicamente e dei dispositivi energia)
- 2. Inserisci il codice
- 3. Tocca per confermare
- 4. Tocca per resettare tutti gli oggetti dell'impianto termoregolazione
- A Resetta tutti gli oggetti relativi al sistema Termoregolazione
- B Resetta tutti gli oggetti relativi al sistema Automazione
- C Resetta tutti gli oggetti di tutti i sistemi presenti

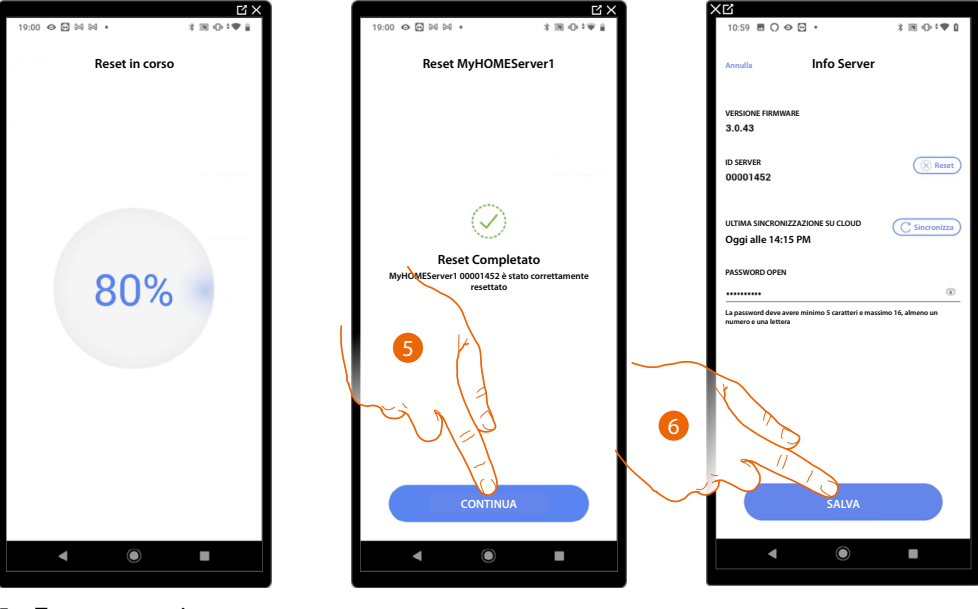

5. Tocca per continuare

6. Tocca per salvare

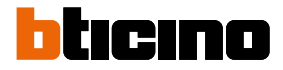

#### Data e ora

In questa pagina puoi visualizzare e impostare la data e l'ora

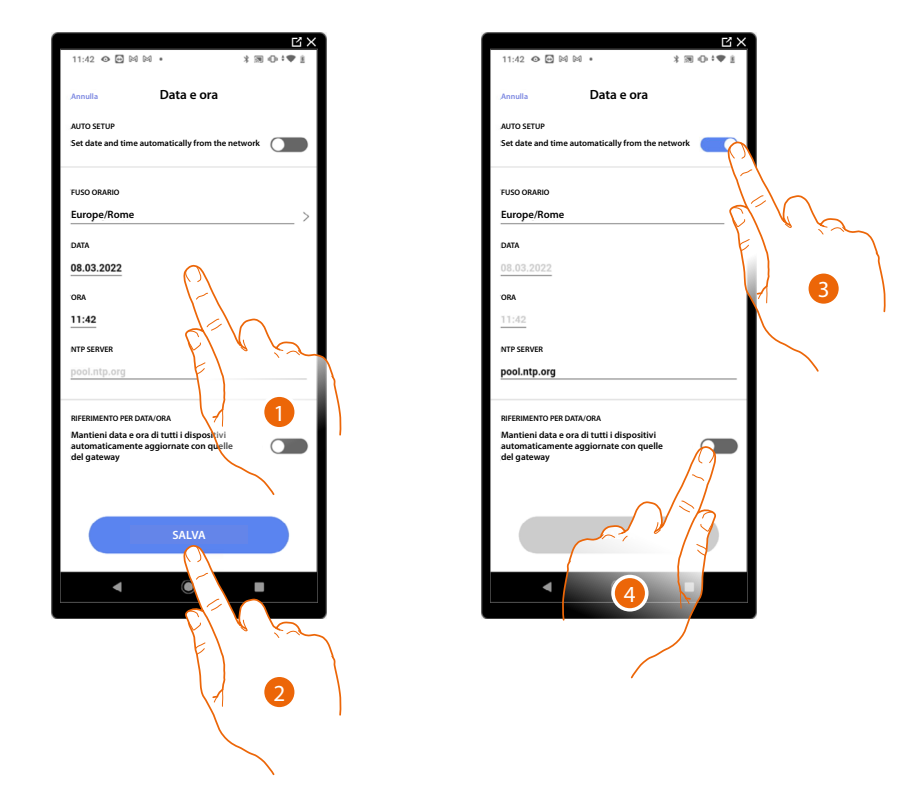

- 1. Inserisci manualmente la data, l'ora e la zona utile per individuare il fuso orario corretto
- 2. Tocca per salvare l'impostazione
- 3. Tocca per impostare data e ora automatiche
- 4. Tocca per impostare i parametri inseriti nel punto (1), come riferimento per tutti i dispositivi

Abilitando la funzione Master, il MyHOMEServer1 manterrà aggiornati in automatico tutti i dispositivi sull'impianto.

Hai inoltre la possibilità di impostare data e ora aggiornate automaticamente da un server NTP. Il Network Time Protocol, in sigla NTP, è un protocollo per sincronizzare gli orologi del sistema in maniera automatica prelevando i dati corretti da Internet

### Rete

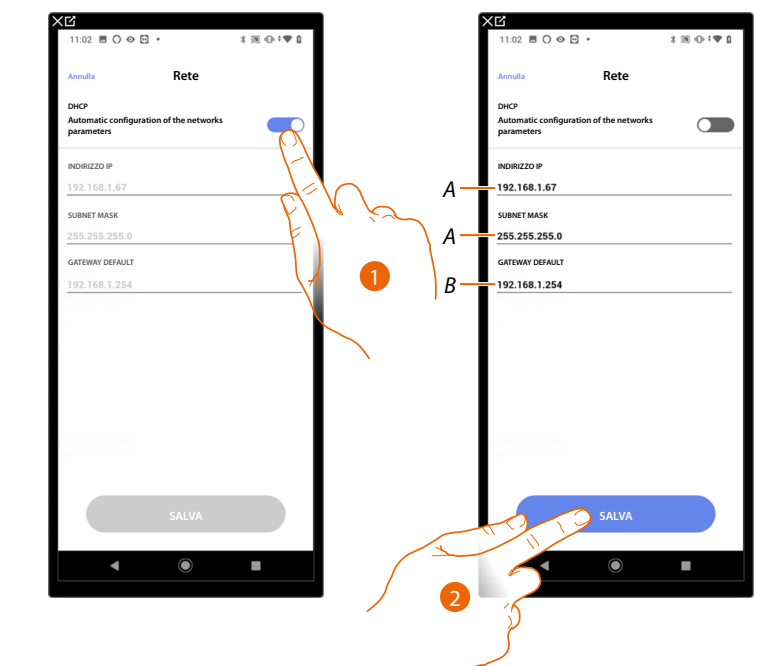

In questa pagina puoi visualizzare/impostare i parametri di connessione di rete.

- 1. Tocca per disabilitare la modalità DHCP e modificare i parametri manualmente
- A Inserisci l'indirizzo IP e Submask di MyHOMEServer1
- *B* Inserisci l'indirizzo IP del router/access point
- 2. Tocca per salvare i parametri

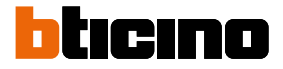

#### Sistema di termoregolazione

In questa pagina puoi impostare alcuni parametri del sistema di termoregolazione come <u>Ricircolo</u> acqua, <u>Interblocco</u> e <u>Cambio stagione</u>.

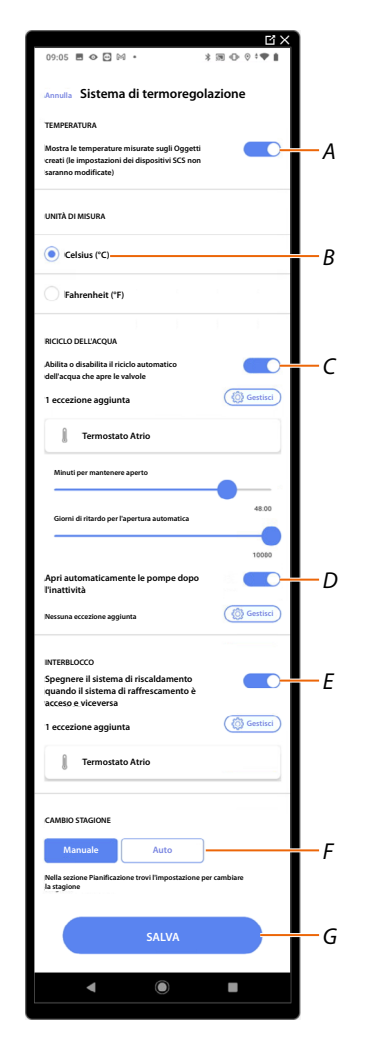

- A Abilita la visualizzazione della temperatura sugli oggetti, questa impostazione non influisce sui dispositivi fisici
- B selezionare l'unità di misura della temperatura
- C Abilita la funzione Ricircola acqua per le valvole dell'impianto
- D Abilita la funzione Ricircola acqua per le pompe dell'impianto
- E Abilita la funzione Interblocco
- F Imposta la funzione Cambio stagione
- G Salva le impostazioni

## Riciclo dell'acqua

Questa funzione ti permette, trascorso un determinato periodo di inattività, di aprire, per un certo tempo ogni giorno, le valvole e/o le pompe dell'impianto onde evitare eventuali stagnazioni dell'acqua.

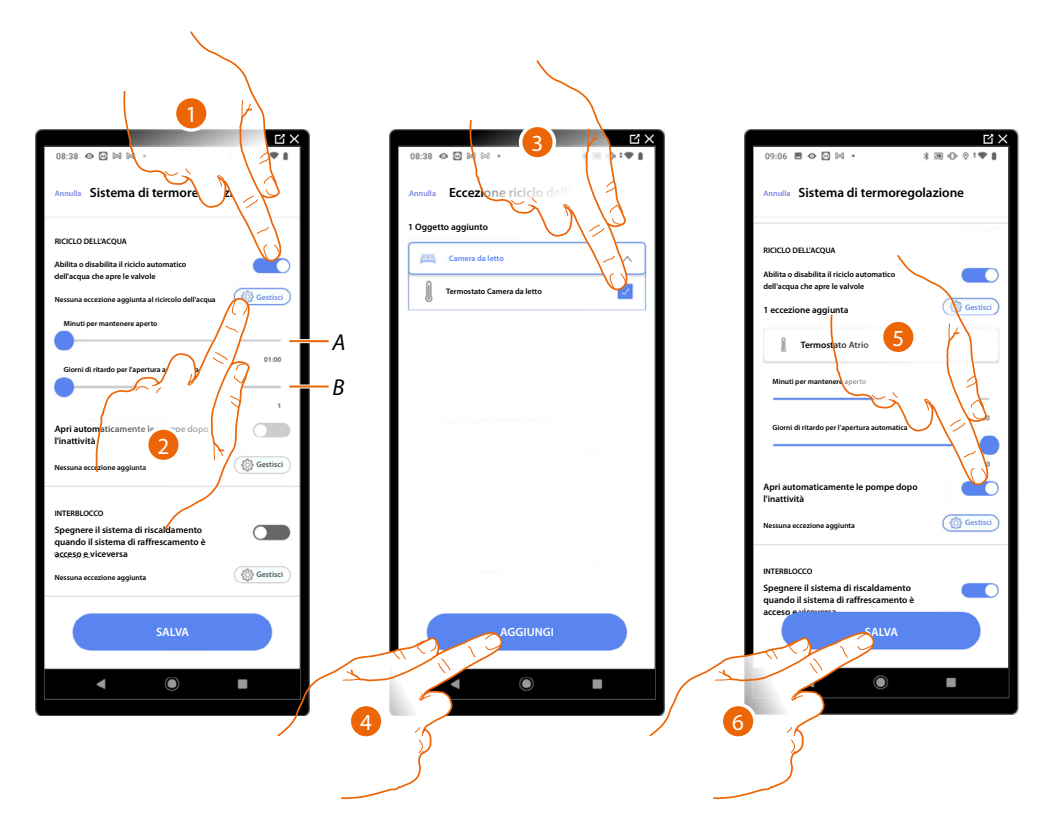

- A Imposta i minuti in cui le valvole rimangono aperte
- B Imposta i giorni trascorsi i quali viene effettuato il riciclo
- 1. Tocca per abilitare la funzione per tutte le valvole
- 2. Tocca per escludere alcune valvole
- 3. Seleziona il dispositivo le cui valvole non verranno aperte
- 4. Tocca per confermare
- 5. Ripeti la stessa operazione per le pompe se presenti
- 6. Tocca per salvare

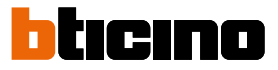

#### Interblocco

Questa funzione ti permette di impostare lo spegnimento del sistema di riscaldamento quando il sistema di raffrescamento è acceso e viceversa.

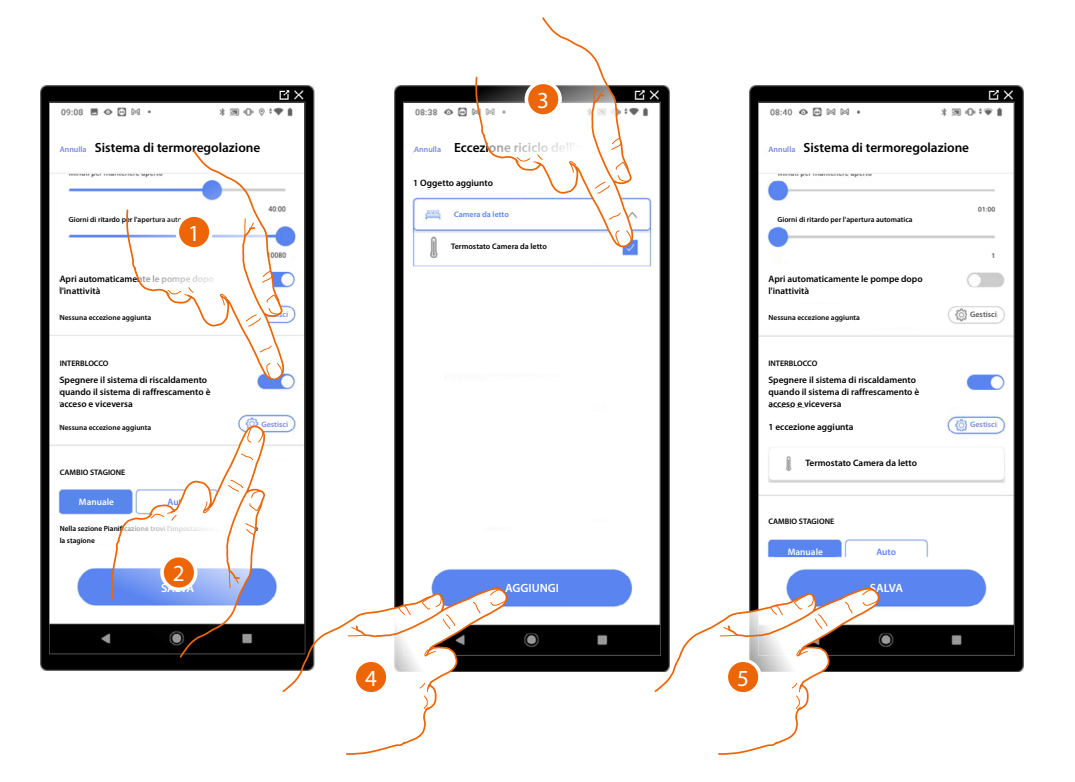

- 1. Tocca per abilitare la funzione per tutti i dispositivi
- 2. Tocca per escludere alcune zone dalla logica di Interblocco nella stanza La funzione di Interblocco prevede che, ad esempio, se ci sono nella stessa stanza 2 zone dedicate al riscaldamento, ed una zona dedicata al raffrescamento, se le 2 zone stanno funzionando in riscaldamento, all'accensione della zona raffrescamento, si spengono.
- 3. Seleziona il dispositivo
- 4. Tocca per confermare
- 5. Tocca per salvare

## Cambio stagione

Questa funzione ti permette di impostare se il cambio stagione deve essere selezionato manualmente dall'utente, oppure in modo automatico.

|      |                                                                     | C X           |     |                                                                                                    | ЦХ             |  |
|------|---------------------------------------------------------------------|---------------|-----|----------------------------------------------------------------------------------------------------|----------------|--|
|      | 08:40 👁 🖻 🕅 🛤 🔹                                                     | 3 30 0 1 90 8 |     | 09:09 🖻 👁 🖻 🕅 🔸                                                                                     | * 39 - 0 • • • |  |
|      | Annulta Sistema di termoregolazione                                 |               |     | Annulla Sistema di termoregolazione                                                                 |                |  |
|      | •                                                                   | 1             |     |                                                                                                    | 10080          |  |
|      | Apri automaticamente le pompe dopo<br>l'inattività                  |               |     | Apri automaticamente le pompe dop<br>l'inattività                                                   | •              |  |
|      | Nessuna eccezione aggiunta                                          | Gestisci      |     | Nessuna eccezione aggiunta                                                                          | Gestisci       |  |
|      | INTERBLOCCO                                                         |               |     | INTERBLOCCO                                                                                         |                |  |
|      | acceso e viceversa                                                  |               |     | Spegnere il sistema di riscaldamento<br>quando il sistema di raffrescamento è<br>acceso e viceversa |                |  |
|      | 1 estezione aggiunta                                                | ( Gestisci    |     | 1 eccezione aggiunta                                                                                | Gestisci       |  |
| - ÉÙ | Termostato Camera da letto                                          |               |     | Termostato Atrio                                                                                    |                |  |
| _    | d stagione                                                          |               |     | CAMBIO STAGIONE                                                                                     |                |  |
|      | Manuale Auto                                                        |               |     | Manuale Auto                                                                                        |                |  |
|      | Nella sezione Pianificazione trovi l'impostazione pe<br>la stagione | er cambiare   |     | con la data                                                                                         |                |  |
|      | SALVA                                                               |               |     | SALVA                                                                                               |                |  |
|      | • •                                                                 | •             |     |                                                                                                    | -              |  |
|      |                                                                     |               | / 3 | 5                                                                                                   |                |  |
|      |                                                                     |               |     |                                                                                                    |                |  |

- 1. Tocca per impostare il cambio di stagione in maniera manuale, in questo caso l'utente potrà definire la data di cambio stagione nella pagina Pianificazione sull'App Home+Control.
- 2. Tocca per impostare il cambio di stagione automatico ad un a certa data
- 3. Tocca per salvare

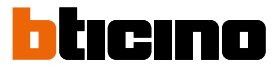

### Email

Questa funzione ti permette di impostare i parametri per la configurazione dell'account di posta da cui partiranno le email di notifica all'esecuzione di uno scenario.

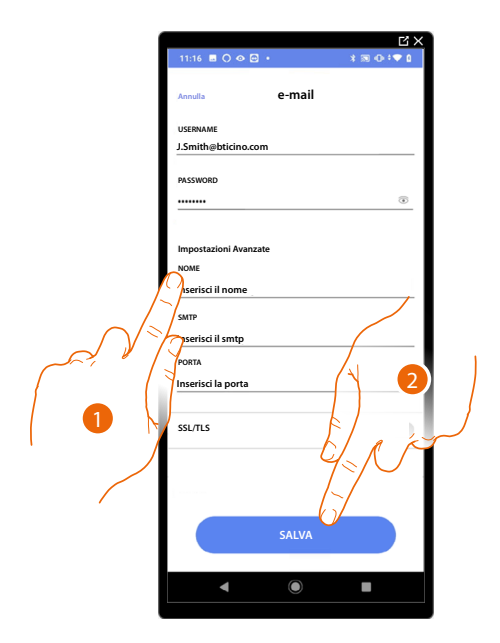

- 1. Inserisci i parametri dell'account di posta elettronica da utilizzare per l'invio di email
- 2. Tocca per salvare la configurazione

# Pagine web

Tramite le pagine web puoi preparare l'impianto più velocemente, per esempio puoi creare dal tuo ufficio l'impianto inserendo stanze ed oggetti per poi configurarli sul campo tramite l'App Home+Project)

**NOTA**: non tutte le funzioni presenti sull'app Home+Project sono disponibili sulle pagine web.

| Impianti                                                             |                                                                                                    |                                                                         | Q. Filtra per nome                                                      | impianto o Indirizzo                                                                                    |   |
|----------------------------------------------------------------------|----------------------------------------------------------------------------------------------------|-------------------------------------------------------------------------|-------------------------------------------------------------------------|----------------------------------------------------------------------------------------------------|---|
| Tunti Favoriti Smith Country House                                   | MC FLy cottage * i                                                                                      | Villa Brown 🖈 i                                                         | Tutti i gruppi                                                          | Ordina per: ultimo modificato /                                                                         |   |
| Menate, Via Pilippo Turati 4                                         | Lecco, Corso Martin 67<br>Building 2 Corsop                                                             | Erba, via Manara 4<br>Jolian                                            | Merate, Via Filippo Turati 4<br>Aparment                                | Brighton, Hanington Rd<br>(building 1) (Villat)                                                         |   |
| Madified: 5 feb 2021 22:34                                           | Modified: 5 feb 2021 19:56                                                                              | modified 5 feb 2021 18:45                                               | modified: 5 feb 2021 17:00                                              | madified: 5 feb 2021 15.49                                                                              |   |
| Robinson Villa 🖈 🗄<br>Cayton, 98 Wild Rd<br>Detair: Vittai           | Rebinson apartment * :<br>Milano, Via Leonardo da<br>Vinoi 23<br>Apartmert 1 Detare<br>Apartmert Detare | Beautiful villa * :<br>Corre, Corso martisi 90<br>Duddings 9: (bruaz    | Smith apartment 🖈 i<br>Miano, Via Leonardo da<br>Viaci 23<br>Apartment  | Mr Wildwood Villa 🖈 :<br>Virese, Vole Alessandro<br>Marzoni 45<br>Judings 7: [Debat]                    |   |
| modified: 5 feb 2221 14 58                                           | modified 5 feb 2021 14.30                                                                               | modified: 5 feb 2821 13:54                                              | modified: 5 feb 2021 12:47                                              | medified: 5 feb 2021 10:40                                                                              |   |
| DOE apartment 😒 I<br>Brighton, Hamington Rd<br>Apartment K Ruiting K | MC FLyhouse 😒 1<br>Lecco, Coras Martini 67<br>(kuldrig 1) (kuldrig 2)                                   | Robinson apartment 😒 I<br>Milano, Corso Martini 23<br>Deluxe Building 6 | Brown apartment 🔅 1<br>Miano, Viale Zara 567<br>Apartment 1. Building 4 | Villa Green 🖈 1<br>Drba, Vale Verdi 78<br>Villa : Naidings belose<br>Villa : Naidings belose<br>Villa : |   |
| modified: 4 feb 2021 17:32                                           | modified: 4 feb 2021 19.45                                                                              | modified: 4 feb 2021 15:50                                              | modified: 4 feb 2021 14.45                                              | madified: 4 feb 2221 13.35                                                                              |   |
|                                                                      |                                                                                                    | $\ll < 1 \ 2 \ 3 \ 4 \ 5 \ > \ \gg$                                     |                                                                         |                                                                                                    |   |
|                                                                      |                                                                                                    |                                                                         |                                                                         |                                                                                                    | 1 |
| 1-1-1-1                                                              |                                                                                                    |                                                                         |                                                                         |                                                                                                    | , |
|                                                                      | モデアモデ                                                                                                   | 6111                                                                    | 1 1 1 1 1 1 1<br>1 1 1 1 1 1 1                                          |                                                                                                    |   |

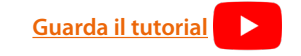

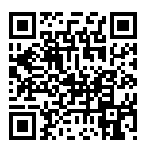

Collegati alle pagine WEB

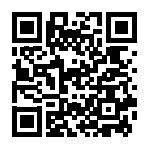

BTicino SpA Viale Borri, 231 21100 Varese www.bticino.com